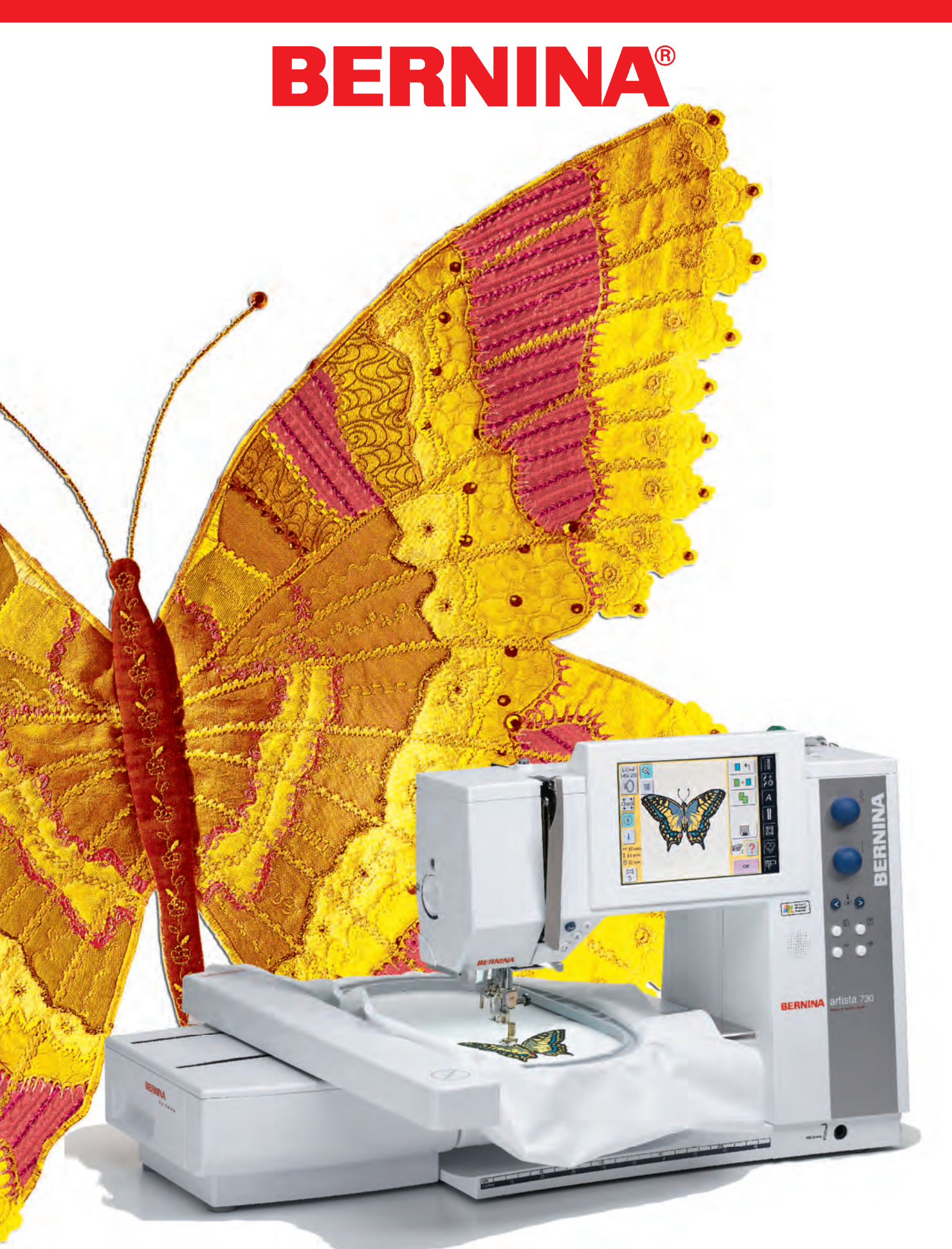

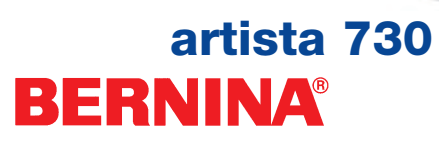

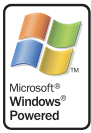

# BERNINA®

#### Licensavtal för slutanvändare

Du har skaffat ett symaskins- och broderisystem ("SYSTEM") som inkluderar programvara licensierad av BERNINA från Microsoft Licensing Inc. eller dess närstående företag ("MS") förutom tillämpningsprogramvara som ägs av BERNINA. Dessa installerade programvaruprodukter som kommer från MS, liksom också tillämpningsprogrammet som ägs av BERNINA, inklusive tillhörande media, tryckt material och "online" eller elektronisk dokumentation (kollektivt "PROGRAMVARA") skyddas av internationella egendomslagar och avtal. PROGRAMVARAN är licensierad inte såld. Alla rättigheter förbehålles.

ANVÄND INTE SYSTEMET OCH KOPIERA INTE PROGRAMVARAN OM DU INTE ACCEPTERAR DETTA LICENSAVTAL FÖR SLUTANVÄNDARE ("LFSA"). KONTAKTA ISTÄLLET OMGÅENDE BERNINA ELLER DIN BERNINAHANDLARE FÖR ANVIS-NINGAR OM HUR DU KAN SKICKA TILLBAKA DET OANVÄNDA SYSTEMET OCH FÅ PENGARNA TILLBAKA. ALL ANVÄNDNING AV PROGRAMVARAN, INKLUSIVE MEN INTE BEGRÄNSAT TILL ANVÄNDNING I SYSTEMET INNEBÄR ATT DU ACCEPTERAR DETTA LFSA (ELLER ATT DU PÅ NYTT BEKRÄFTAR ETT TIDIGARE GIVET SAMTYCKE).

BEVILJANDE AV PROGRAMVARULICENS. Detta LFSA beviljar dig följande licens:

- Du får endast använda PROGRAMVARAN på SYSTEMET.
- EJ FELTOLERANT. PROGRAMVARAN ÄR INTE FELTOLERANT, BERNINA HAR OBEROENDE FASTSTÄLLT HUR PRO-GRAMVARAN SKALL ANVÄNDAS I SYSTEMET OCH MS HAR FÖRLITAT SIG PÅ BERNINA ATT UTFÖRA TILLRÄCKLIGA TESTER FÖR ATT AVGÖRA ATT PROGRAMVARAN FRÅN MS ÄR LÄMPLIG FÖR SÅDAN ANVÄNDNING.
- INGA GARANTIER FÖR PROGRAMVARAN. PROGRAMVARAN levereras "I BEFINTLIGT SKICK" och med alla fel. HELA RISKEN FÖR TILLFREDSSTÄLLANDE KVALITET, FÖRMÅGA, NOGGRANNHET OCH UTFÖRANDE (INKLUSIVE FÖRSUMLIGHETSBRIST) LIGGER HOS DIG. VIDARE GES INGEN GARANTI FÖR ATT INGA STÖRNINGAR KAN UPPTRÄDA NÄR DU UTNYTTJAR PROGRAMVARAN ELLER MOT INTRÅNG. OM DU HAR FÅTT NÅGRA GARAN-TIER BETRÄFFANDE SYSTEMET ELLER PROGRAMVARAN KOMMER DESSA GARANTIER INTE FRÅN OCH BIN-DER INTE MS ELLER BERNINA.
- Anmärkning beträffande Javasupport. PROGRAMVARAN kan innehålla stöd för program skrivna i Java, Javatekniken är inte feltolerant och är inte utvecklad, tillverkad eller avsedd för användning eller vidareförsäljning som online styrutrustning i riskfyllda omgivningar som kräver felsäkra prestationer som t.ex. vid drift av nukleära anläggningar, flygplansnavigering, flygtrafikkontroll, direkt livsuppehållande utrustning, vapensystem eller kommunikationssystem där fel hos Javatekniken kan leda till dödsfall, personskador eller allvarliga fysiska eller miljöskador. Sun Microsystems, Inc. har enligt kontrakt ålagt MS att göra denna friskrivning.
- Ingen skyldighet för vissa skador. FÖRUTOM I DE FALL DÄR LAGEN SÅ FÖRBJUDER PÅTAR SIG VARKEN MS ELLER BER-NINA NÅGON SKYLDIGHET FÖR INDIREKTA, SPECIELLA, OFÖRUTSEDDA ELLER FÖLJDSKADOR SOM UPPKOMMER FRÅN ELLER I SAMBAND MED ANVÄNDNING ELLER RESULTAT AV DENNA PROGRAMVARA. DENNA BEGRÄNSNING GÄLLER ÄVEN OM NÅGON SLAGS GOTTGÖRELSE INTE FULLFÖLJER SITT VÄSENTLIGA SYFTE. UNDER INGA OMSTÄNDIGHETER SKALL MS VARA SKYLDIG ATT BETALA NÅGON SUMMA ÖVERSTIGANDE U.S. TVÅHUNDRAFEMTIO DOLLAR (U.S.\$ 250,00).
- Begränsningar vad gäller omvänd engineering, dekompilering och disassemblering. Du får inte göra omvänd engineering, dekompilera eller disassemblera PROGRAMVARAN, förutom i de fall och till den omfattning sådan aktivitet är uttryckligen tillåten enligt gällande lag trots denna begränsning.
- PROGRAMVARUÖVERFÖRING TILLÅTEN MEN MED BEGRÄNSNINGAR. Du får permanent överföra rättigheterna enligt detta LFSA enbart som del av en permanent försäljning eller överlåtelse av SYSTEMET och endast om mottagaren accepterar detta LFSA. Om PROGRAMVARAN är en uppgradering, måste alla överföringar också innefatta alla tidigare versioner av PROGRAM-VARAN.
- EXPORTBEGRÄNSNINGAR. Du medger att du vet att programvaran från MS är av amerikanskt ursprung. Du accepterar att uppfylla alla gällande internationella och nationella lagar som gäller för programvara från MS, inklusive U.S. Export Administration föreskrifter liksom också begränsningar avseende slutanvändare, slutanvändning och nationell destination utgivna av USA och andra regeringar. Ytterligare information om export av programvara från MS, finns på www.microsoft.com/exporting.

### VIKTIGA SÄKERHETSFÖRESKTIFER

När man använder en elektrisk apparat, måste man alltid följa grundläggande säkerhetsföreskrifter, inklusive följande:

Läs alla instruktioner innan du använder denna sydator.

När sydatorn inte används skall den kopplas bort från elnätet genom att stickkontakten drages ut från eluttaget.

### Υ 🚹 🚹

### För att minska risken för elektriska stötar:

- 1. En apparat skall aldrig lämnas oövervakad när den är ansluten till elnätet.
- 2. Ta alltid ur stickkontakten från eluttaget omedelbart efter användning och innan den rengörs.

**VARNING** 

### För att minska risken för brännskador, brand, elektriska stötar eller personskador:

- Låt inte någon använda sydatorn som en leksak. Noggrann uppmärksamhet är nödvändig i de fall denna sydator används av eller i närheten av barn eller handikappade personer.
- Använd bara denna sydator för sitt avsedda ändamål som beskrivs i denna handbok. Använd endast redskap som rekommenderas av tillverkaren i denna handbok.

- 3. Använd aldrig denna sydator om:
  - sladden eller kontakten är skadad
  - den inte fungerar riktigt
  - den har tappats eller skadats
  - den har fallit ner i vatten
     Lämna in sydatorn till närmaste auktoriserade
     BERNINA- återförsäljare eller servicecenter för genomgång, reparation eller mekanisk justering.
- Använd aldrig sydatorn med blockerade luftöppningar. Håll ventilationsöppningar och fotpedal fria från ansamling av ludd, damm och tygrester.
- 5. Håll fingrarna borta från alla rörliga delar. Speciell uppsikt är nödvändig runt synålen.
- 6. Använd alltid BERNINA originalstygnplåt. Fel plåt kan göra att nålen går av.
- 7. Använd inte böjda nålar.
- Dra eller tryck inte tyget medan du syr. Det kan göra att nålen böjs så att den går av.
- Sätt strömbrytaren på 0 (från) när du gör justeringar i nålområdet som att träda eller byta nålen, träda undertrådsspolen, byta syfot e.dyl.
- Ta alltid ur sydatorns stickkontakt från vägguttaget om du tar bort kåpor, smörjer maskinen eller om du gör några andra serviceåtgärder som omnämns i denna instruktionshandbok.
- 11. Tappa aldrig i eller stoppa in någonting i någon av maskinens öppningar.
- 12. Använd inte maskinen utomhus.

- 13. Använd inte maskinen där aerosol- (spray) produkter används eller där syrgas ges.
- Innan du kopplar bort sydatorn från elnätet, så ställ alla kontroller i frånläge 0 och drag sedan ur stikkkontakten ur vägguttaget.
- 15. Koppla inte bort sydatorn från elnätet genom att dra i sladden utan ta tag i stickkontakten innan du drar.
- 16. Inget ansvar tas för eventuella skador som uppkommer som resultat av felaktig användning av sydatorn.
- 17. Denna sydator är försedd med dubbel isolering. Använd bara identiska utbytesdelar. Se instruktioner för service av dubbelisolerade produkter.
- 18. Under inga omständigheter får sydatorn lämnas utan tillsyn när broderimodulen används.

### SERVICE AV DUBBELI-SOLERADE PRODUK-TER

I en dubbelisolerad produkt finns det två isoleringssystem istället för skyddsjordning. Inga anordningar för jordning finns på en dubbelisolerad produkt och inga anordningar för jordning får heller läggas till produkten. Service av en dubbelisolerad produkt kräver extrem försiktighet och kunskap om systemet och får bara utföras av behörig servicepersonal.

Utbytesdelar till en dubbelisolerad produkt måste vara identiska med de delar som finns i produkten. En dubbelisolerad produkt är märkt med orden DOUBLE INSULA-TION Teller DOUBLE INSULATED.

Symbolen kan också finnas märkt på produkten.

Denna sy- och broderidator är endast avsedd för hemmabruk.

### SPARA DESSA INSTRUKTIONER

# **Bästa artistakund**

Vi gratulerar! Med köpet av en **artista 730** har du fått det modernaste sy- och broderisystem som finns på marknaden idag. Genom att köpa detta system visar du att du är en kreativ person som letar efter möjligheter att vidga dina kreativa gränser.

Användningen av modern framtidsinriktad teknik inom datorsömnadsoch broderiområdet erbjuder dig hittills oanade möjligheter i din hobby. Detta system omfattar inte bara BERNINA® maskin- och programvaruprodukter, det erbjuder dig också direkt anslutning till myartista Portalen, som erbjuder dig en regelbunden kontakt med sömnads- och broderivärlden.

BERNINA® vill att du till fullo skall kunna njuta av de enorma möjligheter som artista datoriserade sysystem kan erbjuda. För att kunna göra det måste du känna till produkten. Tveka därför inte att ta kontakt ofta med din lokala BERNINA®- återförsäljare och tag lärdom från kunskapen hos BERNINA® specialisterna.

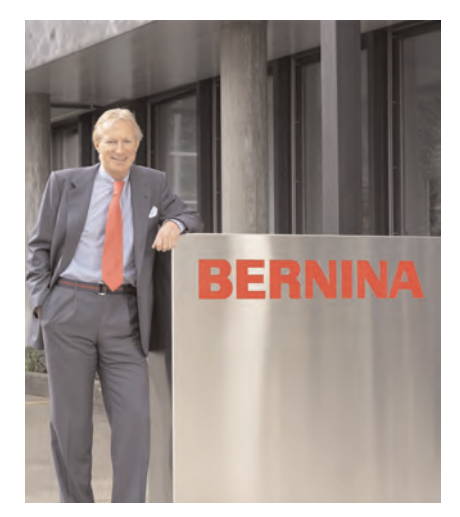

Jag önskar dig stor glädje och tillfredsställelse medan du njuter av din kreativa hobby.

H.P. Jumili

H.P. Ueltschi President BERNINA Symaskiner CH-8266 Steckborn www.bernina.com

## Din kreativitet får vingar! BERNINA®

### Masthead

| artista 730                             | Instruktionshandbok för symaskins- och broderidator                                                        |
|-----------------------------------------|----------------------------------------------------------------------------------------------------|
| Text / Sömnads- och bro-<br>deriprojekt | Susanne Festi, Franziska Kiener, Herbert Stolz, Anna Tiberini                                              |
| Fotografier                             | Ben Wiesenfarth, Konstanz: S. 8, 9, Dividers Sewing/Embroidery                                             |
| Ritningar                               | Müller-Melzer ID, Kreuzlingen                                                                              |
| Bitmaps                                 | Herbert Stolz, Steckborn                                                                                   |
| Designkoncept                           | Silvia Bartholdi, Schaffhausen                                                                             |
| Ytterbladets insida<br>(U2/U3)          | Marlis Bennett, USA                                                                                        |
| Sättning, layout, DTP                   | Silvia Bartholdi, Roswitha Taubert                                                                         |
| Utskrift                                | Heer Druck AG, Sulgen                                                                                      |
| Copyright                               | © 2005 by BERNINA, Steckborn                                                                               |
|                                         | Alla rättigheter förbehålles.<br>Produktförhättringar på sv. och broderidatorns egenskaper, delar och till |

Alla rattigneter forbenalles. Produktförbättringar på sy- och broderidatorns egenskaper, delar och tillbhör kan ske utan föravisering.

### Sammanfattning av innehållet

| 1   | Säkerhetsinstruktioner                          |        |
|-----|-------------------------------------------------|--------|
| 3   | Förord                                          |        |
| 7   | Sydatorn                                        |        |
| 35  | Nyttosömmar                                     |        |
| 73  | Dekorativa sömmar                               |        |
| 97  | Sy bokstäver                                    |        |
| 109 | Knapphål                                        | g      |
| 135 | Kviltstygn                                      |        |
| 153 | Personligt Program                              | ОЦ     |
| 157 | • Spara och radera stygn och stygnkombinationer | Я      |
| 163 | Setup                                           |        |
| 177 | Sömnads- och sydatorsupport                     |        |
| 191 | Anslutning av tillbehör                         |        |
| 195 | Broderidatorn                                   |        |
| 215 | Viktig broderiinformation                       |        |
| 223 | Broderi                                         | Broder |
| 247 | Spara och radera motiv                          |        |
| 253 | ۵ Broderisupport                                |        |
| 259 | Anslutning och tillbehör                        |        |
| 265 | Ordlista                                        |        |
| 268 | Stygnsammanfattning                             |        |
| 274 | Broderimotiv                                    |        |
| 279 | Register                                        |        |

### Sömnad – Innehåll

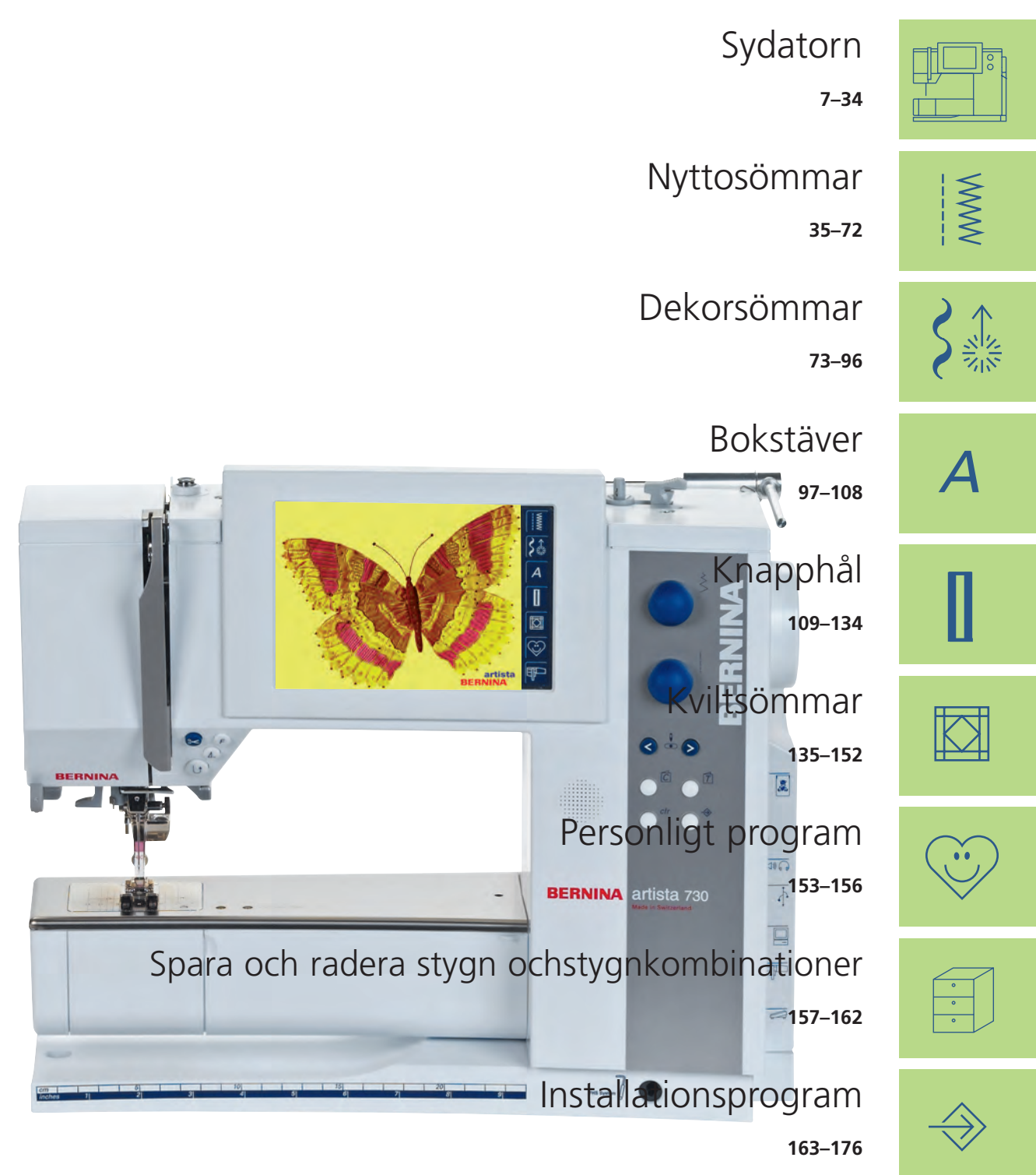

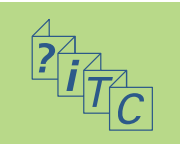

Sömnads- och sydatorsupport 177–190

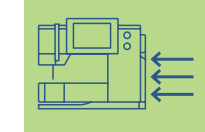

Anslutning av kringutrustning

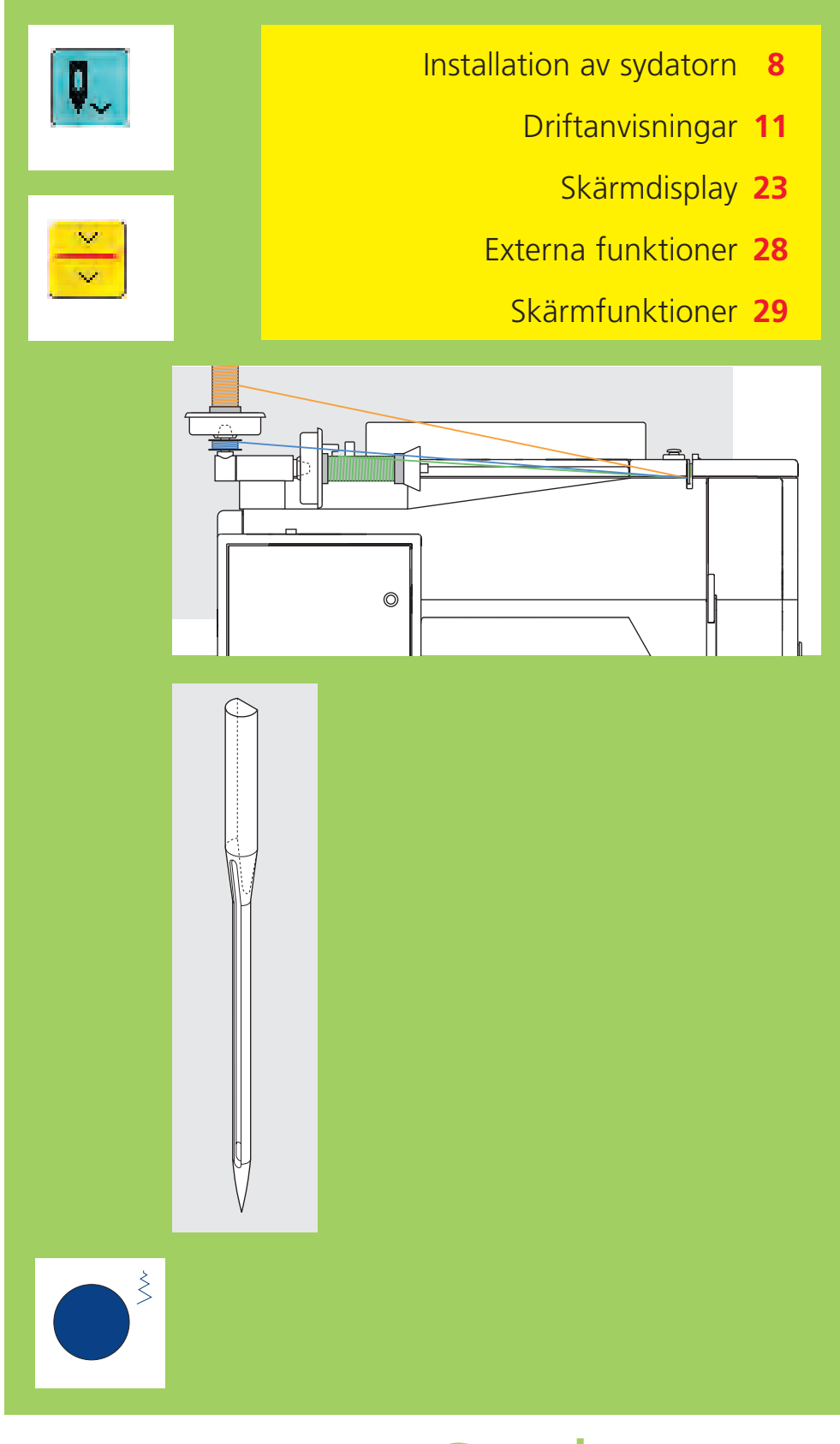

# Sydatorn

### Sydatorns olika delar

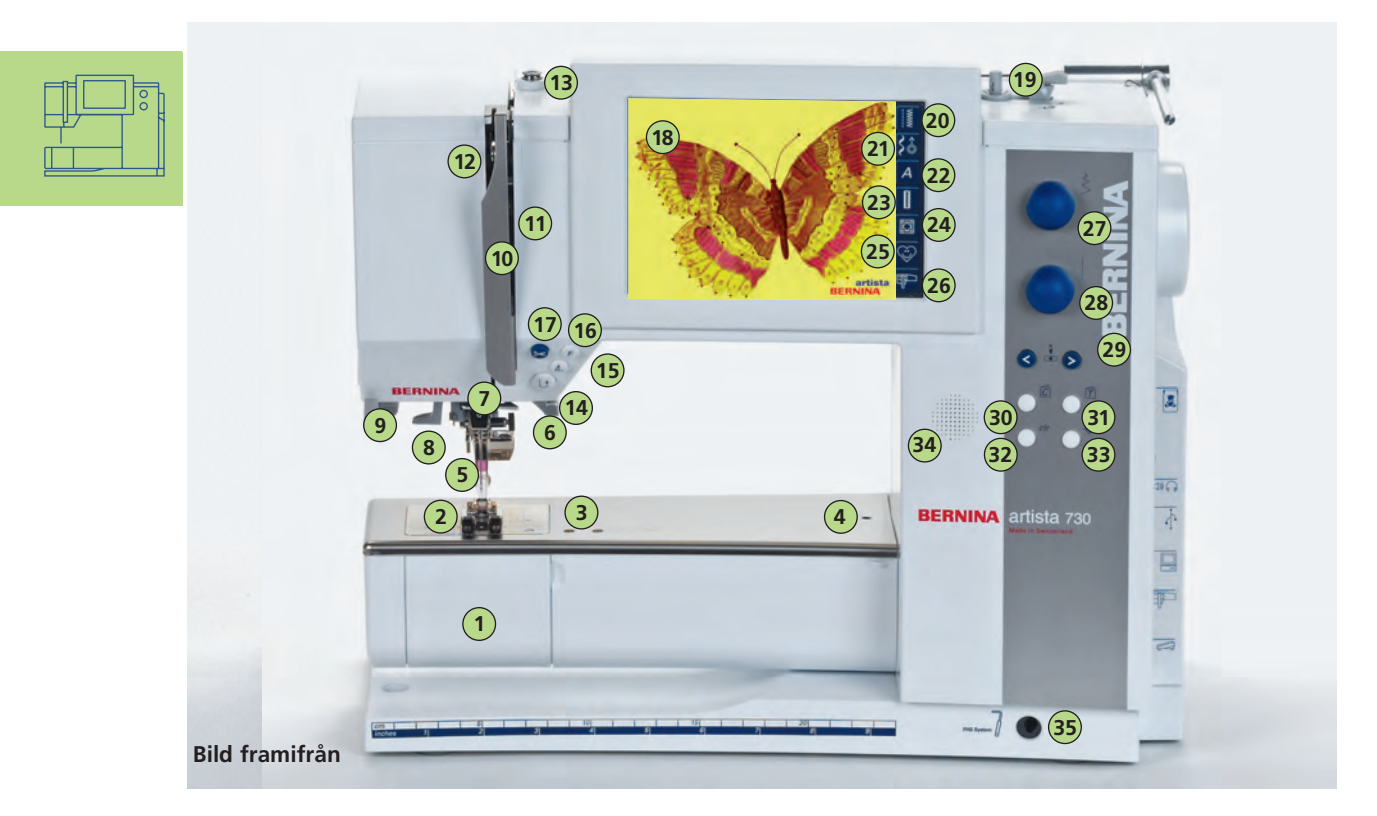

### Installation av sydatorn

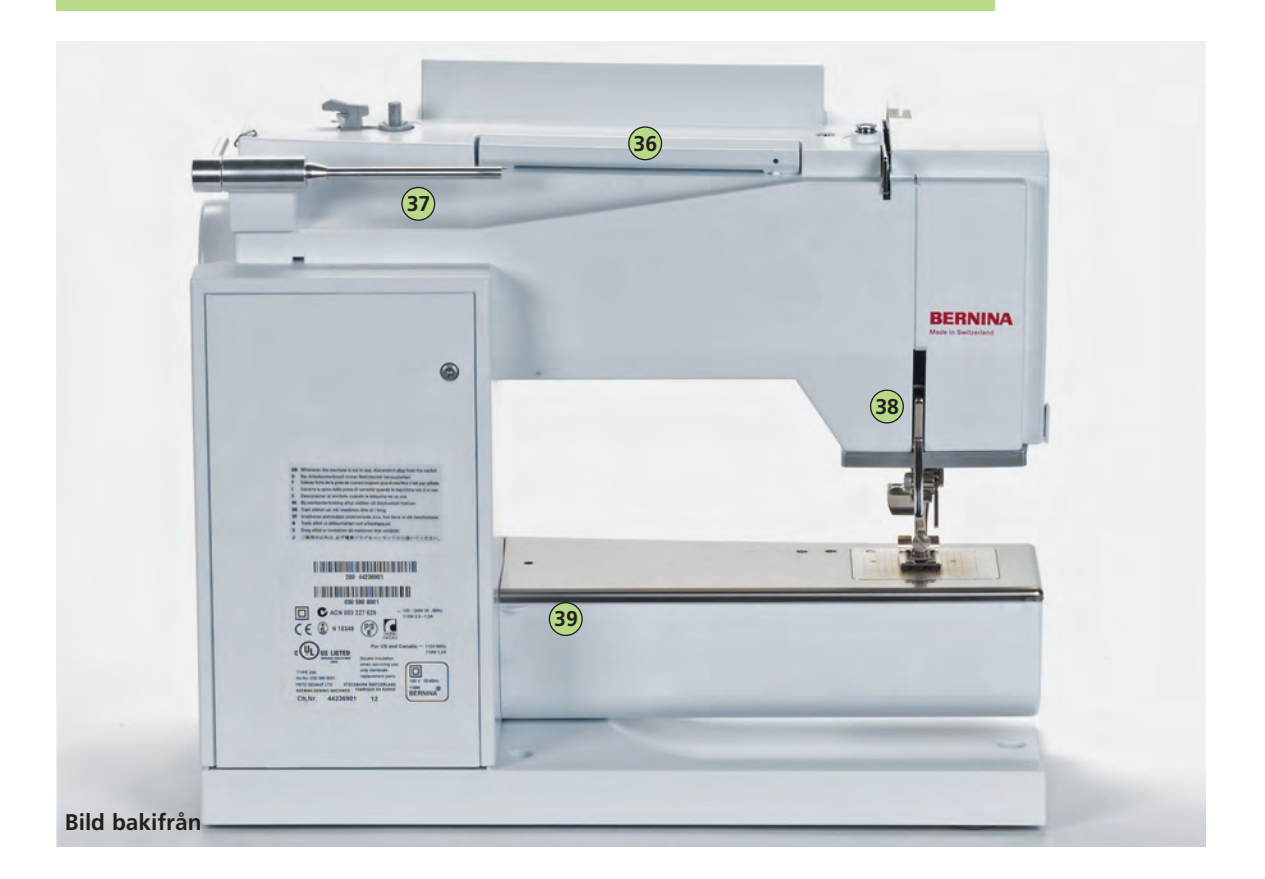

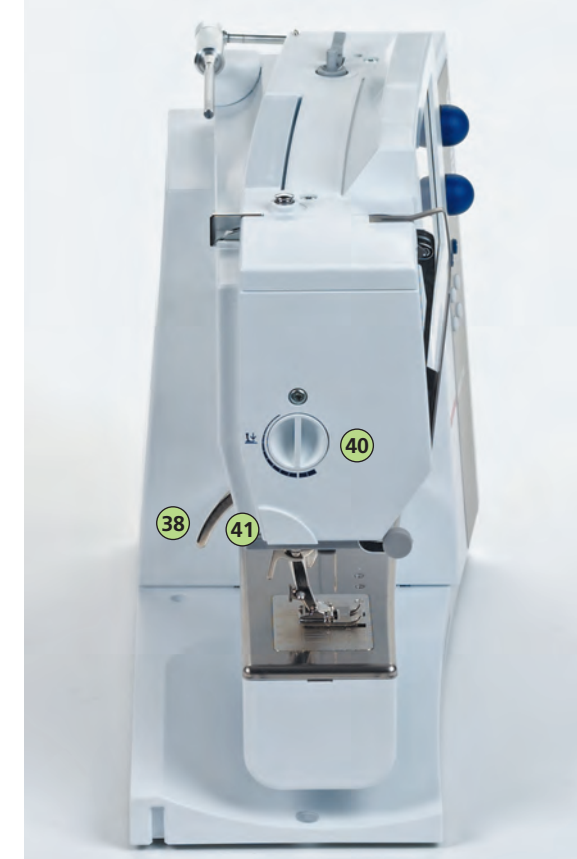

Sidobild (maskinhus)

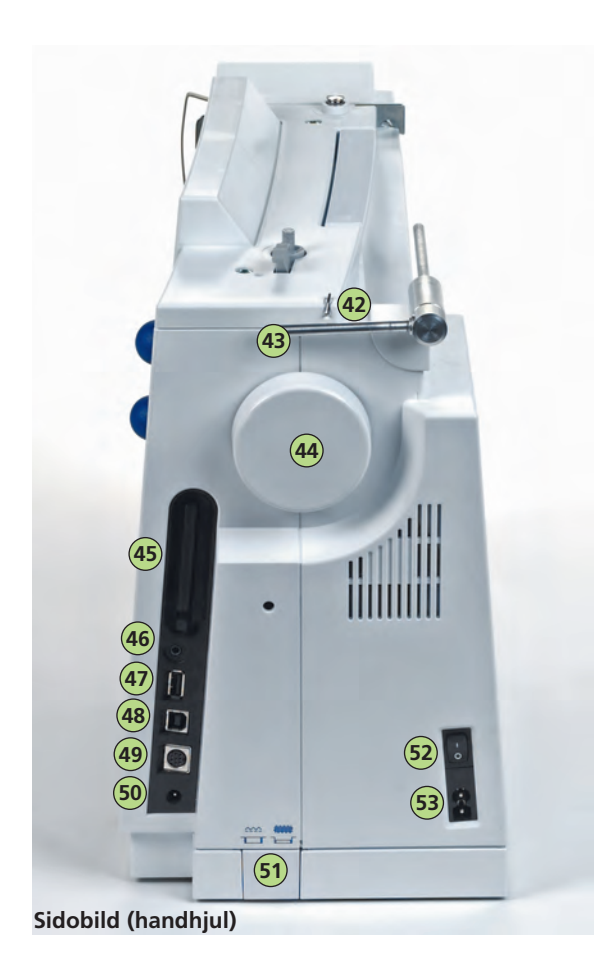

- 1 Lucka
- 2 Stygnplåt
- 3 Fastsättning av specialtillbehör
- 4 Hål för stoppningsring
- 5 Syfot
- 6 Nålhållarskruv
- 7 Trådledare
- 8 Nålpåträdare
- 9 Hållare för förstoringsglas (extra tillbehör)
- 10 Trådtilldragarskydd
- 11 Trädningsväg
- 12 Trådtilldragare
- 13 Förspänning för spolning
- 14 Backknapp
- 15 Mönsterslut
- 16 Favoritfunktionsknapp (programmerbar via Setupknappen)
- 17 Automatisk trådklippare
- 18 Skärm
- 19 Spolanordning med till/från-knapp och trådklippare
- 20 Nyttosömsknapp
- 21 Dekorsömsknapp (16/4 riktningar)
- 22 Alfabetsknapp
- 23 Knapphålsknapp
- 24 Quiltsömsknapp
- 25 Personlig programknapp
- 26 Syläges-/broderilägesknapp
- 27 Stygnbreddsratt
- 28 Stygnlängdsratt
- 29 Nållägesknappar
- 30 Syguidesknapp
- 31 Vägledningsknapp
- 32 «clr» knapp (radering, nollställning)
- 33 Setup knapp
- 34 Högtalare
- 35 FHS- (Frihandssystem) anslutning
- 36 Bärhandtag
- 37 Spolpinne horisontell
- 38 Syfotslyftare
- 39 Fäste för förlängningsbord
- 40 Justeringsratt för syfotstryck
- 41 Trådavskärare
- 42 Trådguide (medan spolen lindas på under sömnad och broderi)
- 43 Spolpinne vertikal (fällbar)
- 44 Handhjul
- 45 Kortplats för BERNINA Modem (extratillbehör), personliga mönsterkort och broderkort (extratillbehör)
- 46 Hörlursanslutning (extratillbehör)
- 47 USB-minne anslutning
- 48 PC-anslutning
- 49 Brodermodulanslutning (för extra tillbehör)
- 50 Uttag för fotpedal
- 51 Matarsänkning
- 52 Huvudströmbrytare till/från («0»)
- 53 Elanslutning

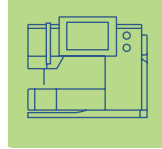

### Tillbehör\*

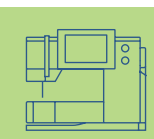

Följande tillbehör är packade separat i skumplast eller senare i väsksystemet (specialtillbehör):

- fotpedal
- bruksanvisning
- nätsladd
- garantisedel
- FHS syfotslyftare (Frihandssystem)
- kantlinjal för förlängningsbord
- förlängningsbord
- Seasons of Artistry-bok
- instruktions / Presentations CD-ROM
- USM-minne vägledning
- BSR System
- Väska
- Penna för pekskärm

### Väska

- skyddar från damm och smuts
- kan användas för transport av sydatorn och är försedd med fack för tillbehören
- CD-ROM se sida 194

• för ytterligare information, Instruktions/ Presentation

### Tillbehörsskåp

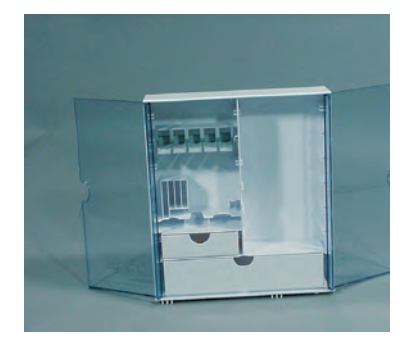

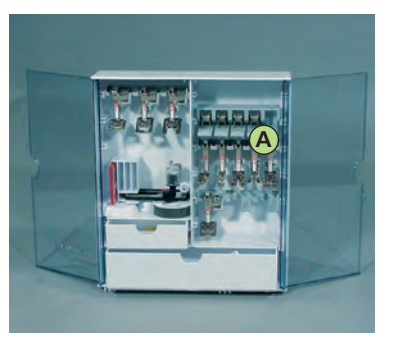

### Förvaring av tillbehör

 ställ upp det fristående tillbehörsskåpet genom att dra ut båda förlängningarna tills de klickar på plats

Båda tillbehörslådorna är försedda med en liten och en stor låda var, förutom två fack för undertrådsspolar, två fack för kodade syfötter och ett fack för icke kodade syfötter.

Facken kan förvaras i skåpet (ytterligare fack och lådor finns att få som extratillbehör).

- lägg i undertrådsspolarna i sina fack
- \* om du vill ta ut en spole trycker du bara lätt på fackhållaren A
- häng syfötterna i sina fack
- förvara övriga tillbehör så som visas på bilden

### Väsksystem (extra tillbehör)

Väsksystemet är specialbyggt för sy- och broderidatorn och har inbyggda hjul. Detta gör att systemet kan transporteras lätt och elegant

### Standardtillbehör\*

- fyra undertrådsspolar (+ en i spolkapseln)
- nålset (130/705 H)
- sprättkniv
- liten skruvmejsel
- vinklad Torxnyckel
- borste
- kantlinjal
- 2 skumgummidyna
- Syfot för matarstyrda sömmar nr.1C
- Overlockfot nr. 2A
- Knapphålsfot med kod nr. 3C
- Automatisk knapphålsfot nr. 3A
- Blixtlåsfot nr. 4
- Uppfållningsfot nr. 5
- Jeansfot nr. 8
- Knappisyningsfot nr. 18
- Öppen broderifot nr. 20C
- Syfot för sidmatning nr. 40C
- Kompensationsplatta för sömnad av knapphål
- nivåplattor
- 3 spolbrickor
- oljekanna
- USB-kabel

\*(kan variera från land till land)

mer information finns på sidan 262

### Installation av sydatorn Nätsladd Pedal

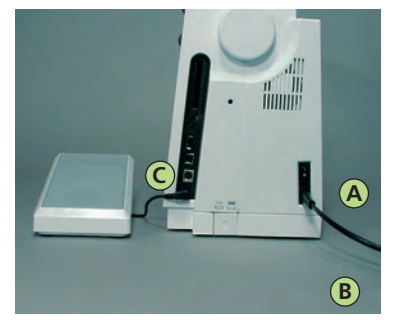

### Nätsladd

- tryck in A i sydatorn
- ✤ koppla in B i ett vägguttag

### Fotpedalkabel

tryck in C i sydatorn (titta efter symbolen)

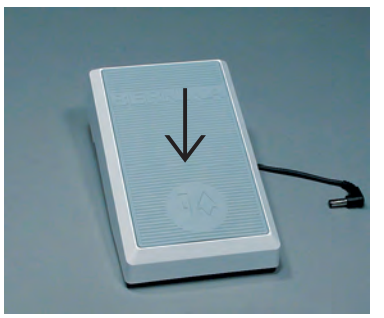

### Syhastighet

- styr syhastigheten genom att trycka på fotpedalen
- höj eller sänk nålen genom att trycka till på fotpedalen med hälen

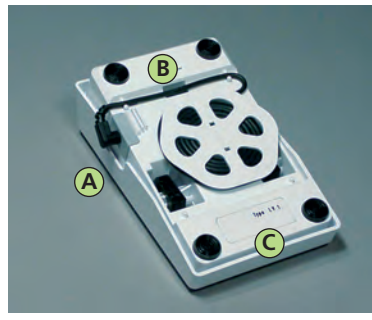

### Förvaring av fotpedalsladden

- vira sladden runt fästena på pedalens undersida
- stoppa in kontakten i A

### Under sömnad

vira upp kabeln till önskad längd och tryck in den i B eller C

### Driftanvisningar

### Strömbrytare

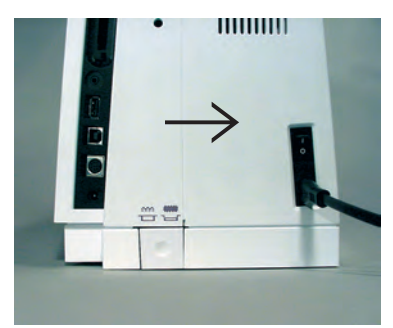

### Huvudströmbrytare

Huvudströmbrytaren sitter på samma sida som handhjulet på sydatorn.

- **1** sydatorn är tillkopplad («1»)
- **0** sydatorn är avstängd («0»)

Sylampan tänds och släcks med strömbrytaren.

Läs säkerhetsföreskrifterna!

### FHS (Fi-hands-system) syfotslyft

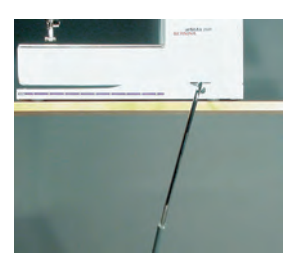

Obs! Återförsäljaren kan justera knälyftens vinkel mot knät om ställningen känns obekväm.

#### Höja och sänka syfotslyften

- syfotslyftaren höjer och sänker syfoten
- tryck åt höger med knät
- syfoten höjs och mataren sänks samtidigt
- mataren kommer upp automatiskt så fort som det första stygnet sys

#### Montering av knälyften

- sätt fast knälyften i hålet i bottenplattan
- det skall gå lätt att använda knälyften med knät i normal sittställning

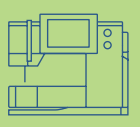

### Förlängningsbord

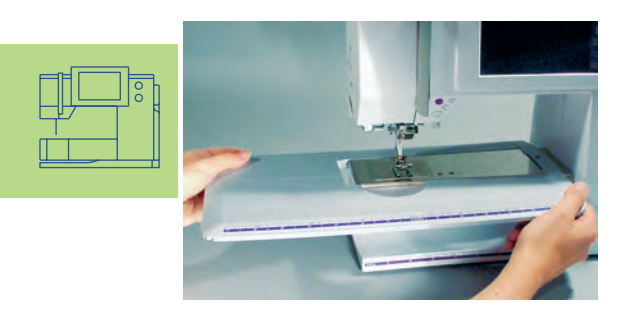

### Förlängningsbord

- förlängningsbordet ökar arbetsytan
- friarm för större rörformade föremål som t.ex. byxben och midjeband

### Fastsättning av bordet

- nål och syfot skall vara i högsta läge
- \* skjut in bordet åt höger över friarmen tills det fäster

### Borttagning av bordet

- nål och syfot skall vara i översta läge
- drag åt vänster
- tag bort bordet

### Linjal

- \* skjuts in från höger åt vänster i skåran under förlängningsbordet
- kan justeras steglöst

### Måttskala

siffran «0» på förlängningsbordet markerar nålens mittläge

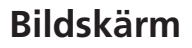

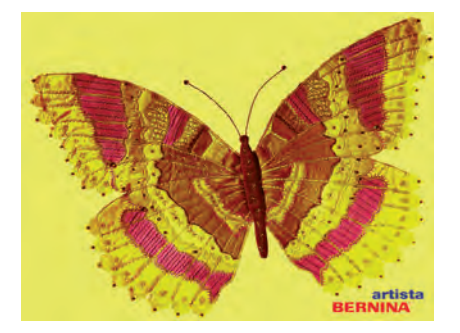

artista 730 styrs med en kombination av externa knappar, rattar och pekskärm

#### Välkomstskärm

- sätt igång sydatorn: strömbrytaren till «1» (på)
- Välkomstskärmen visas i några sekunder
- den kan göras personlig i installationsprogrammet

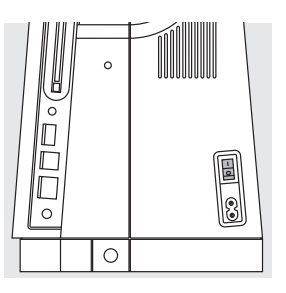

### Nyttosömsskärm

Efter välkomstskärmen visas nyttosömsskärmen automatiskt på skärmen och innehåller:

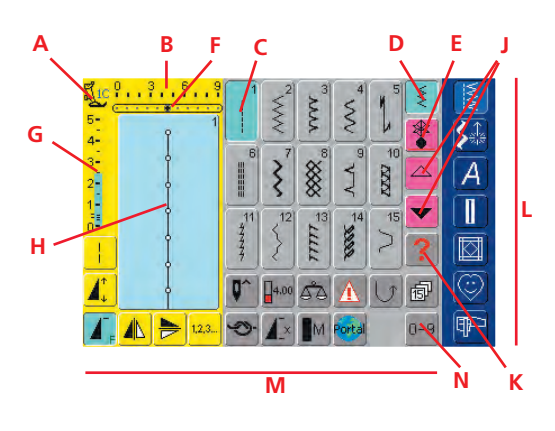

- **A** Sy fotsindikator
- B Stygnbredd (grundinställningen syns alltid)
- C Valt aktivt stygn och nummer
- D Enkelläge
- E Kombiläge
- F Nålläge (11 möjligheter)
- G Stygnlängd (grundinställningen syns alltid)
- H Bild på det valda aktiva stygnet och dess nummer (Stygnändringsområde)
- J Upp/ner bläddringspilar
- K Hjälpsymbol
- L Huvudkategoriknappar
- M Funktioner
- N Stygnvalssiffra

### Undertrådsspolning

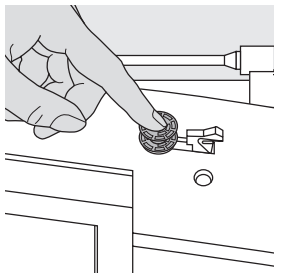

### Spolning av undertråden

- sätt strömbrytaren på «1»
- sätt en tom spole på spoltappen

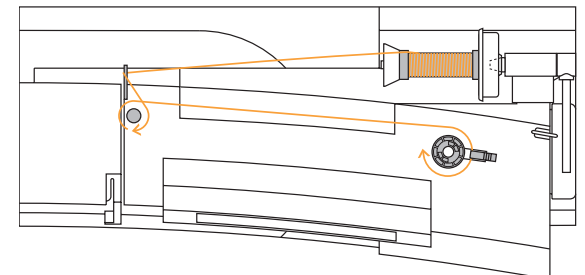

### Trädning av spolen

- sätt en trådrulle på trådrullshållaren
- \* sätt dit en spolbricka som passar till spolens diameter
- led tråden genom den bakre trådledaren och runt förspänningstappen i pilens riktning
- snurra tråden runt spolen två eller 3 gånger och skär av eventuell trådrest på trådavskäraren
- tryck inkopplingsarmen mot spolen
- spolningen görs automatiskt
- och motorn stannar när spolen är full
- ta bort spolen

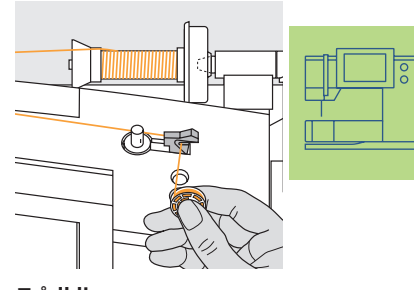

### Trådklippare klipp av tråden med trådklipparen

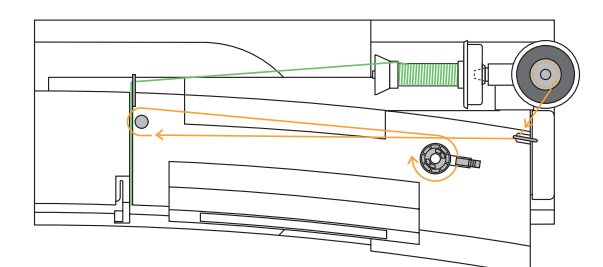

### Spolning av spolen under sömnad eller broderi

- placera trådrullen på den vertikala tappen, led tråden genom maskinhusets trådledare och runt förspänningstappen i pilens riktning
- \* följ anvisningarna ovan för nästa steg i spolningen

### **Spolkapsel**

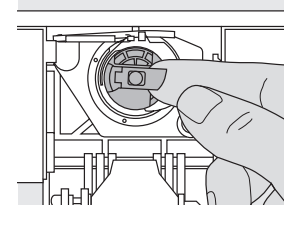

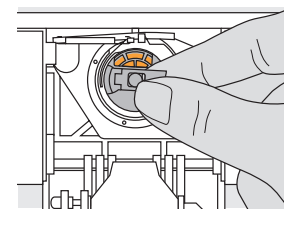

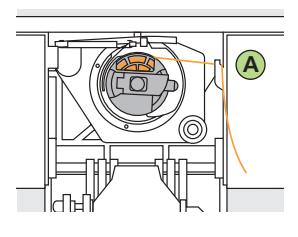

### Borttagning av spolkapseln

- 💠 höj nålen
- ställ huvudströmbrytaren på «0» (av)
- öppna griparluckan
- fatta tag i den lilla spärren på spolkapseln med höger hand
- ta bort kapseln

### Ditsättning

- håll i spolkapselns spärr
- kapselns öppning skall peka uppåt
- \* sätt in spolkapseln så att den fastnar
- stäng griparluckan

### Undertrådsavskärare

- \* sätt in spolkapseln
- drag tråden över trådavskärare A, så skärs tråden av

### Varning!

Rörliga delar – För att undvika skaderisk, så stäng av sydatorn (på 0) före service och stäng griparluckan.

Obs! Vid normal sömnad behöver undertråden inte hämtas upp eftersom den lösa änden räcker för att börja sy.

 se sidan 14 för ditsättning av undertrådsspolen

### Isättning av undertrådsspolen

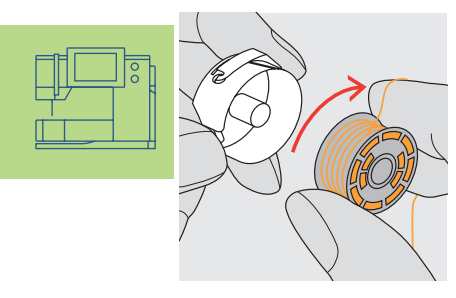

### Isättningav undertrådsspolen

 sätt i undertrådsspolen i kapseln så att tråden roterar medsols

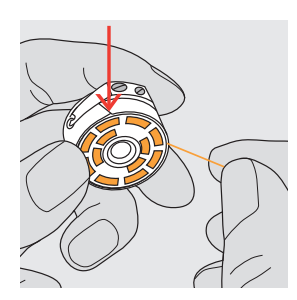

### Indragning av tråden i skåran

 dra tråden motsols (från höger) i skåran

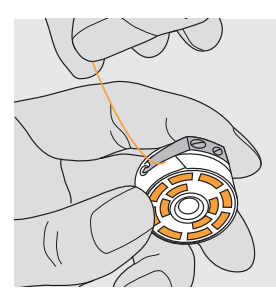

### Indragning av tråden under fjädern

 dra tråden åt vänster under fjädern tills den hamnar i den T-formade öppningen vid fjäderns framkant

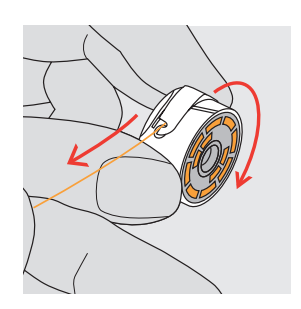

### Spolen skall rotera medsols

 kontrollera så att spolen roterar medsols när du drar i tråden

### Trädning av övertråden

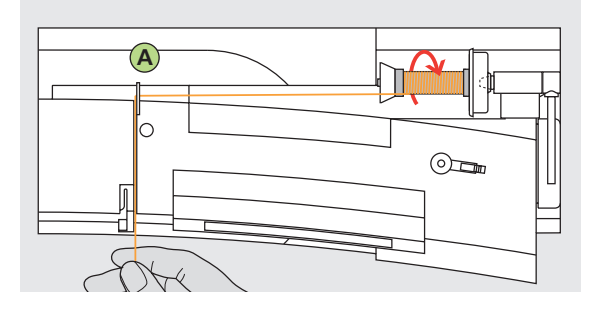

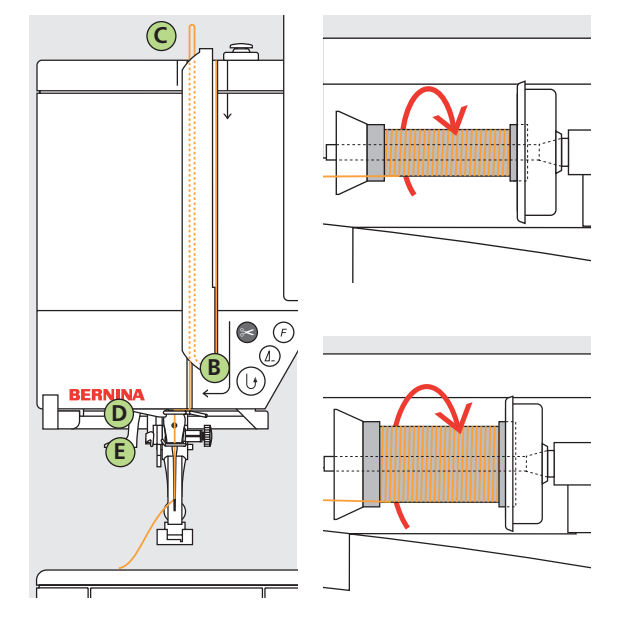

### Trädning av övertråden

- höj upp nål och syfot
- stäng av strömbrytaren till «0» (av)
- montera skumdynan
- placera spolen på pinnen (tråden skall snurra medsols)
- sätt dit en spolbricka som passar spolen (ungefär samma diameter). Det får inte finnas mellanrum mellan bricka och spole
- håll i tråden och för den genom den bakre trådledaren A
- och därefter in i skåran vid övertrådsspänningen

### Ner

drag tråden neråt till höger om trådledarskyddet till B

### Upp

drag tråden uppåt på vänster sida om skyddet till C i pilens riktning igenom trådledaren

### Ner

drag tråden neråt och genom trådledarna D och E

Läs säkerhetsföreskrifterna!

### Nålpåträdare

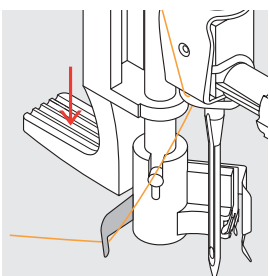

### Trädningskrok

den

sänk ner syfoten
lägg tråden bakom kroken B och håll lätt i trå-

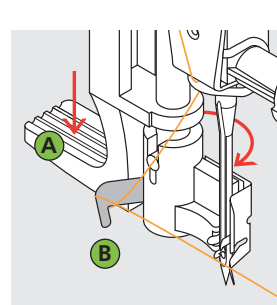

- Tryck ner spaken
- tryck ner spaken A och led samtidigt tråden runt kroken B till höger om nålen

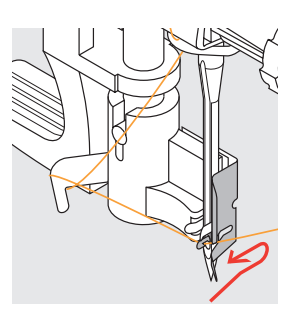

Tråden framför nålen

nar i kroken

sätt in tråden framifrån

in i ledaren tills den fast-

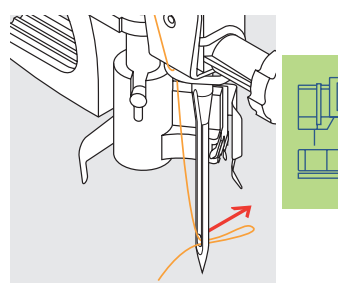

### Släpp spaken och nålen

- släpp spaken A och tråden
- dra trådöglan genom nålsögat

### Upphämtning av undertråden

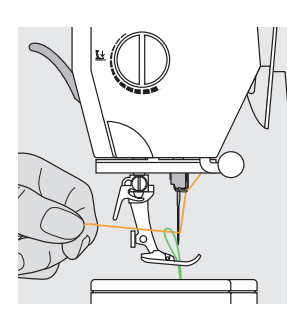

- om undertråden klipps av på klipparen (sidan 13), behöver du inte hämta upp undertråden till stygnplåtens ovansida
- håll i övertråden
- sy ett stygn:
  - normal sömnad med syfoten nere
  - genom att trycka till på fotpedalen med hälen med syfoten uppe
- dra i övertråden så att undertråden kommer upp genom hålet i stygnplåten
- dra båda trådarna bakåt genom skåran i syfoten
- dra trådarna över trådklipparen

### Trådavskärare

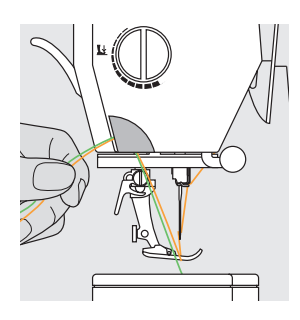

### Trådavskärare på maskinhuset

- dra båda trådarna framifrån och bakåt över avskäraren
- trådarna skärs av så fort det första stygnet sys

### Obs!

För vissa typer av arbeten måste undertråden hämtas upp genom stygnplåten. För normala sömnadsarbeten är dock trådändarna tillräckligt långa omtrådavskäraren har använts.

### Byte av nål

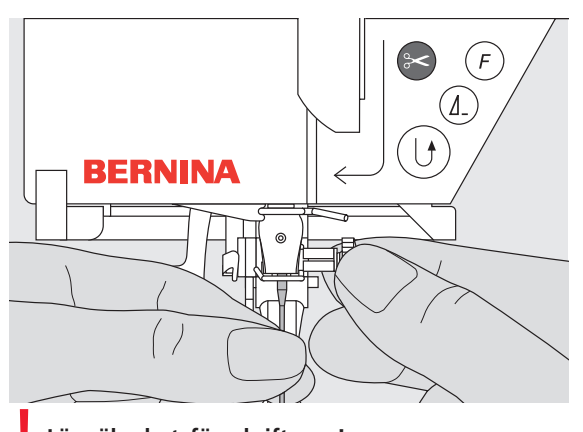

### Borttagning av nålen

- höj upp nålen
- stäng av strömbrytaren till «0» (av)
- sänk syfoten
- Iossa nålhållarskruven
- dra nålen nedåt och ta bort den

### Insättning av nålen

- Iossa nålhållarskruven om det behövs
- den platta sidan av nålen skall vara bakåt
- stick in nålen så långt det går
- dra åt nålhållarskruven

### Spolpinne (vertikal)

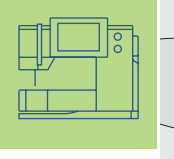

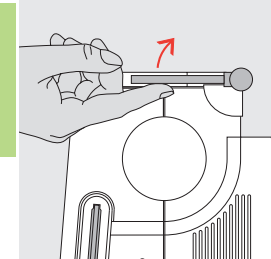

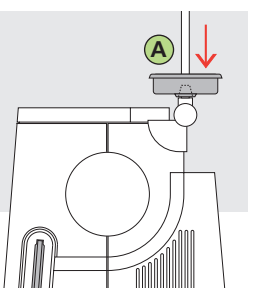

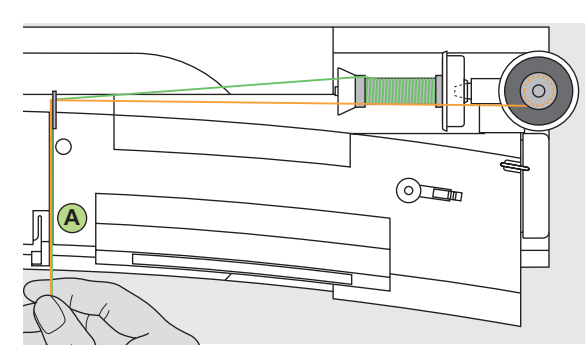

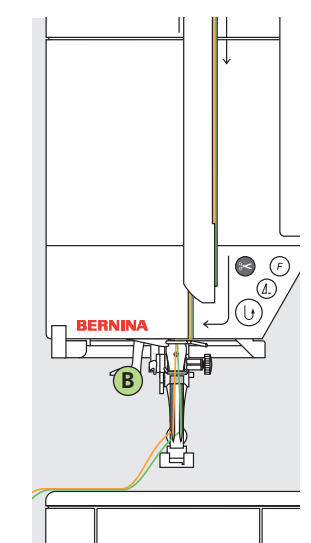

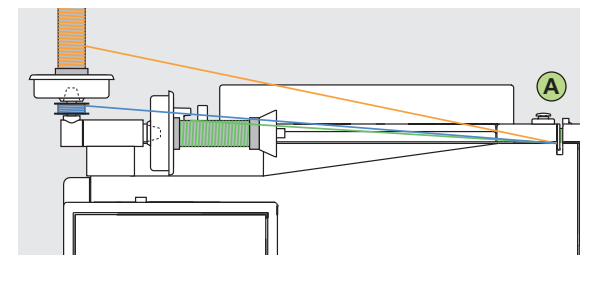

### Vertikal spolpinne (fällbar)

- sitter till höger om den horisontella spolpinnen
- viktig syhjälp när man sy med flera än en tråd, t.ex. med tvillingnål
- sätt spolpinnen rakt upp vid sömnad
- när du använder en stor trådrulle placera skumgummidynan A på trådhållaren för bättre stabilitet

### Trädning av dubbelnålen

- 1. Trädning av den första tråden
- sätt en trådrulle på den horisontella trådrullshållaren
- träd tråden genom att leda den till skårans framsida och förbi trådspänningsskivan A på höger sida
- träd sydatorn som vanligt och träd höger nål

### 2. Träd den andra tråden

- sätt en trådrullen på den extra trådrullshållaren
- träd genom att leda tråden till skårans framsida och förbi trådspänningsskivan A på den vänster sida
- träd vänster nål
- trådarna får inte vara snodda

### Obs!

Använd alltid skumdynan när den vertikala extra trådrullspinnen används (motverkar att tråden fastnar på pinnen)

### Trädning av trippelnålen

- två trådrullar och en fullspolad spole behövs
- sätt en trådrulle på den horisontella trådrullspinnen
- sätt den andra trådrullen och undertrådsspolen åtskilda av en trådstiftsbricka - på den extra trådrullspinnen (båda spolarna måste snurra åt samma håll)
- träd som vanligt med två trådar på vänster sida om trådspänningsbrickan A och en tråd på höger sida om brickan

### Stygnplåt

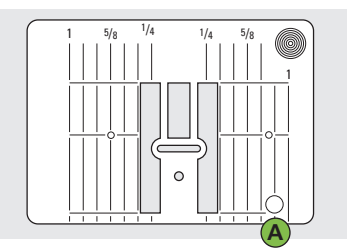

9 mm (tum)

### Stitch Plate Markings

- stygnplåtarna är markerade med vertikala linjer i mm eller tum
- mm-måtten finns längst fram
- tum-måtten finns längst bak
- måtten motsvarar avståndet från nålen till strecket

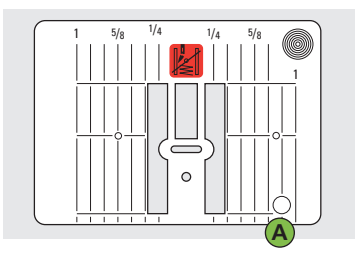

### 5,5 mm stygnplåt (extratillbehör)

- position 0 är där nålen går in (centrumnålläge)
- mm/tum-måtten är utsatta på höger och vänster sida
- linjerna hjälper till att leda tyget när du syr sömmar och vid laskning
- de horisontella markeringarna är till god hjälp när man syr hörn och knapphål, osv.

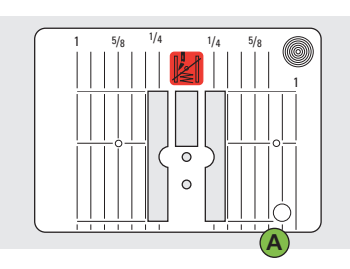

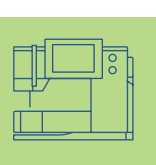

Raksömsplåt (extratillbehör)

### Borttagning av stygnplåten

- stäng av huvudströmbrytaren («0»)
- höj upp nål och syfot
- sänk mataren
- tryck ner stygnplåten i det bakre högra hörnet tills den lossnar
- ta bort stygnplåten

### Sätta dit stygnplåten igen

 placera stygnplåten över öppningen A och tryck nedåt tills den klickar på plats

Obs!

Liksom alla andra hushållsapparater blir din artista 730 varm på grund av motor och elektronik när den används. Detta är helt normalt.

### Viktiga fakta om tråd och nålar

Med den rätta kombinationen av tråd och nål uppnår du optimala syresultat.

### Tråd

Tråden välj beroende på användningen. Om du vill få ett perfekt syresultat spelar tråd och material en betydande roll.

### Bomullstråd

- bomullstråd har fördelen av att vara en naturfiber och passar därför särskilt bra för att sy i bomullstyger
- om bomullstråden är merceriserad är den lite glänsande

#### Polyestertråd

- polyestertråd lämpar sig för praktiskt taget all sorts sömnad
- den har hög draghållfasthet och är särskilt färgbeständig
- polyestertråd är flexiblare och rekommenderas där en stark och elastisk söm behövs

### Nål, tråd och tyg

Man måste tänka på hur man kombinerar nål och tråd.

Rätt nålstorlek beror inte endast på vald tråd, utan måste även anpassas valt material. Materialets vikt bestämmer trådens vikt, nålens storlek och spets.

| Följ                   | ande råd är riktlinjer:                                 | Nål nr.       |
|------------------------|---------------------------------------------------------|---------------|
| • ti<br>ti<br>b        | unna tyger:<br>unn tråd (stoppningstråd,<br>roderitråd) | 70–75         |
| • n<br>n               | nedeltjockt tyg:<br>normal tråd                         | 80–90         |
| • tj<br>s <sup>.</sup> | jocka tyger:<br>tarkare tråd                            | 100, 110, 120 |

### Nål/trådkombination

|--|

För att kunna kontrollera nål/trådkompatibiliteten måste den rätta trådtjockleken motsvara den rätta nålstorleken.

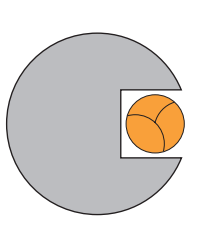

Korrekt Nål/trådkombination När man syr skall tråden löpa friktionsfritt längs med nålens framsida.

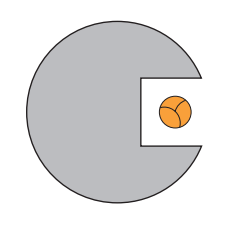

Alltför tunn tråd eller alltför tjock nål

Tråden löper inte smidigt i spåret. Felaktiga stygn och skador på tråden kan uppkomma.

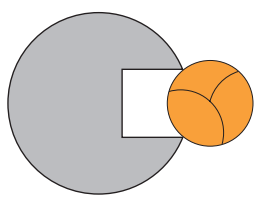

### Alltför tjock tråd eller alltför tunn nål

Tråden skrapar mot spårets kanter och kan fastna. Tråden kan då gå av.

### Nålsammanfattning

BERNINA använder nålsystem 130/705 H. Denna systemsiffra refererar till skaftets form såväl som till längd och form på nålspetsen.

### 130/705 H S 70

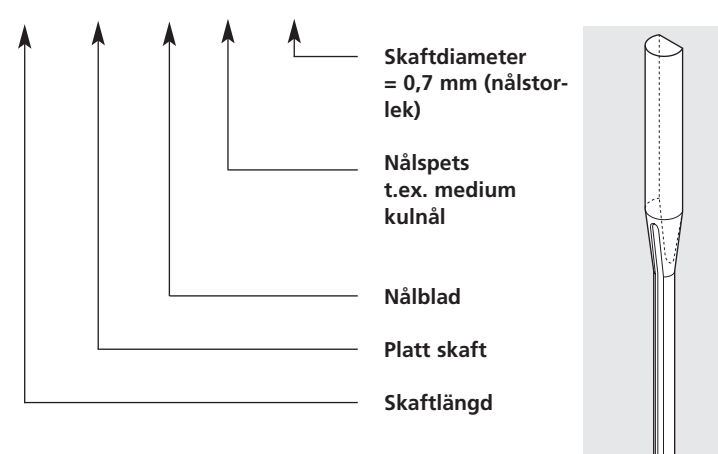

#### Kontroll av nålens kondition

Nålens kondition måste kontrolleras och nålen måste bytas regelbundet. En defekt nål förstör inte bara sömnaden utan också sydatorn. Följande råd är riktlinjer: byt nål när du börjar på ett nytt sömnadsprojekt eller vid behov.

• mer om detta ämne se «Felsökning» på sidan 186 ••••••••••

Det är lättare att sy i många material om rätt nål används.

| Nåltyp                                                        | Modell                                                       | Lämpad för                                                           | Nålstorlek |   |
|---------------------------------------------------------------|--------------------------------------------------------------|----------------------------------------------------------------------|------------|---|
| Universal<br>130/705 H                                        | Normal spets, något rundad                                   | För nästan alla natur- och<br>syntetmaterial (vävda och<br>stickade) | 60–100     |   |
| Jersey/trikå<br>130/705 H-S<br>130/705 H-SES<br>130/705 H-SUK | Kulspets                                                     | Jersey/trikåtyger                                                    | 70–90      |   |
| Läder<br>130/705 H-LL<br>130/705 H-LR                         | Skärande spets                                               | Natur- och syntetläder och plast                                     | 90–100     |   |
| Jeanstyg<br>130/705 H-J                                       | Mycket fin spets                                             | Kraftiga material som t.ex. denim,<br>kanvas, overalltyg             | 80–110     |   |
| Microtex<br>130/705 H-M                                       | Särskilt fin spets                                           | Mikrofibertyg och silke                                              | 60–90      | - |
| Kviltning<br>130/705 H-Q                                      | Fin spets                                                    | Raksöm och laskning                                                  | 75–90      |   |
| Broderi<br>130/705 H-E                                        | Stort nålsöga, något rundad spets                            | Broderi på alla natur- och syntettyger                               | 75–90      | _ |
| Metafil<br>130/705 H-MET                                      | Stort öga                                                    | Sömnad med metalltråd                                                | 75-90      |   |
| Cordonnet<br>130/705 H-N                                      | Liten kulspets, långt öga                                    | Stickningar med tjock tråd                                           | 80–100     |   |
| Vingnål<br>130/705 HO                                         | Bred nål (vingnål)                                           | Fållsöm                                                              | 100–120    | - |
| Dubbel vingnål<br>130/705 H-ZWI-HO                            |                                                              | Speciella effekter med fållsömsbroderi                               | 100        |   |
| Dubbelnål<br>130/705 H-ZWI                                    | Nålavstånd: 1,0 / 1,6 / 2,0 / 2,5 /<br>3,0 / 4,0 / 6,0 / 8,0 | Synliga fållar i stretchtyger, bisen,<br>dekorsömnad                 | 70–100     |   |
| Trippelnål<br>130/705 H-DRI                                   | Nålavstånd 3,0                                               | Dekorsömnad                                                          | 80         | - |

Speciella nålar finns i din BERNINA-butik.

### Pressarfötter

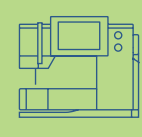

**Obs!** Bokstaven «C» efter fotsiffran indikerar att foten är kodad eller försedd med givare för 9 mm stygn. När ett stygn väljs med en kodad fot fäst i sydatorn, är den programmerade bredden 9 mm snarare än 5,5 mm. Denna bokstav visas inte alltid på foten och i vissa fall visas den inte på skärmen i syfotsindikatorn.

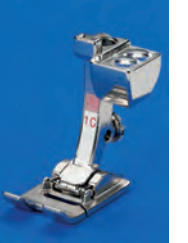

1C Syfot för matarstyrda sömmar För nyttosömmar och

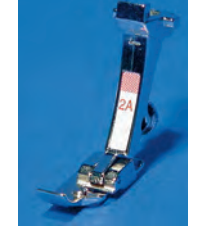

**2A** Overlockfot Overlocksömma, kastning av kanter

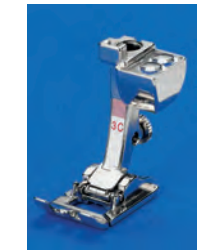

**3C Knapphålsfot med kod** Knapphål (visas som fot nr. 3C på skärmen)

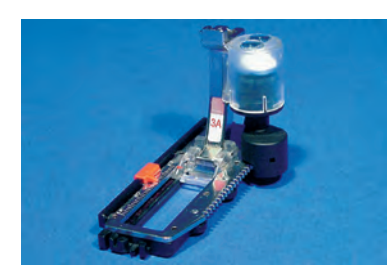

**3A Automatisk knapphålsfot**Knapphål i vävda material
Stoppningsprogram (visas som fot nr.
3A på skärmen)

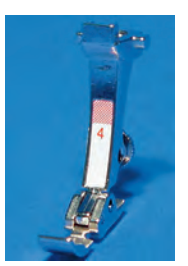

**4 Blixtlåsfot** För isyning av blixtlås

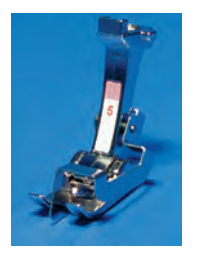

**5 Uppfållningsfot** Osynlig uppfållning Kantstickning

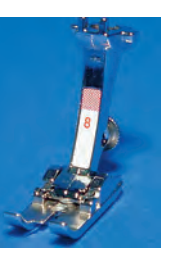

**8** Jeansfot Raksöm i tjocka hårda material

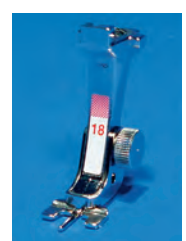

18 Fot för knappisyning För att sy fast knappar, hakar och öglor

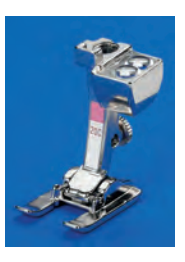

20C Öppen broderifot Broderi, applikationer, tätsömmar, monogram

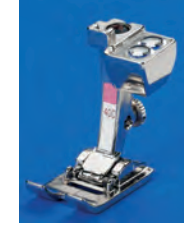

**40C Fot för sidmatning** För alla sidmatade sömmar

### **BERNINA Specialsyfötter**

Syfötterna som ingår i standardutrustningen täcker de flesta vanliga sömnadsbehov. För speciella arbeten, som t.ex. quiltning, lapptäckssömnad, hemdekoration, skrädderi, osv. rekommenderar vi BERNINAS speciella syfötter som underlättar sömnaden betydligt.

Vänd dig till din BERNINA-butik.

### Exempel på speciella syfötter

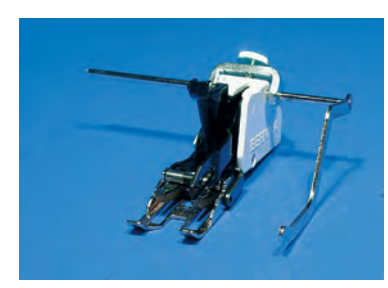

50 Övermatningsfot För tyger som fastnar eller har en tendens att halka och för quiltning

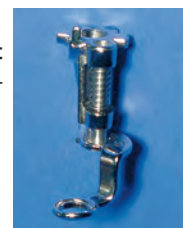

9 Stoppfot

Används med mataren i nedsänkt läge för stoppning, monogram och frihandsbrodering

### Byte av syfot

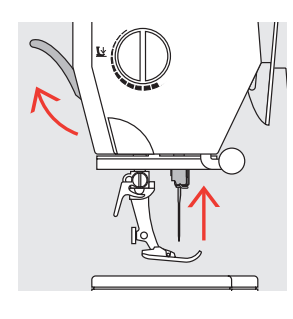

Byte av syfoten

«0» (av)

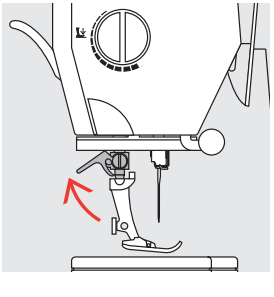

### Fäll upp spärrhaken

- höj upp nål och syfoten Iyft spaken uppåt ställ strömbrytaren på
  - ta bort syfoten

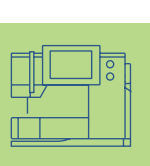

### Fastsättning av syfoten

- för foten uppåt över konan
- fäll spärrhaken nedåt

Läs säkerhetsföreskrifterna

### Syfotstryck

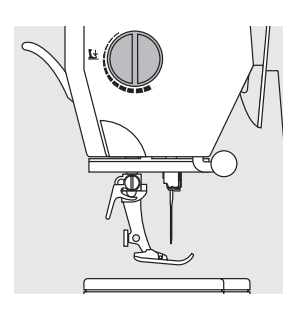

### Manöverratt på maskinen

Syfotstrycket kan ställas in med ratten på maskinens vänstra sida.

# Ŀ

### Standardtryck • för all normal sömnad

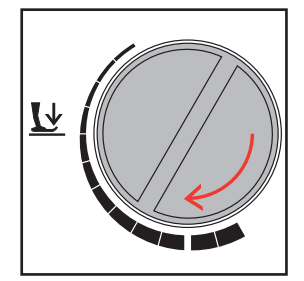

### Minskat syfotstryck

- för jerseytyger och löst stickade material, quiltning • hindrar tyget från att
- dra sig under sömnaden minska trycket bara så mycket att tyget fortfarande matas fram

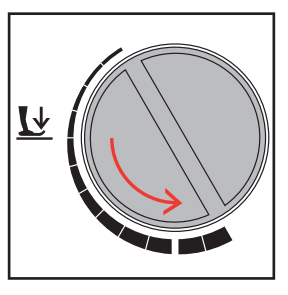

### Ökat syfotstryck

• för kraftiga tyger; förbättrar frammatningen av tyget

### Matare

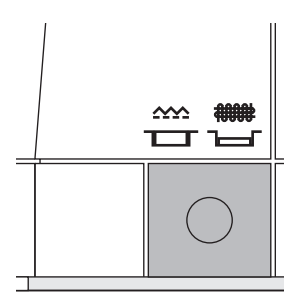

### Knapp på symaskinsdatorns handhjulssida

Mataren är inställd för tygmatning när knappen är i ytterläget för all maskinmatad sömnad

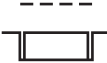

Om knappen trycks in, sänks mataren ned så att materialet kan föras för hand

- för frihandssömnad (stoppning, frihandsbroderi, frihandsquiltning)
- för broderi (med broderimodulen)

21 Sydatorn – Driftanvisningar

### Matare och tygmatning

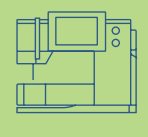

### Matare och stygnläng

Med varje stygn flyttas mataren ett steg framåt. Stygnets längd beror på vald stygnländ. Med extremt korta stygnlängd blir även matarstegen mycket korta.

Tyget matas sakta under syfoten även vid högsta syhastighet. Knaååhål, satinstygn och dekorsömmar sys alla med mycket kort stygnlängd.

### Viktigt

- låt tyget matas jämt!
- att skjuta på tyget eller hålla tillbaka det orsakar ojämna stygn

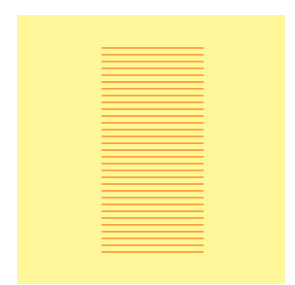

### Nivåplattor

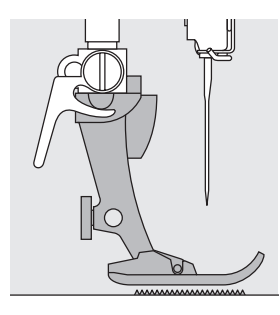

Mataren kan fungera normalt när syfoten är horisontell.

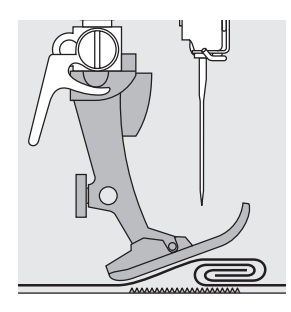

Om foten står i en vinkel, som t.ex. när du syr från tjockt till tunt eller vice versa, kan mataren inte gripa tag och mata tyget.

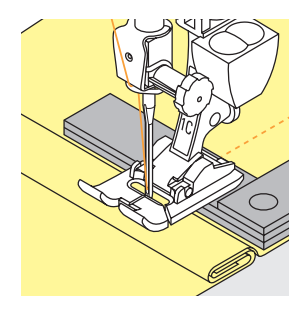

För att lösa detta problem, kan man placera en, två eller tre nivåplattor enligt behov bakom nålen under syfoten.

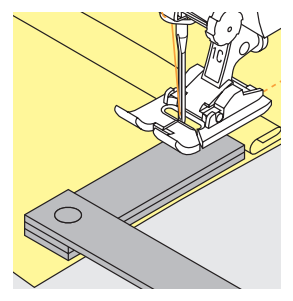

Om du behöver korrigera höjden framför foten, lägg en eller flera plåtar till höger om foten närmast nålen. Sy tills foten är horisontell igen och ta då bort plattorna.

### Matare och hörnsömnad

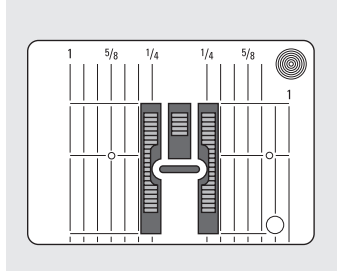

Gapet mellan de två tandraderna är relativt stort på grund av bredden på stygnplåtens hål.

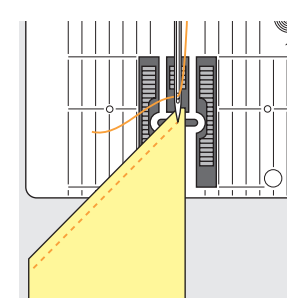

När man syr hörn befinner sig bara en liten del av tyget i själva verket på mataren, så den har svårt att greppa tyget bra.

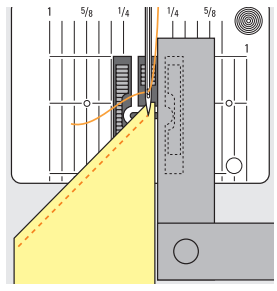

Korrigera detta genom att lägga en eller flera nivåplattor så nära tygkanten som möjligt.

### Stygnval – Stygn – Funktioner

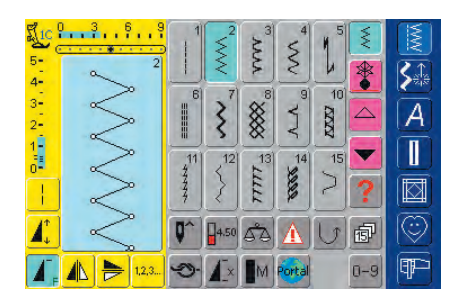

### Stygnval

- tryck på det stygn du vill ha
- stygnet markeras i blått
- alla stygn i stygnändringsområdet (SÄO) visas med sitt nummer

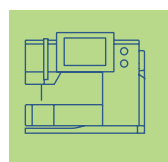

### Skärmdisplay

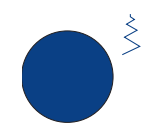

#### Ändring av stygnbredden vrid den övre ratten

Den ändrade stygnbredden visas på två olika sätt:

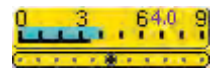

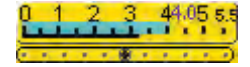

- stygnbreddsfältet 0-9 (0-5,5) visas som ett gult område
- den ändrade bredden syns på stygnbreddsfältet (markerat i blått) och dessutom visas den aktuella inställningen (blå siffra)
- grundinställningen syns alltid när en ändring görs, t.ex. 3,5 mm (svart fält)
- stygnbredden kan ändras från 0 mm till 9 mm när en kodad fot används
- stygnbredden kan ändras från 0 till 5,5 mm max. vid användning av en icke kodad fot och stygnbreddsfältet visar då automatiskt 0-5,5 mm.

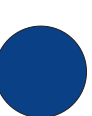

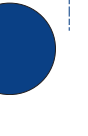

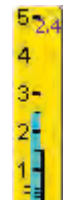

### Ändring av stygnlängden

vrid den undre ratten

Den ändrade stygnlängden visas på två olika sätt:

- stygnlängdsfältet 0-5 visas som ett gult område
- den ändrade längden syns på stygnlängdsfältet (markerat i blått) och dessutom visas den aktuella inställningen (blå siffra)
- grundinställningen syns alltid när en ändring görs, t.ex. 1,5 mm (svart fält)
- stygnlängden kan ändras från 0 mm till 5 mm för de flesta stygn

### Visning av valt stygn

- en bild på det valda stygnet syns på skärmens vänstra del
- ändringar av stygnen kan ses på skärmen

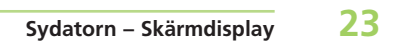

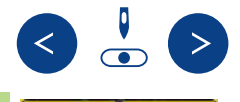

### Ändring av nålläget

- tryck på den högra eller vänstra nållägesknappen
- varje tryckning flyttar nålen ett läge till höger eller vänster
- håll knappen nedtryckt om du vill ändra nålläget många steg
- fältets mittläge är markerat i svart
- grundinställningen (med grå ram) syns alltid

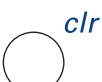

### Återställning av grundinställningar

- tryck på den externa knappen «clr» (radering, nollställning)
- det valda stygnets grundinställning återställs
- radera genom att trycka på de små siffrorna på stygnbredds- och stygnlängdsfältet

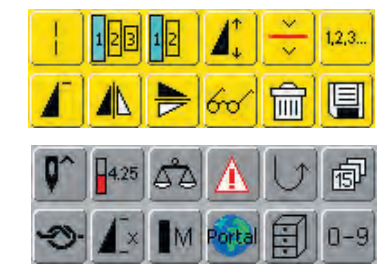

#### Välja funktioner

- tryck på den funktion du vill ha
- den valda funktionen markeras i blått (ett antal olika funktioner kan väljas samtidigt)
- mer information om funktioner finns på sidan 29-33

se sidan 39 om du vill ha mer information

#### Tillfälligt ändrat stygnminne

Stygnlängd, stygnbredd, nålläge, osv. lagras automatiskt. När sydatorn stängs av («0») eller om knappen «clr» (radera) trycks in raderas ändringarna bort.

#### Permanent lagring av ändrade inställningar

Grundinställningarna som programmerats in av BERNINA kan ändras och lagras i SÄO. De finns då kvar sparade även efter att sydatorn stängts av («0»). Grundinställningarna syns alltid.

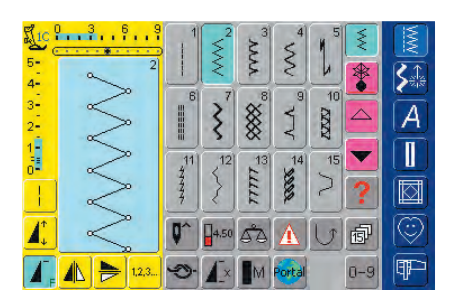

### Ändring av inställningar (stygnbredd, stygnlängd, nålläge, trådspänning, osv.)

 välj det stygn för vilket du vill ändra bredd, längd och/eller nålläge (t.ex. sicksack)

E.

#### Syfotsindikator

- den rekommenderade syfoten för det valda stygnet visas med en siffra
- tryck på syfotsindikatoren och en skärm med ytterligare syfotsalternativ för vald stygn visas
- om syfoten är upphöjd visas det med en pil

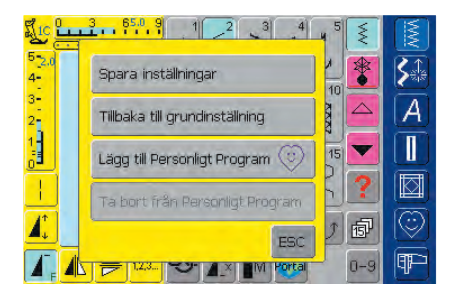

 om du vill ha mer information om de två undre fälten se Personligt Program på sidan 156

### Ändring av grundinställningar

- ändra inställningarna för stygnbredd och stygnlängd med hjälp av de externa rattarna
- ändra nålläget med de externa knapparna
- \* tryck på stygnändringsområdet (ljusblått)
- en speciell skärm öppnas
- tryck på «Spara inställningar» så lagras alla ändringar
- tryck på «Tillbaka till grundinställning» för att återvända till grundinställningarna
- tryck på «ESC» så stängs skärmen utan att någonting lagras eller ändras

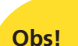

Om en siffra som inte finns matas in, visas följande meddelande: «Denna siffra finns inte i sydatorn».

### Stygnval

Stygnen kan väljas med en av de två metoder som räknas upp nedan.

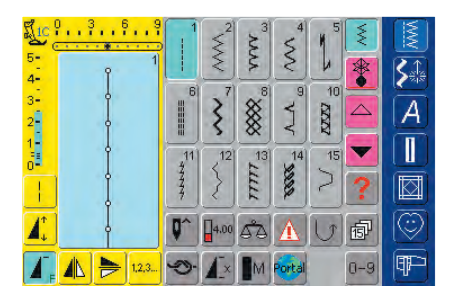

### Direktval genom att bläddra upp/ner inom en kategori av stygn

tryck på pilen (ner)

- bläddra i skärmen för att se alla stygn i den valda kategorin
- den översta raden försvinner
- de nästa två raderna flyttas upp
- en ny rad visas längst ner
- tryck på pilen (upp)
- den första stygnraden visas igen
- bläddringsfunktionen (upp/ner) används för att hitta och titta på sydatorns alla stygn
- använd denna funktion när du visuellt vill leta efter ett särskilt stygn
- när du har hittat det önskade stygnet, tryck på vid bilden för att välja stygnet

| Välja s | stygn | med | hjälp | av | siffror |
|---------|-------|-----|-------|----|---------|
|---------|-------|-----|-------|----|---------|

- tryck på funktionen «0-9»
- skärmen ändras till en sifferplatta
- tryck på siffrorna för att välja det stygn du vill ha
- siffran för det valda stygnet visas ovanför sifferplattan

### Korrigera misstag

- tryck på funktionen högst upp till höger (pil) om du vill korrigera misstag eller välja bort ett stygn som du valt
- siffrorna raderas från höger till vänster
- tryck på fältet ovanför sifferplattan
- hela numret (alla siffror) raderas
- skriv in en ny siffra

### Bekräfta och gå vidare till nästa skärm

- tryck på «OK» för att bekräfta
- skärmen visar det valda stygnet
- det valda stygnet är aktivt (markerat i blått)

### Tillbaka till föregående skärm

- tryck på «ESC»
- föregående skärm visas
- om valet inte bekräftades genom att peka på «OK», kommer det stygn som valts med siffran att ignoreras

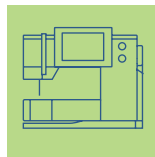

| 4-         | Ŷ     | 911 |             |   | <-     |     |     |
|------------|-------|-----|-------------|---|--------|-----|-----|
| 3-<br>2-   | Ĵ     | 1   | 2           | з |        |     | A   |
| 1-         | 4     | 4   | 5           | 6 |        |     |     |
|            | Ĵ     | 7   | 8           | 9 |        |     |     |
|            | 4     | 0-9 | 0           |   | ОК     | ESC |     |
| <b>A</b> . | 1.2,3 | 3   | <b>A</b> _× |   | Portal | 0-9 | ¶₽- |

| 5- 911 | 901       | 902<br>902<br>778<br>8% | 903<br>密                                                            | 904<br>** | 905<br>PM  | × * |         |
|--------|-----------|-------------------------|---------------------------------------------------------------------|-----------|------------|-----|---------|
| 3      | 906<br>KX | 907                     | 908<br>10-4<br>10-4<br>10-4<br>10-4<br>10-4<br>10-4<br>10-4<br>10-4 | 909       | 910<br>910 |     | A       |
|        | 911       | 912                     | 913<br>日命                                                           | 914       | 915        | ✓   |         |
|        | Q^        | 6.25                    | 53                                                                  | A         | U          | ø   | $\odot$ |
|        | 9.        | <b>A</b> ×              | M                                                                   | Portal    |            | 0-9 | P       |

### **Enkelt menyval**

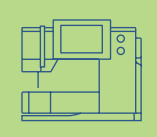

### Huvudkategoriknappar

- \* tryck på en knapp för att välja önskad meny
- motsvarande sömkategori väljs omgående
- sömmarna eller sömöversikten viss på skärmen

### Nyttostygn

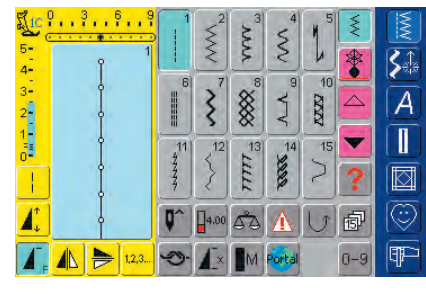

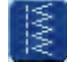

### Nyttostygnsknapp

- Meny för praktiska sömmar visas
- 15 nyttostygn visas på skärmen
- använd pilarna för att bläddra och titta på ytterligare stygn

### Dekorativa stygn 16/4-riktningar

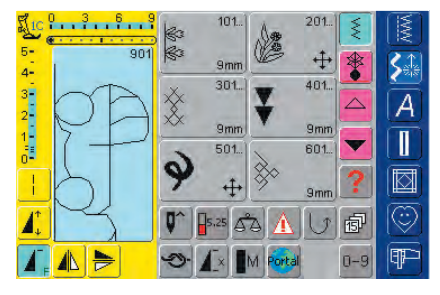

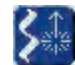

- Meny för dekorsömmar visas
- 6 kategorier visas på skärmen
- använd pilarna för att bläddra och titta på ytterligare grupper

Knapp för dekorativa stygn, 16/4-riktningar

- olika stygntyper och storlekar kan väljas
- sidmatade stygn indikeras med 4 pilar
- tryck på den önskade gruppen för att välja den
- den valda stygngruppen visas

### Alfabeten

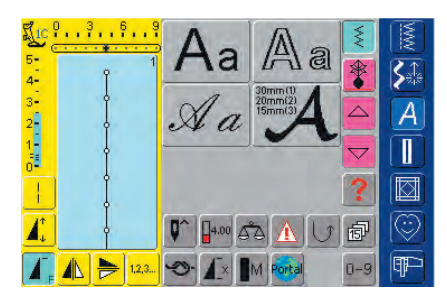

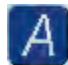

### Alfabetsknapp

- alfabetsmenyn visas på skärmen
- \* tryck på det alfabete som du vill använda

### Knapphål

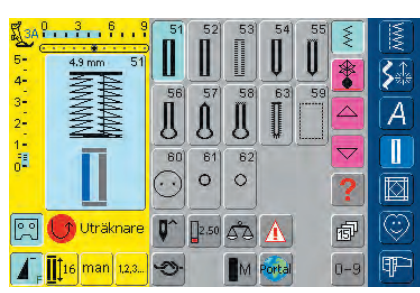

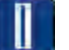

### Knapphålsknapp

• knapphålsmenyn visas på skärmen, inklusive programmen för öljetthål och knappisyning

### **Kviltning**

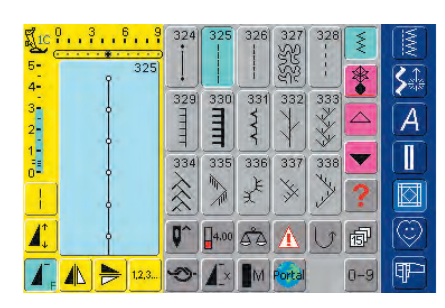

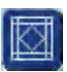

### Kviltstygnsknapp

- Skärmen f ör kviltstygn visas
- välj genom att trycka på ett stygn
- 15 olika kviltstygn visas på skärmen
- använd pilarna för att bläddra och titta på ytterligare stygn

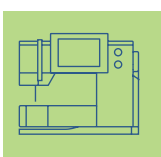

### Personligt program

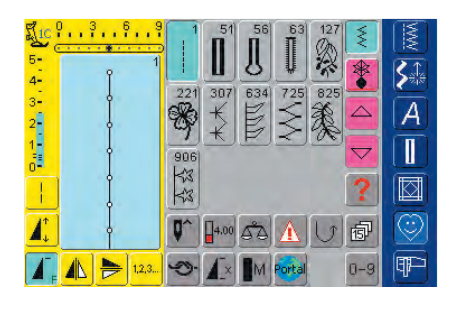

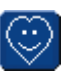

### Knapp för personligt program

• Skärm för personliga inställningar visas

### Broderiläge / Sömnadsläge

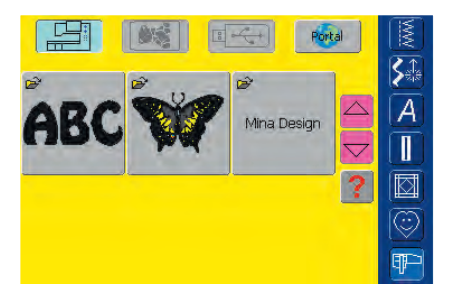

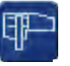

### Knapp för broderiläge / sömnadsläge

växlar mellan broderi- och sömnadsläge och tillbaka

### Installationsprogram

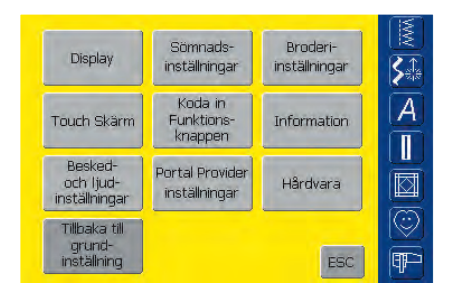

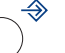

### Installationsprogram

- olika alternativ visas
- använd installation för att göra dina personliga inställningar av symaskinsdatorn
- personliga inställningar kan programmeras om när som helst eller återställas till BERNINAS fabriksinställningar

### Externa funktionsknappar

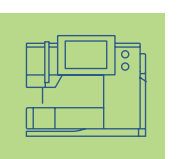

### Ändring av nålläget

- tryck på den högra eller vänstra nållägesknappen
- nålen flyttar sig åt höger eller vänster beroende på ditt val
- håll knappen intryck för snabb ändring av nålpositionen
- det finns totalt 11 nållägen:
   5 till vänster, 5 till höger och 1 i mitten

### $\overline{T}$

5

5

### Tutorial (Instruktör)

 tryck på knappen Tutorial (Instruktör)

• korta anvisningar, råd om tyger, nål eller teknik osv. visas

### Externa Funktioner

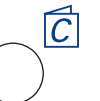

### Kreativa råd

tryck på knappen Syguide

• ger dig råd om tyg, nål eller tekniker, osv.

 För mera information om Kreativa Råd, se sidorna 181-182

### c/r Knappen «clr» (Radera)

- tryck på «clr»
- stygnlängd, bredd och nålläge återställs till sina grundinställningar
- de aktiva funktionerna är återställda

### Undantag:

Säkerhetsfunktioner (t.ex. Säkerhetsprogram, nålstopposition, motorhastighet, alfabetsstorlek)

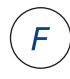

### Favoritfunktionsknapp

- denna knapp kan programmeras individuellt i installation med funktioner visade
- den programmerade funktionen visas med ett «F» på skärmen
- vald funktion kan avbrytas och programmeras om när som helst till en annan funktion

 mer information om Favoritfunktionsknappen finns på sidan 170

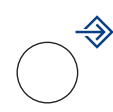

### Installationsknapp

- tryck på installationsknappen
- alternativ med ändringsmöjligheter visas
- tryck på en av knapparna
- den önskade ändringen kan göras
- ändringarna finns kvar även efter att symaskinsdatorn stängs av («0»).
- de personliga inställningarna kan tas bort eller programmeras om när som helst

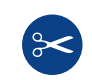

### Automatisk trådklippare

- tryck på externknappen
- över- och undertråden skärs automatiskt av

### Observeral Nålen skall vara i högsta läge innan man

aktiverar den automatiska trådklippsfunktionen.

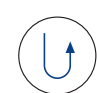

### Backknapp på maskinens framsida

- tryck på snabbackknappen på maskinhuset
- fäst sömmen i början och slutet: syr bakåt så länge som knappen är intryckt
- används för att programmera knapphål
- används för programmering av stoppningslängd
- används för att beteckna slutet av sömnad vid rakssöms fäststygn nr. 5
- fäst med Kvilter's Securing Program nr. 324
- används för att börja-sluta sy med broderimodulen (specialtillbehör)

### Mönsterslut (på maskinhuset)

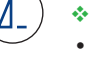

tryck på mönsterslutsknappen

• symaskinsdatorn stannar vid slutet av det aktiva stygnmönstret eller det aktiva mönstret i en stygnkombination

### Allmänna funktioner

artista 730 har följande funktioner- tillgängliga via olika skärmar och program

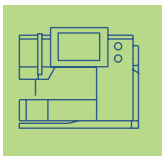

### Skärmfunktioner

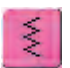

### Enkelläge

 enkelläget är alltid aktivt (blått) när symaskinsdatorn sätts igång och bara det valda stygnet kan sys

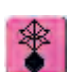

### Kombiläge

- tryck på symbolen
- kombiläget är aktivt (blått) och stygnkombinationer kan programmeras

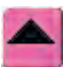

### Bläddra upp

- tryck på symbolen en eller flera gånger
- stygn inom en stygnkategori bläddras upp för att visa fler alternativ
- tryck på symbolen hela tiden för att bläddra snabbt

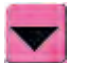

### Bläddra ner

- \* tryck på symbolen en eller flera gånger
- stygn inom en stygnkategori bläddras ner för att visa fler alternativ
- tryck på symbolen hela tiden för att bläddra snabbt

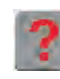

### «?» (Hjälpsymbol)

- tryck på hjälpsymbolen
- \* tryck på ett stygn eller en funktion
- en beskrivning av det valda stygnet eller funktionen visas
- lämna hjälp med «ESC»

### Obs!

Om dy trycker på «?» så «låses» maskinen. Tryck på skärmen, var som helst, så startar den sy igen

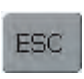

OK.

### Stänga speciella tillämpningar

- ✤ tryck på «ESC»
- den speciella tillämpningen stängs
- återgår till föregående skärm

### ОК

- tryck på symbolen
- justering/val aktiveras eller bekräftas, t.ex. stygnval med hjälp av siffra
- den programmerade justeringen/valet är redo för sömnad

### Specialfunktioner

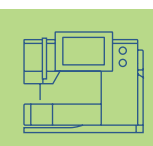

Följande funktioner finns på **artista 730** symaskinsdator. Alla funktioner som kan användas i det valda programmet visas antingen i den gula delen av skärmen eller på de två undre raderna i skärmens grå del.

### 型.c

### Syfotsindikator

- den rekommenderade syfoten för det valda stygnet visas med en siffra
- tryck på symbolen
- en skärm med ytterligare syfotsalternativ visas
- om syfoten är upphöjd visas det med en pil

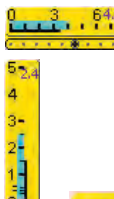

### Indikation på ändrad stygnbredd eller stygnlängd

 återgå till grundinställningen genom att tryck på stygnbredds-/stygnlängdsfältet

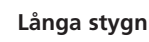

- tryck på symbolen
- symaskinsdatorn syr bara vartannat stygn (max stygnlängd 10 mm)
- kan aktiveras för alla nytto-, dekorativa och riktningssömmar utom knapphål och sidledsmatade sömmar
- funktioner och stygn kan kombineras
- kan programmeras i kombiläge och sparas i filmappar

### Användning:

- kombinera med raksöm vid tråckling
- kombinera med förstärkt raksöm vid stickningar

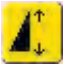

### Mönsterförlängning 2-5 x

- tryck på symbolen en eller flera gånger
- siffrorna 2-5 visas beroende på den valda stygntypen
- längden på det valda stygnet ökas 2-5 gånger
- stygnets utseende bibehålls
- förlängda stygn kan programmeras i kombiläge
- tryck en längre tid på symbolen och funktionen stängs av. Symbolen blir inaktiv (gul).

### Användning:

- förlänga befintliga stygn utan att påverka stygntätheten
- kombinera stygn

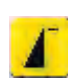

### Mönsterstart

- symbolen är automatiskt markerad i blått (= aktiv) när ett stygn har valts
- efter att du börjat sy stängs symbolen av (inaktiv, gul)
- tryck på symbolen
- nålen flyttar sig till början av ett stygn eller stygnprogram

### Användning:

dekorsömmar, knapphål, arbeten i kombiläge

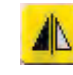

### Horisontal spegelvändning (vänster/höger)

- tryck på symbolen
- symaskinsdatorn syr det valda stygnet i horisontell spegelvändning (vänster/ höger - bestäms av syriktningen)
- kan programmeras i kombiläge och sparas i filmappar

### Användning:

- osynliga stygn för kantavslutning
- dekorsömmar
- stygnkombinationer

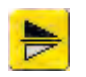

### Vertikal spegelvändning (upp/ner)

- tryck på symbolen
   symaskinsdatorn syr det valda stygnet i vertikal spegelvändning (upp/ner bestäms av syriktningen)
- kan programmeras i kombiläge och sparas i filmappar

### Användning:

- dekorsömmar
- stygnkombinationer

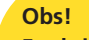

Funktionsknappen 0-9 (Stygnval med siffra) liksom historikfunktionsknappen (de senaste 15 valda stygnen) syns alltid på skärmen.

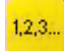

### Stygnräknare

- tryck på symbolen
- när önskad längd uppnåtts (t.ex. den första knapphålssömmen eller raksömmen, tryck på den externa backknappen
- displayen (eller indikatorn) ändras till «auto» (för knapphålet endast efter att den andra sömmens längd är fastställd med tryckning på backknappen)
- den valda sömmen är programmerad (temporärt)

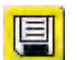

### Lagra

- tryck på symbolen
- lagrar stygnkombinationer och bokstäver

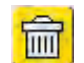

### Radera

- tryck på symbolen
- raderar individuella stygn eller bokstäver ovanför markören
- raderar stygnkombinationer
- raderar innehållet i «mappar»

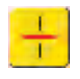

### Kombinationsdelare (1)

- tryck på symbolen
- alla kombinationer kan delas upp i flera olika delar
- alla kombinationsdelar är fullständigt oberoende av varandra

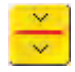

### Kombinationsdelare (2)

- tryck på symbolen
- alla kombinationer kan delas upp enligt önskan
- tryck ner fotpedalen efter att du stoppat, så sy s nästa del

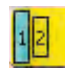

### Alfabetsstorlek

- när ett alfabet väljs är storleken 9 mm (fältet med 1 är blått)
- tryck på symbolen
- storleken minskas till 6 mm (fältet med 2 är blått)

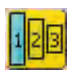

### Monogramstorlek

- när ett monogram väljs är storleken 30 mm (fältet med 1 är blått)
- tryck på symbolen en eller två gånger
- det blåa fältet visar den valda storleken:
  - 1 = 30 mm (standard)
  - 2 = 20 mm
  - 3 = 15 mm

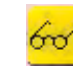

### Multifunktionsknapp

- (finns bara i kombiläge)
- tryck på symbolen
- en speciell skärm med ytterligare funktioner öppnas:
  - Radera kombination i SÄO
- Lagra kombination
  - Spegelvänd kombination
  - Förhandsgranskning

### Direkt inmatning av längd (i mm) eller knappmätning på skärmen

- tryck på symbolen
- knapphålets längd (siffra i mm) kan matas in direkt med stygnlängdsratten
- om du vill mäta knappen, håll den mot skärmens nedre vänstra hörn, ange knapplängden genom att justera den blå cirkeln till knappstorleken med hjälp av stygnbreddsratten
- 2 mm extra för knapptjockleken läggs till automatiskt (endast vid knappmätning)

### Programmering av knapphålslängd

- symbolen är automatiskt markerad i blått (= aktiv) när ett knapphål har valts
- genom att använda backknappen på sydatorns framsida kan en knapphålslängd bestämmas direkt
- när knapphålet är programmerat stängs symbolen av (inaktiv, gul)
- om en ny längd skall programmeras måste symbolen väljas på nytt

### man

- Manuella 4- eller 6-stegs knapphål
- tryck på symbolen
- en speciell skärm visas
- sy det manuella knapphålet i 4 eller 6 steg (beroende på knapphålstyp)

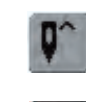

### Nålstoppsjustering

- tryck på nålstoppssymbolen
- pilen pekar nedåt på skärmen (fältet är markerat i blått)
- symaskinsdatorn stannar alltid med nålen nere i tyget
- tryck på symbolen igen, så ändras nålstoppet till att nålen är uppe

### Stora/små bokstäver

- stora bokstäver är aktiverade när alfabetet väljs
- tryck på symbolen
- små bokstäver aktiveras

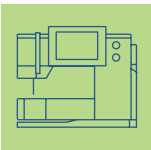

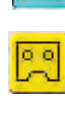

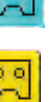

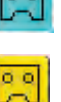

### Fästfunktion (med 4 stygn)

- tryck på symbolen innan du börjar sy = individuella stygn eller kombinationer fästs i början
- tryck på symbolen vid slutet av ett stygn eller en stygnkombination så fästs stygnet eller stygnkombinationen
- om funktionen programmeras i en stygnkombination, fästs varje individuellt stygn i kombinationen i början eller slutet

### Användning:

- sy individuella dekorativa stygn
- sy individuella bokstäver
- sy stygnkombinationer och ord

### Trådspänning

- tryck på symbolen
- trådspänningsskärmen visas
- trådspänningen kan ändras
- den valda inställningen syns i fältet

### Mönsterslut 1-9

- genom att tryck på symbolen flera gånger visas siffrorna 1-9
- 1= symaskinsdatorn stannar vid slutet av ett individuellt stygn eller stygnkombination
- 2-9= symaskinsdatorn stannar vid slutet av ett individuellt stygn eller stygnkombination efter det valda antalet upprepningar
- tryck på symbolen lite längre och funktionen slås av. Symbolen blir inaktiv (grå)

### Användning:

- sy individuella motiv
- kombinera med nytto- och dekorativa stygn
- i kombination med sömnad i 4-riktning
- Tryck en längre tid på symbolen och funktionen stängs av. Symbolen blir inaktiv (grå)

### Balans

- tryck på symbolen
- Balansskärmen visas
- balansera matarstyrda sömmar (sydda framåt och bakåt)
- balansera sidledsmatade stygn

### Användning:

- anpassa nytto- och dekorativa stygn till olika sorters tyger (t.ex. våffelsöm/smock)
- ändring av utseendet hos dekorativa stygn
- balansering av knapphål till olika tyger
- balansering av sidledsmatade stygn till olika tyger

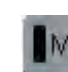

### Motorhastighet <sup>1</sup>/<sub>4</sub>, <sup>1</sup>/<sub>2</sub>, <sup>3</sup>/<sub>4</sub>, <sup>4</sup>/<sub>4</sub>

- tryck på symbolen en eller flera gånger för att välja önskad hastighet
- den valda hastigheten visas
- minskar eller ökar hastigheten som uppnås med helt nedtryckt fotpedal
- Tryck en längre tid på symbolen och hastighetens grundinställningen (4/4) återkommer

### Användning:

- justering av hastigheten för dekorativt datorsömnadsarbete som t.ex. frihandsbroderi eller frihandsquiltning och när större kontroll önskas över sömnadsuppgiften
- minska hastigheten när barn syr

### Säkerhetsprogram

- tryck på symbolen
- en speciell skärm visas
- genom att välja respektive nålsymbol begränsas stygnbredden automatiskt
- detta förhindrar den isatta specialnålen (dubbelnål, osv.) från att träffa pressarfoten eller stygnplåten och undviker nålbrott
- siffrorna representerar avståndet i mm mellan nålarna hos dubbel- och trippelnålen
- genom att välja respektive ikon för stygnplåten begränsas stygnbredden automatiskt så att den isatta standardnålen inte kan träffa stygnplåten
- så snart en funktion är aktiv blir symbolen röd
- valda funktioner finns kvar även efter att symaskinsdatorn stängs av («0»).
- tryck på «OK» för att aktivera den valda säkerhetsprogramfunktionen
- Säkerhetsprogramfunktioner måste tas bort inom Säkerhetsprogrammet genom att välja önskad nål och stygnplåt

### Användning:

- att sy stråveck och fållsömmar
- fållning av stickade material
- dekorativa sömmar
- sömnad i specialtyger

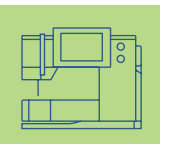
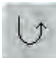

#### Permanent bakåtsöm

tryck på symbolen

syr det valda stygnet bakåt

#### Användning:

- stoppning med raksöm eller bågsöm
- dekorativ sömnad på ärmar eller byxben
- kviltning

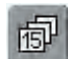

#### Historik

- tryck på symbolen
- de sista maximalt 15 sydda stygnen visas på en separat skärm
- ett stygn som redan finns i historikskärmen skrivs över när du börjar sy igen
- samma stygn med olika inställningar måste sparas i det personliga programmet
- välj önskat stygn = stygnet visas i stygnändringsområdet
- sydda stygn stannar kvar i historiken även efter att symaskinsdatorn stängs av («0»)

#### myartista Portal

anslut modem eller Ethernet kortet

- tryck på symbolen
   Modem:
- bekräfta det första meddelandet med «Yes» och det andra med «OK»
- uppkopplingen till myartista Portal webbplats är klar

Ethernet Card:

- sydatorn försöker hitta en aktiv Internetanslutning
- när kontakt etablerats, visas myartista Portalen automatiskt

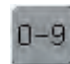

......

#### Stygnval med siffra

- tryck på symbolen
- en specialskärm visas
- välj individuella stygn genom att tryck på lämplig sifferkombination
- tryck på «OK» för att bekräfta valet och få fram stygnet i SÄO

#### Användning:

- enkelt val av individuella stygn
- enkelt val av stygnkombination i kombiläge

#### Filmappar

- tryck på symbolen
- mappskärmen visas

#### Nedsänkt matare

• om mataren sänks ner visas denna symbol under pressarfotsindikatorn

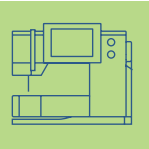

# Trådspänning

Trådspänningens grundinställning ställs automatiskt in när ett stygn eller program väljs.

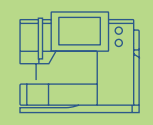

Trådspänningen är inställd på fabriken för bästa möjliga sömnadsresultat med en 100 vikts, 2-delad polyestertråd (100/2)

Trådspänningen kan variera vid användning av andra trådsorter, som t.ex. broderitråd och det kan bli nödvändigt att justera spänningen för att passa tyg och stygntyp.

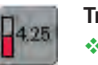

#### Trådspänning

tryck på symbolen

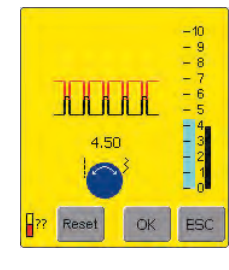

#### Ändring av trådspänningen

- det perfekta stygnutseendet visas på skärmens vänstra sida (stygnbildning i tyget)
- grundinställningen indikeras av fältet på skalan (i blått)
- vrid stygnbredds- eller stygnlängdratten åt vänster eller höger, så minskar eller ökar trådspänningen
- spänningsändringen indikeras på spänningsskalans vänstra sida
- större övre trådspänning (gör att övertråden spänns, vilket drar undertråden mer åt tygets högra sida)
- lägre övre trådspänning (gör att övertråden lossas, vilket drar övertråden mer åt fel sida på tyget)
- spänningsändringen påverkar endast det valda stygnet och raderas med «clr» och lagras inte när symaskinsdatorn stängs av («0»)
- ändringen indikeras på skalan och på funktionsknappen på skärmen
- grundvärdet syns (i svart) när en ändring görs

#### Lagra och stäng

- tryck på «OK»
- ändringen lagras och skärmdisplayen ändras

#### Tillbaka till grundinställningarna

- \* tryck på «Reset» för att återställa trådspänningen till grundinställningen
- tryck på «OK» för att bekräfta

#### Inga justeringar

- tryck på «ESC»
- den befintliga trådspänningen ändras inte

- Sammanfattning nyttosömmar 36 Allmänt 38 Tillfälligt ändrat sömminne 39 Långstygnsfunktion 40 Raksöm 41 • Raksöm nr. 1 • Fäststygn nr. 5 • Kantstickning • Blixtlås • Förstärkt raksöm • Tråckling Sicksack 50 • Sicksack nr. 2 • Sicksacksöm • Förstärkt sicksack Osynlig uppfållning 52 Sy i trikå och stickade material 53 • Anmärkningar och tips för sömnad i stickade material • Våffelsöm nr. 8 • Vari-overlock nr. 3 • Dubbel overlock nr. 10 • Superstretch nr. 11 • Stretchoverlock nr. 13 • Synliga fållstygn, med trikåstygn nr. 14 • Resår med Vari-overlock nr. 3 • Fåll med dubbelnål • Resår Förstärkning av kanter 62 Sy i elastiska material elastisk rynkning/rynkband 63 Stoppningar, lagningar 67 • Automatisk stoppning • Manuell stoppning • Lappa stickat och jersey
  - Frihandsbrodering 70
  - Tränsprogram 71 • Tränsning • Rak kråkspark

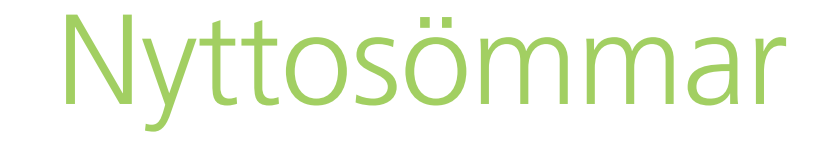

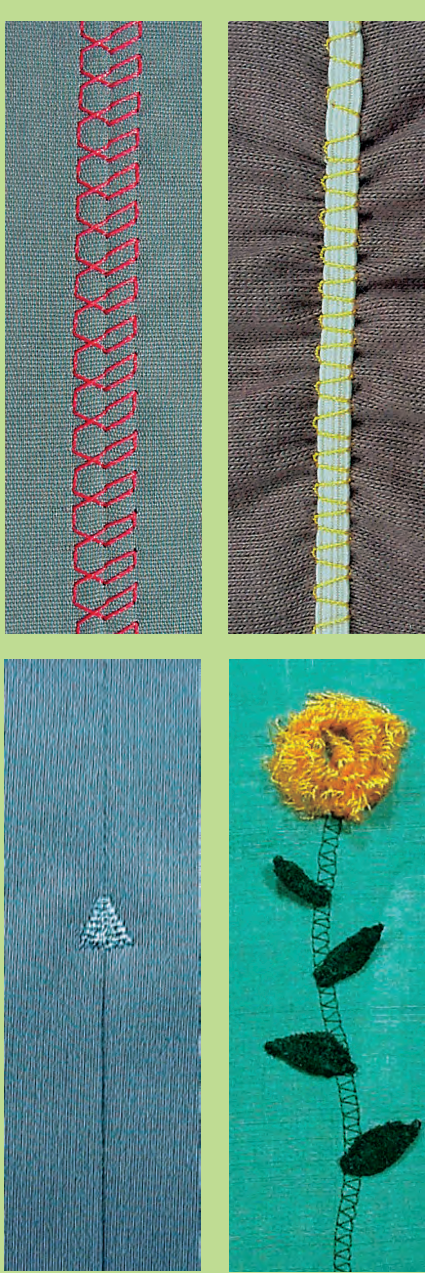

# Sammanfattning om stygn

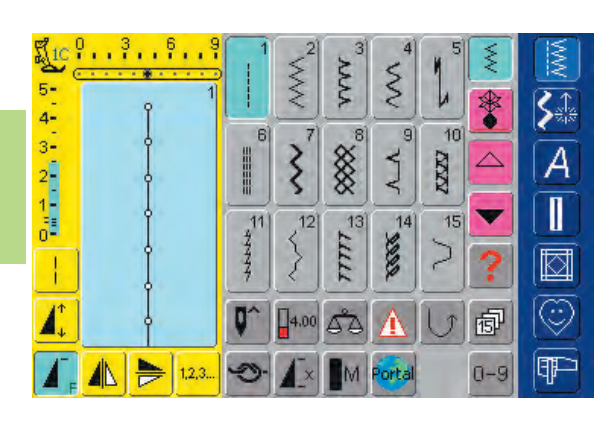

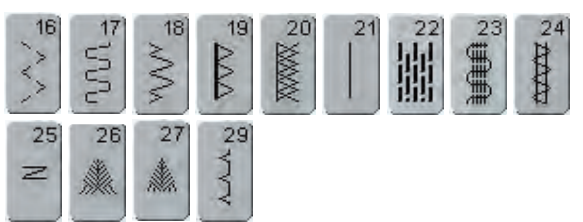

# Sammanfattning

# Användning av nyttosömmar

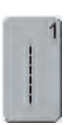

#### Raksöm

Alla icke-elastiska tyger. Alla raka sömmar

| 6 | 2 | 2 |
|---|---|---|
|   | < | 1 |
|   | 5 | l |
|   | 2 |   |

#### Sicksacksöm

För de flesta slags tyger. Alla enkla sikksackarbeten, som t.ex. kastning av kanter i tunna tyger, påsömnad av resår och spets

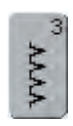

#### Vari-overlocksöm

främst för tunna jerseytyger, elastiska overlocksömmar, fållar och elastiska sömmar

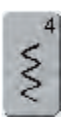

#### Bågsöm

För de flesta tyger. Lagning, lappning, förstärkning av fållar

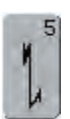

Fästsöm (raksöm)

Alla sorters tyger. Fäster början och slutet av sömmen med raksöm

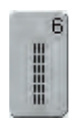

#### Förstärkt raksöm

Förstärkning av sömmar i kraftiga, tjocka tyger, stickning och synliga sömmar

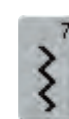

#### Förstärkt sicksacksöm Förstärkning av sömmar i kraftiga tyger,

synliga fållar och sömmar, dekorativa sömmar, klostersöm

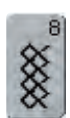

#### Våffelsöm

För de flesta trikåtyger och glatta tyger, synliga fållar, linnetyger och vissa sorters lagning

| 1 |
|---|
| 4 |
| 4 |

#### Osynlig fållsöm

För de flesta tyger. Osynliga fållar, musselsöm i mjuk jersey och tunna tyger, dekorsöm

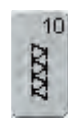

#### **Dubbel overlocksöm** Alla typer av stickade material. Syr ihop och kastar samtidigt

36 Nyttosömmar – Sammanfattning

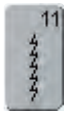

## Super-stretchsöm

Öppen söm i alla högelastiska material, som t.ex. lycra

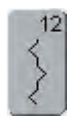

#### Rynksöm

För de flesta tyger. Rynkning med pärlgarn eller gummitråd. Fogsöm (kant i kant) och dekorsöm

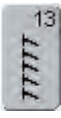

#### Stretchoverlocksöm

Medeltjocka stickade material, frotté och fasta vävda tyger. Overlocksömmar och flata omlottsömmar

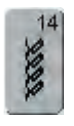

#### Trikåsöm

Naturliga, blandade eller syntetiska tyger och finare stickade tyger. Synliga fållar och sömmar. Lagning av jersey/interlock

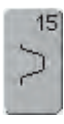

#### Universalsöm

Hårda material som filt och läder. Flata omlottsömmar, synliga fållar, påsömnad av resårband, dekorsöm

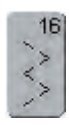

#### 3-stegs sicksacksöm

Kastning av vävda tyger, förstärkning av kanter, påsömnad av resårband, dekorsöm

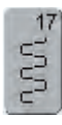

#### Lycrasöm

Alla tyger som är elastiska i båda riktningarna, flata omlottsömmar och fållar, förstärkta sömmar i underkläder

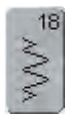

#### **Stretchsöm** Alla elastiska material, öppna sömmar i

sportkläder

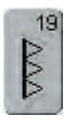

mar

#### Förstärkt overlocksöm Medium till kraftiga stickade tyger och frotté, overlocksömmar, flata omlottsöm-

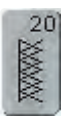

#### Stickoverlocksöm

Alla stickade material, maskin- eller handstickade, overlocksöm. Syr och kastar i ett steg

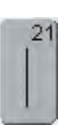

Tråckelsöm Tråckling av sömmar, fållar, osv.

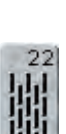

**Enkelt stoppningsprogram** Automatisk stoppning i tunna och medium tyger.

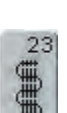

Förstärkt stoppningsprogram Automatisk stoppning i tjocka tyger

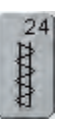

**Tränsprogram** Förstärkning av fickkanter, hällor, osv.

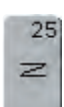

Tränsprogram Förstärkning av fickkanter, hällor, isyning av blixtlås

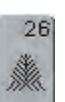

**Stor rak kråkspark** Medium till kraftiga tyger, förstärkning av fickkanter, blixtlås och öppningar

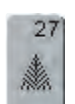

**Liten rak kråkspark** Tunna till medium tyger, förstärkning av fickkanter, blixtlås och öppningar

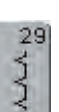

Smal osynlig söm Osynlig uppfållning på tunna tyger

# Allmänt

52. 4

3-2-1-

#### Individuell justering av nyttosömmar

Beroende på tyget och tillämpningen kan en ändring av grundinställningarna behöva göras.

WWW

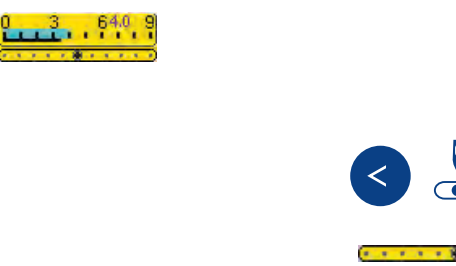

#### Ändring av stygnbredd och stygnlängd

- beroende på tyget kan stygnbredd eller stygnlängd behöva ändras
- kan ändras under sömnad
- använd stygnbredds- eller stygnlängdsratten för att göra ändringen

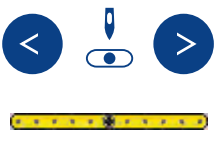

#### Ändring av nålläget

- tryck på nålpositionsknapparna för att ändra nålläget
- det finns totalt 11 nållägen (5 vänster, 5 höger och 1 i mitten)
- håll nålpositionsknapparna intrykkta för att snabbt ändra nålläget

#### Fästning med backknappen (på maskinens framsida)

- fäster början och slutet av sömmen
- tryck på backknappen så syr sydatorn bakåt
- släpp backknappen så syr sydatorn framåt igen

#### Nyttosömmar

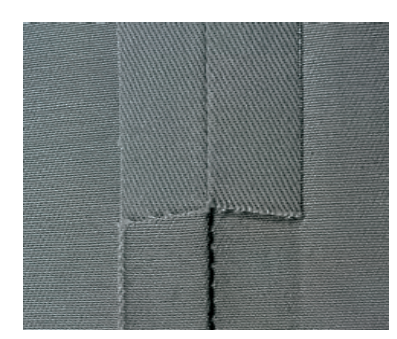

#### Öppna sömmar

Sömmar där sömsmånen kan pressas isär

- upp till ca 1.5 cm bredd
- sömmen ligger platt
- sömmen drar sig inte
- Föreslagna sömmar:
- raksöm, smal sicksack, superstretch och förstärkt sicksack

#### Användning:

- för vävda material
- passar de flesta typer av sömnad, inklusive kläder, hemtextilier eller annan typ av hantverk

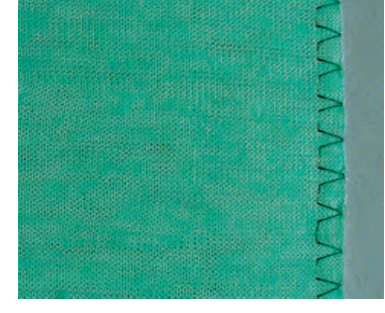

#### Overlocksömmar

Sömmar som inte kan pressas öppna

- sys och kastas i ett steg
- smala sömsmåner
- Föreslagna sömmar:
- vari-overlock, dubbel overlock och trikå

#### Användning:

- för stickat och trikå
- utmärkt för stickade kläder, underkläder och sängkläder

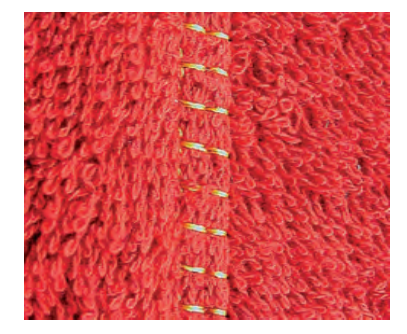

#### Flata omlottsömmar

Sömmar där kanterna läggs omlott och sedan sys

- sömmen läggs på sömsmånerna Föreslagna sömmar:
- stretchoverlock

#### Användning:

- särskilt bra för frotté och lycra
- också bra för badkläder, fritidskläder och underkläder

38 Nyttosömmar – Sammanfattning

## Tillfälligt ändrat stygnminne

#### Söm: vilken vald söm som helst

#### Tillfälligt ändrat sömminne

- stygnlängd, stygnbredd, nålläge osv. lagras automatiskt
- genom att ändra stygnbredden och stygnlängden, kan alla sömmar anpassas till både tyg och sömnad
- det tillfälligt ändrade sömminnet är speciellt användbart när man på samma syprojekt växlar mellan t.ex. avkantning, sicksack eller varioverlock
  - sömmen kan ändras vid behov
  - när man byter tillbaka till den ändrade sömmen finns den tidigare individuella ändringen lagrad

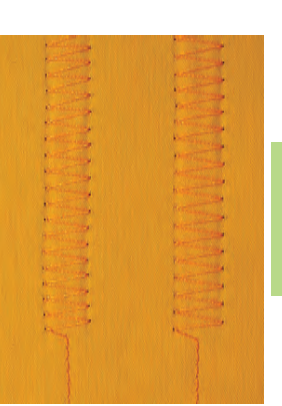

WWV

#### Obs!

Det förändrade minnet kan innehålla så många sömförändringar som behövs (dessa är stygnlängd, stygnbredd, nålläge, spegelvändning, mönsterförlängning, långstygnsfunktion, trådspänning, balans och mönsterslutfunktion 1-9x).

#### Exempel:

- välj sicksack nr. 2 och ändra stygnbredden (t.ex. vid kastning av en kant)
- välj stygnbredd och sy sömmen
- kasta en ny kant: välj sicksack nr. 2 igen
- den ändrade inställningen av stygnbredden till 9 mm finns lagrad och du kan sy direkt med denna stygnbredd Återgå till grundinställningarna – Radera Andrat

#### Minne

- Metod 1: tryck på den externa knappen «clr» (aktivt stygn i grundinställningen)
- Metod 2: återgå till den ursprungliga stygnbredden och längden genom att trycka på stygnbredds-/ stygnlängdsfälte (eller manuellt genom att vrida den externa ratten) gå tillbaka till andra funktioner manuellt
- Metod 3: sätt strömbrytaren på («0») ändrade inställningar sparas inte

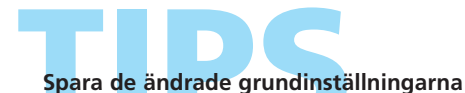

Spara sömmarna med de ändrade grundinställningarna i det Personliga Programmet eller spara Spara sömmarna medinställningarna permanent.

- mer information om «Personligt Program» finns på sidan 153-156
- mer information om hur man sparar inställningarna permanent finns på sidan 24, 25 •••••••

# Långstygnsfunktion

WWW

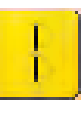

#### Långstygnsfunktion

- sydatorn syr vartannat stygn (det längsta möjliga stygnet är 10 mm när stygnlängden står inställd på 5 mm)
- går att använda med både nytto- och dekorsömmar
- för all sömnad där ett längre stygn behövs
- ytterligare förändring av stygnen kan också göras

#### Sy med långstygnsfunktionen

- \* välj önskat nytto- eller dekorstygn
- välj långstygnsfunktion. Det ändrade stygnet syns i stygnändringsområdet (SÄO)

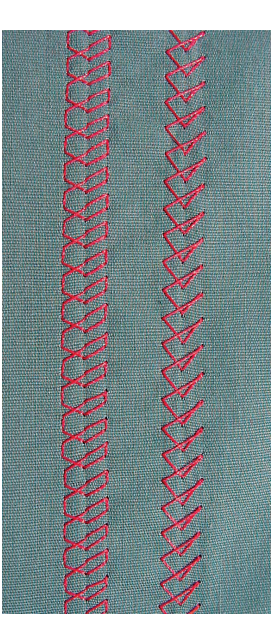

Dekorativ stickning med kordonnettråd

- för dekorativ stickning kan långstygnsfunktionen kombineras med förstärkt raksöm
- när du syr med en kordonnettråd använd nål nr. 100-110 eller kordonnetnål nr. 90-100

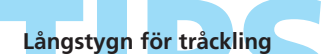

Långstygnsfunktionen i kombination med raksöm kan användas för tråckling.

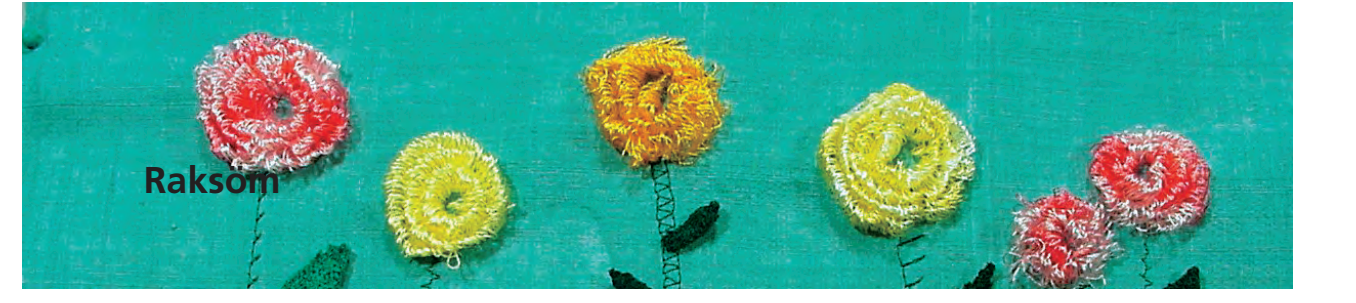

Söm:Raksöm nr. 1Nål:storlek och typ lämpad för det valda tygetTråd:bomull eller polyesterMatare:upp (syläge)Syfot:Syfot för matarstyrda sömmar nr. 1C

# Raksöm

 när man satt på sydatorn visas skärmen för praktiska sömmar med de aktiverade raksömmarna aktiverade

# Användning

#### Användning

- lämplig syfot skall väljas med hänsyn till tekniken
- lämplig för alla sorts tyger

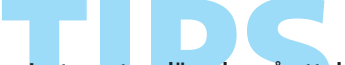

**Justera stygnlängden så att det passar tråden** Till exempel, använd en längre stygnlängd (cirka 3- 5 mm) när du syr med kordonnettråd för stickning (2 - 2.5 mm).

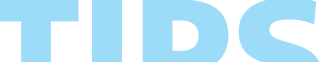

Justera stygnlängden så att den passar tyget Till exempel, använd en längre stygnlängd (cirka 3-4 mm) med denim, en kortare stygnlängd med batist.

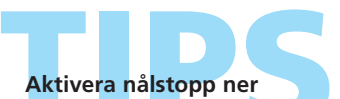

Hindrar tyget från att flytta sig när du stannar för att justera stygnet.

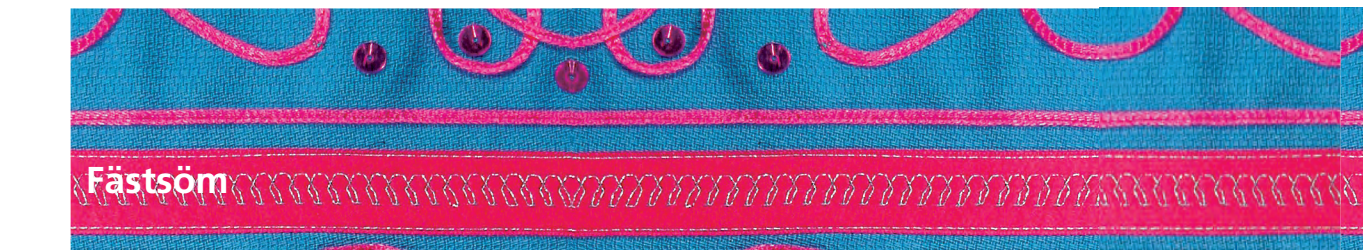

WWW

I.

Söm: Nål: Tråd: Matare: Syfot: Fästsöm nr. 5 (raksöm) storlek och typ lämpad för det valda tyget bomull eller polyester upp (syläge)

t: Syfot för matarstyrda sömmar nr. 1C

#### Fästsöm

- för alla tyger
- fäster början och slutet av sömmen
- bakåtsömmen är precis ovanpå sömmen vilket förhindrar rynkor

#### Börja sömmen

- sydatorn fäster sömmen automatiskt (5 stygn framåt, 5 stygn bakåt)
- sydatorn fortsätter raksömmen framåt

#### Sömmens slut

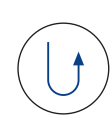

- tryck och släpp backknappen vid sömmens slut så fäster sydatorn automatiskt med 5 stygn framåt och 5 stygn bakåt
- sydatorn stannar automatiskt när tråden är fäst

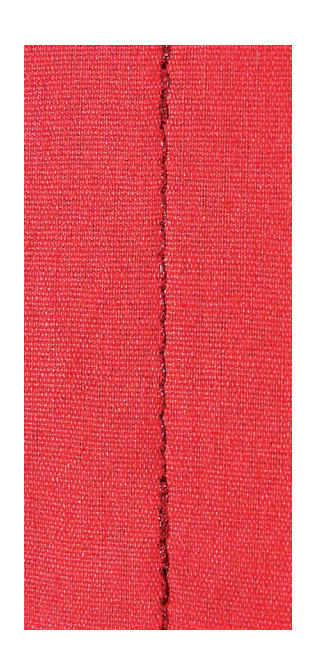

Ihopsyning eller sömnad av långa sömmar Snabbfästning i början och slutet av en söm.

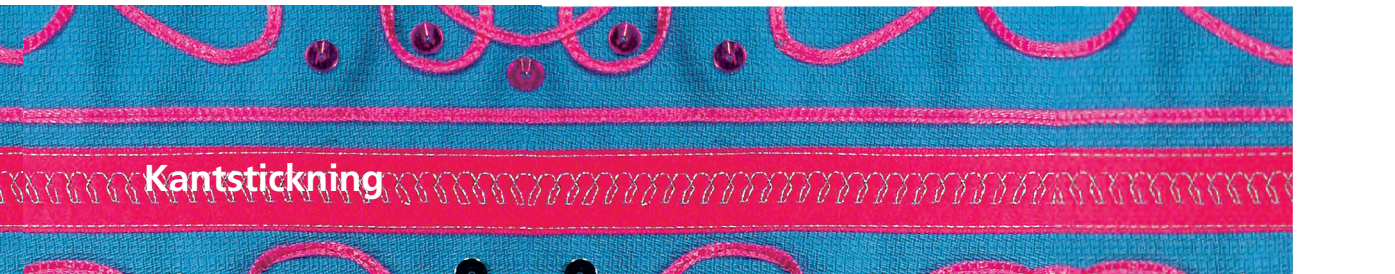

Söm: Nål: Tråd: Matare: Syfot:

storlek och typ lämpad för det valda tyget bomull, polyester, kordonnettråd (stickning) upp (syläge)

Syfot för matarstyrda sömmar nr. 1C, Syfot för osynlig söm nr. 5 eller Kantstickningsfot nr. 10 (extratillbehör)

#### Smal kantstickning

#### Nålläge

Raksöm nr. 1

- vänster för ytterkanten
- höger för innerkanten (fållkanter)

#### Syfot

• Syfot för osynlig uppfållning nr. 5

#### Vänster för ytterkant

- placera den f\u00e4rdiga eller vikta tygkanten mot fotens ledare p\u00e5 v\u00e4nstra sidan
- \* välj nålläge vänster på önskat avstånd från kanten

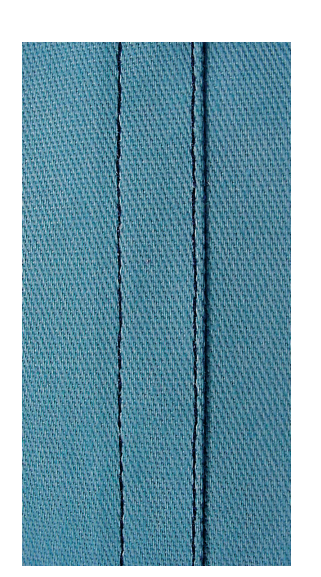

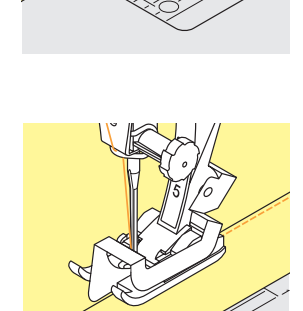

#### Fållkanter

- placera den vikta tygkanten (innanför fållens övre kant) mot fotens ledare på högra sidan
- \* sätt nålen i högerposition

#### Obs!

Syfot nr. 5: använd vilket som helst nålläge till vänster eller längst ut till höger. Syfot nr. 10: använd vilket som helst nålläge till vänster eller till höger.

Nyttosömmar – Användning 43

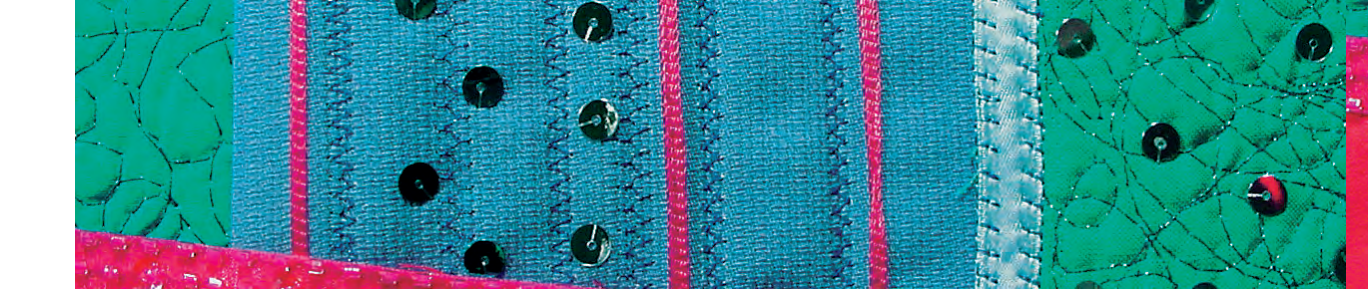

#### **Bred kantstickning**

#### Nålläge

- alla nållägen kan användas beroende på sömmens bredd
- olika nållägen placerar sömmen på olika avstånd från tygkanten

#### Syfot

• syfot för matarstyrda sömmar nr. 1C

#### Styra tyget

Syfoten som styrmedel:

 rikta in syfotens kant med den f\u00e4rdiga eller vikta tygkanten

Stygnplåten som styrmedel:

 håll den vikta kanten längs markeringarna på stygnplåten för sömmar 1- 3 cm från kanten

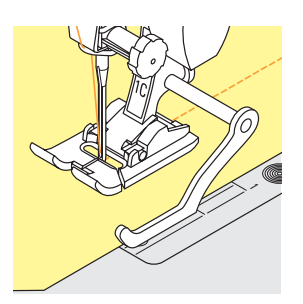

Kantlinjalen som styrmedel:

- stoppa in kantlinjalen i hålet på baksidan av pressarfotens skaft
- justera enligt önskan och mät från nålen
- < dra åt skruven
- för den färdiga eller vikta tygkanten längs kantlinjalen
- använd syguiden som måttskala för att sy flera parallella sömmar genom att låta syguiden följa en tidigare sydd söm

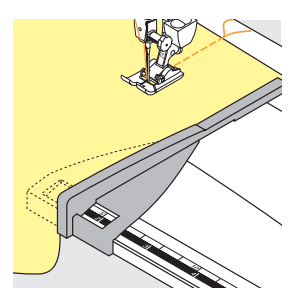

Kantlinjal för förlängningsbord:

- skjut in linjalen i spåret (under bordet)
- \* sätt linjalen till höger om syfoten på önskat avstånd
- för tyget längs kantlinjalen

## Kantstickning med kantlinjal

Eliminerar tråkig märkning när du syr parallella linjer eller nät.

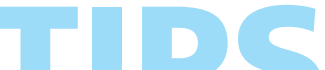

Blixtlåsfot nr. 14 (extra tillbehör) kan användas för kantstickning om ledaren på foten justeras enligt behov.

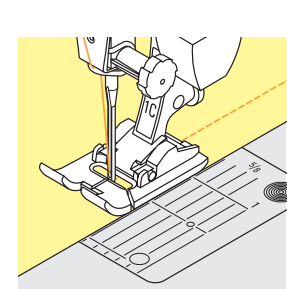

M

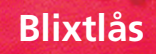

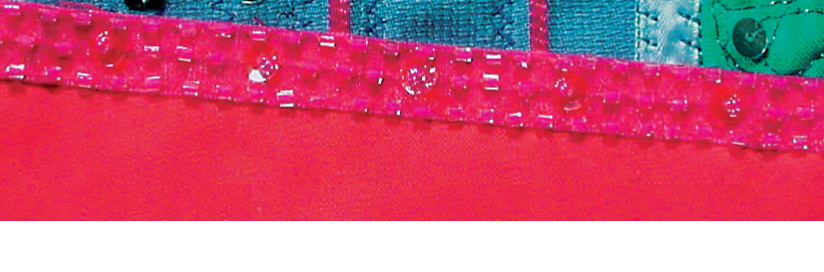

Söm: Nål: Tråd: Matare: Syfot: Nålläge:

storlek och typ lämpad för den valda tygtypen bomull eller polyester upp (syläge)

Blixtlås nr. 4 eller nr. 14 med guide (extra tillbehör)
 långt till höger eller långt till vänster

#### Förberedelse

Raksöm nr. 1

- tråckla ihop sömmen och avsluta sömsmånen
- tråckla eller nåla fast blixtlåset så att tygkanterna möts ovanför blixtlåsets mitt

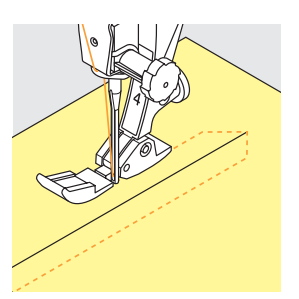

#### Sömnad

- öppna blixtlåset en bit
- börja sy från vänstra övre kanten
- placera syfoten så att nålen sticker ner i bandet intill blixtlåsets häktor
- stanna maskinen innan du kommer fram till löparen (nålen nere), höj syfoten och stäng blixtlåset igen
- fortsätt att sy till blixtlåsets slut (nålen nere)
- vrid materialet och sy tvärs över sömmen (nålen nere)
   vrid materialet igen och sy den andra sidan av blixtlå-
- set från botten och upp

# Variation: Sy båda sidor av blixtlåset från botten och upp

- lämpligt för alla tyger med lugg eller textur (t.ex. sammet)
- förbered blixtlåset som beskrivs ovan
- börja sy längs blixtlåset och sy den första sidan av blixtlåset från botten och upp
- sy den andra sidan samma väg från botten och upp

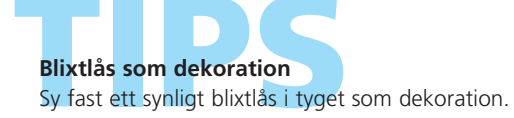

#### Att sy runt blixtlåsets löpare

- stäng blixtlåset och sy upp till cirka 5 cm från löparen
- stanna med nålen nere i tyget, lyft upp syfoten. Öppna blixtlåset och dra ner löparen förbi nålen; sänk syfoten och fortsätt att sy

Starta sömnaden

Håll ord<mark>entligt i</mark> trådarna när du börjar sy och dra lätt i tyget bakom nålen i några stygn.

#### Blixtlåsband eller hårda material

Använd en 90-100 nål för att få jämna stygn.

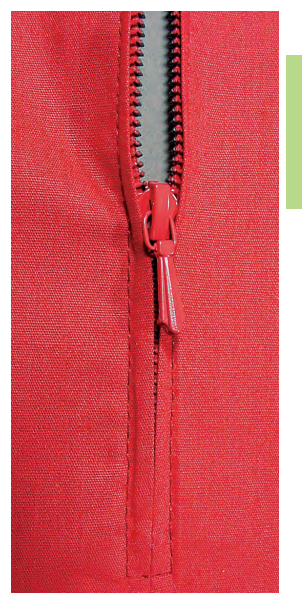

# Osynligt blixtlås

WWW

Söm: Nål: Tråd: Matare: Syfot:

Raksöm nr. 1 mitten bomull eller polyester upp (syläge) Blixtlåsfot för osynliga blixtlås nr. 35 (extra tillbehör) och Öppen broderifot nr. 20C öppning plus 4 cm sömsmån

Blixtlåslängd:

#### Osynliga blixtlås • speciella blixtlås

- speciella blixtlås används. När de sätts dit, täcks de av sömmen och syns inte
- är särskilt snyggt på kläder

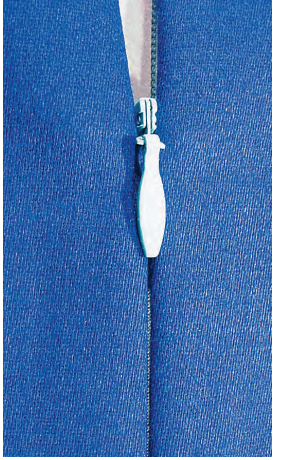

#### Sy första blixtlåshalvan

- markera sömmens början (blixtlåsets slut)
- öppna blixtlåset helt
- placera blixtlåsets högra sida på tygets högra sida (häktorna skall peka bort från tygkanten)
- \* nåla fast en blixtlåshalva och tråckla
- sänk syfoten vid blixtlåsets början så att häktorna ligger i spåret (det kan underlätta om du lutar häktorna en aning med handen)
- sy fast den första blixtlåshalvan uppifrån och ner fram till markeringen

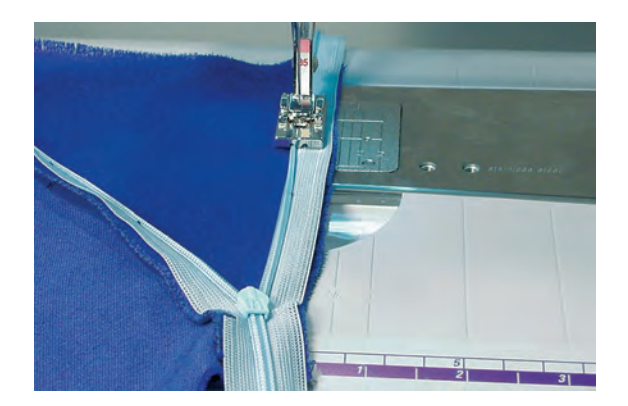

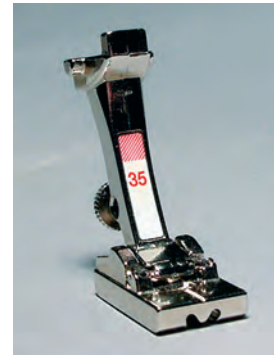

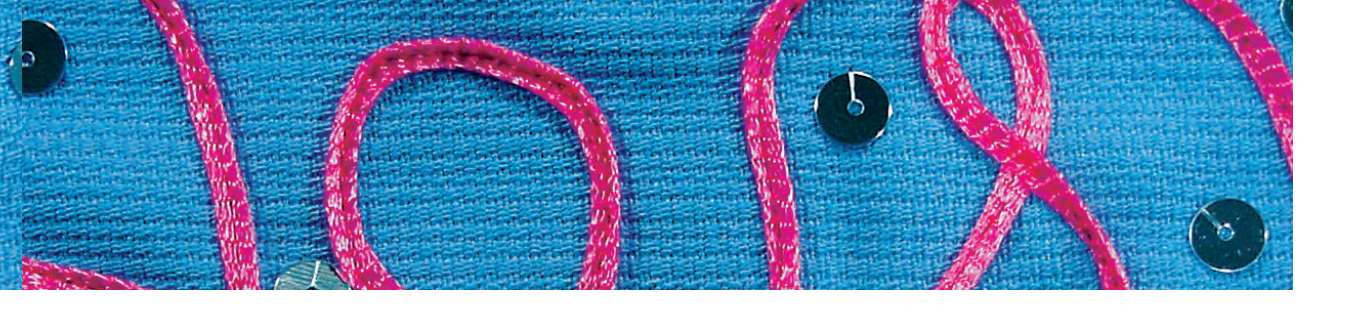

#### Sy fast den andra halvan av blixtlåset

- stäng blixtlåset och nåla fast den andra halvan ovanpå insidan
- öppna blixtlåset igen och nåla fast hela längden och tråckla
- sy uppifrån och ner häktorna ligger nu i det andra spåret
- stäng blixtlåset

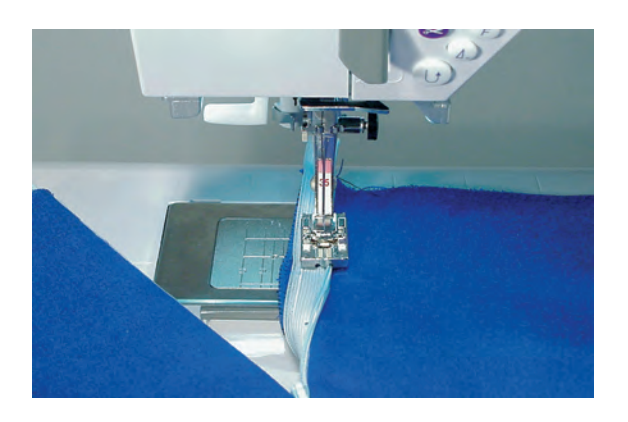

#### Tillslutning av sömmen

- välj Öppen broderisyfot nr. 20C (förbättrar översikten)
- nåla och tråckla sömmen
- sy sömmen uppifrån mot det instoppade blixtlåset och håll dig så nära blixtlåset som möjligt
- om det fortfarande finns en liten öppning, använd Blixtlåsfot nr. 4 för att sluta till den (ändrat nålläge)

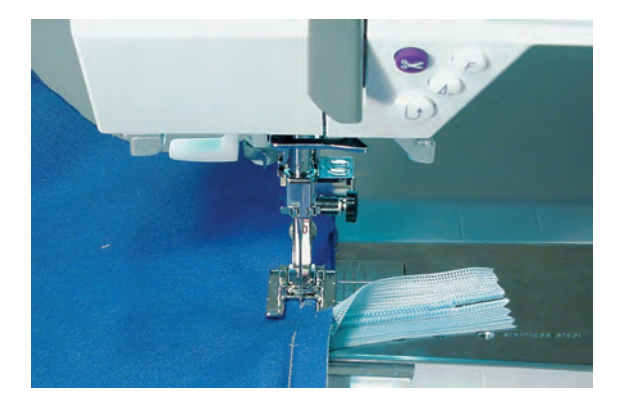

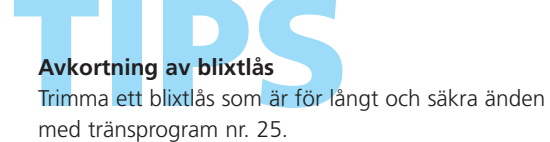

# Förstärkt raksöm

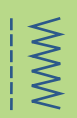

Söm: Nål: Tråd: Matare: Syfot: Förstärkt raksöm nr. 6 Jeans eller 80-90 universal bomull eller polyester upp (syläge) Syfot för matarstyrda sömmar nr. 1C eller Jeansfot för jeanstyg nr. 8

#### Öppen söm

- slitstarksöm för tätt vävda material tex jenastyg eller corduroy
- förstärkande söm för ytor som är utsatta för starkt slitage

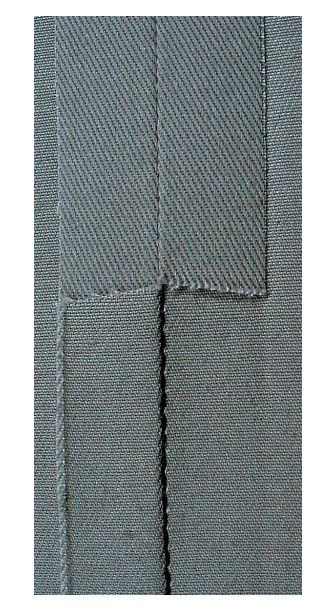

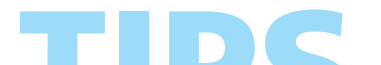

För tjocka lager eller mycket tätt vävda tyger: En Jeansnål eller Jeansfot nr. 8 är till god hjälp vid sömnad i mycket tjocka tyger som denim eller kanvas.

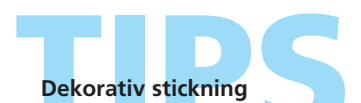

Förläng sömmen och använd som dekorativ stickning på denim.

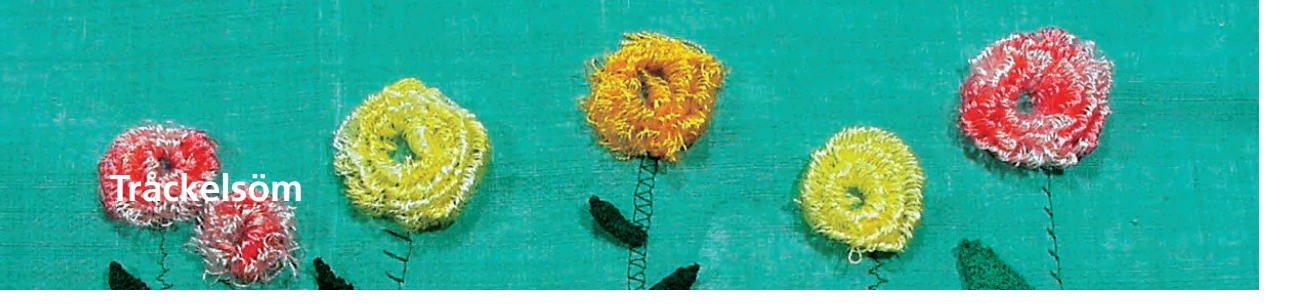

Söm: Nål: Tråd: Stygnlängd: Matare: Syfot:

Tråckelsöm nr. 21
storlek och typ lämpad för det valda tyget
bomull eller polyester
3,5 - 5 mm
upp (syläge)
Syfot för matarstyrda sömmar nr. 1C

#### Tråckelsöm

- raksöm som sys vart fjärde stygn (det längsta möjliga stygnet är 20 mm när stygnlängden står inställd på 5 mm)
- för all sömnad där ett mycket långt stygn behövs
- snabb och enkel tråckling av sömmar, fållar, täcken, osv.
- lätt att ta bort

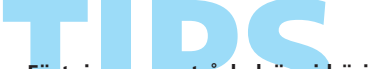

**Fästning av en tråckelsöm i början och slutet** För att fästa tråckelstygnen vid sömmens början och slut, sy några normalt långa raka stygn eller använd fästfunktionen. Tråckling

Använd en tunn tråd; den är enklare att ta bort efter att sömmen har sytts.

MMM

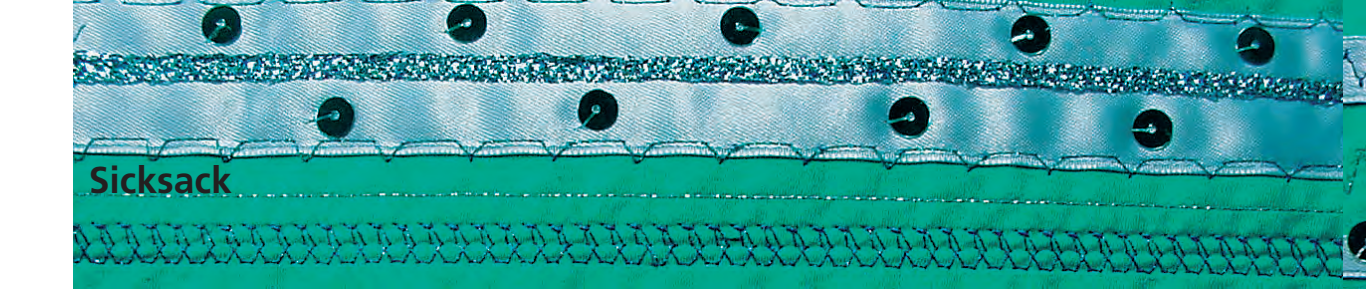

WWW

 $\leq$ 

Söm: Nål: Tråd: Matare: Syfot:

| 1: | Sicksacksöm nr. 2                   |
|----|-------------------------------------|
| l: | storlek och typ lämpad för det      |
|    | valda tyget                         |
| 1: | bomull eller polyester              |
| 2: | upp (syläge)                        |
| t: | Syfot för matarstyrda sömmar nr. 1C |

#### Sicksacksöm

- lämpar sig för alla tyger
- kastsöm
- elastiska sömmar
- dekorsömmar

#### Kastning av kanter

- god kantfinish på de flesta tygsorter
- för tygkanten in mot syfotens mitt
- nålen går in i tyget på ena sidan och över kanten i luften på andra sidan
- välj inte ett alltför brett eller långt stygn - kanten skall ligga plant och inte rulla sig
- använd en fin tråd för tunnare tyger

### Satinsöm

- ifyllda stygn som används för applikationer, broderi, osv.
- korta ner stygnlängden, satinsömsinställningen indikeras av parallella linjer på stygnlängdsfältet

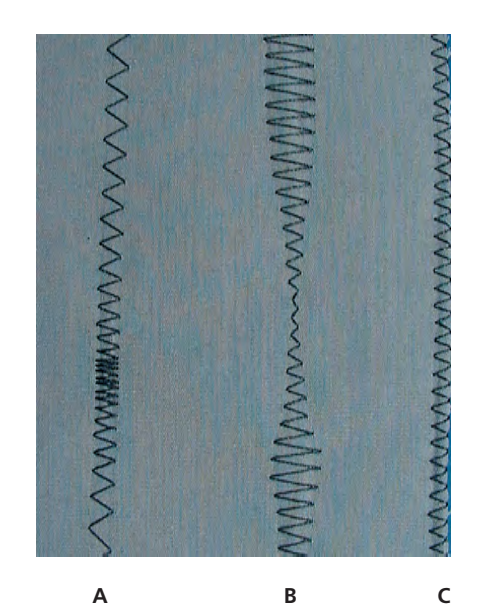

Α

Sicksacksöm med ändrad stygnlängd B

Sicksacksöm med ändrad stygnbredd C

Kastning av kanter med sicksacksöm

Obs! Sydatorn har ett programmerat satinsömsstygn nr. 354 (se sidan 143).

**Kastning av kanter** Om kanterna rullar sig, använd Vari-o

Om kanterna rullar sig, använd Vari-overlocksöm och fot nr 2A.

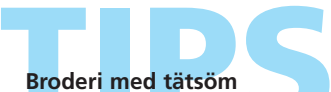

Pröva att justera stygnbredden för att se vilka nya dekorativa effekter du kan få fram.

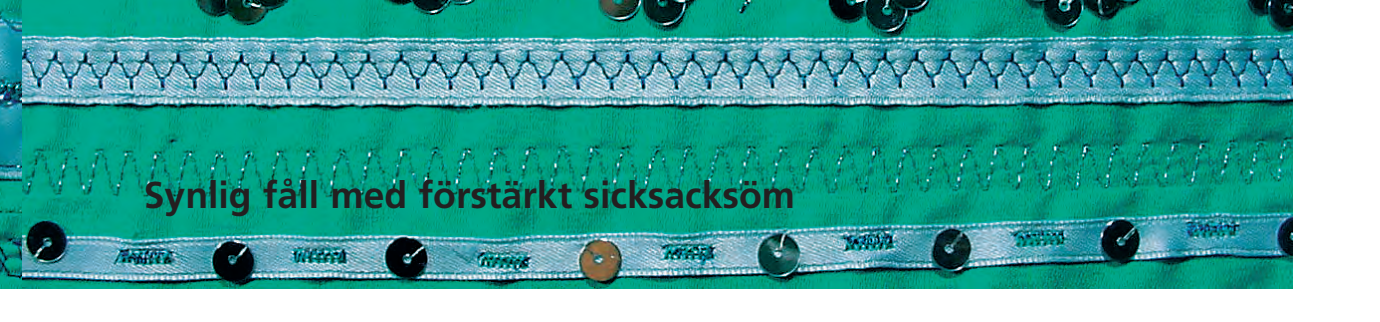

 $\leq$ 

Söm: Stygnbredd: Stygnlängd: Nål: Tråd: Matare: Syfot:

Förstärkt sicksacksöm nr. 7 2,5 – 9mm beroende på tyget grundinställning universal eller Jeans bomull eller polyester upp (syläge) Syfot för matarstyrda sömmar nr. 1C

#### Stark synlig söm

• för hårda, tätt vävda tyger, särskilt bra för denim och kanvas

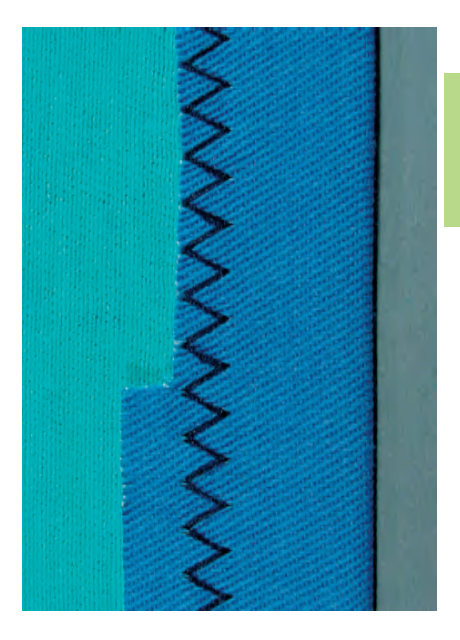

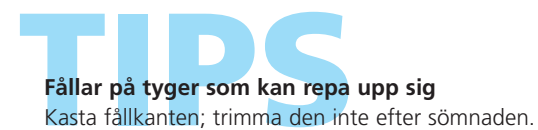

Sy i hårda tyger Använd en Jeansnål för bättre genomträngning

en Jeansnål för bättre genomträngning

# Osynlig fållsöm

MM

Ţ Ş

Nål: Tråd: Matare: Syfot:

Söm: Bred osynlig fållsöm nr. 9, Smal osynlig fållsöm nr. 29 storlek och typ lämpad för det valda tyget bomull, polyester, silke eller monofilament upp (syläge) Uppfållningsfot nr. 5

#### Bred osynlig fålsöm nr. 9

• för osynliga fållar i medium till kraftiga tyger

#### Smal osynlig fållsöm nr. 29

• för osynliga fållar i batist

#### Förberedelse

- kasta klippkanterna vid behov
- vik fållen och tråckla eller nåla fast
- vik plagget tillbaka över rätan på tyget så att den kastade undre kanten syns (se bild nedan)
- placera arbetet under syfoten med linjalen mot det tillbakavikta tyget

#### Sömnad

- nålen skall precis tränga igenom kanten på vikningen
- efter att du sytt cirka 10 cm, kontrollera båda sidor av tyget och justera stygnbredden vid behov

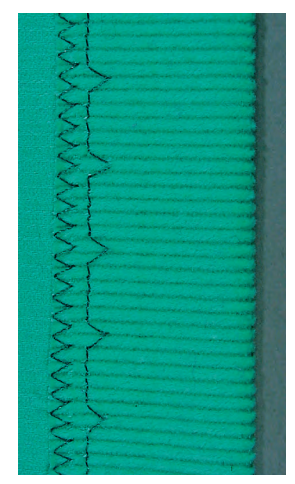

Bred osynlig fåll

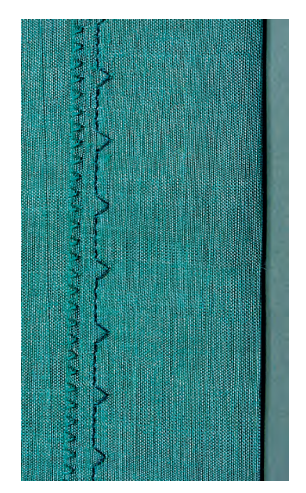

Smal osynlig fåll

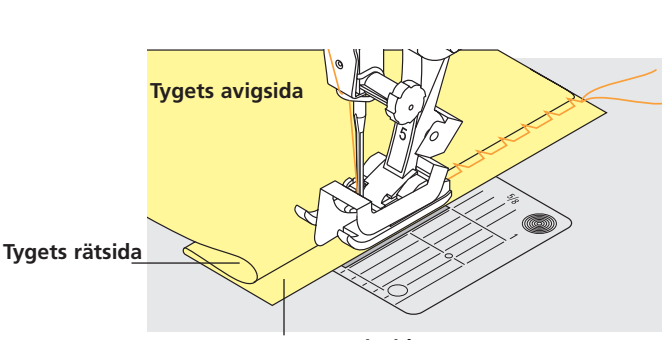

Tygets avigsida

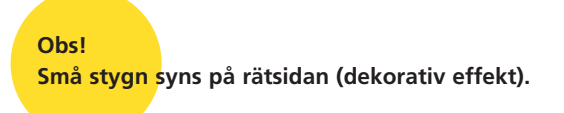

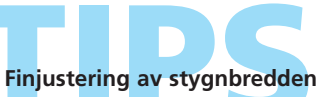

- 🗞 sy ett prov på tyget. Justera stygnbredden så att det passar tyget, så att nålen precis tränger igenom kanten på vikningen
- \* för tygkanten längs fotens ledare för att hålla stygndjupet jämnt

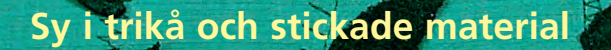

#### Viktigt!

#### Starta med en ny nål

• trubbiga nålar kan skada stickningen

#### Använd en trikånål (130/705 H-S) vid behov

• nålspetsen glider lätt mellan fibrerna

#### Använd en fin sytråd

 grov tråd kan skada stickningen och orsaka hål när plagget tvättas

#### Använd en stoppningstråd när du tråcklar

• mycket lätt (80 weight) stoppningstråd är enklare att ta bort när sömmen väl är färdig

#### Sy ett prov vid behov

- elasticiteten hos dagens trikåer varierar kraftigt
- justera grundinställningarna så att de passar materialet, sömmen skall vara lika elastisk som tyget
- om du behöver större elasticitet, kan du använda en kortare stygnlängd och/eller stygnbredd (bara en av dessa kan behöva ändras)

#### Syfotstryck

- mjuka, löst stickade plagg kan dra sig när de sys:
- minska trycket tills sömmen ligger platt
- sydatorn måste fortfarande kunna mata materialet riktigt

#### Problem som kan uppstå när man syr i stickade material

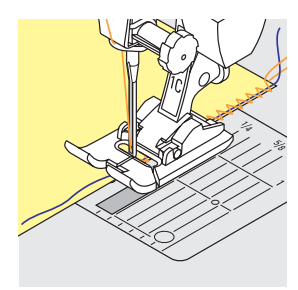

#### Sömmen blir vågig

sy över materialet och pressa sömmen platt

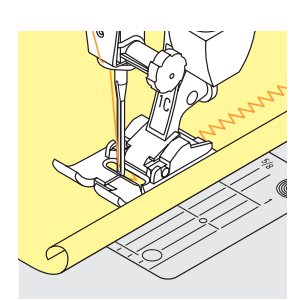

#### Kanterna rullar sig

- sy inte alldeles avid kanten utan lämna ca 5 cm sömsmån
- klipp bort sömsmånen efter att du är klar med sömnaden

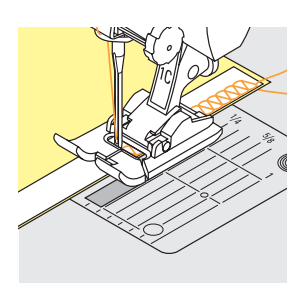

#### Sömmar som drar sig

- förstärk sömmarna med ett band (t.ex. axelband) innan du syr dem
- det finns olika sorters band som är mer eller mindre elastiska. Dessa kan sys in för att ge mer stadga åt sömmen

# Våffelsömskanter

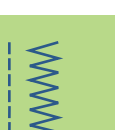

8

Söm: Nål: Tråd: Matare: Syfot:

#### Våffelsöm nr. 8

universal, kulspets eller trikå bomull eller polyester upp (syläge) Syfot för matarstyrda sömmar nr. 1C

#### Kantstickning med våffelsöm

• för alla trikåer av bomull, ull, syntet och blandade fibrer

#### Förberedelse

 vik in klippkanten 1 cm, pressa och tråckla vid behov

#### Sömnad

- sy från rätsidan en syfotsbredd från kanten
- smalklipp sömsmånen från avigsidan

#### Balans/korrigeringar

Om våffelstygnen inte sluts och det inte ser riktigt ut:

 vrid stygnlängdsratten tills stygnet på skärmens högra del ser identiskt ut med stygnet på tyget

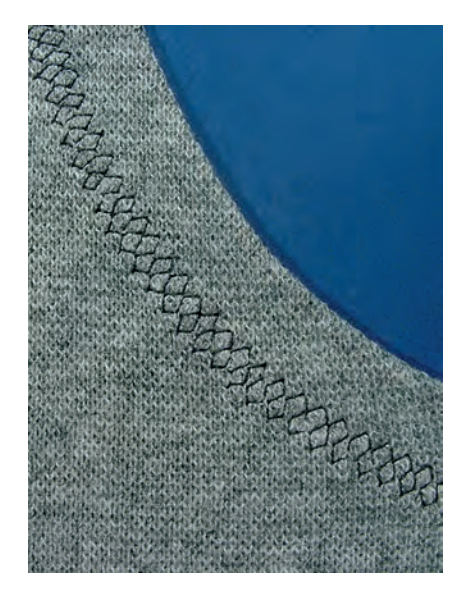

 mer information om balansfunktionen finns på sidan 183

Nålstopp ner

Nålen stannar nere i ty<mark>get me</mark>dan du svänger det runt (halskanter och armhålor).

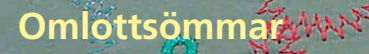

#### Vari-overlocksöm

ለለለ

- Söm: Nål: Tråd: Matare: Syfot:
- Vari-overlocksöm No. 3 storlek och typ lämplig för det valda tyget bomull eller polyester upp (syläge) Overlocksyfot nr. 2A

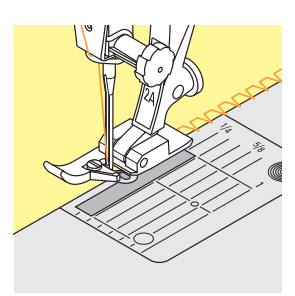

#### Sluten söm

• elastisk söm i tunna, löst stickade tyger som silkesjersey och interlock

#### Sömnad

- för klippkanten längs overlockfotens stift
- stygnet bildas över stiftet och över tygkanten

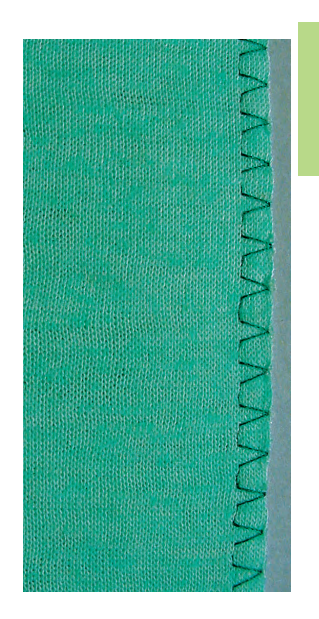

#### Dubbel overlocksöm/Jersey overlocksöm

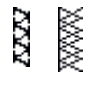

#### Söm:

Dubbel overlocksöm nr. 10 eller Jersey overlocksöm nr. 20 Nål: storlek och typ lämpad för det valda tyget

Tråd: bomull eller polyester

- Matare: upp (syläge)
  - Overlockfot nr. 2A Syfot:

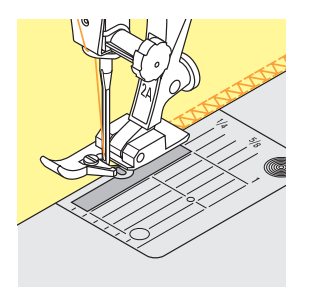

#### Sluten söm

• overlocksöm i löst stickade tyger och tvärsömmar i stickade tyger och jersey

#### Sömnad

- för klippkanten längs overlockfotens stift
- stygnet bildas över stiftet och över tygkanten

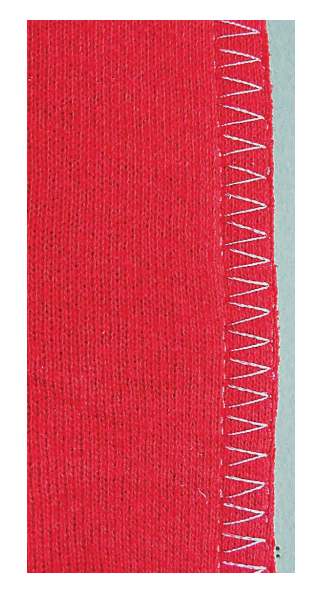

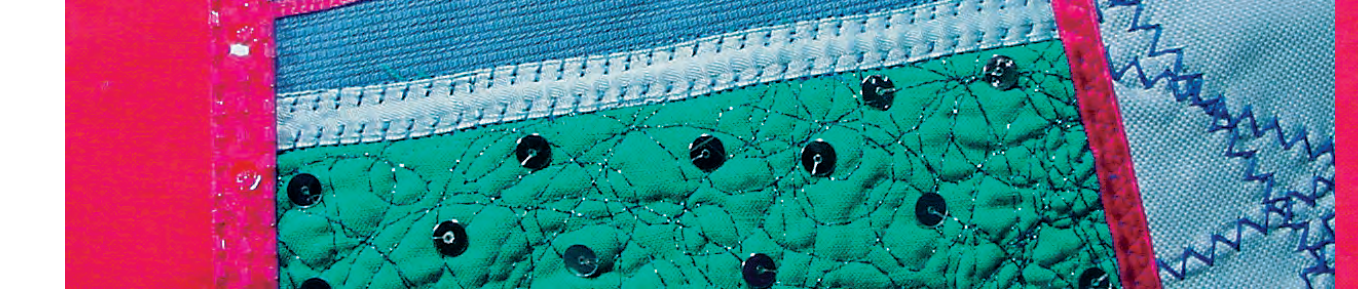

#### Stretch-overlocksöm/förstärkt overlocksöm

77777

 $\Delta \Delta$ 

Söm: Stretch-overlocksöm nr. 13 eller förstärkt overlocksöm nr. 19 Nål: universal, kulspets eller trikå

Tråd: bomull eller polyester

Matare: upp (syläge)

Syfot för matarstyrda sömmar nr. 1C eller Syfot: Overlockfot nr. 2A

#### Sluten söm

• overlocksöm i stormaskiga och löst stickade tyger

#### Sömnad

- sy stretch-overlocksömmen längs tygkanten
- \* stygnet skall läggas över tygkanten i nålens högersväng

# 

ちっちょうしん ちょうしゃく ちょうしん ちょうし

#### Super-stretch/Trikåsöm

- 44444 NVV
- Super-stretch nr. 11 eller trikåsöm nr. 18
- universal, kulspets eller trikå

Syfot för matarstyrda sömmar nr. 1C

#### Öppen söm

- mycket elastisk söm för stickade tyger
- idealisk för sport- och fritidskläder
- sömmen ligger platt och ärinte vågig

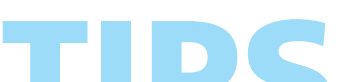

Sy inte alldedes intill kanten på svårhanterliga material utan lämna en sömsån på ca 1 cm.

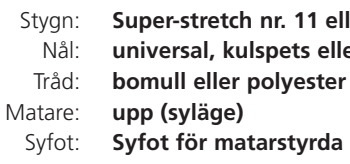

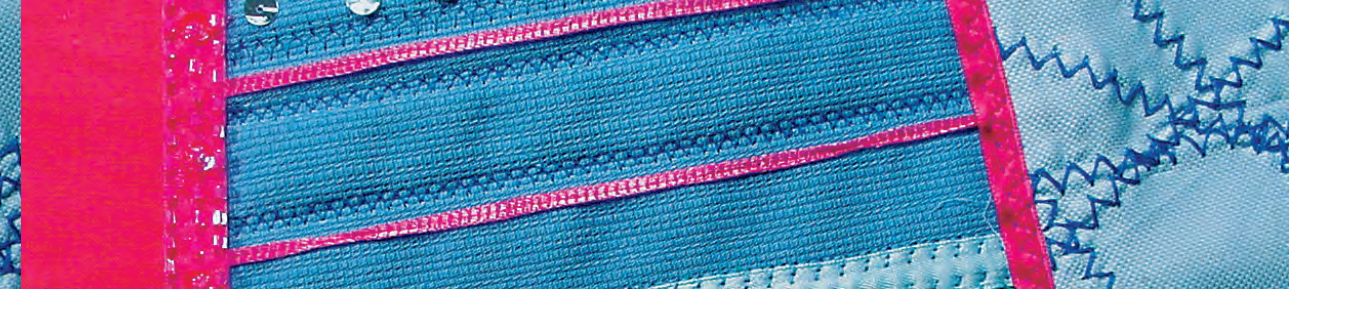

#### Flat omlottsöm

77777

Söm: Nål: Tråd: Matare: Syfot:

Stretch overlocksöm nr. 13 universal, kulspets eller trikå bomull eller polyester upp (syläge) Syfot förr matarstyrda sömmar nr. 1C

#### Flat omlottsöm

- tygkanterna ligger omlott och stygnen sitter i sömsmånen, vilket ger en platt hållbar söm
- idealiskt för fluffiga, tjocka material som frotté, filt och läder

#### Sömnad

- sy stretchoverlock längs tygkanten
- stygnen skall läggas över tygkanten på det övre lagret med tyg i nålens högersväng

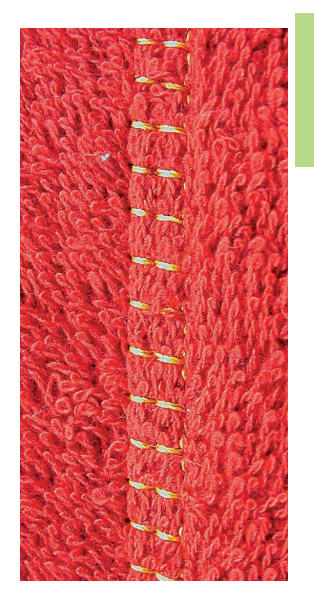

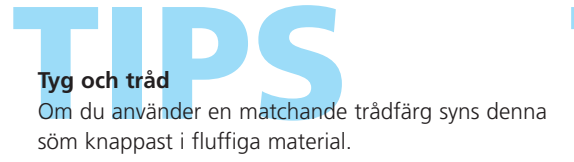

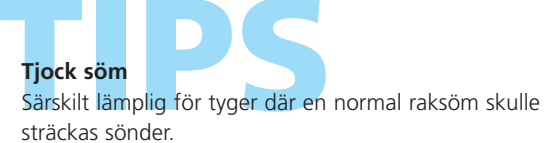

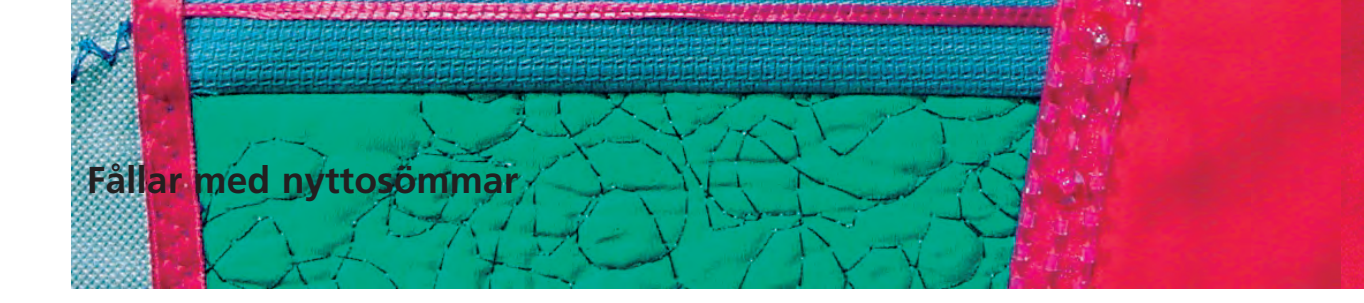

#### Synlig fåll med trikåsöm

1999

MM

Söm:Trikåsöm nr. 14Nål:universal, kulspets eller trikåTråd:bomull eller polyesterMatare:upp (syläge)Syfot:Syfot för matarstyrda sömmar nr. 1C

#### Synlig elastisk fåll

• för alla trikåer av bomull, ull, syntet och blandade fibrer

#### Förberedelse

vik och pressa fållen; tråckla vid behov

#### Sömnad

- sy fållen till önskat djup (rätsidan)
- klipp bort överskottsmaterial (avigsidan)

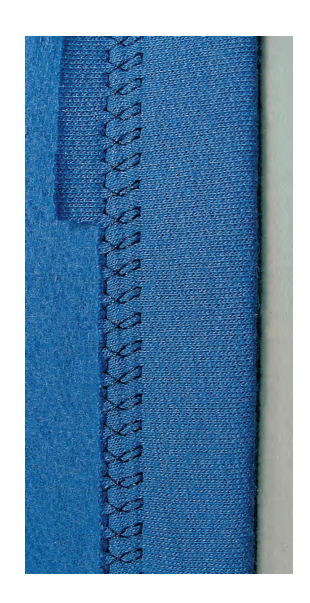

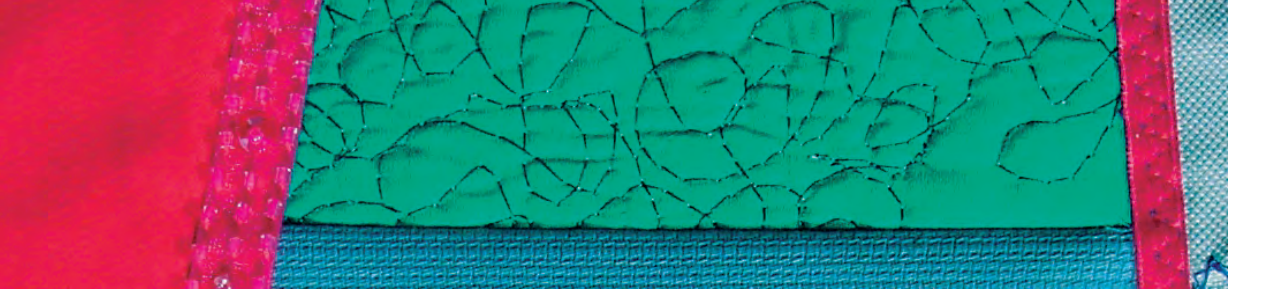

#### Kantslå med overlocksöm

እለለለ

- Söm: Vari-overlocksöm No. 3
- Nål: storlek och typ som lämpar sig för
  - det valda tyget åd: bomull eller polyester

Tråd: Matare: Syfot:

e: upp (syläge) t: Overlockfot nr. 2A

#### Kantslå med overlocksöm

 för all tunn bomull, syntet och blandfiber

#### Förberedelse

- klipp slån den dubbla slutbredden plus dubbla sömsmånen
- vik slån på mitten
- nåla och tråckla fast slån runt öppningen med framkanten vänd utåt

#### Sömnad

- ✤ sy vari-overlocksöm över klippkanten
- för klippkanten längs fotens stift
- stygnet bildas över stiftet och över tygkanten

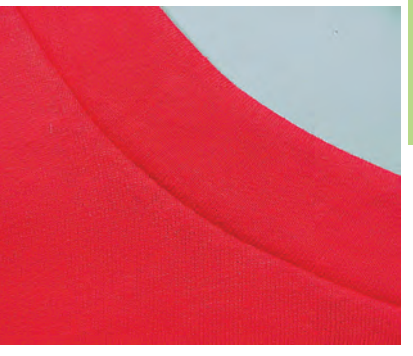

Rätsida

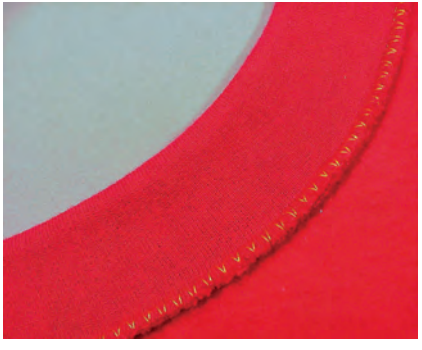

Avigsida

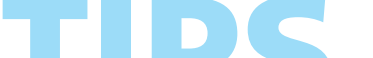

#### Hindra stickningen från att bli vågig Klipp resåren något kortare än kanten och dra lätt när

du nålar.

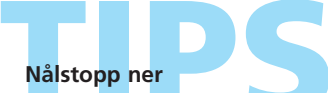

Nålen stanna<mark>r n</mark>ere i ty<mark>get med</mark>an du vrider det runt (halskanter och armhålor).

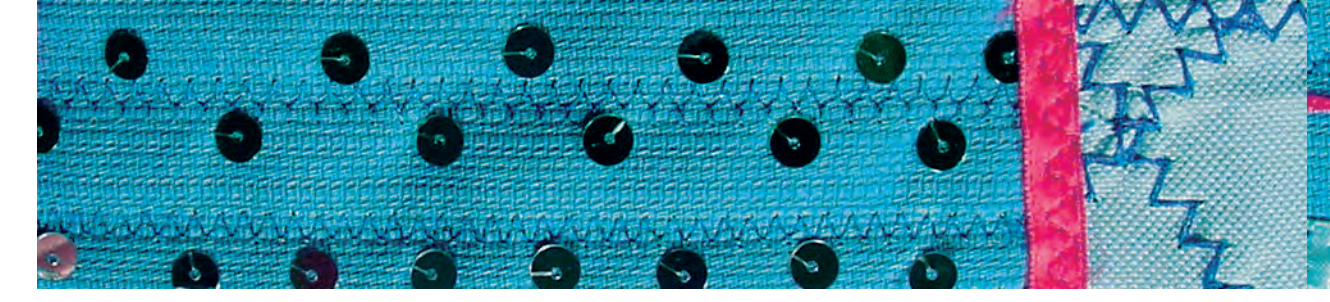

#### Fållar med dubbelnål

WWW

Söm: Nål: Tråd: Matare: Syfot:

n: Raksöm nr. 1 l: dubbelnål d: bomull eller polyester e: up (syläge) t: Syfot för matarstyrda sömmar nr. 1C

#### Kastning av fållar i stickade plagg

- elastiska fållar i stickade plagg
- ingen ytterligare kastning behövs

#### Förberedelse

- vik in klippkanten till önskad bredd; pressa och tråckla vid behov
- sätt i dubbelnålen i sydatorn och träd den; se trädning av dubbelnål på sidan 16
- gå in i Säkerhetsprogrammet, välj lämplig dubbelnål och stygnplåt (passande dubbelnålsbegränsning - t.ex. för en 4 mm dubbelnål, välj dubbelnål 4,0)

#### Sömnad

- sy på rätan längs sömkanten (på rätsidan syns två parallella rader med sömmar, på avigan syns en sikksacksöm)
- klipp bort överskottstyget till cirka 2 mm från stygnen

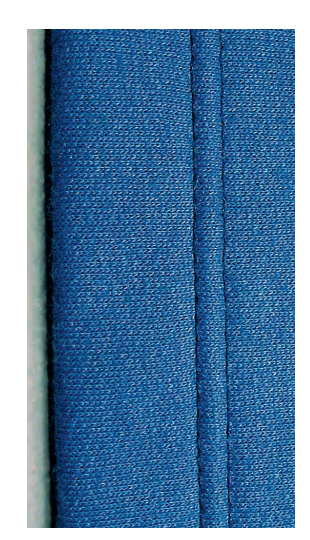

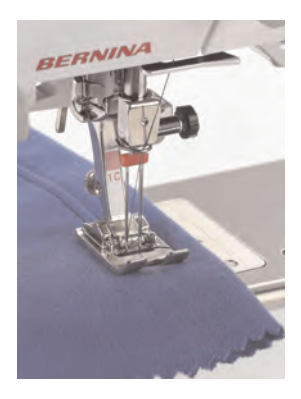

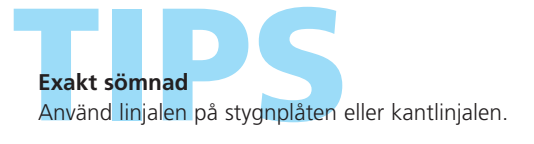

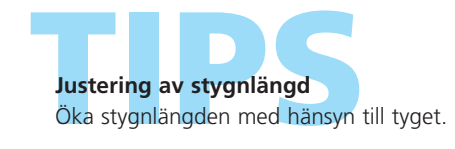

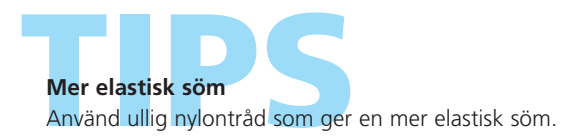

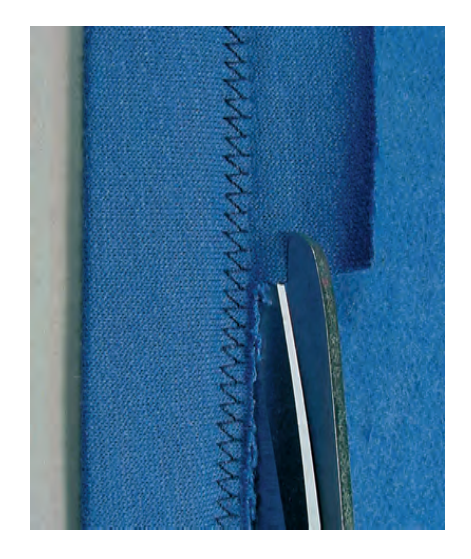

# Ribbstickningsfinish

#### Ribbstickning

6 6 9 6 6 6

• dekorativ och mycket praktiskt sätt att kasta kanterna

TELEVILLE

• lämplig för tröjor, pyjamas – vändbara plagg, osv.

#### Tillklippning

- \* bredd: dubbla slutbredden plus dubbla sömsmånen
- längd: önskad längd plus dubbla sömsmånen
- kontrollera längden genom att hålla resåren dubbelvikt runt halsen, midjan, hand- eller fotleden (kontrollera att ribbstickningen runt halsen är tillräckligt vid för att kunna dragas över huvudet)

#### Förberedelse/sömnad

- gör en cirkel av ribbstickningen och sy ihop med hänsyn till sömsmånen (välj lämpligt overlockstygn med tanke på materialet)
- vik ribbstickningen dubbel med sömmen på insidan (tråckla kanterna)
- dela upp ribbstickningen i fyra lika delar och markera fjärdedelar (markering nr. 1 är sömmen)
- dela också upp kanten på plagget i fyra lika delar och markera fjärdedelar
- nåla ribbstickningens rätsida till plaggets rätsida och matcha de fyra markeringarna. Sömmen i ribbstickningen skall vändas bakåt eller mot sidosömmen
- sy med ett overlockstygn (beroende på materialet)

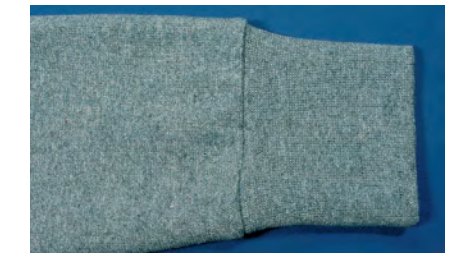

4y

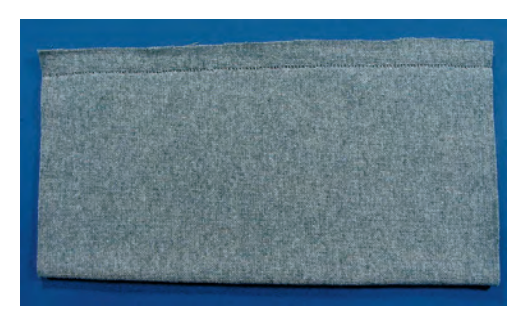

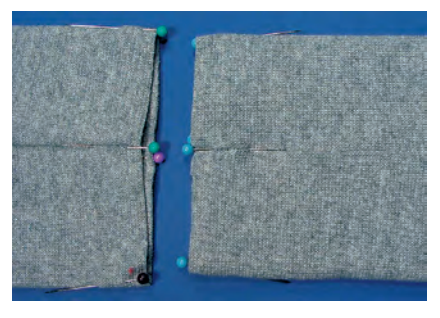

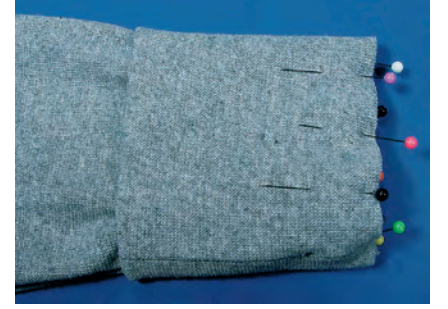

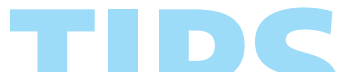

Använda färdiggjorda ribbstickningar Arbetet blir enklare eftersom det inte behövs någon klippning.

# Förstärkta kanter på vävda tyge 🦾

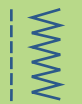

Söm: Nål: Tråd: Matare: Syfot:

` ₹

Våffelsöm nr. 8 eller bågsöm nr. 4 storlek och typ lämpad för det valda tyget tunn stoppningstråd upp (syläge) Syfot för matarstyrda sömmar nr. 1C

#### Förstärkta kanter

- bra för arbetskläder, bordsdukar, handdukar, osv.
- använd en förstärkningstråd som matchar tyget. Detta ger ytterligare styrka

#### Lämplig förstärkningstråd

- Pärlgarn
- tunt crochetgarn
- stark handsömnadstråd
- langarn eller konturtråd (inte från heminredningsavdelningen)

#### Sömnad

- kasta sömmarna med våffelsöm eller bågsöm och sy in en förstärkningstråd för extra hållbarhet
- vid behov kan du sy en andra rad längre in från kanten

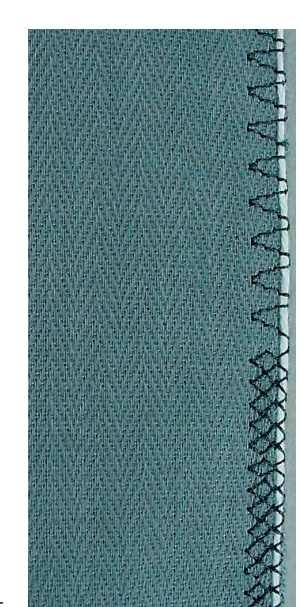

## i elastiska material, elastisk rynkning/rynkband

Söm: **Ryr** Nål: **sto** Tråd: **bor** 

Rynksöm nr. 12

storlek och typ som passar för det valda tyget bomull eller polyester

re: upp (syläge)

Matare: Syfot:

Knapphålsfot nr. 3C

#### Elastisk rynkning/rynktråd

 för att rynka tygvåder, för avslutning av barn- och dockkläder, hantverk, osv.

#### Förberedelse

- klipp rynktråd eller band som är dubbla kantens längd och vik dubbel i längsled
- \* kroka öglan över knapphålsfotens centrumtå
- \* drag trådens båda ändar under foten bakåt
- rynktråden/den elastiska tråden ligger i knapphålsfotens öppningar

#### Sömnad

- sy några få stygn
- Iyft den elastiska tråden i framkanten och dra den mot dig, men låt ändarna stanna kvar bakom pressarfoten
- sy över tråden utan att sy i den
- sträck den elastiska tråden medan du syr; ju hårdare den sträcks, desto mer rynkar den
- efter att du sytt klart, dra i tråden för att rynka tyget

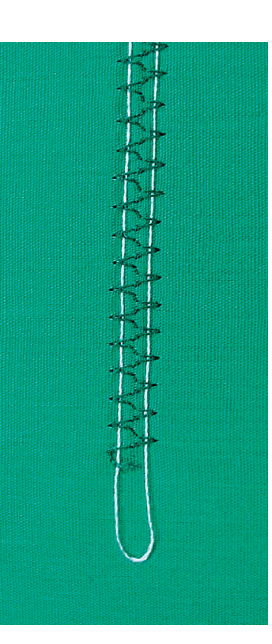

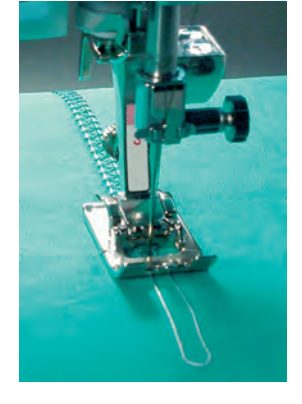

**Fäst början och slutet** Sy några stygn med mataren nedsänkt.

**Syfotstryck** Öka syfotstrycket för att få bättre matning av tyget och tråden om det behövs.

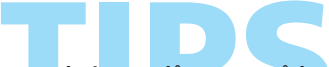

#### Rynkning av långa tygvåder

Använd två separata rynktrådar krokade över centrumtån istället för bara en.

# 5y i elastiska material, elastisk rynkning/rynkbanc

Sy på smala elastiska band med universals

ς

N N Söm: Stygnbredd: Nål: Tråd: Matare: Syfot:

#### Universalsöm nr. 15

beror på det elastiska materialets bredd storlek och typ som passar för det valda tyget bomull eller polyester upp (syläge) Syfot för matarstyrda sömmar nr. 1C eller Broderifot nr. 6 (extra tillbehör)

#### Sy på elastiska band

- för rynkning av långa tygvåder
- för rynkor och volanger på tunna tyger, ytterplagg, sportkläder, barn- och dockkläder, hantverk, osv.
- fungerar också bra på rynkade ärmkanter och halsöppningar

#### Förberedelse

\* klipp det elastiska bandet till nödvändig längd

#### Sömnad

- kasta över det elastiska bandet ochjustera stygnbredden så att den är en aning bredare än bandet
- nålen får inte tränga igenom det elastiska bandet
- efter sömnaden, justera rynkorna jämnt

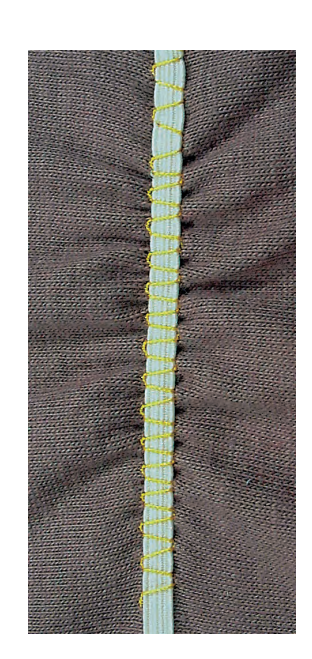

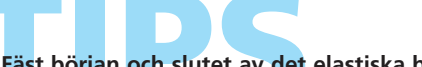

#### Fäst början och slutet av det elastiska bandet

Sy några raka stygn bakåt och framåt för att fästa det elastiska bandet.

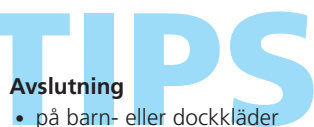

- sy fast elastiska band på ärmkanter innan sömmarna
- sys

\$35

Söm: Bågsöm nr. 4 eller 3-stegs sicksacksöm nr. 16 eller Lycrasöm nr. 17 Stygnlängd: justera stygnet så att det passar det elastiska bandet Nål: storlek och typ som passar för det valda tyget bomull eller polyester Tråd: Matare: upp (syläge) Pressarfot: Syfot för matarstyrda sömmar nr. 1C Nålstopp: ner

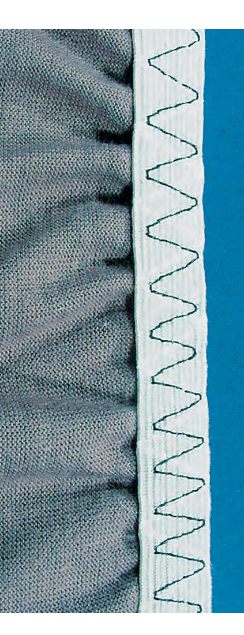

#### Breda elastiska band

• för kanter på sportplagg och underkläder

#### Förberedelse

- klipp det elastiska bandet till önskad längd
- dela tygkanten och bandet i 4 lika delar och märk
- \* nåla fast bandet till klippkanten och se till att märkningen matchar

#### Sömnad

- sträck bandet så att det passar till klippkanten medan du syr fast det
- klipp av överskottstyget nära sömmen

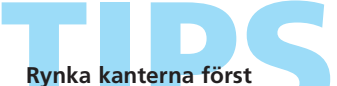

🔹 sy först två parallella raksömmar cirka 5 mm ifrån varandra i ungefär 5 cm

- knyt ihop trådändarna i början
- håll i undertråden och rynka tyget
- i början kan bandet sys på utan att sträckas

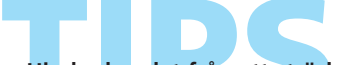

Hindra bandet från att sträckas alltför mycket Undvik att sträcka bandet för hårt; justera syfotstrykket så att det passar tyget

# y relastiska material, elastisk rynkning/rynkban

Elastiska kantei

 $\mathbb{N}$ 

MM

Söm: Stygnbredd: Stygnlängd: Nål: Tråd: Matare: Pressarfot:

Sicksack nr. 2 ungefär 5mm 1 -1,5mm storlek och typ lämpad för det valda tyget bomull eller polyester upp (syläge) Fot för matarstyrda sömmar nr. 1C

#### Elastiska kanter

• används på stickade plagg för att omforma kanter som inte längre håller formen

#### Sömnad

- lägg en dubbel längd av rynktråd runt tygkanten och sträck tråden lätt
- kasta över rynktråden med sicksackstygn (sy inte genom tråden, bara över den)
- justera rynktråden när sömnaden är klar så att du får rätt form och storlek

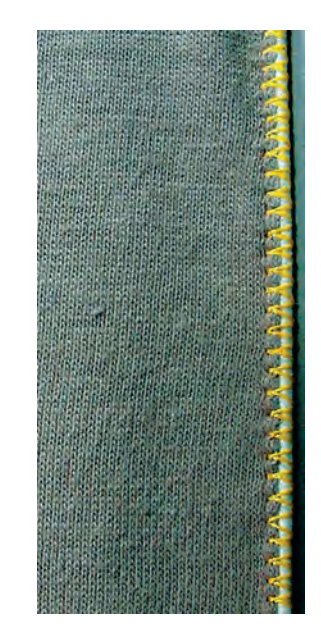

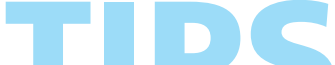

Förhindra att tyget sträcks

För att hindra att tyget sträcks under sömnaden, minska syfotstrycket så att det passar tyget.

# Automatisk Stoppning

Snabbstoppning av hål eller slitna områden.

Obs!

Det enkla stoppnings-

programmet nr. 22 kan också göras med den

automatiska knapphåls-

foten nr. 3A (se följande

beskrivning).

Söm:Enkelt stoppningsprogram nr. 22Förstärkt stoppningsprogram nr. 23Nål:storlek och typ lämpad för det valda tygetTråd:tunn stoppningstrådMatare:upp (syläge)Syfot:Automatisk knapphålsfot nr. 3A,Syfot för matarstyrda sömmar nr. 1C (endast för<br/>stoppningsprogram nr. 22)

#### Enkelt stoppningsprogram nr. 22

ersätter trådar längs fibrerna i alla tyger

#### Förberedelse

- använd syfot för matarstyrda sömmar nr. 1C
- välj stygnräknarsymbolen i verktygsfältet på skärmens undre del
- placera en bit av tunt stabiliserande mellanlägg under det slitna området före stoppningen vid behov

#### Sömnad

- sy den första raden och stoppa
- tryck in och släpp backknappen vid den önskade längden; detta programmerar sömmens längd
- fortsätt att sy; sydatorn stannar automatiskt

#### Förstärkt stoppningsprogram nr. 23

ersätter trådar längs och tvärs fibrerna i alla tyger

#### Förberedelse

- använd automatisk knapphålsfot nr. 3A
- placera en bit av tunt stabiliserande material under det slitna området före stoppningen vid behov

#### Sömnad

- sätt ner nålen i den övre vänstra delen av det slitna området
- sy den första vertikala raden
- tryck in och släpp backknappen vid den önskade längden; detta programmerar sömmens längd
- fortsätt att sy; sydatorn stannar automatiskt när den är klar

Om stoppningen inte täcker hela det slitna eller skadade området

Flytta på arbetet under pressarfoten för att fortsätta att täcka det slitna eller skadade området. Börja sy; programmet upprepas så många gånger du vill (längden finns sparad). Om stoppningen blir skev Korrigera med balansfunktionen se sidan 183.

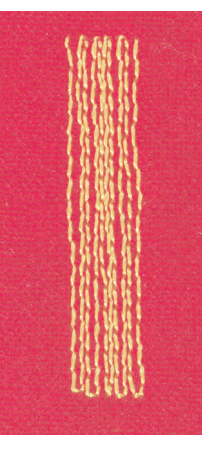

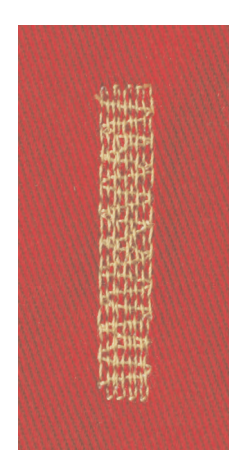

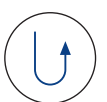

# Manuell stoppning

# WWW

#### Söm: Nål: Tråd: Matare:

Raksöm nr. 1

storlek och typ lämpad för det valda tyget

tunn stoppningstråd

e: ner (stoppningsläge)

Syfot: Stoppningsfot nr. 9 (extra tillbehör)

#### Manuell stoppning

- stoppning av hål eller slitna områden
- ersätter trådar längs och tvärs fibrerna i alla tyger

#### Förberedelse

- sträck upp tyget i en broderiram (extra tillbehör) för att underlätta arbetet
- användning av förlängningsbordet rekommenderas

#### Sömnad

- flytta syramen följsamt, utan ryck, för hand
- arbeta från vänster till höger utan att trycka
- när du ändrar riktning högst upp eller längst ner, flytta syramen i en mjuk båge (undvik tvära punkter som lätt gör hål och drar av tråden)
- arbeta med olika trådlängder så att tråden «försvinner» i tyget

#### 1. Sy över hålet

- sy över de första raderna inte alltför tätt och fortsätt sy en bit förbi det slitna området
- arbeta dig igenom raderna med lite oregelbunden sömlängd
- vrid arbetsstycket ett kvarts varv 90 grader

#### 2. Täck de första raderna

- sy över de första raderna inte alltför tätt om du vill ha en mjuk finish
- vrid arbetsstycket ett halvt varv 180 grader

#### 3. Gör klar stoppningen

löst och i samma riktning som de andra raderna

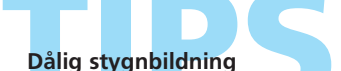

- om tråden ligger på tygets rätsida,
- flyttas syramen för fortom det blir knutar på tygets avigsida, flyttas syramen för sakta

Trådbrott Om tråden går av ofta kan det bero

på att du inte flyttar syramen jämnt.

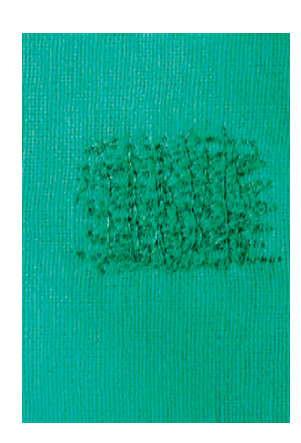

Obs! Stötta under med lämpligt material om det gäller större områden.

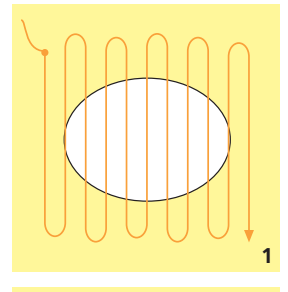

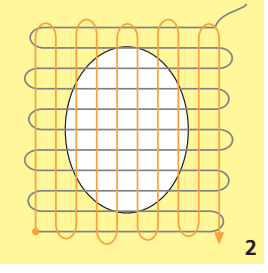

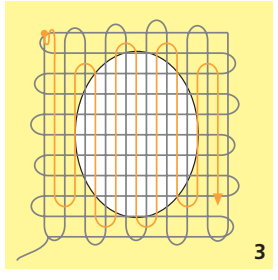

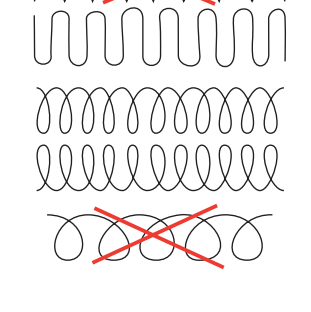

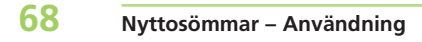
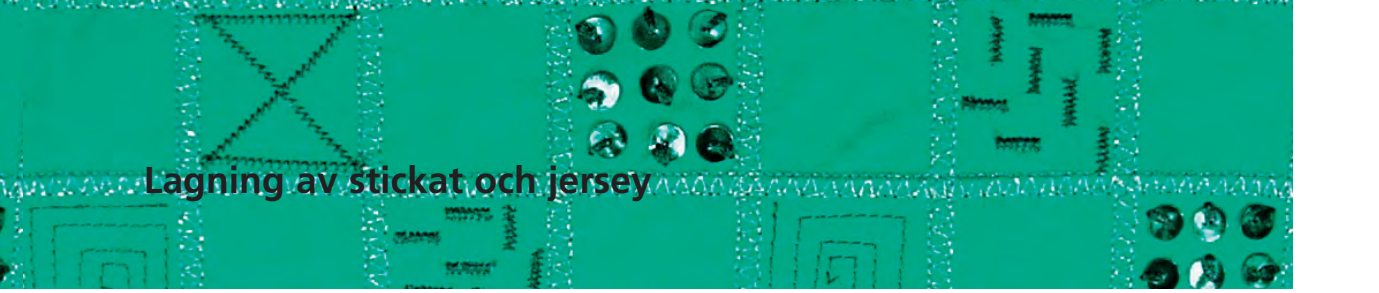

Söm:Trikåsöm nr. 14Nål:storlek och typ lämpad för det valda<br/>tygetTråd:tunn stoppningstrådMatare:upp (syläge)Syfot:Syfot för matarstyrda sömmar nr. 1C

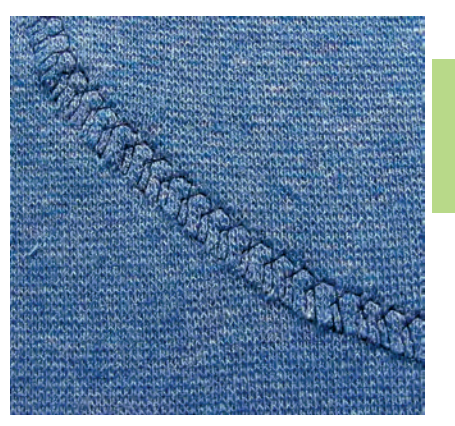

## Täckning av slitna eller skadade områden

• särskilt lämpligt för stickade material och underkläder

## Förberedelse

- klipp inte rent i det skadade området
- \* runda av kanterna på lappen för att ha viss flexibilitet
- nåla och tråckla på rätsidan

## Sömnad

- placera lagningslappen över det slitna området
- kasta över kanten
- sy en andra söm innanför den första om det behövs
- klipp bort det skadade området

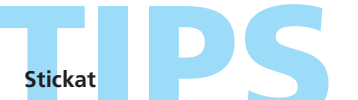

Använd en ny nål för att förhindra skador på materialets maskor

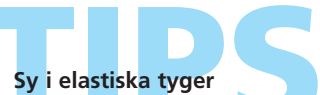

- lägg ett mellanlägg under tyget
- använd en trikånål (130/705 H-S) vid behov; spetsen glider lätt mellan tygets fibrer
- för att hindra att sömmen sträcks under sömnaden, minska syfotstrycket så att det passar tyget

## Frinancistorocieri

M

 $\leq$ 

Raksöm nr. 1 eller sicksacksöm nr. 2

Nål: storlek och typ lämpad för det valda tyget Tråd: broderitråd, tunn tråd i

Matare: Syfot:

Söm:

undertrådsspolen ner (stoppningsläge)

Stoppningsfot nr. 9 (extra tillbehör) eller Frihandsbroderifot nr. 24 (extra tillbehör)

## Frihandsbroderi

- frihandsbroderi används för kreativ design. Med raksöm nr 1 eller sicksacksöm nr. 2 kan tyget täckas med smala eller breda stygn
- använd tunna till medeltjocka tyger

## Förberedelse

- rita upp det önskade motivet med penna eller märkpenna på tyget
- lägg ett mellanlägg (stiffy) under tyget
- sträck tyget och mellanlägget i en broderiram av trä (extra tillbehör)
- använd förlängningsbord

## Obs!

Om en tjock dekorativ tråd används som undertråd, bör du skaffa en extra spolkapsel.

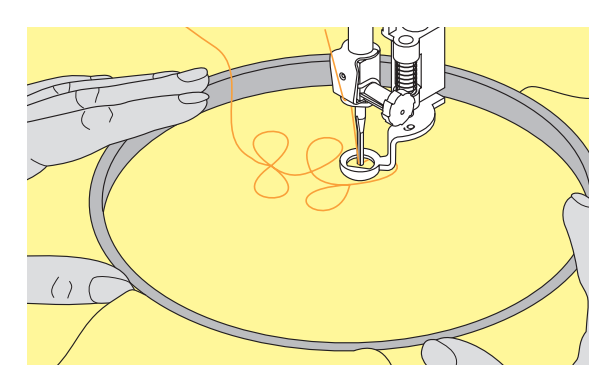

- Sömnad
- stygnlängd: ställ in den på 0 och minska övertrådsspänningen en aning
- \* använd sicksacksöm nr. 2 för att täcka tyget och ställ in stygnbredden med hänsyn till motivet
- använd raksöm nr. 1 för att sy raka linjer
- det rekommenderas att du börjar med en cirkelrörelse tills du har fått lite vana
- håll syramen med båda händerna och rör den jämnt utan ryck. Att flytta upp och ner är lättare än att brodera i sidled; vrid syramen för att brodera sidledes
- brodera rader av stygn intill varandra, så att du får den önskade tätheten
- flytta syramen med regelbunden oförändrad hastighet, om tråden ligger lös på tygets rätsida flyttas syramen för fort. Om det blir knutar på avigsidan flyttar du syramen för sakta

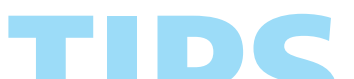

Ytterligare designmöjligheter Använd olika trådar och tyger.

Frihandsbroderi på avtvättbart mellanlägg (solvy)

Motiv kan också broderas på en vattenlöslig mellanlägg. Försäkra dig om att stygnen överlappar, så att kanten är tätt sydd. Tvätta bort mellanlägget efteråt och applicera motivet på ett projekt.

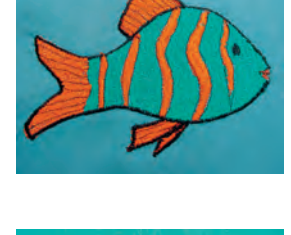

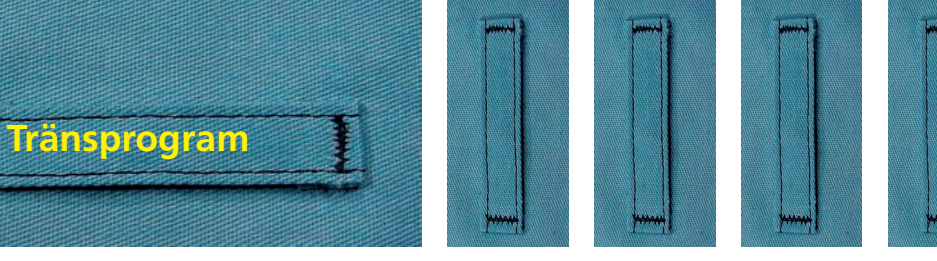

Z

Į

Söm: Tränsprogram nr. 24 eller nr. 25

Nål: storlek och typ som passar för det valda tyget

Tråd: **bomull eller polyester** atare: **upp (syläge)** 

Matare: Syfot:

t: Syfot för matarstyrda sömmar nr. 1C

## Tränsprogram

- förstärkning av blixtlås, fickkanter, hällor
- används för att fästa band i handdukar och örngott

## Sömnad

 sydatorn börjar överst till vänster med tränsprogrammet och slutar automatiskt när programmet är färdigt

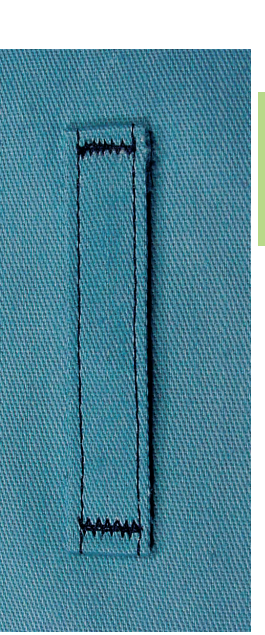

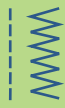

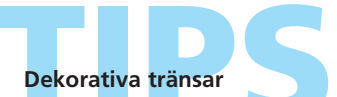

Öka stygnlängden och sy tränsprogrammet med dekortråd som en dekoration; eller kombinera två tränsar i räta vinklar mot varandra som dekoration. Avkortning av blixtlås

Ett blixtlås som är för långt kan trimmas av och förstärkas med tränsprogram nr. 25.

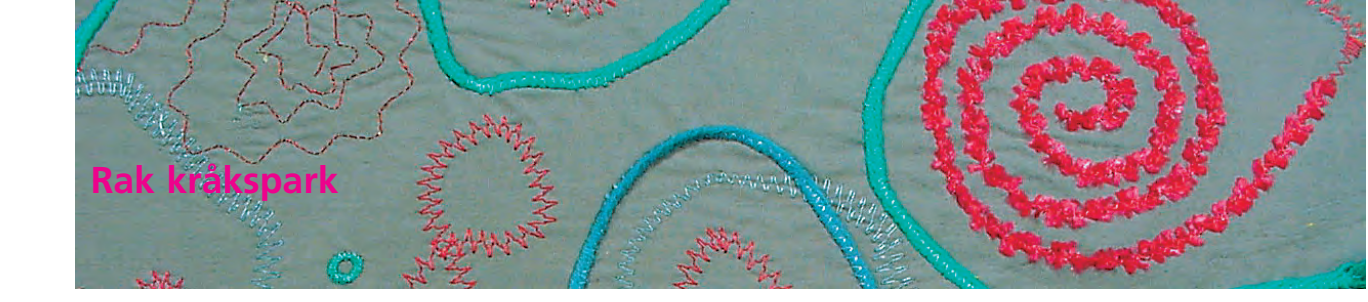

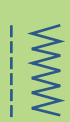

Å

Söm:Rak kråkspark nr. 26 och nr. 27Nål:storlek och typ som passar för det<br/>valda tygetTråd:bomull, dekortyg eller polyesterMatare:upp (syläge)Syfot:Syfot för matarstyrda sömmar nr. 1

Syfot för matarstyrda sömmar nr. 1C eller syfot för sidmatning nr. 40C

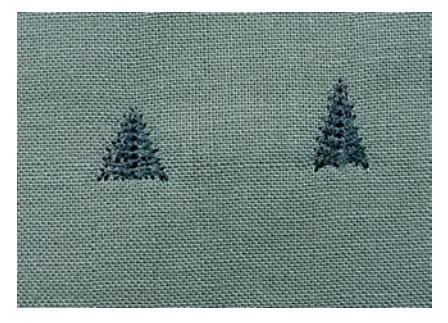

## Rak kråkspark

Den raka kråksparken används som förstärkning i slutet av sömmar, t.ex. fickkanter eller slitsar

- söm nr. 26 är för medium till kraftiga tyger
- söm nr. 27 är för tunna till medium tyger

## Sömnad

- placera syfot nr. 1C mitt i sömmen, vid slutet av slitsen eller fickkanten
- den raka kråksparken sys automatiskt nerifrån och upp (bakåt)
- sydatorn stannar automatiskt vid slutet

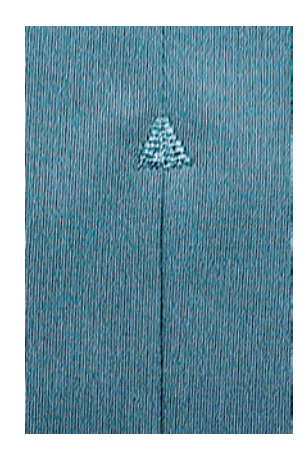

Handsytt effekt

För att åstadkomma en handstickad effekt kan sömmen sys med en kraftigare tråd.

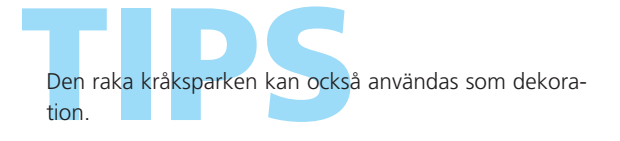

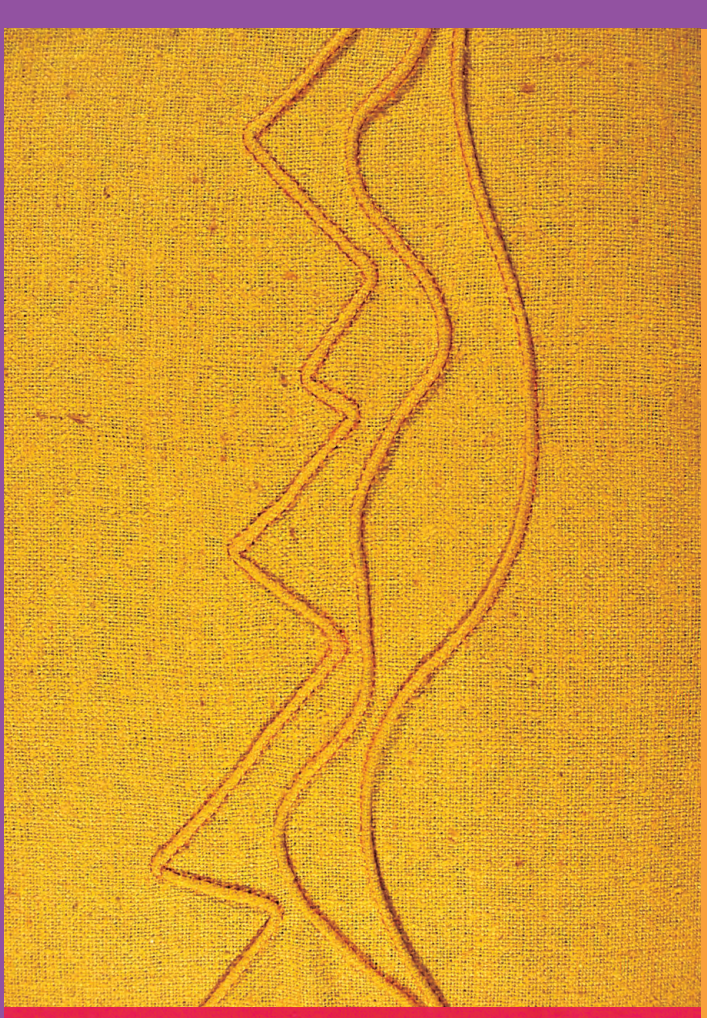

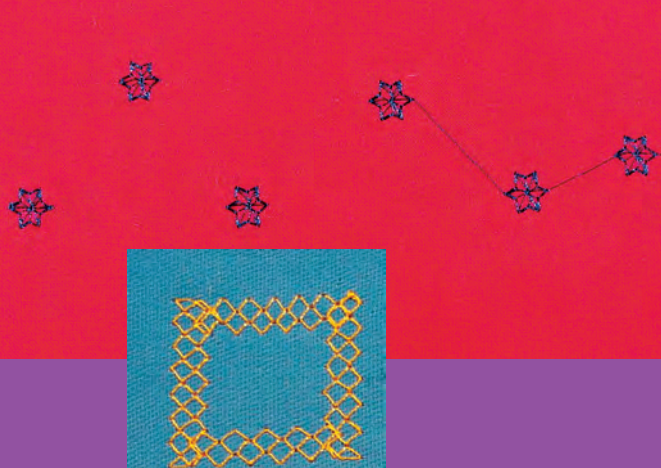

# Stygnsammanfattning74Viktig information om<br/>dekorsömnad75Dekorativa stygn 9 mm76

Dekorativa stygn i kombination med funktioner 77

Kombinera nytto- och dekorsömmar 79

- Korsstygn 81
- Heirloom 82
- Fållsömmar 83
  - Bisen 84
- Kant/musselsöm 87
- Förstärkt musselsöm 88
- Sidledsmatade sömmar 89 • Allmänna fakta • Använda mallar för manuell kombination • Automatisk sammanbindning med 16 riktningars sömnad
  - 16 riktningars sömnad 94
- Sammanbindande sömmar 95
  - 4 riktningars sömnad 96

# Dekorsömmar

Za Sta Sta

## Dekorsömmar

9 mm, 40 mm, 16 riktningars och 4 riktningars sömnad

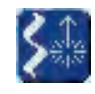

Dekorsömmar,
16 och 4 sömnadsriktningar
tryck på dekorsömsknappen, 16/4 riktningars

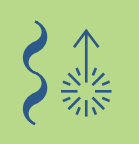

## Sammanfattning

| 5- 901     | 101          | 201.       | 9mm                | 801<br>* |
|------------|--------------|------------|--------------------|----------|
|            | 301. ¥       | 401 👗 🚵    | 901<br>P<br>9mm    | 1015     |
|            | 3 501        | 9mm<br>601 | うい。<br>うい。<br>1101 | -0-      |
| <u>-</u> Q |              | 9mm 🚺 🖾    | <u> </u>           |          |
|            | S IX M Porta | 0-9        | - [2] -            |          |

## Sammanfattning

• Följande lista med kategorier visas:

| Kategori 101     | = «Nature» dekorativa stygn, 9 mm       |
|------------------|-----------------------------------------|
| Kategori 201     | = «Nature» dekorativa stygn, 40 mm      |
| Kategori 301     | = Korsstygn, 9 mm                       |
| Kategori 401     | = Heminredningsstygn, 9 mm              |
| Kategori 501     | = Satinsöm och quiltningsstygn, 40 mm   |
| Kategori 601     | = Maskinutsmyckning                     |
| Kategori 701     | = Lapptäcksstygn, 9 mm                  |
| Kategori 801     | = Lapptäcksstygn, 40 mm                 |
| Kategori 901     | = «Barn» (barn) dekorativa stygn, 9 mm  |
| Kategori 1015    | = «Barn» (barn) dekorativa stygn, 40 mm |
| Kategori 1101    | = Stjärntecken                          |
| Kategori 16 rikt | ningars sömnad                          |
| Kategori 4 riktn | ngars sömnad                            |

• en fullständig stygnlista finns på sidorna 268-271 •••••

## Viktig information om dekorsömnad

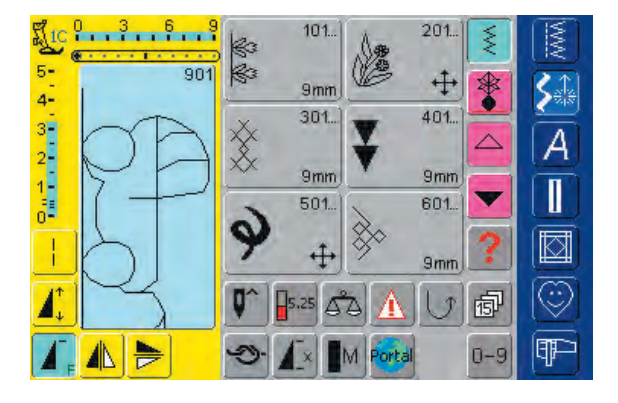

## Välja dekorsömmar

- tryck på dekorsömsknappen
- en fullständig översikt visas på skärmen:
- 101,..., 301,..., 401, ..., 601, ..., 701, ..., 901, ...
   = dekorsöm 9 mm (dekorativa stygn med upp till 9 mm stygnbredd)
- 201, ..., 501, ..., 801, ... 1015, ..., 1101, ...
   = sidledsmatade sömmar (markerade med 4 pilar; sidledsmatade s ömmarbestår av långa stygn och sys genom att tyget matas i sidled, framåt eller bakåt

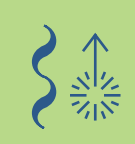

- 4 riktningars sömnad, 16 riktningars sömnad: automatisk matning i 4 eller 16 riktningar
- tryck på den tillämpliga knappen för att välja och aktivera den önskade kategorin
- välj önskat stygn

## Användning av olika dekorsömmar

Välj enkla eller mer komplicerade dekorsömmar beroende på tyget för att göra det vackrare.

- tunna tyger
- använd enkla dekorsömmar som ger en särskilt trevlig effekt på tunna tyger (t.ex. dekorsöm nr. 101)

## medium tyger

 enkla och mer komplicerade dekorativa stygn programmerade med förstärkt raksöm eller med några få satinstygn - är speciellt lämpliga för medeltjocka tyger (t.ex. dekorsöm nr. 107)

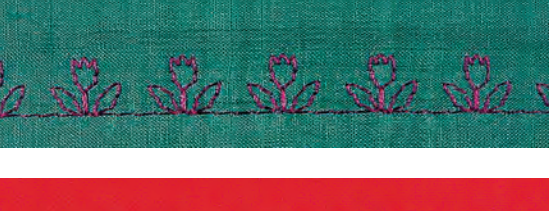

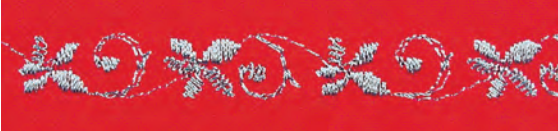

kraftiga tyger

 använd mer intrikata dekorstygn - programmerade med satinstygn - på tjocka tyger för fantastiskt dekorativa resultat (t.ex. dekorstygn nr. . 401)

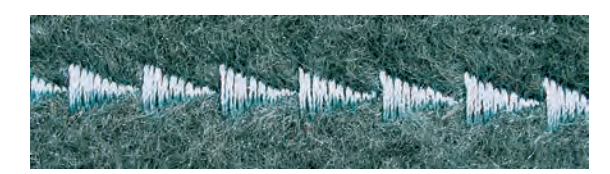

## Perfekt stygnbildning

- \* använd samma nål och undertrådsfärg
- använd ett mellanlägg på tygets avigsida för att få perfekt stygnbildning
- använd ytterligare ett vattenlösligt mellanlägg på rätsidan av luddiga tyger eller tyger med långa fibrer (t.ex. ull, sammet, osv.)

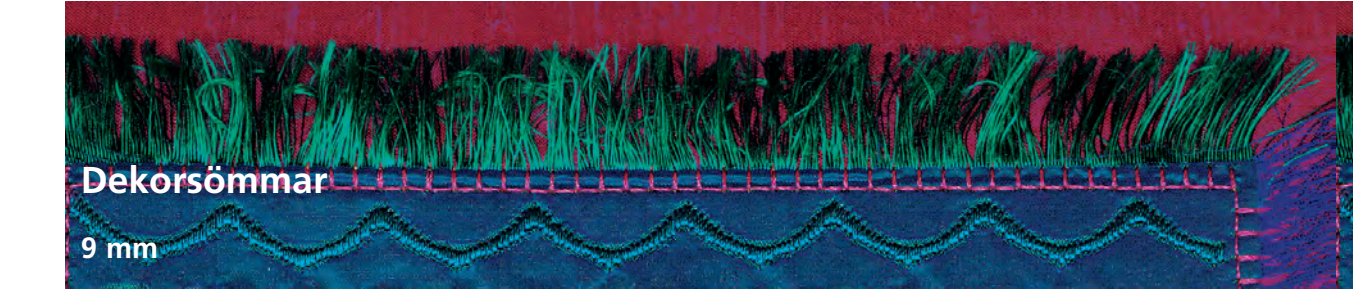

Söm:Dekorativa stygn 9 mmNål:storlek och typ lämpad för det valda<br/>tygetTråd:bomull, dekorativMatare:upp (syläge)Syfot:Syfot för matarstyrda sömmar nr. 1C,<br/>Öppen broderisyfot nr. 20C

## Dekorsömmar

- för alla material
- för att dekorera och försköna

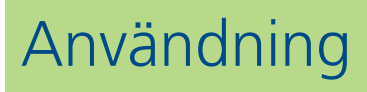

## Stygnval

- tryck på dekorsömsknappen
- välj den önskade stygnmappen på skärmen (grupp 100, 300, 400, 600, 700 och 900 är 9 mm stygn)
- välj det önskade stygnet

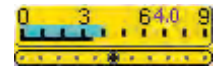

## Ändring av stygnbredden (1)

- för dekorativa effekter och stygnjusteringar (t.ex. på tjocka ställen)
- bredare = vrid den externa stygnbreddsratten medsols
- smalare = vrid den externa stygnbreddsratten motsols
- standardinställningarna och ändringarna visas på skärmen
- återställ standardinställningarna = tryck på fältet för stygnbredd eller stygnlängd eller vrid på den externa ratten

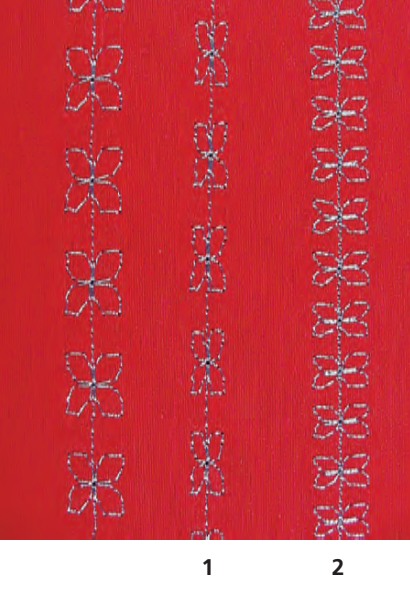

## Skärm

- stygnbredden och stygnlängden är markerade i blått
- grundinställningar (stygnlängd och bredd) kan ändras

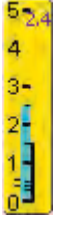

## Ändring av stygnlängden (2)

- för dekorativa effekter och stygnjusteringar (t.ex. på tjocka ställen)
- längre = vrid den externa stygnlängdsratten medsols
- kortare = vrid den externa stygnlängdsratten motsols
- standardinställningarna och ändringarna visas på skärmen
- återställ standardinställningarna = tryck på fältet för stygnbredd eller stygnlängd eller vrid på den externa ratten

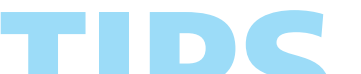

## Lagring av ändrade standardinställningar

- lagra stygnet med sina ändrade inställningar i ditt personliga program
- ändra fabriksinställningarna för stygnet permanent
- ytterligare detaljer om det personliga programmet finns på sidan 154
- mer information finns på sidan 24-25 •••••••

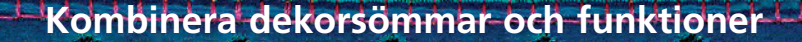

Söm:Dekorativa stygn 9 mmNål:storlek och typ lämpad för det valda tygetTråd:bomull, dekorativtMatare:upp (syläge)Syfot:Syfot för matarstyrda sömmar nr. 1C eller<br/>Öppen broderisyfot nr. 20C

Skapa fantastiska effekter genom att kombinera dekorsömmar och funktioner.

## Anvisningar

- välj önskat stygn
- välj önskad funktion
- det ändrade stygnet visas på skärmen
- ett enskilt stygn kan kombineras med flera funktioner

## **Radera funktioner**

tryck på den externa knappen «clr» eller radera speciella funktioner individuellt genom att trycka på motsvarande funktioner på skärmen

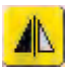

## Spegelvändning av dekorstygn

- tryck på funktionen horisontell spegelvändning (vänster/höger)
- stygnet spegelvänds vänster/höger

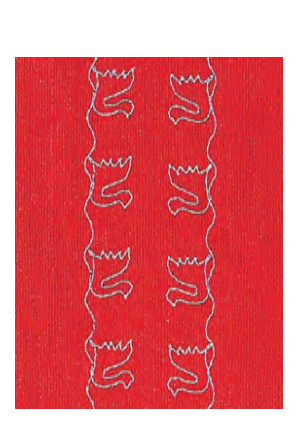

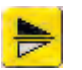

- tryck på funktionen vertikal spegelvändning (upp/ner)
- stygnet spegelvänds vertikalt i sömnadsriktningen, upp/ner
- tryck på båda spegelvändningsfunktionerna samtidigt
- stygnet spegelvänds vertikalt och horisontellt

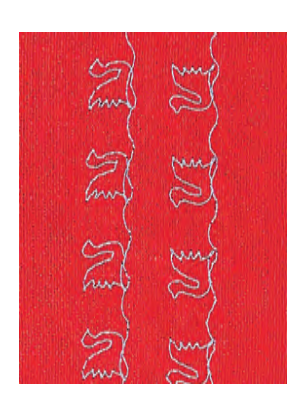

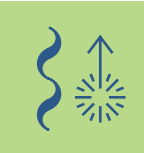

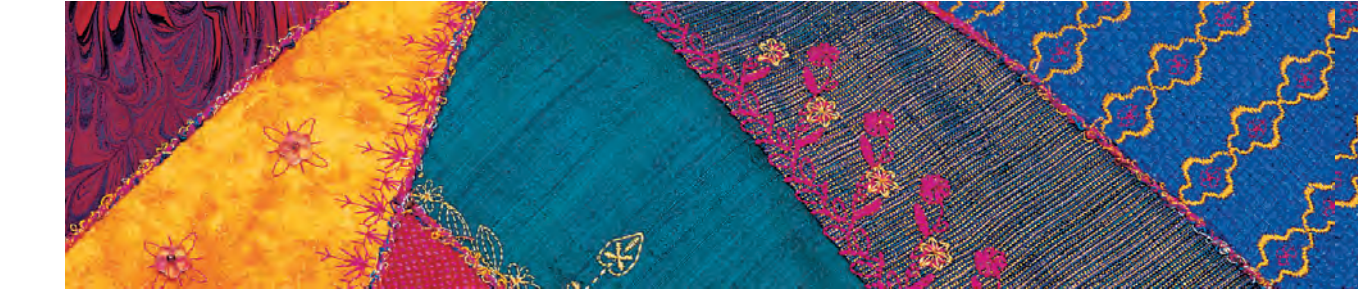

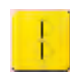

## Ändring av dekorstygn med Långstygnsfunktion (1)

- tryck på långstygnsfunktionen
- sydatorn syr vartannat stygn
- det ändrade ändrade stygnet visas på skärmen

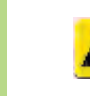

## Sträckning av dekorstygn med mönsterförlängningsfunktion (2)

- tryck på mönsterförlängningsfunktionen en eller flera gånger
- det valda stygnet förlängs (dvs sträcks ut) två till fem gånger
- vissa stygn har begränsad förlängningsförmåga och kan således inte sträckas till 3 till 5 gånger sin föregående storlek

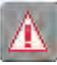

## Sömnad med dubbel-, trippel- eller vingnål (3)

- aktivera säkerhetsprogrammet när du skall använda specialnålen
- ytterligare detaljer om säkerhetsprogrammet, finns på sidan 32
- när stygnet väljs, begränsas stygnbredden automatiskt beroende på den valda nålen
- de bästa effekterna erhålls med enkla stygn

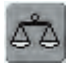

## Balans (4)

- använd balansfunktionen för olika effekter (stygnvariationer).
- mer detaljer om balansfunktionen finns på sidan 183-184

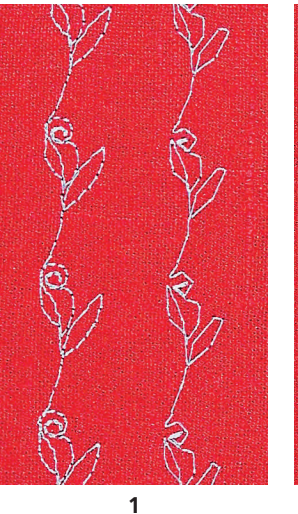

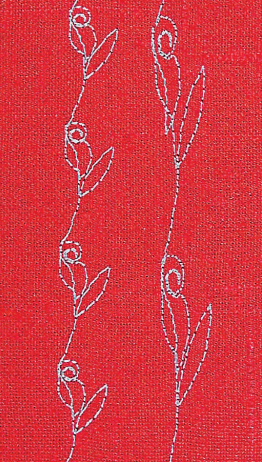

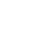

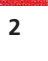

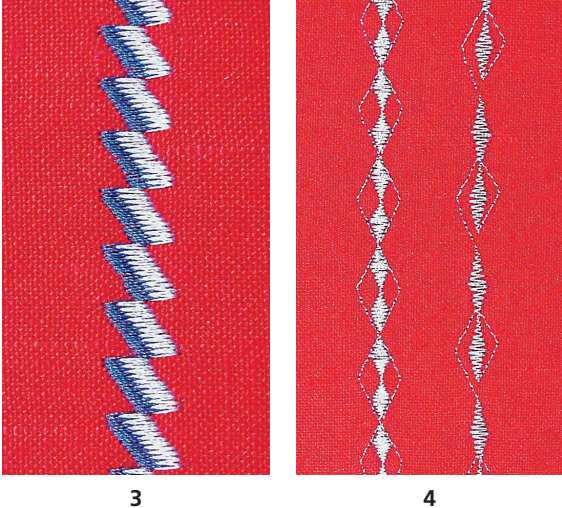

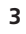

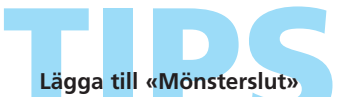

- 🔹 tryck på mönsterslutsknappen på maskinens framsida: sydatorn stannar vid slutet av ett individuellt stygn eller det aktiva stygnet i en kombination
- 🔹 tryck på funktionen mönsterslut 1-9 x på skärmen: sydatorn stannar när den gjort färdigt det antal upprepningar som matats in

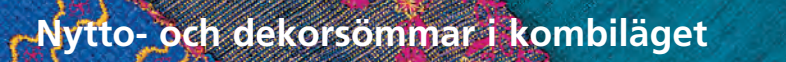

Söm: Dekor- och nyttostygn 9 mm

- Nål: storlek och typ lämpad för det valda tyget
- Tråd: **bomull, dekorativ**

Matare: upp (syläge)

Syfot: Syfot för matarstyrda sömmar nr. 1C eller Öppen broderisyfot nr. 20C

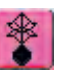

välj Kombiläge

• kombiläget öppnas och maskinen är klar för att skapa stygnkombinationer

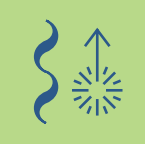

## Obs!

De flesta nytto- och dekorsömmar kan kombineras, förutom följande specialprogram: Fästprogram nr. 324 Fäststygn nr. 5 Tråckling nr. 21 Stoppning nr. 22 och nr. 23 Träns nr. 24 och nr. 25 Rak kråkspark nr. 26 och nr. 27 Stygn i knapphålskategorin nr. 51 - 63

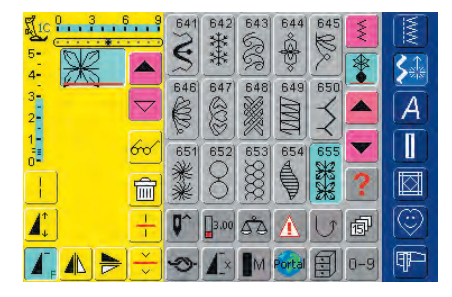

## Kombinera nytto- och dekorativa stygn

- välj önskat stygn
- stygnet visas på stygndisplayen
- välj ett annat stygn
- \* fortsätt på detta sätt tills den önskade stygnkombinationen är klar

Förhandsgranskning av kombinationen se sidan 160

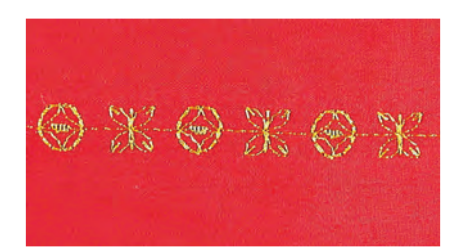

## Exempel på en stygnkombination

- Förskönande maskinstygn: tryck på stygn nr. 655 en gång
- öppna nyttosömsfönstret och tryck på raksöm nr. 1 en gång
- öppna dekorsömsfönstret och tryck på stygn nr. 606 i förskönande maskinstygn en gång
- öppna nyttosömsfönstret och rör vid raksöm nr. 1 en gång
- stygnen sys alternerande när du syr

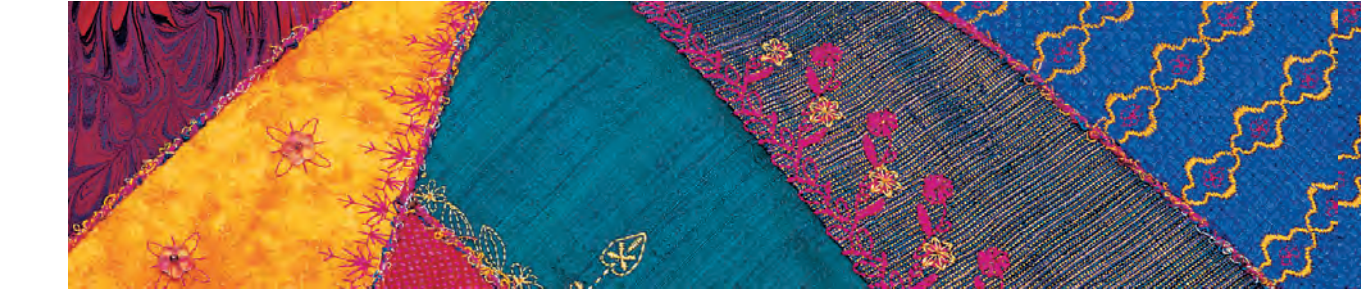

## Exempel på en stygn- och funktionskombination

- tryck på stygn nr. 656 en gång
- tryck på stygn nr. 656 igen och aktivera den horisontella spegelbildsfunktionen så att stygnet speglas i sömnadsriktningen
- stygnet speglas i sömnadsriktningen
- stygnen alternerar i sin ursprungs- och speglade form när du syr

tryck på «mönsterslut 1-9» en eller flera gånger (mots-

• sydatorn stannar automatiskt vid slutet av det pro-

Ш

Stygnkombination som enkel eller multipel

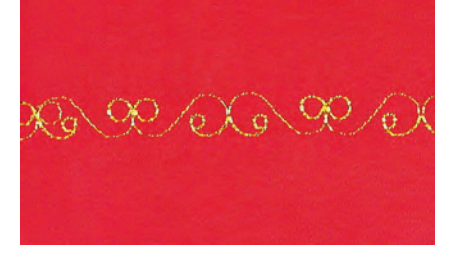

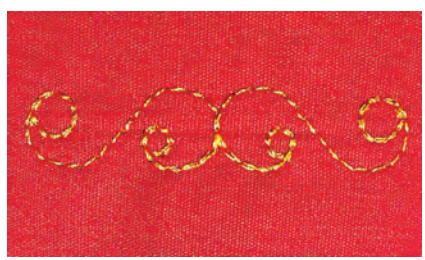

## grammerade antalet upprepningar av stygnkombinationen

skapa en stygnkombination

varande siffra från 1 - 9 visas)

## Korrigering av en kombination

upprepning

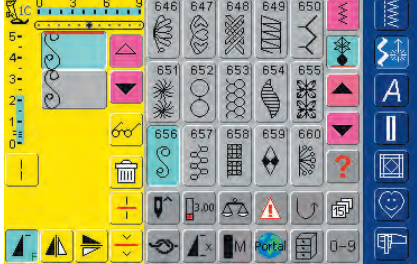

## Infogning av stygn

- stygnen infogas alltid ovanför markören
- om du vill infoga ett stygn i början av en stygnkombination, flytta markören uppåt med hjälp av bläddringspilen
- Aktivera önskad plats = välj önskat stygn i stygnändringsområdet (SÄO) eller bläddra fram till stygnet
- välj nytt stygn
- stygnet infogas alltid ovanför markören

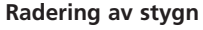

- stygnen raderas alltid ovanför markören
- \* aktivera önskad plats genom att välja önskat stygn i stygnändringsområdet (SÄO) eller bläddra fram till stygnet
- tryck på «Radera»
- stygnet raderas

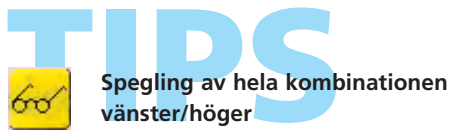

«Spara kombinationer», se sida 158

tryck på multifunktionsknappen

- tryck på «Spegelkombination»
- hela kombinationen spegelvänds vänster/höger

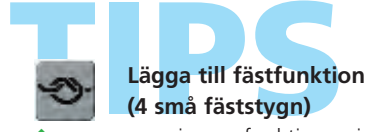

programmering av funktionen inom en stygnkombination: de önskade stygnen fästs

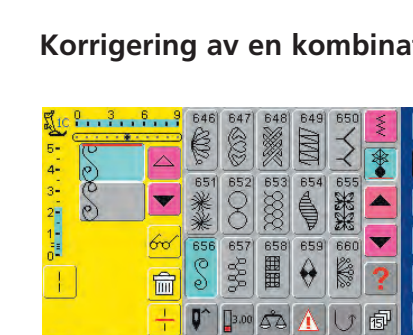

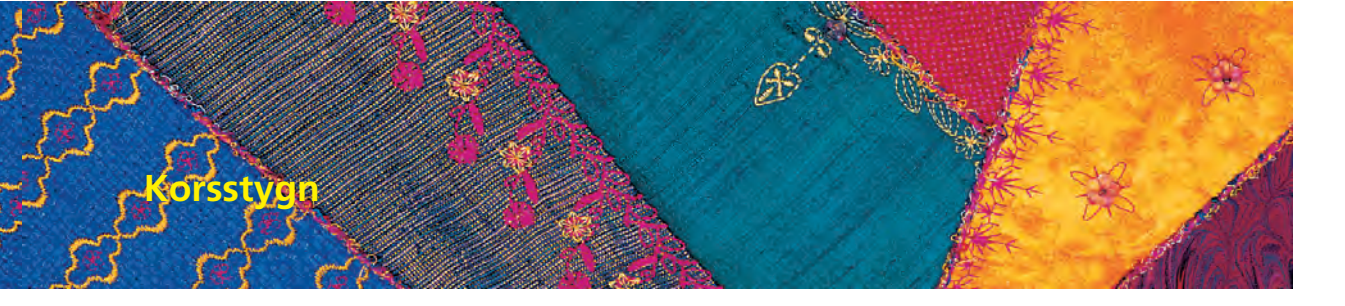

Söm:Korsstygn nr. 301 - 314Nål:storlek och typ lämplig för tygetTråd:bomull, dekorativMatare:upp (syläge)Syfot:Syfot för matarstyrda sömmar nr. 1C eller<br/>öppen broderisyfot nr. 20C

## korsstygn är en traditionell teknik och utökar sortimentet av dekorsömmar

 om korsstygnen sys på tyg med linnetextur får de en handsydd effekt och ser ut som om de vore handsydda korsstygn

## Användning

- för heminredning
- för dekor på kläder
- för försköning i allmänhet

## Sömnad

Korsstygn nr. 301 - 314 kan sys och kombineras precis som alla andra dekorstygn

### Sy dekorer

- välj korsstygn
- sy en rad med hjälp av kantlinjalen eller förlängningsbordet
- det är viktigt att den första raden sys i en rak linje, eftersom den tjänstgör som referens för de kommande raderna
- välj ett nytt stygn

Använd bomullsbroderitråd för korsstygn

Stygnen verkar mer fyllda.

- sy en andra rad jämte den första på ett avstånd av en pressarfotsbredd, eller med hjälp av kantlinjalen

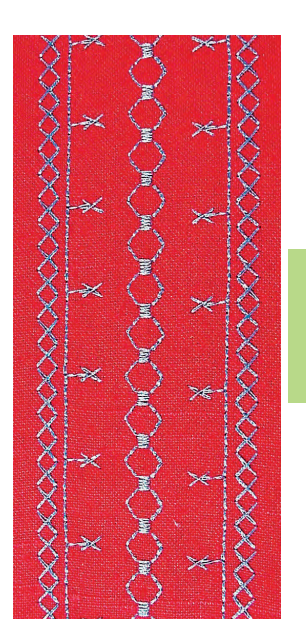

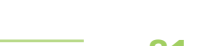

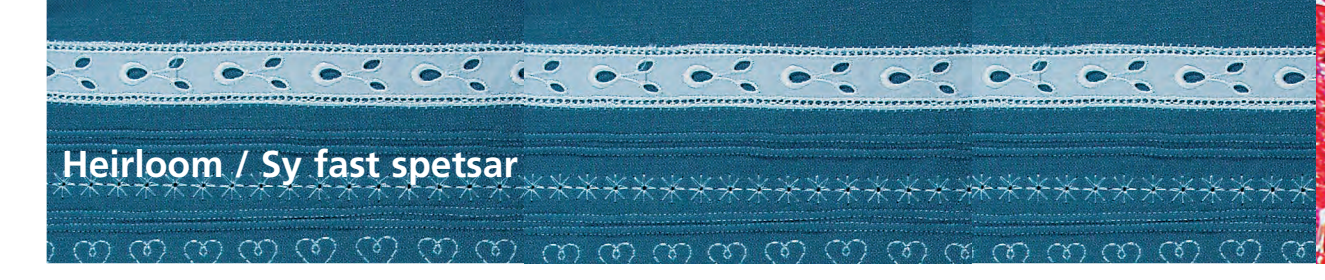

## Heirloom

- är en av de äldsta och mest traditionella handarbetsteknikerna
- försköningar som t.ex. spetsar i matchande nyans sys på vit bomull eller linne för att användas i heminredning och på klädesplagg
- lapptäcksbroderi innefattar bland annat tekniker som fållsömnad, fästa och foga in spetsar, stoppad musseltätsöm

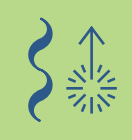

## Fästning och infogning av spetsar

0 0 0

- Sicksack nr. 2 Söm:
- Nål: storlek och typ lämpad för det valda tyget
- Tråd: bomull eller dekorativ
- Matare: upp (syläge)
  - Syfot: Syfot för matarstyrda sömmar nr. 1C eller kantstickningsfot nr. 10C (extra tillbehör)

## Förberedelse

- använd samma trådfärg som hos spetsen färg
- spets som har sprejstärkts innan den sys dit är lättare att hantera

| a ann an an an<br>Airte an Airte |                                 |                  |
|----------------------------------|---------------------------------|------------------|
|                                  | Succession and the subscription | WWWWWWWWWWWWWWWW |

## Fästa spets på tyg

- lägg spetsen på tygets högra sida med kanterna överlappande åtminstone 1 cm (sömsmån) och nåla
- spetsens bård skall ligga på tyget
- \* använd raksöm nr. 1 för att fästa spetsen
- pressa tillbaka sömsmånen till tygets avigsida
- från rätsidan, använd en smal sicksack (stygnbredd) cirka 11/2 - 21/2, längd cirka 1/2) för att sy på spets. Sy längs spetsens kant så att stygnen täcker kanten
- klipp bort överskott från avigsidan

## Fästa spets vid spets

- \* lägg spetsarna intill varandra (kanterna skall precis nudda vid varandra)
- använd en fin sicksacksöm (stygnbredd cirka 11/2 - 2, längd cirka 1/2) för att sy ihop spetsarna med varandra. Nålens svängning skall omväxlande sy i de båda spetskanterna. Använd kantstickningsfot nr. 10

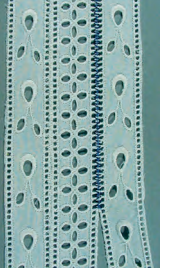

## Infogning av spets i tyg

- nåla eller tråckla spetsen på tyget. Använd raksöm nr. 1 för att sy längs båda kanterna
- sprätta försiktigt upp tyget i mitten mellan sömmarna
- pressa tillbaka sömsmånen mot tygets avigsida
- från tygets rätsida, använd en smal sicksack (stygnbredd cirka 11/2 - 2, längd cirka 1/2) längs båda spetskanterna för att täcka sömmarna
- klipp bort överskottet från avigsidan

## Entredeux

## Fästa Entredeux (spetsliknande prydnadsband för infogning) på tyg

- lägg Entredeuxbandet på tyget, rätsidorna ihop, klippkanter ihop
- sy fast Entredeux på tyget med raksöm, kantstickningsfot nr. 10 (extratillbehör) och led sömsmånsbården hos Entredeuxbandet längs fotens centrum-
- klipp sömsmånen till 3 mm
- kasta klippkanten på Entredeux/tygsömmen med en smal sicksacksöm (stygn nr. 2, stygnbredd 2 mm, stygnlängd 1,5 mm)

## Fästa Entredeux vid spets, osv.

- klipp bort sömsmånen på Entredeux längs den ena bården
- följ tekniken för spets mot spets som beskrivs ovan

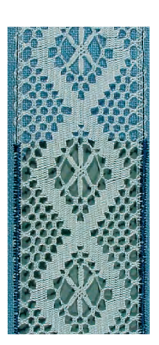

quide

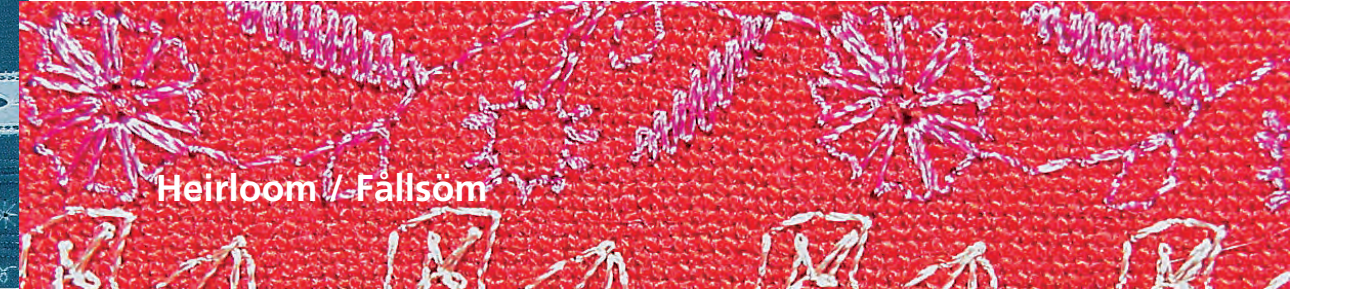

Fållstygn nr. 701, 702, 709 - 711, 713, 720, 721, 723, Söm: 725, 726, 732, 742 Vingnål, dubbel vingnål Nål: bomull eller dekorativ Tråd:

Matare:

upp (syläge) Syfot för matarstyrda sömmar nr. 1C eller Syfot:

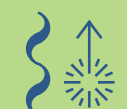

## Fållsöm

• använd vingnålen om du enkelt vill få utmärkta öppna effekter

Öppen broderisyfot nr. 20C

- löst vävda, tunna till medeltjocka vävda tyger där den genomträngande nålen lätt kan trycka undan trådarna är särskilt lämpade för fållsöm
- för heminredning och kläder

## Förberedelse

- \* använd självhäftande mellanlägg på tygets avigsida för att förstärka det
- · beroende på tyg och önskad effekt kan du använda mer än ett mellanläggslager
- \* sätt i vingnålen eller den dubbla vingnålen och aktivera lämplig nålbegränsning i säkerhetsprogrammet

## Användning av vingnålen (1)

- den «normala» vingnålen kan användas för all fållsömnad
- välj ett fållstygn och sy

## Användning av den dubbla vingnålen (2)

- vingnålsdelen av dubbelnålen skapar en håleffekt, medan universalnåldelen skapar en normal raksömseffekt
- \* välj önskat stygn (t.ex. förstärkt sicksack nr. 7) och sy första sömmen
- vrid tyget och sy den andra sömmen. Nålen skall tränga igenom hålen i den första sömmen

## Dra ut trådar (3)

- \* för att åstadkomma en mer uttalad handsydd effekt, kan du dra bort trådar i tyget innan du börjar fållsömnaden
- du kan sprejstärka tyget och pressa ordentligt innan du börjar sy
- \* fållstygnen sys intill de öppningar som lämnats av de bortdragna trådarna
- för att samla trådarna, måste nålen omväxlande gå genom tyget och hålet eller maskan som skapats genom att trådarna dragits bort

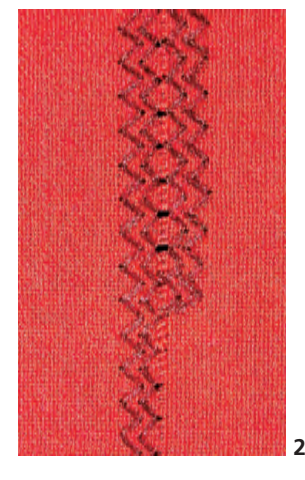

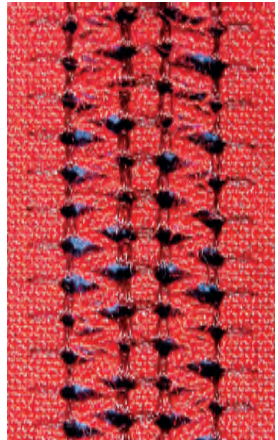

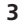

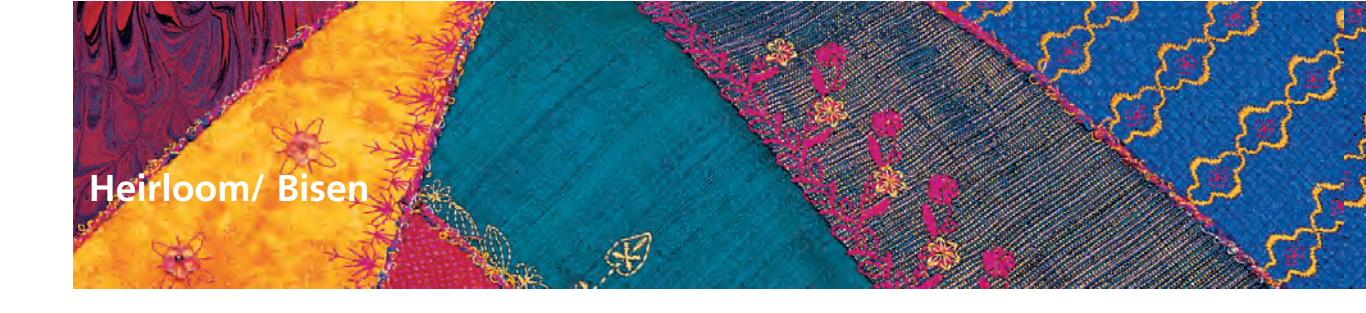

Söm: Raksöm nr. 1

 Nål:
 Dubbelnål 1-4 mm, beroende på den stråveckspressarfot som används och tyget

 Tråd:
 bomull eller dekorativ

Matare: Syfot:

upp (syläge) Bisenfot nr. 30 (3 spår), nr. 31 (5 spår) nr. 32 (7 spår), nr. 33 (9 spår)

(dessa syfötter är extra tillbehör)

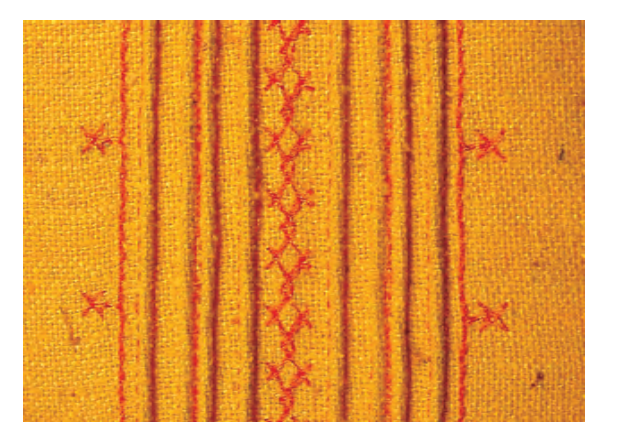

## Sy bisen

- denna teknik minskar tygets storlek (använd tillräckligt med tyg)
- bisen är smala sydda veck som normalt sys på tyget innan det mönsterklipps för klädesplagg eller andra sömnadsarbeten
- för försköning, eller i kombination med andra lapptäckstekniker

## Bisenfot

- nr. 30 (3 spår) = 4 mm dubbelnål: för tjocka tyger
- nr. 31 (5 spår) = 3 mm dubbelnål: för medeltjocka till tjocka tyger
- nr. 32 (7 spår) = 2 mm dubbelnål: för tunna till medeltjocka tyger
- nr. 33 (9 spår) = 1 eller 1,6 mm dubbelnål: för mycket tunna tyger (oförstärkta stråveck)

## Förstärkta bisen

- bisen kan sys med eller utan iläggstråd
- förstärk bisen om du vill ha en upphöjd effekt och textur
- välj en iläggstråd som passar bra i spåren på den valda bisenfoten
- iläggstråden måste vara färgbeständig och krympfri

## Obs!

Att sy bisen på tyg gör att tygbredden minskar. Glöm inte att ta till extra tyg med denna teknik.

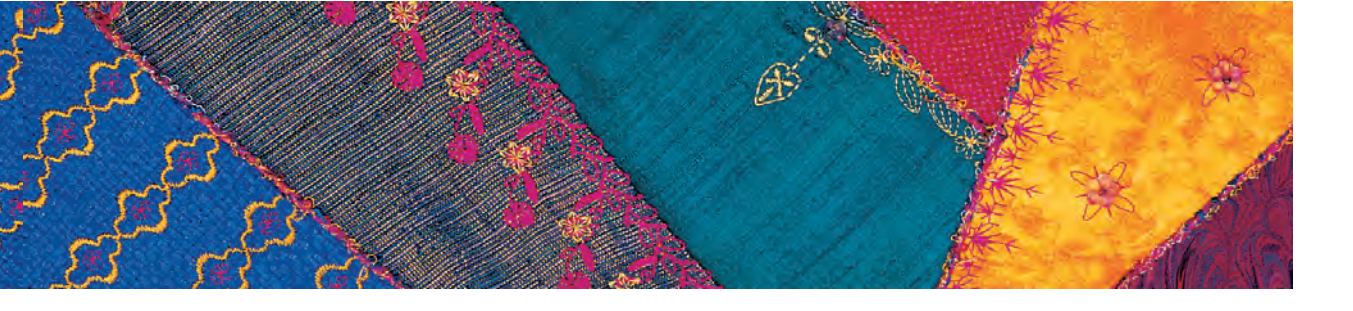

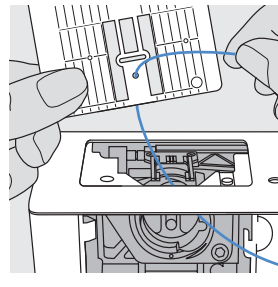

## Insättning av iläggstråden (langarn eller konturtråd)

- avlägsna stygnplåten från sydatorn (se sidan 17)
- öppna spolluckan
- träd iläggstråden underifrån genom spolområdet och hålet i stygnplåten
- sätt tillbaka stygnplåten

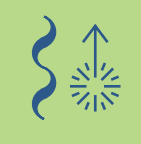

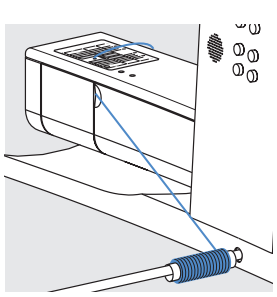

- stäng spolluckan
- tråden skall löpa fritt för den genom den lilla öppningen i spolluckan
- \* sätt trådrullen på frihandssystemets arm (syfotslyftaren)
- \* kontrollera att iläggstråden löper lätt

## Trädning av nålen

- sätt dit dubbelnålen
- aktivera dubbelnålsbegränsningen (motsvarande den använda nålstorleken) i säkerhetsprogrammet

ytterligare detaljer om säkerhetsprogrammet finns på sidan 32

- träd båda nålarna
- titta på sidan 16 så får du veta hur du skall träda dubbelnålen

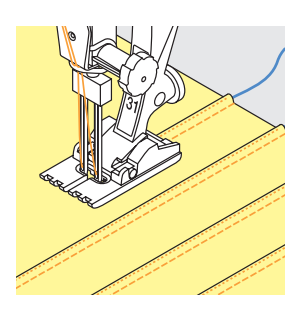

## Sy bisen

- sy den första invikningen lättare om du märker ut linjen först
- iläggstråden matas automatiskt in i bisen
- vrid arbetet vid behov
- lägg det första bisen i ett av sidospåren i pressarfoten (beroende på önskat avstånd)
- ✤ sy det andra bisen
- sy ytterligare bisen parallellt med dessa två

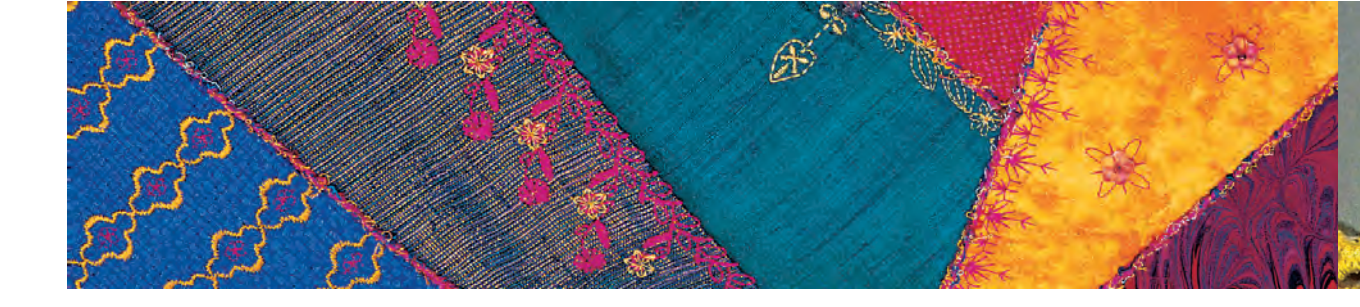

## Sy hörn

- med en dubbelnål kan tyget helt enkelt inte vridas i hörnen. Hörnen måste därför sys i flera steg:
- med dubbelnålen i tyget, vrid handhjulet tills nålarna är precis ovanför tyget (ögat syns, men spetsen är fortfarande i tyget)
- vrid tyget halvvägs in i hörnet (45°), sy ett stygn, ta tillbaka nålarna till samma läge (precis ovanför tyget)
- vrid tyget ytterligare 45° och fortsätt att sy
- om du vill ha ett spetsigt hörn, upprepa helt enkelt ovanstående steg tills du har fått den vinkel du vill ha

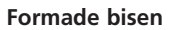

 förutom raka bisen, kan de också sys i vågiga linjer enligt önskan

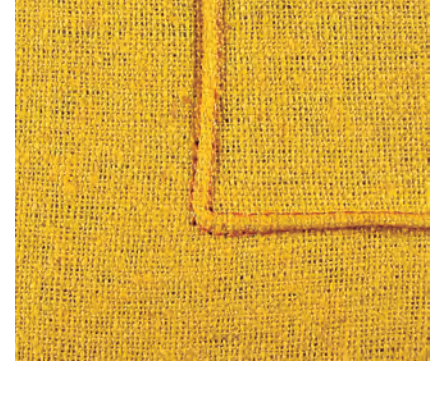

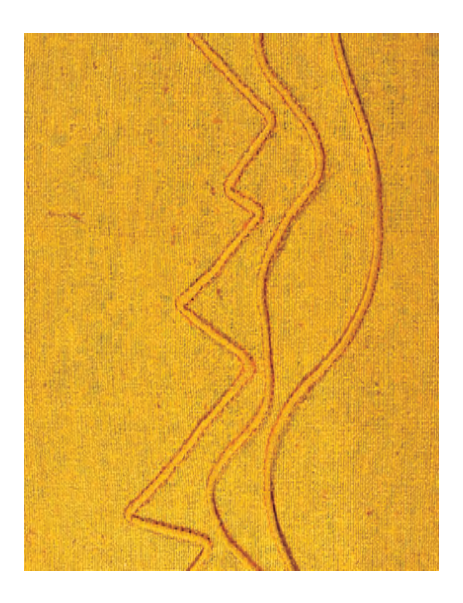

## Kombinera dekorsömmar och bisen

- om du vill lägga rader med dekorsöm mellan bisen, använd foten för matarstyrda sömmar nr 1C och sy dem innan du syr bisen
- använd ett borttagbart stabiliseringsmaterial under arbetet och tag bort det efter att dekorsömmen är färdig
- sy bisen till vänster och höger om dekorsömmen enligt önskan och som beskrivits ovan

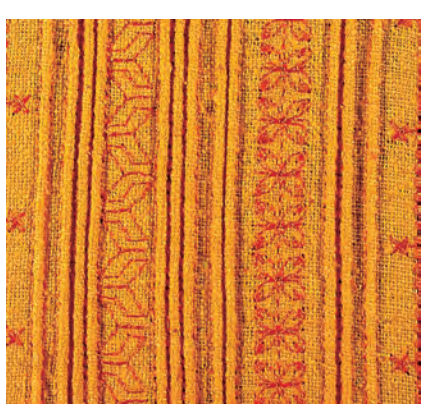

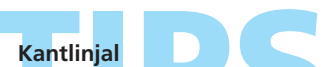

Använd kantlinjalen för att sy bisen med jämna mellanrum, särskilt om det är långt mellan dem.

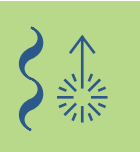

## Heirloom / Satin / Musselsöm ut från kanten

Stoppad tätsöm nr. 416 Söm:

Nål: storlek och typ lämpad för det valda tyget

bomull eller dekorativ Tråd:

Matare: upp (syläge)

Syfot: Öppen broderisyfot nr. 20C eller Broderisyfot nr. 6 (extra tillbehör)

## Stoppad tätsömsmusselsöm

- en luftig finish för alla avslutande kanter
- för klädesplagg, bords- och sänglinne

## Förberedelse

- för att skapa stoppad tätsömsmusselsöm «i luften», dvs utanför kanten, placera vattenlöslig eller rivbar stabilisering under tyget och låt det sticka ut ordentligt från kanten
- nåla eller tråckla stabiliseringsmaterialet på tyget
- ✤ sätt iläggstrådrullen (t.ex. pärlgarn nr. 8) på FHSlyftaren
- iläggstråden som stabiliserar musselsömmen skall ha samma färg som tråden som gör musslorna förutom att vara färgbeständig och krympfri
- \* träd iläggstråden underifrån plåten genom hålet i stygnplåten

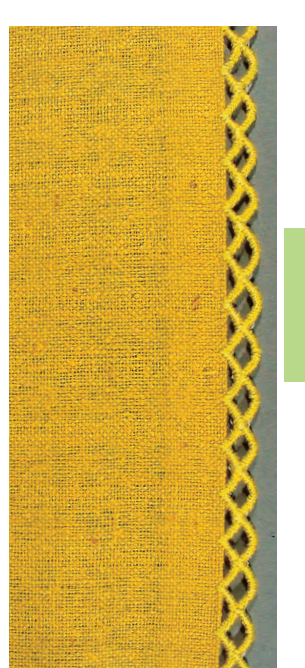

mer information om insättning av en langarns- eller konturtråd finns på sidan 85

## Stickning

- sy den första raden av musslor
- musslorna börjar och slutar alltid på tygkanten med bågen sydd på mellanlägget
- om inte musslornainte börjar och slutar på tyget, kommer dom inte att sitta fast
- lägg till 2 eller 3 rader med musslor om du vill
- om du syr ytterligare rader med musslor skall varje enskild mussla börja och sluta i mitten på musslorna i den föregående raden
- om de nya musslorna inte börjar och slutar i mitten på musslan i föregående rad, kommer raderna inte att hålla ihop
- avlägsna försiktigt mellanlägget när du sytt färdigt

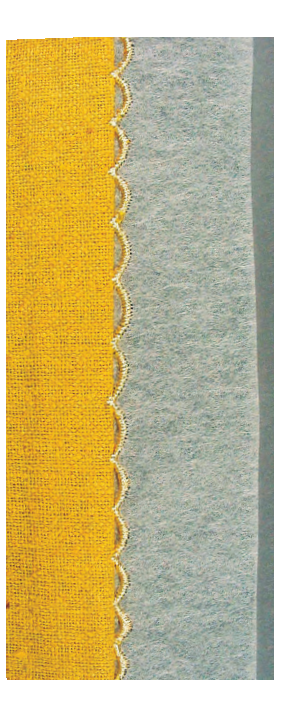

För perfekt syresultat

Att sy satin/musselsöm kräver övning, så sy alltid ett prov först.

## Heirloom / Förstärkt satin / Musselsöm

Söm: Nål: Tråd: Matare: Syfot:

m: Satin/musselsöm nr. 507, 508

storlek och typ lämpad för det valda tyget

d: bomull eller dekorativ

re: upp (syläge)

 Syfot för sidmatning nr. 40C och Öppen broderisyfot nr. 20C, eller Broderisyfot nr. 6 (extra tillbehör)

## Förstärkt satin/musselsöm

• en dekorativ kantfinish för klädesplagg och bords- och sänglinne

## Försömnad

- lägg ett mellanlägg under tygkanten
- sy en rad med satinsömsmusslor med fot nr 40C, cirka 1 cm in från kanten med hjälp av kantlinjalen eller förlängningsbordets kantlinjal för att få sömmen rak

## Trimma tygkanten

 så snart alla satinsömsmusslor är färdiga, klipp försiktigt bort överskottstyg

### Överkastning av satin/musselsöm

- sätt i syfot nr. 20C och sätt iläggstrådrullen (t.ex. pärlgarn nr. 8) på FHS-lyftaren
- iläggstråden som stabiliserar satin- /musselsömmen måste ha samma färg som tråden som gör musslorna och skall vara färgbeständig och krympfri
- använd sicksacksöm nr. 2 (stygnbredd cirka 5, längd cirka 1/2-1) för att kasta över satin/musselsömmen och led iläggstråden längs sömmen
- nålen skall omväxlande gå igenom satin/musselsömmen och tyget intill förstärkningstråden
- minska stygnbredden lite vid slutet av varje mussla. Sy de sista få stygnen till slutet av varje mussla, vrid tyget lite (med nålen nere), sy några få stygn och bredda stygnen igen när du syr den breda delen av musslan

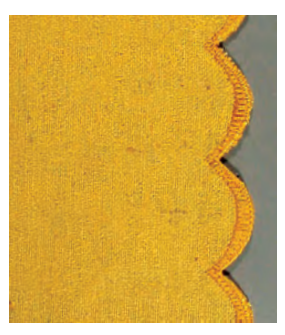

Förstärkt musselsöm

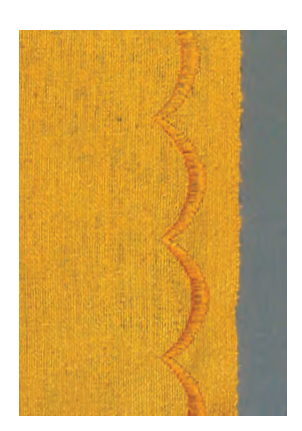

Försömnad av förstärkt musselsöm

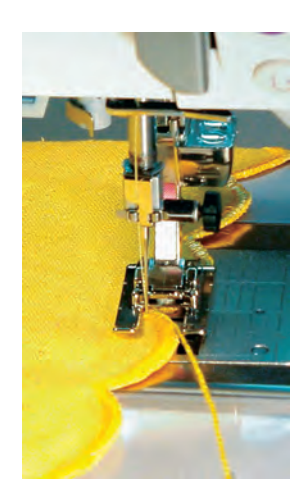

Overstitching corded scallops

## Förenklad kastning av satin/musselsöm

- minska sömnadshastigheten när du kastar de förstärkta musslorna (använd motorhastighetsfunktionen)
- aktivera funktionen nålstopp ner, vilket är till stor hjälp vid överkastning

Förstärkt satin/musselsömskant Använd en dubbel iläggstråd

 mer information om sidledsmatade stygn finns på sidan 90

## Sidmatade sömmar

llmänt

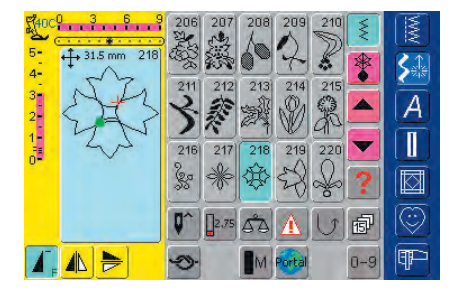

### Sidmatade sömmar

- sidmatade sömmar är stora stygn som sys med tyget matat såväl sidledes som framåt och bakåt
- \* tryck på det önskade stygnet för att aktivera det
- sidmatade stygn indikeras med 4 pilar i stygnändringsområdet
- början (grön punkt) och slutet (rött kors) syns i stygnändringsområdet

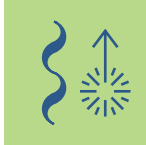

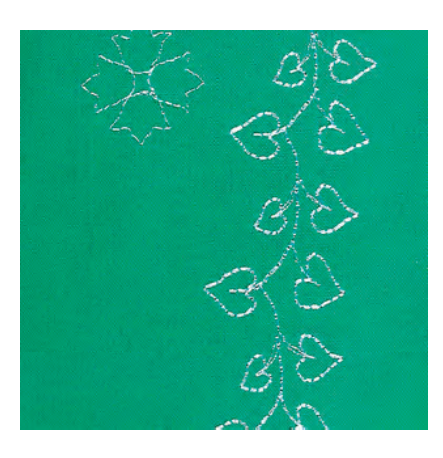

- för vissa individuella stygn (t.ex. enkelmotiv nr. 218), stannar sydatorn automatiskt
- andra stygn (t.ex. nr. 808) kan sys kontinuerligt

## Mallar som sömnadshjälp

- de mallar som bifogats med ägarens handbok hjälper dig att placera stygnen på tyget
- alla sidmatade stygn är tryckta i sin ursprungliga storlek på mallen
- startpunkten för de individuella stygnen är markerade med en cirkel, slutet med ett kryss. Början och slutet har också ett hål i mallen (så att de kan märkas ut exakt på tyget)
- början och slutet visas också på skärmen så snart stygnet har valts i stygnändringsområdet
- sömnadsriktningen indikeras med en pressarfotssymbol och tunna guidelinjer
- syfoten måste alltid vara parallell med guidelinjerna
- lägg mallen på tyget och markera det önskade stygnets startpunkt

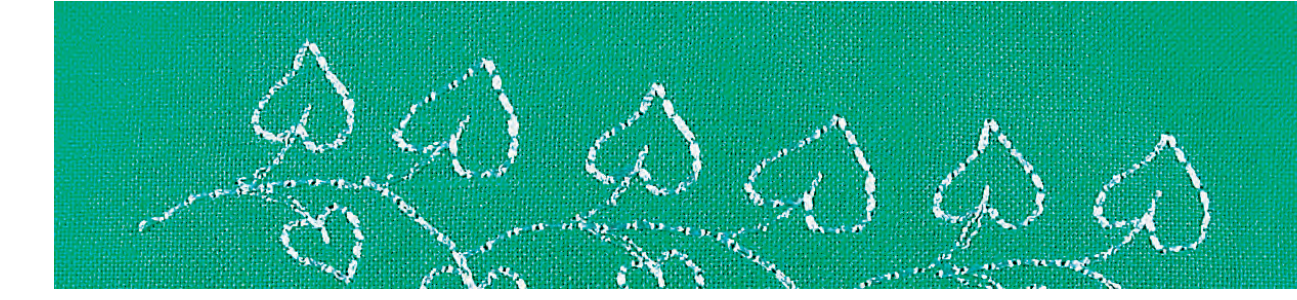

## Sy sidmatade sömmar

- \* använd förlängningsbordet för att göra arbetsytan större
- \* sätt i nålen vid startpunkten (tänk på sömnadsriktningen på mallen)
- placera tyget så att guidelinjerna löper parallellt med syfoten och ta sedan bort mallen
- sy: sydatorn syr det valda stygnet
- se till att tyget matas fritt och jämnt det får inte hindras (får inte ta i något eller dras)
- det är viktigt att låta sydatorn sy utan att du «hjälper» den genom att trycka, dra eller vika tillbaka tyget
- innan du börjar sy kan det vara en god idé att dra en linje på tyget i samma riktning som mallens linjer som kan tjänstgöra som guide för parallella sömmar

## Kombinera sidmatade sömmar och funktioner

- sidmatade sömmar kan kombineras med alla funktioner som är aktiva på skärmen (t.ex. «Spegelvändning»)
- storleken hos de flesta sidmatade stygn kan inte ändras (syns genom att visningen för stygnbredd och stygnlängd har annan färg)

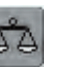

## Balans

- beroende på tygsort, stabiliseringsmaterial och trådkvalitet kan stygnen skilja sig en aning från originalen
- använd balansfunktioner för att matcha det valda stygnet med det tyg som används

mer information om balans finns på sidan 184

Provsömnad

Det är alltid en god idé att provsy med de material du tänker använda - tyg, mellanlägg och trådar.

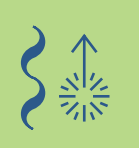

## Sidledsmatade stygn

Kombinera manuellt med mallar

| Söm:    | Sidmatade sömmar                           |
|---------|--------------------------------------------|
| Nål:    | storlek och typ lämpad för det valda tyget |
| Tråd:   | bomull eller dekorativ                     |
| Matare: | upp (syläge)                               |
| Syfot:  | Syfot för sidmatning nr. 40C               |
| -       |                                            |

## Använda mallar för lägesbestämning av sidledsmatade stygn

- använd mallar för att placera sidmatade stygn på önskad plats på tyget
- överför stygnets startpunkt (cirkel) till tyget

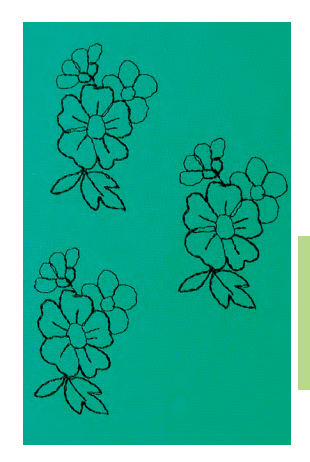

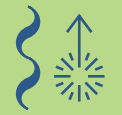

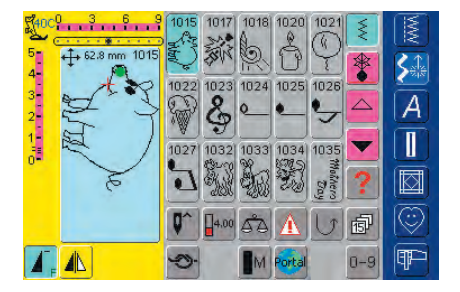

## Sömnad

- använd förlängningsbordet för att få en större arbetsyta
- välj sidsmatade stygn i enkelläge (Enkelläge)
- sätt ner syfoten för sidmatade stygn på tyget så som visas på mallen, så att nålen går genom stygnets startpunkt
   sy

## Kontinuerliga sidmatade stygn som enkla upprepningar

tryck på funktionen mönsterslut 1-9 x på skärmen en gång («1» visas på displayen): sydatorn stannar automatiskt

## Använda mallen för att lägga till ytterligare sidmatade stygn

använd mallen för att lägga till ytterligare sidmatade stygn: placera ut mallen på tyget igen, markera startpunkten igen, välj sidmatade stygn, sätt ner syfoten som visas på mallen och sy

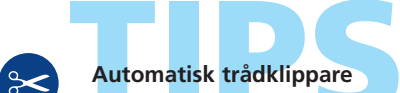

Eftersom trådarna fästs automatiskt när du syr sidmatade stygn, är det särskilt praktiskt att klippa av trådarna direkt efter sömnaden med hjälp av den automatiska trådklipparfunktionen.

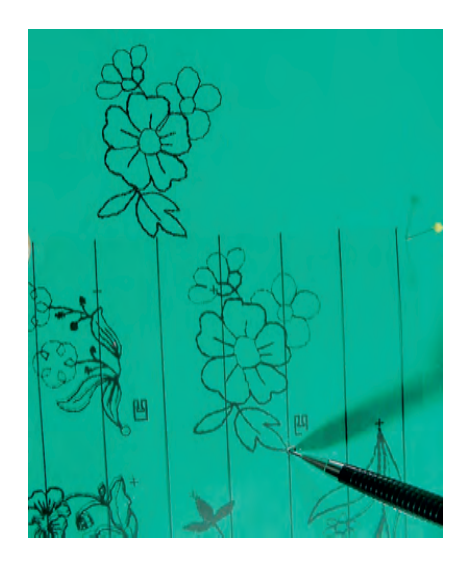

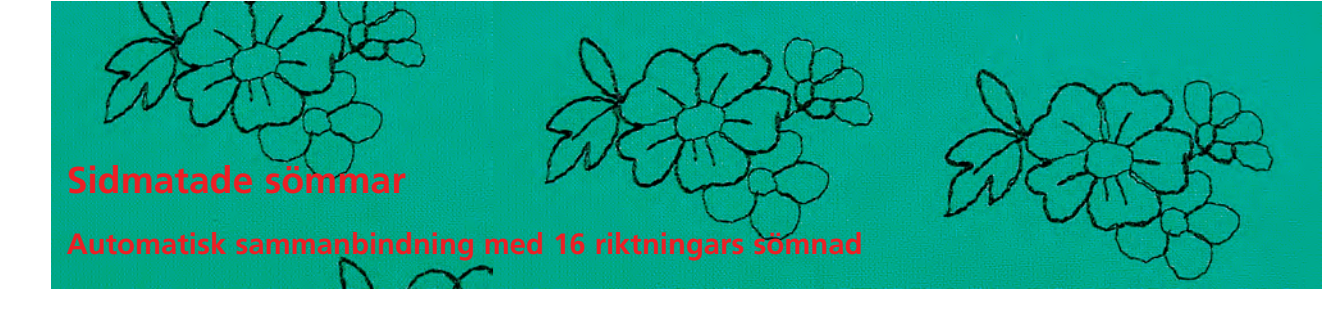

Söm:Sidmatade sömmarNål:storlek och typ lämpad för det valda tygetTråd:dekorativMatare:upp (syläge)Syfot:Syfot för sidmatning nr. 40C

## Automatisk sammanbindning av sidmatade stygn med 16 riktningars sömnad

 sidmatade stygn kan sammanbindas automatiskt med hjälp av 16 riktningars sömnad i kombiläge

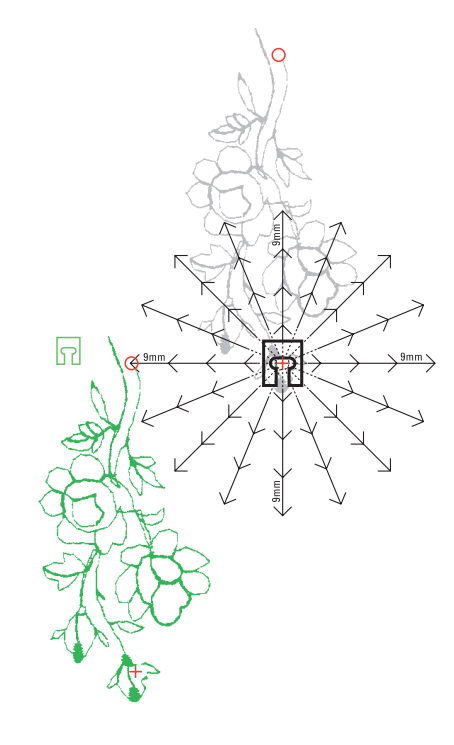

## Använda mallar för att definiera avstånden

- lägg mallen för det första sidmatade stygnet (t.ex. nr. 205) på tyget
- märk ut början och slutet för det första stygnet
- lägg ut det andra stygnet med mallen för 16 riktningars sömnad (samma sömnadsriktning som första stygnet)
- Syfotssymbolen som visar sömnadsriktningen placeras vid det första stygnets slutpunkt
- startpunkten för det andra stygnet måste läggas på en av de 16 sömnadsriktningarna och en av avståndspunkterna (pilens spets)
- observera riktningen till nästa stygns startpunkt (t.ex. nr. 205) och räkna antalet avstånd emellan (vart och ett 9 mm)

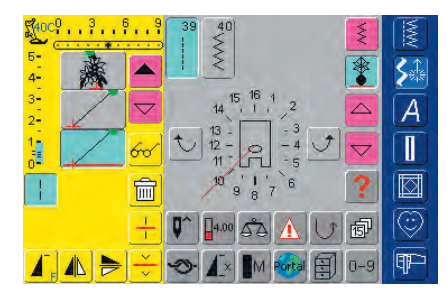

## Programmering av sidmatade stygn och avstånd

- \* välj det önskade sidmatade stygnet (t.ex. nr 205) i kombiläge
- välj «16 riktningars sömnad»
- välj raksöm nr. 39, standardinställning med stygnlängd 1 (syr endast var tredje stygn = 3 mm)
- använd pilknapparna på skärmen och mata in riktningen som angetts tidigare
- aktivera långstygnsfunktionen (syr bara var 9:de stygn)
- 1 raksömsstygn nr. 39 (stygnlängd 1) i kombination med långstygnsfunktionen ger ett avstånd på 9 mm
- mata in antalet raksömsstygn (= sammanbindande stygn) enligt de räknade avstånden
- kom ihåg att ta bort långstygnsfunktionen!
- \* välj ett andra sidledsmatat stygn
- för att sy en enkel upprepning aktivera funktionen mönsterslut 1-9x på skärmen («1» visas på displayen)

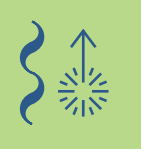

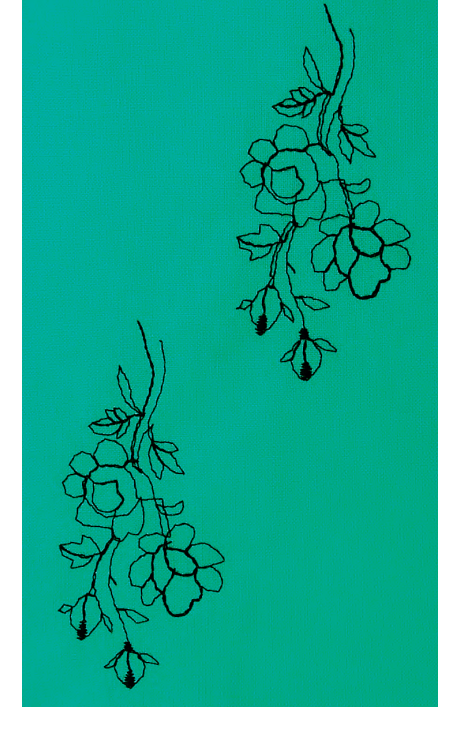

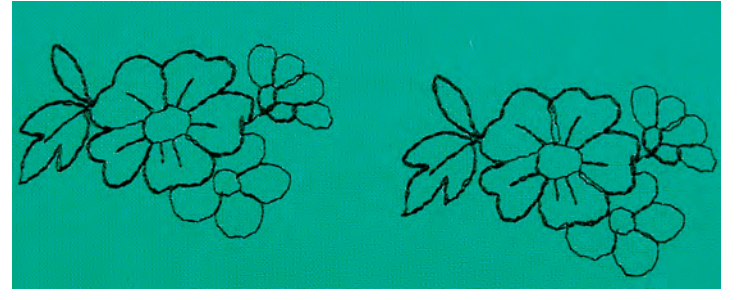

## Sy stygnkombinationen

- sätt ner syfoten för sidmatade stygn på tyget så som visas på mallen så att nålen går genom stygnets startpunkt
- sydatorn syr det första stygnet först, kopplar sedan automatiskt om till sammanbindande stygn och stannar automatiskt vid slutet av det andra stygnet
- eftersom de sidmatade stygnen f\u00e4sts automatiskt kan de sammanbindande stygnen klippas bort n\u00e4r maskinen sytt f\u00e4rdigt

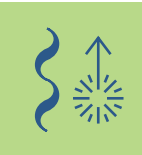

## Sy stygnkombinationen

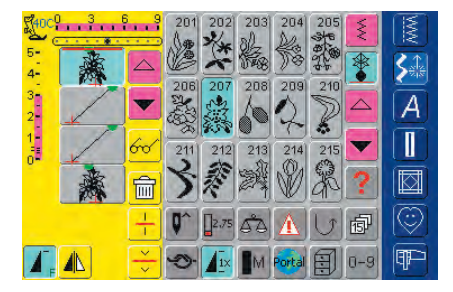

## Infogning av stygn

- stygnen infogas alltid ovanför markören
- om du vill infoga ett stygn i början av en stygnkombination, flytta markören uppåt med hjälp av rullpilen
- aktivera önskad plats genom att välja önskat stygn i stygnändringsområdet (SÄO) eller rullafram fram till det
- välj nytt stygn
- stygnet infogas ovanför markören

## Radering av stygn

- stygnen raderas alltid ovanför markören
- aktivera önskad plats genom att välja önskat stygn i stygnändringsområdet (SÄO) eller rulla fram till det
- tryck på «Delete» (radera)
- stygnet raderas

Spara kombinationer se sidan 158

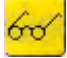

 Mer information om förhandsgranskning av kombinationer finns på sidan 160

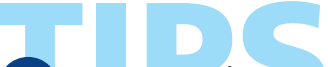

## Automatisk trådklippare

Eftersom trådarna fästs automatiskt när du syr sidmatade stygn, är det särskilt praktiskt att klippa av trådarna direkt efter sömnaden med hjälp av den automatiska trådklipparfunktionen.

## 16 riktningars sömnad

Söm: Raksöm nr. 39 / sicksacksöm nr. 40

Nål: storlek och typ lämpad för det valda tyget

Tråd: **bomull eller dekorativ** atare: **upp (syläge)** 

Matare: Syfot:

fot: Syfot för sidmatning nr. 40C

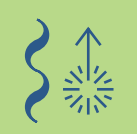

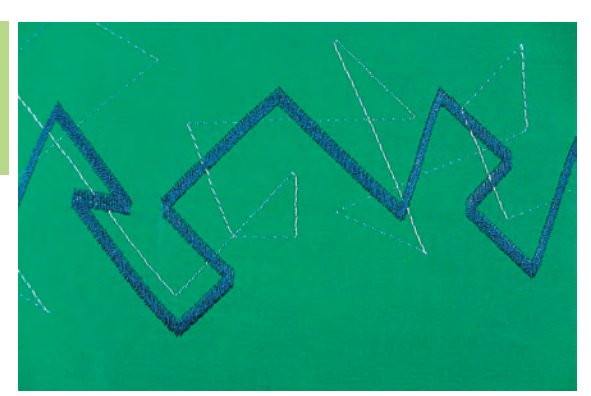

## 16 riktningars sömnad

- syr automatisk i 16 riktningar utan att tyget behöver vridas
- för många sorters dekorativa projekt
- för quiltning utan att behöva vrida tyget

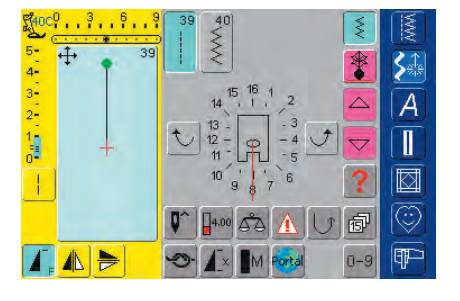

## Skärmdisplay

- välj «16 Directional Sewing» (16 riktningars sömnad) skärmdisplay
   tryck på raksöm eller sicksack
- en syfotssymbol med de 16 syriktningarna runt omkring visas mitt på skärmen
- använd höger eller vänster pilknapp på skärmen för att ändra riktning ett steg i taget

## Raksöm nr. 39

 Raksöm nr. 39 syr bara vart tredje stygn
 standardinställningen för stygnlängd är 1 (= 3 mm) och kan varieras i hur små

steg som helst från 0 - 1 (= 0 - 3 mm)

E

 om du dessutom aktiverar långstygnsfunktionen: syr sydator vart 9: de stygn (stygnlängdens standardinställning 1 är 9 mm)

## Sicksack nr. 40

- stygnlängden är förprogrammerad för satinsöm och kan varieras oändligt från 0 - 1 mm
- stygnbredden är justerbar från 0 - 9 mm

## Sömnad

- välj önskat stygn
- justera stygnbredd och längd om så önskas
- rör vid pilknappen på skärmen för att ställa in syriktning
- sydatorn syr det valda stygnet i den visade valda riktningen

## Ändra riktning

- stanna sydatorn när sönmmen är så lång som du vill
- tryck på pilknappen på skärmen för att ändra syriktning
- 🔹 sy

## Sammanbinda stygn

Söm: Raksöm nr. 39

- Nål: storlek och typ lämpad för det valda tyget
- Tråd: bomull eller dekorativ

Matare: upp (syläge)

Syfot: Syfot för sidmatning nr. 40C

## 16 riktningars sömnad som sammanbindande stygn

- särskilt lämpligt för motiv spridda över stora ytor
- sammanbindning av individuella motiv, sidledsmatade stygn eller monogrambokstäver
- sammanbindningstrådarna tas bort efter sömnaden

## Raksöm med långstygnsfunktionen

- raksöm med stygnlängd 1 standardinställning syr endast var tredje stygn (= 3 mm)
- om långstygnsfunktionen läggs till kommer sydatorn att sy var 9:de stygn (= 9 mm)
- stygnlängden kan varieras oändligt

## Sömnad och fri sammanbindning

- välj dekorsöm och sy en gång (tryck först på «mönsterslutsfunktionen 1-9x» en gång)
- välj raksöm nr. 39
- använd pilknappen på skärmen för att fastställa syriktning
- tryck på långstygnsfunktionen
- sy sammanbindande stygn (sydatorn syr det valda långa raksömsstygnet i den visade riktningen)
- tryck på «Mönsterslutsknappen» på maskinens framsida
- sydatorn stannar automatiskt så snart stygnet är färdigt
- kom ihåg att stänga av långstygnsfunktionen!

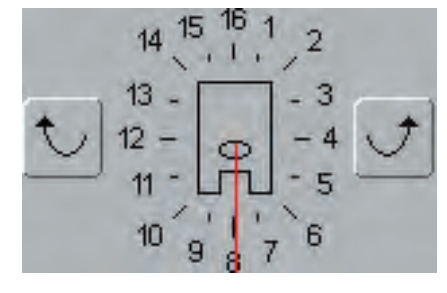

- välj dekorsöm och sy en gång (tryck först på «mönsterslutsfunktionen 1-9x» en gång)
- välj raksöm, bestäm ny syriktning med pilknapparna på skärmen, aktivera långstygnsfunktionen igen och sy sammanbindande stygn igen, osv.

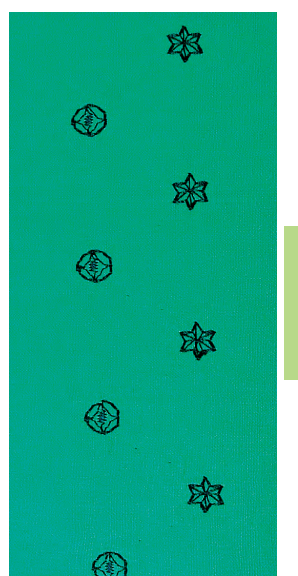

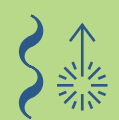

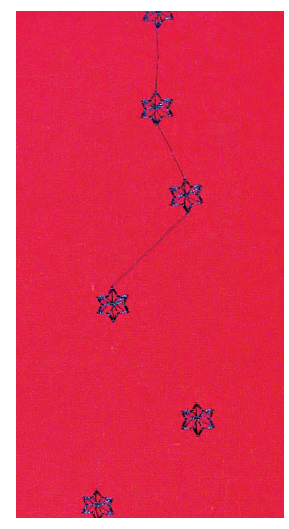

### Skapa en kombination i kombiläge

- istället för att fritt sammanbinda stygnen kan stygnen programmeras med de sammanbindande stygnen i kombiläge
- programmeringen av sammanbindningsstygnen är likadan som för sammanbindning av sidmatade stygn eller monogrambokstäver

## Obs!

Aktivera fästfunktionen för att fästa motivet i början och slutet. Detta garanterar att motivet stannar kvar när de sammanbindande trådarna klipps bort.

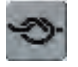

### mer information om:

- Sammanbindning av sidmatade stygn på sidan 92
- Sammanbindning av monogrambokstäver på sidan 105
- Lagring av kombinationer på sidan 158

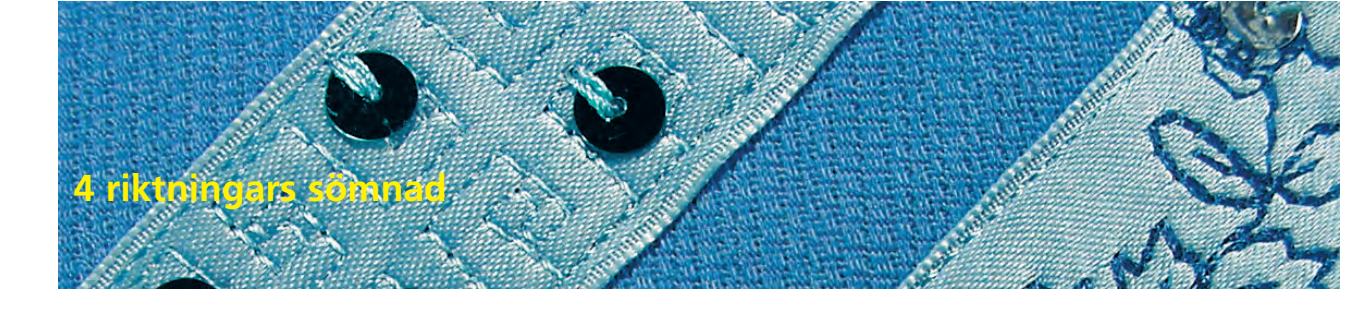

- Söm: Söm nr. 41 48
- Nål: storlek och typ lämpad för det valda tyget Tråd: bomull eller dekorativ
- Matare: upp (syläge)
- Syfot: Syfot för sidmatning nr. 40C

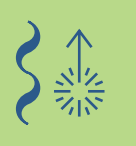

## 4 Sömnadsriktningar

- 4 riktningars automatisk sömnad utan att tyget behöver vridas
- sömnad av dekorativa kvadrater
- appliktion med kvadrater
- sy på lagningslappar på klädesplagg särskilt på byxben, ärmar, osv

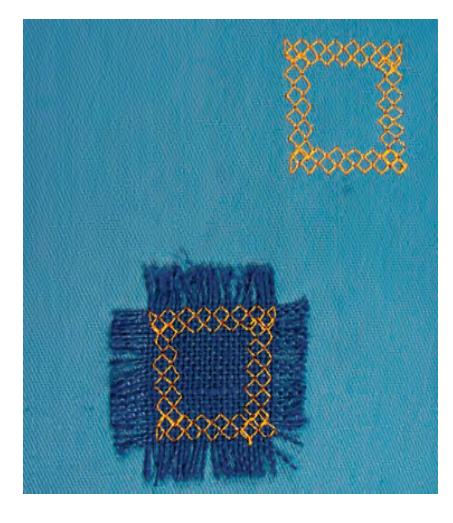

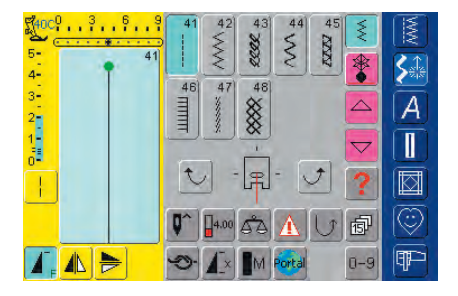

## Skärmdisplay

- välj «4 riktningars sömnad» skärmdisplay
- 8 olika stygn finns tillgängliga: Raksöm nr. 41 Sicksack nr. 42 Trikåsöm nr. 43 Bågsöm nr. 44 Dubbel overlocksöm nr. 45 Langettsöm nr. 46 Superstretch nr. 47 Våffelsöm nr. 48
- en syfotssymbol med de 4 syriktningarna runt omkring visas mitt på skärmen
- använd höger eller vänster pilknapp på skärmen för att ändra riktning ett steg i taget
- stygnlängden kan bara ändras vid framåt- och bakåtsömnad

## Förberedelse

- lägg ut kvadraten på tyget och tråckla vid behov
- lägg först ett självklistrande mellanlägg med pappersbaksida under kvadraten och pressa sedan fast den på tyget
- mer information om hur man förbereder sig med ett självklistrande mellanlägg med pappersbaksida finns under «Förberedelse för Applikation» på sidan 143

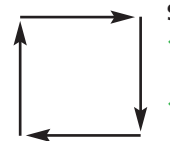

## Sy på en kvadrat

- välj önskat stygn
- det är lättast att sy fast kvadraten medsols
- \* sy ena sidan med nålsvängen stickande omväxlande in i kvadraten och precis utanför kvadraten in i tyget
- tryck på pilknapparna på skärmen för att ändra syriktning
- sy nästa sida, osv.

## Alfabetssammanfattning 98

- Viktig bokstavsinformation 99
- Kombinera bokstäver (9 mm) 100
- Allmän monograminformation 103 (sidmatade stygn)
  - Monogramstorlek 1 104
  - Monogramstorlek 2 och 3 107

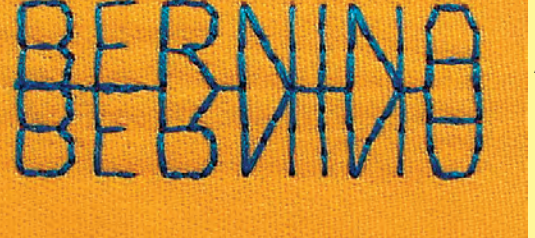

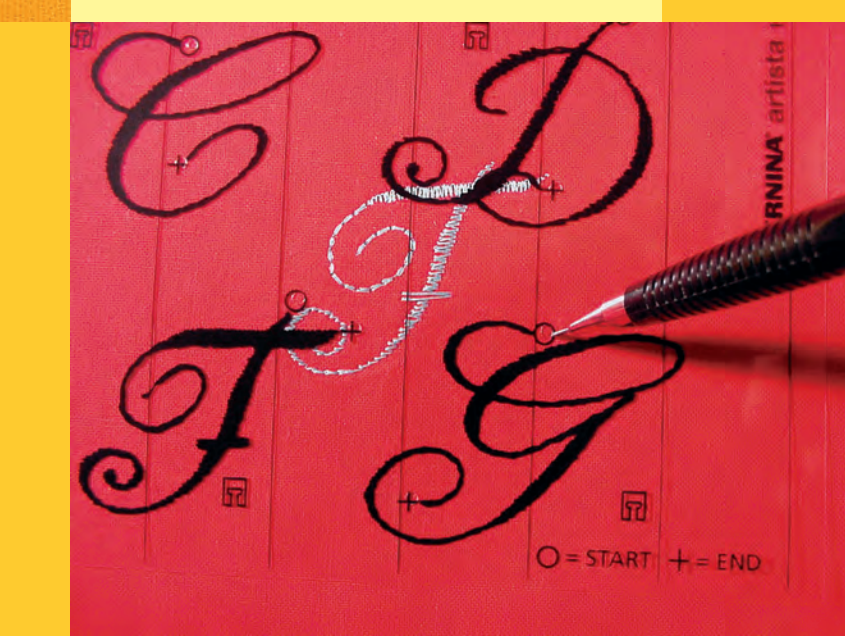

## Bokstäver

## Alfabetssammanfattning

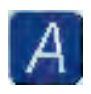

## Sammanfattning

A

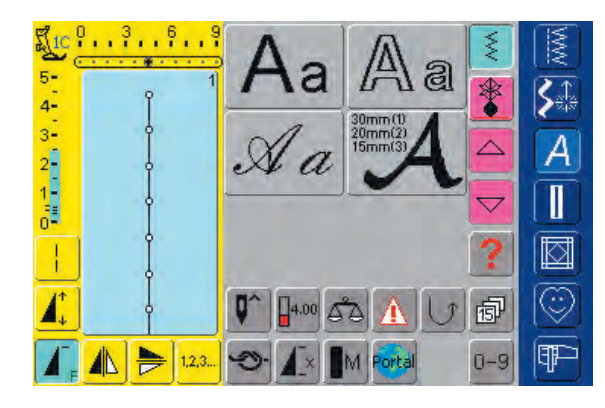

## Alfabetssammanfattning

• Alfabetssammanfattningen visas

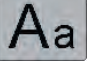

## Block

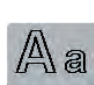

Dubbelblock

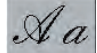

Script (kursiv stil)

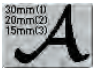

Monogram 30/20/15 mm (sidmatning)

 mer information om Fullstygnssammanfattning finns på sidan 272–273

## Viktig information om bokstäver

## Bokstäver – Alfabeten, siffror, skiljetecken

- 4 olika alfabeten finns tillgängliga
- vart och ett av alfabetena kan sys i två olika storlekar och i gemena (små bokstäver) (förutom monogrammen)
- monogramalfabetet finns i tre olika storlekar

## Användning

- för namn, monogram och adresser
- för ord och text
- för märkning av täcken (quiltetiketter)

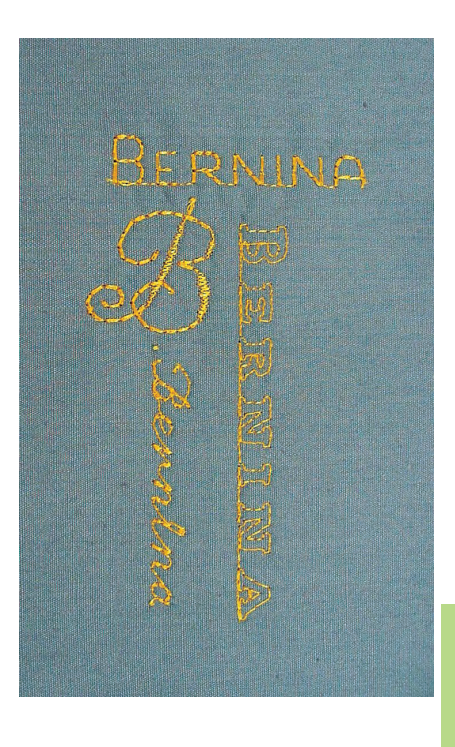

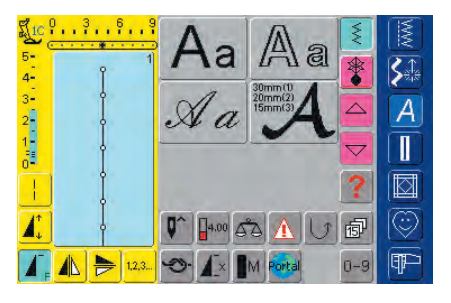

## Välja alfabeten

- tryck på alfabetsknappen
- Alfabetsmappar visas på skärmen:
  - Block (9 mm)
  - Dubbelblock (9 mm)
  - Script (kursiv stil) (9 mm)
  - Monogram 30/20/15 mm (sidmatning)
- tryck på en av knapparna för att välja
- det önskade alfabetet aktiveras

| LIC 0 3 6 9 | A          |            |   |        |   | X   | MM         |
|-------------|------------|------------|---|--------|---|-----|------------|
| 4-          | A          | В          | С | D      | E | *   | 5          |
| 3           | F          | G          | Η |        | J |     | A          |
|             | K          | L          | M | N      | 0 | •   |            |
|             | P          | Q          | R | S      | A | ?   |            |
|             | <b>Q</b> ^ | 4.50       | ŝ | Δ      | U | đ   | $\bigcirc$ |
|             | 9          | <b>A</b> × | M | Portal |   | 0-9 | P          |

## Bokstavsval på skärmen

- bläddra upp och ner så att du ser alla stora bokstäver, siffror, skiljetecken och specialtecken
- om du trycker på knappen «A/a» på skärmen så ändras bokstäverna till gemena (små bokstäver)

## Perfekt stygnbildning

- använd samma färg på över- och undertråden
- använd mellanlägg på avigsidan för att förstärka sömnadsarbetet arbetet
- använd ytterligare ett avtvättbart mellanlägg på rätsidan av luddiga tyger eller tyger med långa fibrer (t.ex. ull, sammet, osv.)
- använd enklare bokstäver programmerade med raksöm (påminner om dubbla blockbokstäver) på tunna tyger och satinsömsprogrammerade bokstäver (som monogram) på kraftiga tyger om du vill ha en dekorativ betoning

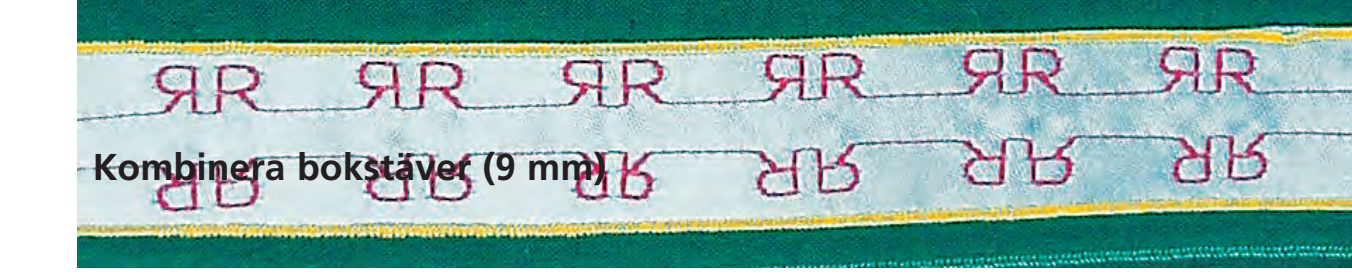

Söm: **Bo** Nål: **st** Tråd: **bo** Matare: **up** Syfot: **Sy** 

## Bokstäver (9 mm)

storlek och typ lämpad för det valda tyget
 bomull, dekorativ

tare: upp (syläge)

ot: Syfot för matarstyrda sömmar nr. 1C

## Bokstäver 9 mm

- individuella bokstäver och rader av samma bokstav i samma alfabet sys i enkelläge
- bokstäver för namn, adresser, ord, osv. kombineras och sys i kombiläge

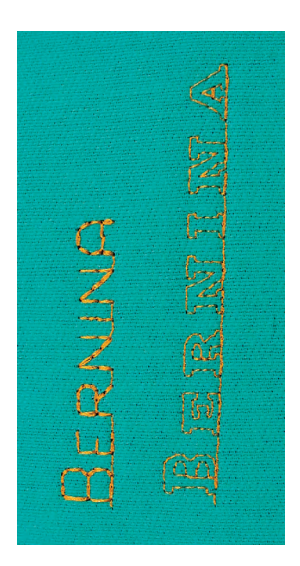

## Användning

Α

## Bokstäver i kombiläge

| Juc 2          |                    | B          |            |    |        |    | ž   | NW N       |
|----------------|--------------------|------------|------------|----|--------|----|-----|------------|
| 4-             |                    | A          | В          | С  | D      | E  | *   | 5          |
| 3              | $\bigtriangledown$ | F          | G          | H  |        | J  |     | A          |
| 1-<br>==<br>0- | 60                 | K          | L          | M  | N      | 0  | -   |            |
| 12             | 盫                  | P          | Q          | R  | S      | A/ | ?   |            |
|                | +                  | <b>Q</b> ^ | 4.50       | 53 | Δ      | 5  | đ   | $\bigcirc$ |
|                | ÷                  | 9          | <b>A</b> × | M  | Portal |    | 0-9 | ¶₽         |

## Kombinera bokstäver

öppna kombiläge

- välj önskat stygn
- bokstaven visas i stygnändringsområdet och i fältet ovanför alfabetsmenyn
- markören är under bokstaven

| N / / / II  |             |                                       |
|-------------|-------------|---------------------------------------|
| Vttorligaro | nrodromm    | OFIDO                                 |
| THEINGALE   | DIOUTAIIIII | енни                                  |
| recornigato | programmi   | · · · · · · · · · · · · · · · · · · · |
|             |             |                                       |

- \* välj nästa bokstav och rör vid önskad knapp
- den andra bokstaven visas i stygnändringsområdet, osv.

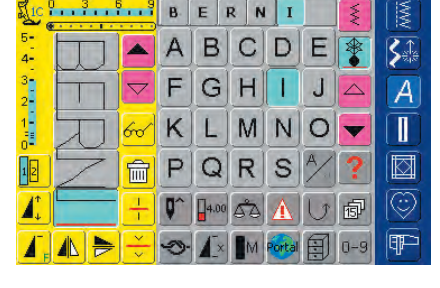

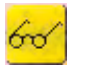

 Mer information om Förhandsgranskning av kombinationer finns på sidan 160

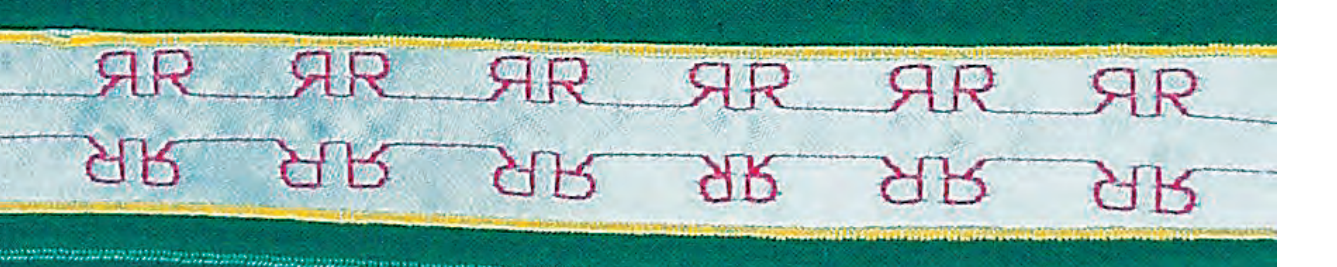

## Kombinera bokstäver och funktioner

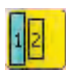

## Ändra storlek

- \* tryck på alfabetsstorlek: fältet med siffran «2» blir blått
- bokstavsstorleken minskas till 6 mm
- tryck på alfabetsstorlek: igen för att åter aktivera den större storleken (fältet med siffran «1» blir blått)

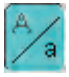

## Välj små bokstäver

- välj funktion före bokstavskombination
- tryck på knappen för stora/små bokstäver
- fältet blir blått vilket betyder att små bokstäver är aktiva
- \* tryck på knappen för stora/små bokstäver igen
- Stora bokstäver aktiveras åter

## Spegelvändning av bokstäver

- \* tryck på «horisontell spegelbild» (vänster/höger)
- bokstaven spegelvänds horisontellt
- för speciella effekter kan man också välja «vertikal spegelvändning»

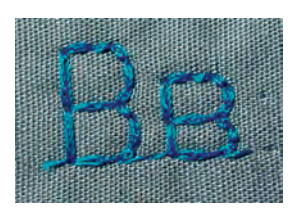

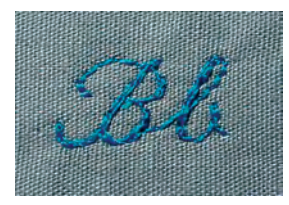

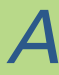

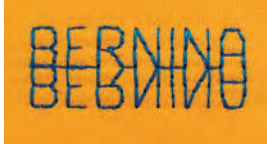

 mer information om spegelkombination v\u00e4nster/h\u00f6ger finns p\u00e4 sidan 162

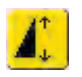

## Använd mönsterförlängning för att sträcka ut bokstäver

- tryck «Mönsterförlängning» en gång
- valt stygn eller monster sträcks ut 2 gånger jämfört originalstorleken

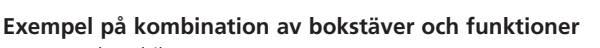

- öppna kombiläge
- välj Script och tryck på stort B
- stort **B** visas i stygnändringsområdet
- \* välj funktionen för små bokstäver
- välj bokstäverna e, r, n, i, n och a i små bokstäver och i nämnd ordning
- «Bernina» visas i stygnändringsområdet

## Mönsterkombination som enkel eller multipel upprepning

- skapa en mönsterkombination
- tryck på «mönsterslut 1-9x» en eller flera gånger (siffra från 1 9 visas)
- sydatorn stannar automatiskt efter att ha sytt det valda antalet mönster

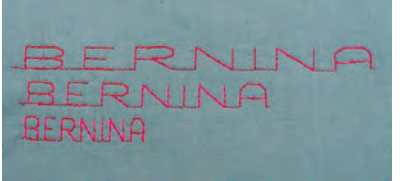

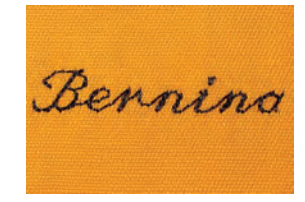

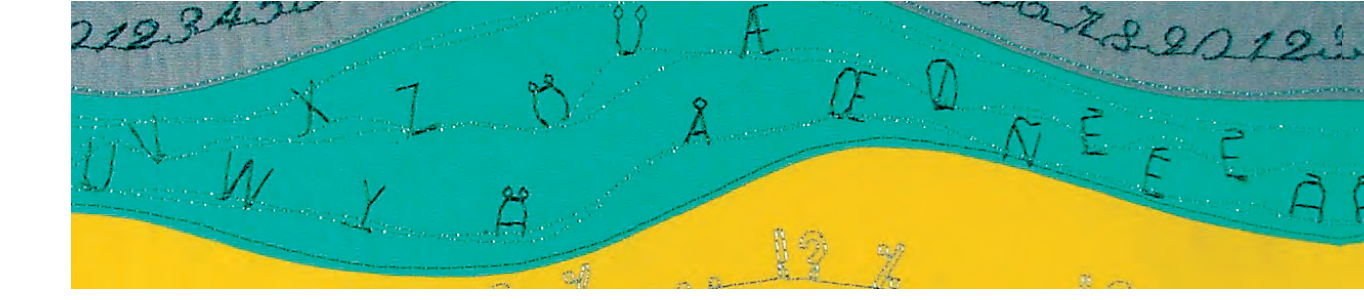

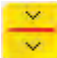

## Kombinationsuppdelare

- Kombinationsuppdelaren används för att sy en text, t.ex. en adress på flera rader istället för på en enda rad
- $\boldsymbol{\diamond}$  infoga kombination suppdelaren på önskade platser
- sydatorn stannar automatiskt vid slutet av den första kombinationsdelen
- flytta tyget till rätt plats
- fortsätt att sy, sydatorn stannar automatiskt vid slutet av den andra kombinationsdelen
- upprepa efter behov

## EOR\_MY\_GRANDDAUGHTER ON\_HER\_18TH\_BIRTHDAY 14TH\_EEBRUARY

## Obs!

För att få bokstäverna placerade exakt på rader med lika avstånd bör du dra linjer på tyget. För centrerad text är det bäst att först sy texten på en provbit, mäta upp de olika textradernas längd och sedan dra guidelinjer på tyget.

## Korrigering av kombinationer

| JIC .      | 3.1      | 39 | в          | E    | RN  | I      |    | Ş   | MMM     |
|------------|----------|----|------------|------|-----|--------|----|-----|---------|
| 5-         | D        |    | Α          | В    | С   | D      | E  | *   |         |
| 3<br>2     | <b>H</b> | ▼  | F          | G    | H   | 1      | J  |     | A       |
| 1-         | 5        | 60 | K          | L    | M   | N      | 0  | ▼   |         |
| 12         | 2        | 窗  | Ρ          | Q    | R   | S      | A/ | ?   |         |
| 1          | <u> </u> | ÷  | <b>Q</b> ^ | 4,50 | \$3 | A      | U  | ø   | $\odot$ |
| <b>I</b> , |          | ÷  | 9          | 1×   | M   | Portal |    | 0-9 | P       |

## Infoga bokstäver

- en bokstav sätts alltid in ovanför markören
- markören måste flyttas upp med pilen för att infoga ytterligare en bokstav i början av texten
- aktivera önskad placering genom att välja önskad bokstav i SÄO eller rulla och välj ny bokstav
- välj ny bokstav
- bokstaven infogas alltid ovanför markören

## Radera bokstäver

Ш

- en bokstav raderas alltid ovanför markören
- aktivera önskad placering fenom att välja önskad bokstav i SÄO, eller rulla dit
- tryck på «radera»
- bokstaven raderas

«Spara kombinationer» se sidan 158

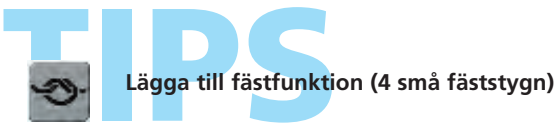

tryck på funktionsknappen efter att du sytt färdigt för att fästa stygnen i slutet

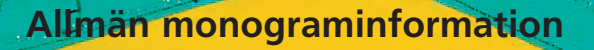

## Sidmatning

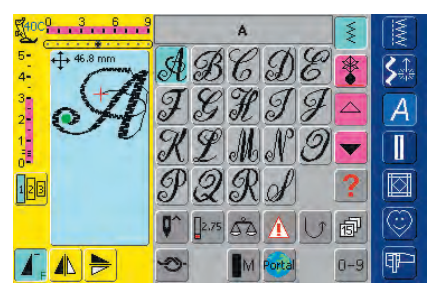

## Monogram (sidmatade stygn)

- sidmatade stygn är stora stygn eller mönster som sys med tyget matat sidledes såväl sidledes som framåt och bakåt
- monogram (sidmatade stygn) indikeras med 4 pilar i stygnändringsområdet
- början (grön punkt) och slutet (rött kors) syns i st

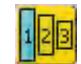

## Monogramstorlekar

- bokstavsstorlek 1 är 30 mm
- när monogramprogrammet startar är bokstavsstorlek 1 normalt aktiverad
- monogramstorlek 1 är individuella bokstäver, vilket betyder att sydatorn fäster stygnen och stannar efter varje bokstav
- mallarna som bifogas ägarhandboken innehåller monogramstorlek 1
- bokstavsstorlek 2 är 20 mm
- tryck på knappen alfabetsstorlek: fältet med siffran «2» blir blå
- monogramstorlek 2 sys i en kontinuerlig horisontell rad på tyget
- bokstavsstorlek 3 är 15 mm
- tryck på knappen alfabetsstorlek: fältet med siffran «3» blir blå
- monogramstorlek 3 sys i en kontinuerlig horisontell rad på tyget

## Sömnad av sidmatade stygn

- \* använd förlängningsbordet för att förstora arbetsytan
- när du syr, se till att tyget matas smidigt och fritt utan att ta i något eller haka fast
- det är viktigt att låta sydatorn sy helt själv utan att du «hjälper» den genom att trycka, dra eller vika tillbaka tyget

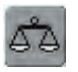

## Balans

- beroende på tygsort, mellanlägg och trådkvalitet kan de sydda mönstren skilja sig en aning från originalen
- använd balansfunktionen för att matcha det valda stygnet med det tyg som används

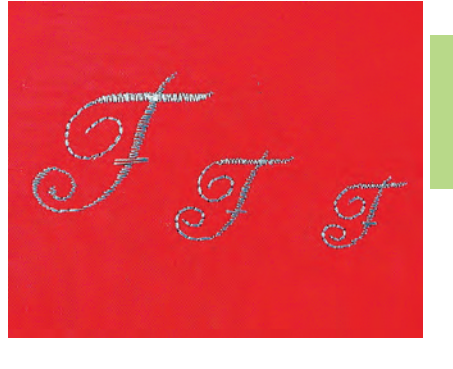

## Obs!

Monogramstorlek 1 hanteras annorlunda än storlek 2 och 3 Se sidorna 104-106 (storlek 1) 107-108 (storlek 2 och 3).

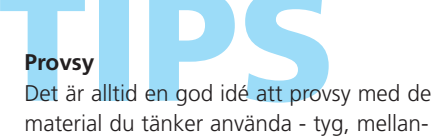

lägg och trådar.

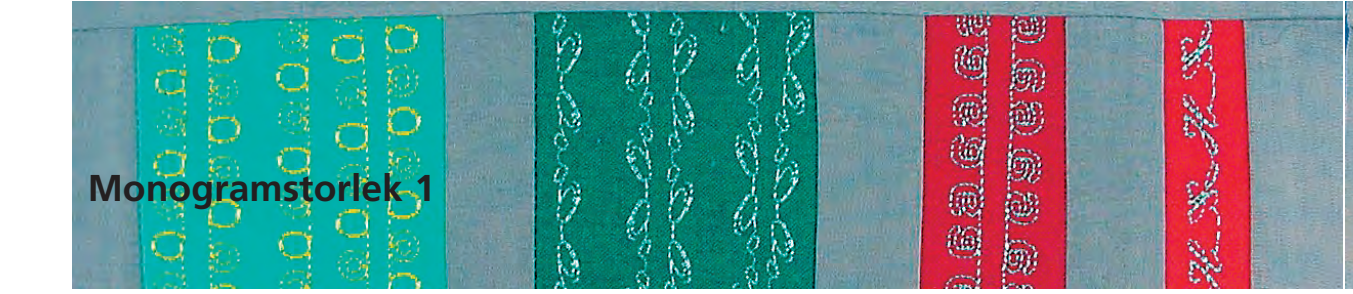

Monogramstorlek 1 Söm: Nål: Tråd:

storlek och typ lämpad för det valda tyget bomull, dekorativ

upp (syläge)

Matare: Syfot:

Syfot för sidmatning nr. 40C

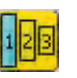

## Monogram storlek 1

- monogramstorlek 1 är individuella bokstäver, vilket betyder att symaskinsdatorn fäster stygnen och stannar efter varje bokstav
- mallar används för att placera monogrammen
- monogram kan placeras ut och kombineras manuellt med mallar eller sammanbindas automatiskt med 16 riktningars sömnad

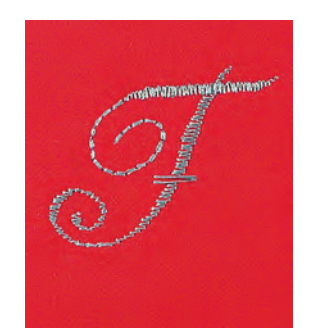

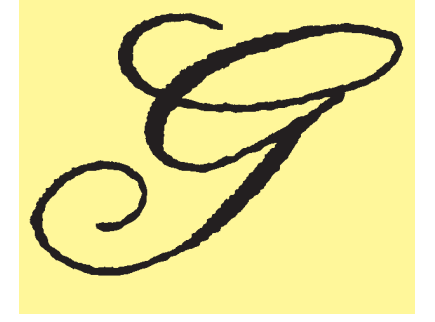

### Mallar som sömnadshjälp

- de mallar som bifogas ägarens handbok är till hjälp för att placera mönstren på tyget
- alla monogram i storlek 1 är tryckta i sin ursprungliga storlek på mallarna
- startpunkten för det individuella mönstret är markerad med en grön cirkel, slutet med ett rött kryss. Början och slutet har också ett hål i mallen (så att de kan överföras och märkas ut exakt på tyget)
- sömnadsriktningen visas med en pressarfotssymbol och tunna guidelinjer
- syfoten måste alltid löpa parallellt med guidelinjerna när du syr

## Kombinera monogrambokstäver manuellt med mallar

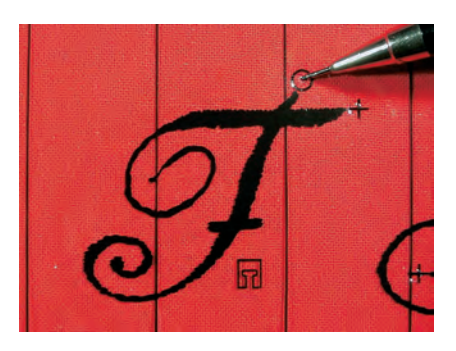

## Kombinera monogrambokstäver med mallar

- placera ut bokstaven på tyget med hjälp av mallen
- överför bokstavens startpunkt (cirkel) på tyget

AB6 SA 3 A 1 ٢ RP

## Sömnad

- välj bokstav i enkelläge
- \* sätt ner syfoten för sidmatade stygn på tyget, så som visas på mallen så att nålen går genom bokstavens startpunkt
- sy bokstaven
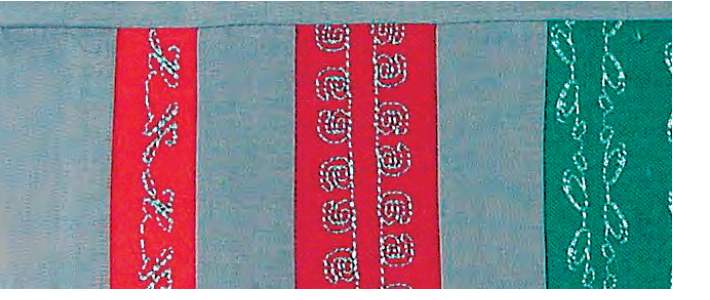

#### Lägga till bokstäver med hjälp av mallen

 använd mall för att lägga till en bokstav på tyget.
 Märk ut början, välj bokstav, sätt ner syfoten som visas på mallen och sy bokstaven

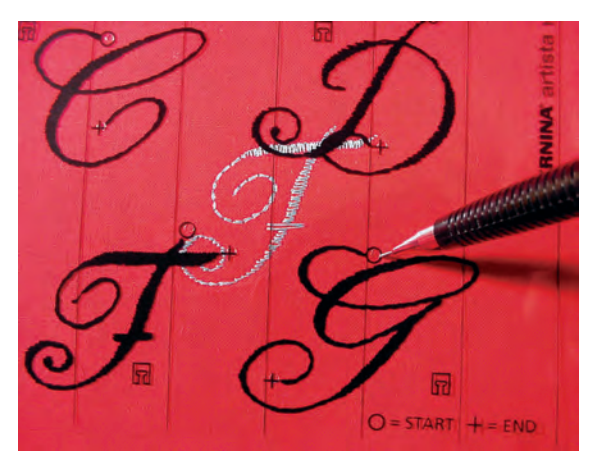

# Sammanbindning av monogramkombinationer automatiskt med 16 riktningars sömnad

Istället för att sammanbinda monogrambokstäver manuellt kan de kombineras automatiskt med hjälp av mall och 16 riktningars sömnadsfunktionen.

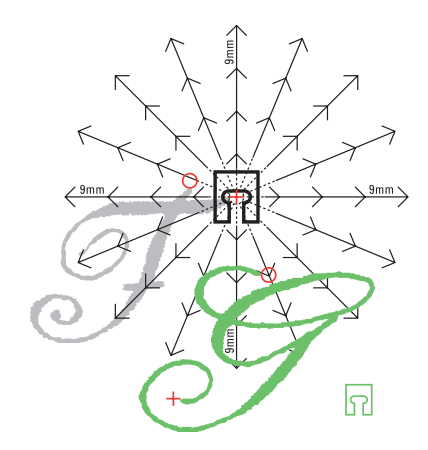

#### Fastställa avstånd mellan bokstäver med hjälp av mallar

- lägg mallen för den första monogrambokstaven (t.ex. «F») på tyget
   märk ut början och slutet på bokstaven
- lägg ut den andra bokstaven med mallen för 16 riktningars sömnad (samma sömnadsriktning som första mönstret (bokstaven)
- syfotssymbolen som visar sömnadsriktningen placeras vid det första mönstrets slutpunkt
- startpunkten för det andra stygnet (t.ex. «G») måste läggas på en av de 16 sömnadsriktningarna och en av avståndspunkterna (pilens spets)
- avläs riktningen till startpunkten för den nästa sid matade sömmen (bokstaven) och räkna antalet avstånd (9 mm per styck)

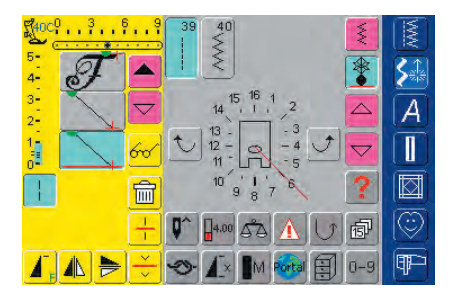

#### Programmering av monogram och avstånd

- välj önskad bokstav i kombiläge (t.ex. «F»)
- välj 16 riktningars sömnad i dekorstygnskategorin
- välj raksöm nr. 39, standardinställning med stygnlängd 1 (syr endast var tredje stygn = 3 mm)
- mata in önskad riktning
- aktivera långstygnsfunktionen (syr bara var 9:de stygn)
- 1 raksömsstygn nr. 39 (stygnlängd 1) i kombination med långstygnsfunktionen ger ett avstånd på 9 mm
- programmera antalet behövliga raksömsstygn (= sammanbindande stygn) enligt de räknade avstånden
- \* Glöm inte av att ta bort långstygnsfunktionen!
- välj den andra bokstaven (t.ex. «G»)
- för att sy en enstaka upprepning, aktivera «mönsterslut 1-9x» (siffran «1» visa)

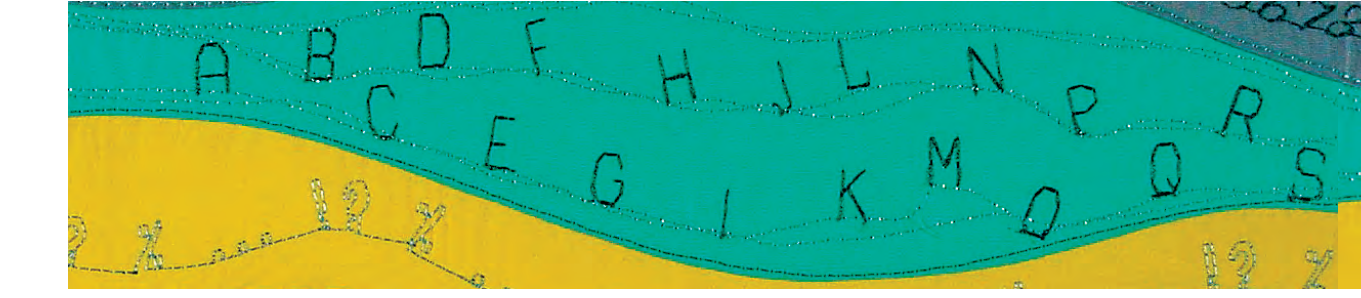

#### Sy monogram

- sätt ner syfoten för sidmatade stygn på tyget så som visas på mallen så att nålen går genom bokstavens startpunkt
- sydatorn syr den första bokstaven först («F»), kopplar sedan automatiskt om till sammanbindande stygn och stannar automatiskt vid slutet av den andra bokstaven («G»)
- eftersom monogrambokstäverna fästs automatiskt kan de sammanbindande stygnen klippas bort efter att sömnaden är klar

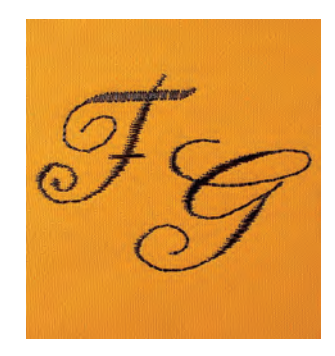

# A

#### Korrigering av kombinationer

| F40C0 3  | *   | F          | _    | _ G           |        | 1 E | MM      |
|----------|-----|------------|------|---------------|--------|-----|---------|
| 5-<br>4- |     | A          | F    | C             | DE     |     | 5       |
| 3-       |     | Ŧ          | G    | Ħ             | J      | 7 - | A       |
| 1        | 60  | K          | L    |               | ME     | 2-  |         |
| 10 3     | 7 💼 | P          | 2    | $\mathcal{R}$ | S      | ?   |         |
|          | +   | <b>Q</b> ^ | 2.50 | 62            |        | ) @ | $\odot$ |
|          | ► – | 9          | 1×   | M             | Portal | 0-9 | ¶₽⊃     |

#### Infoga stygn

- ett stygn infogas alltid ovanför markören
- om du vill infoga ett stygn i början av en stygnkombination, flytta upp markören med hjälp av bläddringspilen
- aktivera önskad plats genom att välja önskat stygn i stygnändringsområdet (SÄO) eller rulla fram till det
- välj nytt stygn
- stygnet infogas ovanför markören

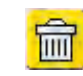

#### Radering av stygn

- stygnen raderas alltid ovanför markören
- aktivera önskad plats genom att välja önskat stygn i stygnändringsområdet (SÄO) eller bläddra fram till det
- tryck på «Radera»
- stygnet raderas

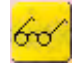

• Mer information om Förhandsgranskning av kombinationer finns på sidan 160 ••••••

«Spara kombinationer» se sidan 158

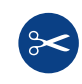

#### Automatisk trådklippare

Eftersom trådarna fästs automatiskt när du syr sidmatade stygn, är det särskilt praktiskt att klippa av trådarna direkt efter sömnaden med hjälp av den automatiska trådklipparfunktionen.

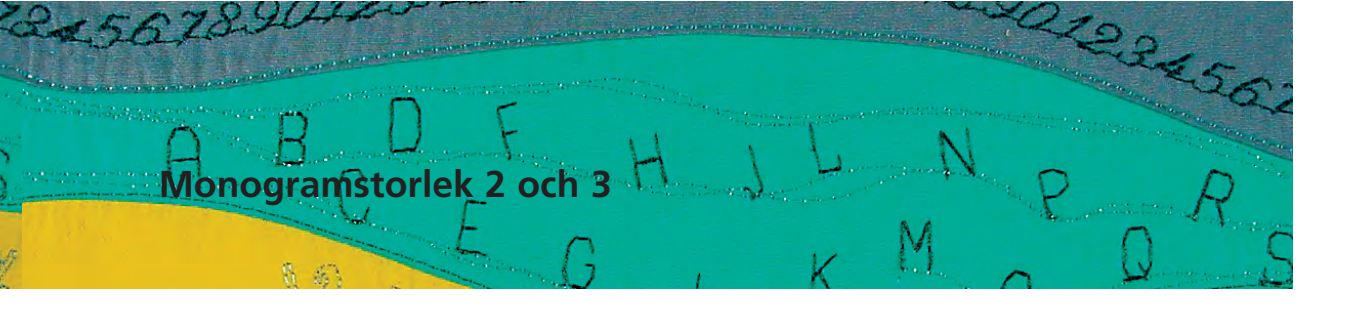

Söm: Monogramstorlek 2 och 3 Nål: storlek och typ lämpad för det valda tyget Tråd: bomull, dekorativ upp (syläge) Matare: Syfot:

Syfot för sidmatning nr. 40C

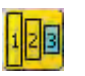

#### Monogramstorlek 2 och 3

- monogramstorlek 2 och 3 sys i en kontinuerlig horisontell rad
- monogramstorlek 2 och 3 hanteras på likartat sätt som 9 mm bokstäver

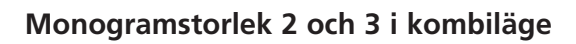

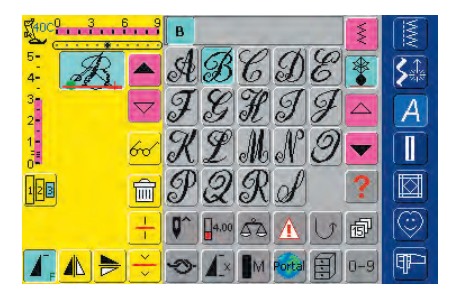

#### Kombinera monogramstorlek 2 och 3

- öppna kombiläge
- välj önskad bokstav
- bokstaven visas i stygnändringsområdet
- markören är bakom bokstaven

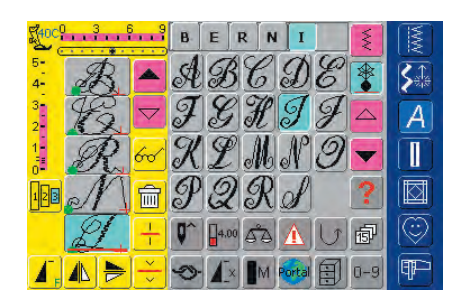

#### Ytterligare programmering

- välj nästa bokstav och tryck på motsvarande knapp
- den andra bokstaven visas i stygnändringsområdet, osv.

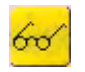

• mer information om Förhandsgranskning av kombinationer finns på sidan 160

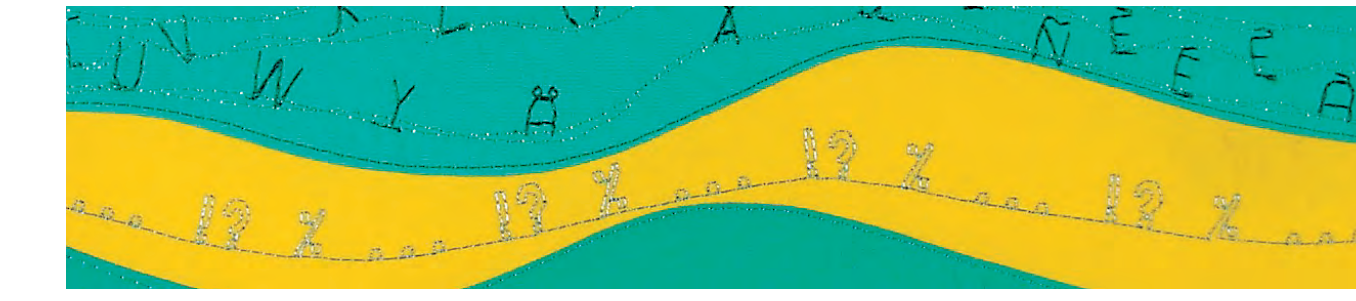

#### Kombinera monogramstorlek 2 och 3 och funktioner

#### Kombinera bokstäver och funktioner - Ett exempel

- öppna kombiläge
- tryck på bokstaven «B»
- bokstaven « ${\bf B}$ » visas i stygnändringsområdet
- välj monogramstorlek 2
- tryck på bokstaven «E»
- välj monogramstorlek 3
- välj bokstäverna R, N, I, N, A i nämnd ordning
- stygnändringsområdet visar nu ordet «BERNINA»

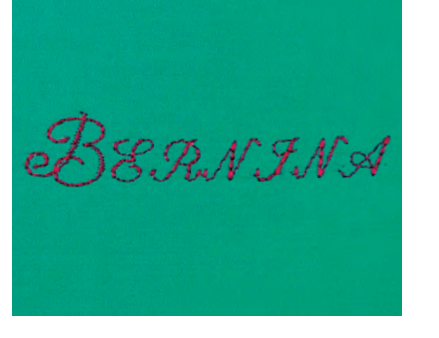

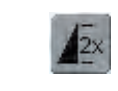

#### Mönsterkombination i enkel eller multipel upprepning

- tryck på mönsterslut 1-9x en eller flera gånger (siffra från 1 -9 visas) efter att du skapat en kombination
- sydatorn stannar automatiskt när den sytt färdigt det inmatade antalet kombinationer

#### Korrigering av kombinationer

| BERNI                | MWX        |
|----------------------|------------|
| ABCDE *              | 5          |
| 🦹 🎅 🕶 F G R I F 🗖    | A          |
| 📜 😿 🛩 R L M N I 🔽    |            |
| 📴 N 💼 P Q R I 🛛 🙎    |            |
|                      | $\bigcirc$ |
| T 🚹 🚬 🗢 🖍 Im 🚳 🗐 0-9 | P          |

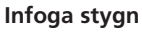

- ett stygn infogas alltid ovanför markören
- om du vill infoga ett stygn i början av en stygnkombination, flytta upp markören med hjälp av rullpilen
- aktivera önskad plats genom att välja önskat stygn i stygnändringsområdet (SÄO) eller rulla fram till det
- välj nytt stygn
- stygnet infogas ovanför markören

#### Radering av stygn

- stygnen raderas alltid ovanför markören
- aktivera önskad plats genom att välja önskat stygn i stygnändringsområdet (SÄO) eller bläddra fram till det
- tryck på «radera»
- stygnet raderas

«Spara kombinationer» se sidan 158

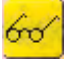

ШП

 mer information om Förhandsgranskning av kombinationer finns på sidan 160

- Knapphålssammanfattning 110
  - Knapphålsfunktioner 111
    - Viktig information 112
  - Förstärkta knapphål 11

#### Automatiska knapphål 116

 alla typer med direktinmatad längd
 Standard och stretch vars längd beräknats från knappen

> Knapphål i långtidsminnet **11**

Automatiska knapphål (standard och stretch) 119 • knapphål utan stygnräknare

Automatiska runda, med öga och knapphål som ser handsydda ut • knapphål utan stygnräknare

- Knapphål med stygnräknare 123
- Manuella 4- eller 6-stegs knapphål 125 • alla typer av knapphål • Runda och knapphål med öga
  - Raksömsknapphål 127
  - Passpolerat knapphål 129
  - Dekorativa knapphål 13
  - Knappisyningsprogram 13
    - Öljetter 1

# napphål

### Stygnsammanfattning

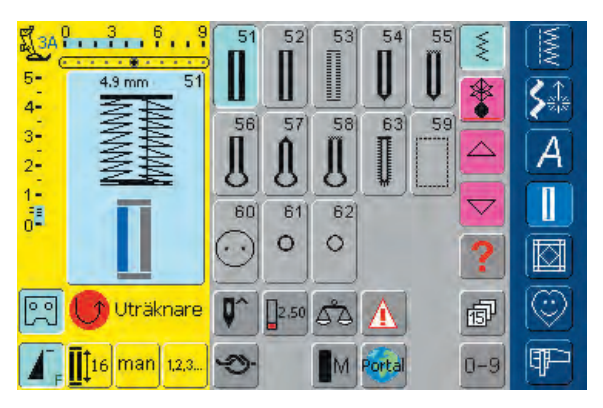

# Sammanfattning

### Användning av knapphål

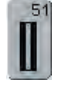

#### **Standardknapphål** Tunna till medeltjocka tyger. Blusar, klänningar, sänglinne, osv.

52 []

#### Smala knapphål (Heirloom)

Tunna till medium tyger. Blusar, klänningar, barn- och babykläder, dockkläder, hantverk

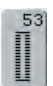

#### **Stretchknapphål** Alla elastiska tyger av bomull, ylle, silke och syntetfibrer

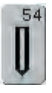

**Runda knapphål med normal träns** För medium till kraftiga tyger av alla slag. Klädesplagg, jackor, rockar, regnkläder

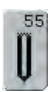

Runda knapphål med horisontell träns För medium till kraftiga tyger av alla slag. Klädesplagg, jackor, rockar, regnkläder

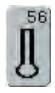

Ögonknapphål med normal träns Tjocka icke-elastiska tyger. Kavajer, rockar, fritidskläder

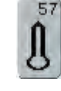

Ögonknapphål med spetsig träns Tjocka icke-elastiska tyger. Kavajer, rockar, fritidskläder

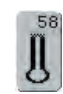

Ögonknapphål med horisontell träns För kraftiga icke-elastiska tyger. Kavajer, rockar, fritidskläder

| 63   |
|------|
| TE   |
| 11   |
| 38   |
| 11   |
| - TF |

Knapphål som ser handsydda ut Tunna till medium vävda tyger. Blusar, klänningar, fritidskläder, sänglinne

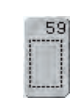

Raksömsknapphål För förstärkning av knapphål, fickkanter, särskilt för att sy knapphål i läder eller imiterad mocka

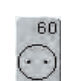

**Knappisyningsprogram** För knappar med 2 och 4 hål

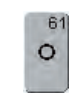

Öljetthål med smala sicksackstygn Hål för snoddar och smala band, dekorativa arbeten

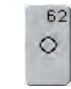

#### Öljetthål med rakstygn

Hål för snoddar och smala band, dekorativa arbeten

## Allmänt

Knapphål är praktiska för tillslutning och kan också användas för dekorativ effekt. **artista 730** har ett mycket mångsidigt urval.

Alla knapphål kan sys och programmeras på många olika sätt.

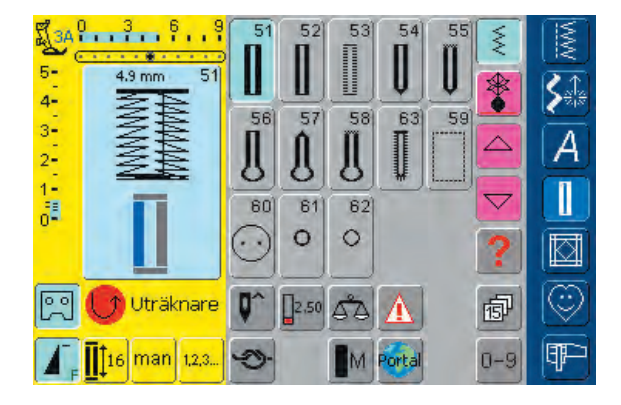

#### Knapphåls-/Knappisyningsprogram/Öljetter

- - tryck på knapphålsknappen
  - en sammanfattning av olika knapphål och öljetter visas på skärmen

#### Välja Knapphåls-/Knappisyningsprogram/Öljetter

- tryck på önskat stygn
- det valda knapphåls-, öljett- eller knappisyningsprogrammet aktiveras
- om ett av stygnen (51-63) aktiveras, finns alla funktioner som kan användas på funktionsverktygsfältet
- mer information om Användning finns på sidan 116-133
- Knapphålsprogram funktioner

Funktionerna nedan visas på funktionsverktygsfältet i skärmens undre kant när ett knapphål (51-59 + 63) är valt.

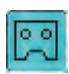

#### Programmering av knapphålslängd

- symbolen är automatiskt markerad i blått (aktiv) när ett knapphål har valts
- man kan bestämma ett knapphåls länd direkt med hjälp av backknappen på maskinens framsida

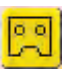

- när knapphålet är programmerat stängs symbolen av (inaktiv, gul)
- om en ny längd skall programmeras måste symbolen väljas på nytt

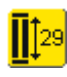

#### Knapphålslängd – direktinmatning av längd (i mm) eller knappmätning på skärmen

- tryck på symbolen för att öppna den speciella skärmdisplayen
- mata in knapphålets längd (sömlängd i mm) direkt med stygnlängds- eller stygnbreddsratten
- håll knappen mot nedre vänstra hörnet av skärmen för att mäta
- knapphålets längd erhålles genom att justera den blå cirkeln till knappens storlek (med stygnlängds- eller stygnbreddsratten)
- 2 mm extra för knapptjockleken läggs till automatiskt (endast vid knappmätning på skärmen)

Användning:

 enkel metod för att bestämma knapphålsstorleken genom direkt inmatning av längden i mm eller genom att mäta knappen på skärmen

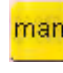

23

#### Manuellt knapphål

- tryck på symbolen för att öppna den speciella skärmdisplayen
- sy det manuella knapphålet i 4 eller 6 steg (beroende på knapphålstyp)
- Användning:
- för individuellt manuellt sydda knapphål
- för att reparera befintliga knapphål

#### Knapphål med stygnräknare

- välj knapphål
- tryck på symbolen
- knapphål med stygnräknare aktiveras
- tryck på den externa backknappen när den önskade längden uppnås (den första knapphålssömmen)
- efter att den andra sömmens längd fastställts genom att du tryckt på bakkknappen ändras skärmbilden till automatisk stygnräkning
- det valda knapphålet är programmerat

## Viktig knapphålsinformation

#### Märkning av knapphål

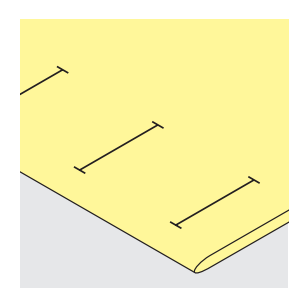

#### Manuella knapphål

- Knapphålsfot nr. 3C
- knapphålslängden för manuellt sydda knapphål måste märkas ut på tyget på lämplig plats

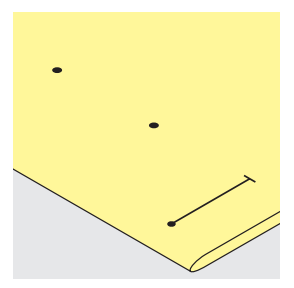

#### Automatiska knapphål

- Automatisk knapphålsfot nr. 3A
- märk ut längden för det första knapphålet
- efter att du sytt det första knapphålet är längden för alla påföljande knapphål automatiskt programmerad
- märk ut startpunkten för de övriga knapphålen
- knapphålslängden indikerar knapphålsöppningen i mm

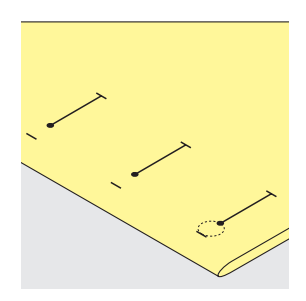

#### Ögonknapphål

- märk endast ut strängen
- rätt längd läggs till när knapphålet sys

#### Mellanlägg för knapphål

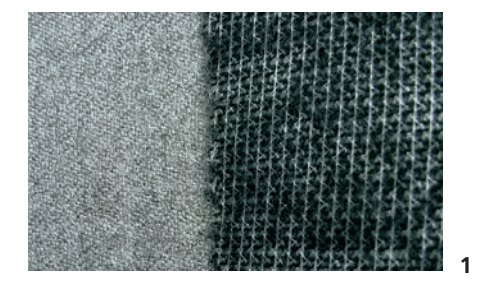

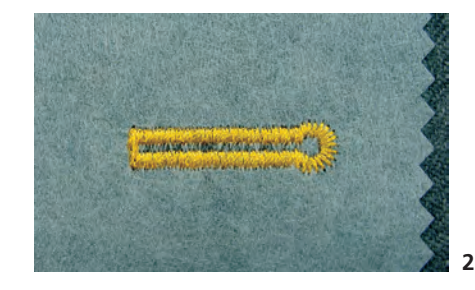

#### Automatiska knapphål

- \* använd alltid ett mellanlägg (1) så blir knapphålet vackrare
- mellanlägget skall passa materialet
- \* för tjocka och luddiga tyger kan man använda ett mellanlägg för broderi (2). Tyget matas då bättre.

#### Sy knapphål

#### Provsy

- sy alltid ett prov på det tyg som du tänker använda och med samma mellanlägg och stabiliseringsmaterial
- välj samma knapphålstyp
- sy alla knapphål i samma riktning på tyget

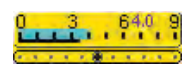

3-

#### Korrigeringar

- ändra på stygnbredden om du vill justera stapeln bredd
- ändra på stygnlängden om du vill justera strängens täthet
- alla ändringar av stygnlängden hos automatiska och manuella knapphål påverkar båda strängarna (och gör dem tätare eller mindre täta)

#### Trådspänning

- trådspänningen ställs in automatiskt när du väljer knapphålet
- spänningen på övertråden är lite mindre än normalt
- detta ger strängarna en aning rundat utseende vilket gör knapphålet snyggare

#### Balans för knapphål

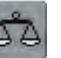

#### Balans för direktlängdsinmatade standardknapphål

• alla ändringar av balansen påverkar båda strängarna

#### Obs!

Hos direktlängdsinmatade och manuella knapphål kan varje individuell knapphålssekvens balanseras separat.

Hos stygnräknade knapphål påverkar alla ändringar av balansen båda strängarna olika (vänster och höger): genom justering av strängarna ändras knapphålet eller ögat också.

#### Balans för direktlängdsinmatade eller runda knapphål

- alla ändringar av balansen påverkar båda strängarna
- nyckelhålet eller ögat balanseras på följande sätt:
- 1. sy raksöm tills sydatorn kommer till början av nyckelhålet eller ögat och stanna sedan sydatorn
- 2. tryck på Balans och justera nu bilden i den högra delen av balansskärmen med stygnlängdsratten, så att det passar det sydda knapphålet
- om nyckelhålet är förskjutet åt höger (bild A)
- vrid stygnlängdsratten motsols
- om nyckelhålet är förskjutet åt vänster (bild B)
- vrid stygnlängdsratten medsols
- 3. tryck på OK och sy färdigt knapphålet

#### Balans för knapphål med stygnräkning

- alla ändringar av balansen påverkar båda strängarna olika:
- Om den vänstra strängen är för tät (bild A):
- \* Vrid stygnlängdsratten motsols vänstra strängen blir längre, högra blir kortare
- Om den vänstra strängen inte är tillräckligt tät (bild B):
- Vrid stygnlängdsratten medsols vänstra strängen blir kortare, högra strängen blir längre
- \* programmera om knapphålet efter alla balansändringar
- \* efter att en balansändring har gjorts måste knapphålet programmeras om

#### Balans för manuella standardknapphål

• alla ändringar av balansen påverkar båda strängarna

#### Balans för manuella runda eller ögonknapphål

- alla ändringar av balansen påverkar båda strängarna olika (se bild för knapphål med stygnräkning)
- nyckelhålet eller ögat balanseras på följande sätt:
- om nyckelhålet är förskjutet åt vänster (bild B)
- vrid stygnlängdsratten motsols
- om nyckelhålet är förskjutet åt höger (bild A)
- vrid stygnlängdsratten medsols

#### Rekommendation

\* sy ett prov på det tyg som du tänker använda

#### C/r Radering av balans

 tryck på Återställ i den speciella balansskärmen eller tryck på den externa knappen Clr (Clr raderar det programmerade knapphålet också!)

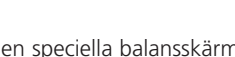

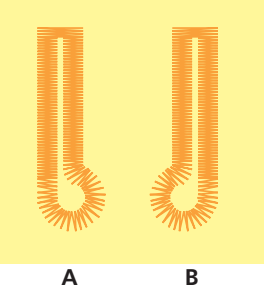

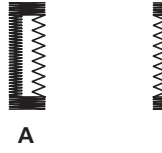

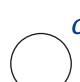

## Knapphål med iläggstråd

#### lläggstrådar

- langarn eller konturtråd förstärker knapphålen och gör dem snyggare
- iläggstrådens ögla skall läggas i den del av knapphålet som är mest utsatt för för slitning
- lägg arbetet under syfoten
- langarn rekommenderas speciellt för standard- och stretchknapphål

#### Lämplig förstärkningstråd:

- Pärlgarn nr. 8
- stark handsömnadstråd
- tunt crochetgarn

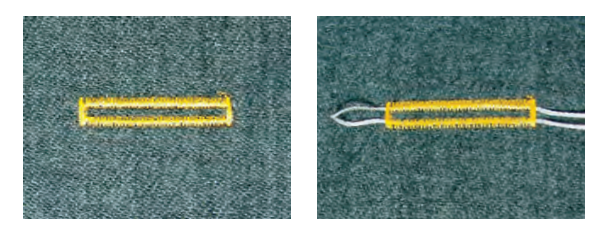

#### Fastsättning av iläggstråden på pressarfot nr. 3C

- \* sätt ner nålen i början av knapphålet
- höj upp syfoten
- kroka öglan över fotens centrumtå

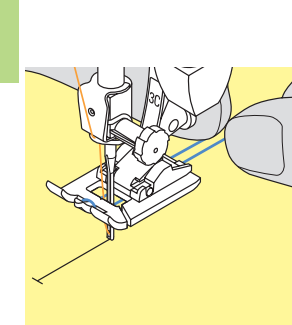

- lägg iläggstrådens båda ändar i spåren på fotsulan och dra dem bakåt
- sänk ned syfoten

#### Sömnad

- sy knapphålet på vanligt sätt, håll inte för hårt i iläggstråden
- knapphålet bildas över iläggstråden som täcks över

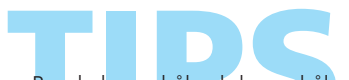

Runda knapphål och knapphål med öga kan också förstärkas med syfot nr. 3C med förstärkningstråd.

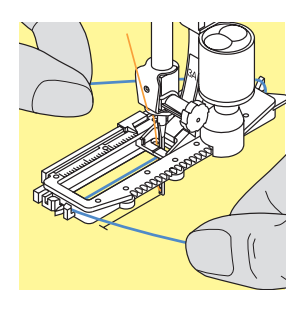

#### Fastsättning av iläggstråden på Automatisk knapphålsfot nr. 3A

- sätt ner nålen i början av knapphålet
- höj upp syfoten
- led iläggstråden under foten till höger
- \* kroka tråden över stiftet på fotens baksida

- för fram iläggstrådarna till fotens framsida
- \* dra in bägge ändar i ett av spåren på fotens framsida

#### Sömnad

- sy knapphålet på vanligt sätt
- håll inte för hårt i iläggstråden
- knapphålet bildas över iläggstråden som täcks över

#### Fästa iläggstråden

- dra iläggstråden genom knapphålet tills öglan försvinner in till knapphålets ände
- dra igenom iläggstrådens ändar till tygets avigsida och knyt eller fäst tråden med stygn

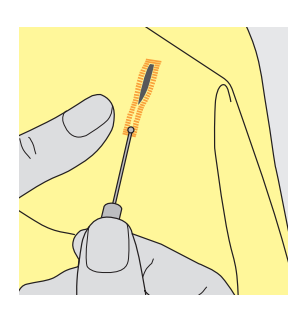

#### Sprätta upp knapphål

- använd sprättkniven eller en knapphålsstans med block och klipp från båda ändar mot mitten
- för att inte skära av ändarna av korta knapphål av misstag kan du sätta en nål vid slutet av knapphålet som extra säkerhet

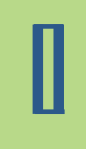

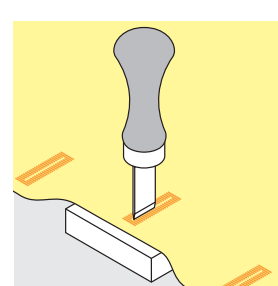

#### Knapphålsstans med block (extra tillbehör)

- lägg tyget på ett trästycke
- \* sätt ner stansen i knapphålets mitt
- tryck ner stansens handtag (antingen f
  ör hand eller med en hammare) så att knapphålet 
  öppnas

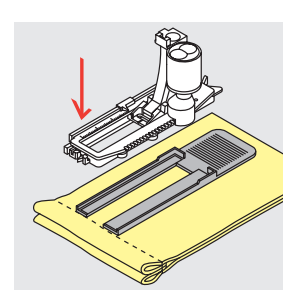

#### Sy knapphål diagonalt mot kanten

#### Nivåplattor för knapphål (extra tillbehör)

- när du syr ett knapphål med Automatisk knapphålsfot nr. 3A på ett ojämnt område (som t.ex. över en sömsmån), kan du använda höjdkompenseringsplåtarna för knapphål
- sätt in plåtarna bakifrån mellan tyget och glidfotens undersida fram till den tjocka delen av tyget och tryck framåt
- detta tillbehör skapar en jämn yta för foten och hjälper dig att sy ett perfekt knapphål

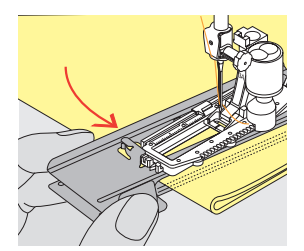

Att använd nivåplatta (extra tillbehör i vissa länder) när man syr knapphål i svårhanterliga material rekommenderas. Kan endast användas tillsamans med automatiska knapphålsfoten nr. 3A.

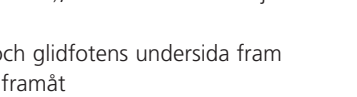

# 

## Automatiska knapphål (alla sorter) Direktinmatning av längd

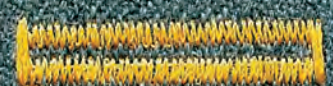

- mata in knapphålets längd (knapphålets öppning i mm) direkt med stygnlängds- eller stygnbreddsratten
- lämpligt för alla knapphålsstorlekar från 4 mm till maximal längd

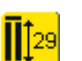

#### Inmatning av knapphålslängd

- knapphål kan sys till en specifik längd med Automatisk knapphålsfot nr. 3A
- välj knapphålstyp
- tryck på direktlängdsfunktionen

# Användning

# Π

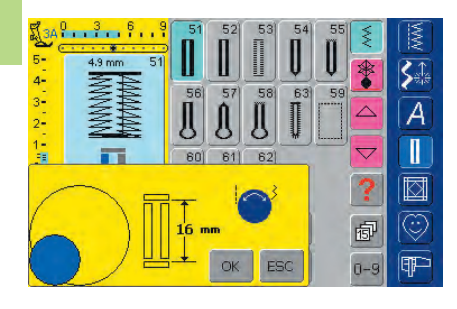

#### Bestämning av knapphålets längd

- en skärm visas
- mata in knapphålslängden med stygnbredds- eller stygnlängdsratten
- den programmerade längden visas mellan de två pilarna

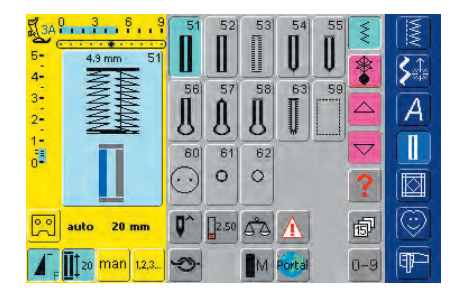

- bekräfta den önskade längden med «OK» så ändras skärmen automatiskt
- «auto» och den programmerade längden i mm visas på skärmen
- knapphålslängden indikerar knapphålsöppningen i mm

#### Korrigeringar

\* mata in ny längd enligt ovan

#### Tillbaka till knapphålsmenyn

tryck på «ESC» om du vill återvända till knapphålsskärmen

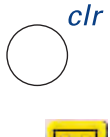

#### Radering av sparade knapphål

- tryck på den externa knappen «clr» eller tryck på «recording» (inspelning)
- «auto» försvinner och «Inspelning» visas
- en ny knapphålslängd kan nu programmeras

# 

### Automatiska knapphål (standard och stretch) Knappmätning på skärmen

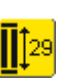

Öppna knappmätning välj knapphål tryck på direktlängdsfunktionen

Längden bestäms med stygnbredds- eller stygnlängdsratten

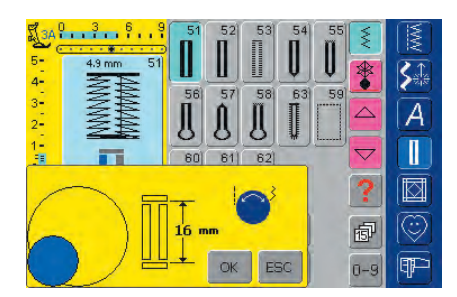

#### Bestämning av knappstorlek

- en skärm visas
- håll knappen mot skärmens vänstra nedre hörn

Knapphålsstorleken kan bestämmas genom att hålla upp en knapp mot skärmen.

- använd den externa stygnbredds- eller stygnlängdsratten och justera den färgade cirkeln så att den passar runt knappen
- knappstorleken visas i mm mellan de två pilarna (t.ex. 16 mm)
- bekräfta den rätta storleken med «OK» så ändras skärmen automatiskt

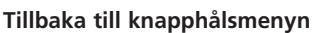

tryck på «ESC» för att bekräfta och återvända till knapphålsskärmen, där de ursprungliga inställningarna finns kvar

#### Knapphålsstorlek

- sydatorn beräknar knapphålets storlek från knappens diameter
- 2 mm läggs till automatiskt för att ta hänsyn till knappens tjocklek

#### Justering för «tjocka» knappar

för knappar som är särskilt tjocka, t.ex. upphöjda knappar, osv., görs den färgade cirkeln 1-4 mm större än knappen som du håller upp mot skärmen

#### Testa knapphålet

- ✤ sy ett provknapphål på en bit av tyget med mellanlägg
- sprätta upp knapphålet
- tryck igenom knappen i hålet
- korrigera storleken vid behov

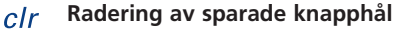

- tryck på den externa knappen «clr» eller tryck på Inspelning
- «auto» försvinner och «Inspelning» visas
- en ny knapphålslängd kan nu programmeras

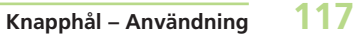

## Knapphål i långtidsminnet

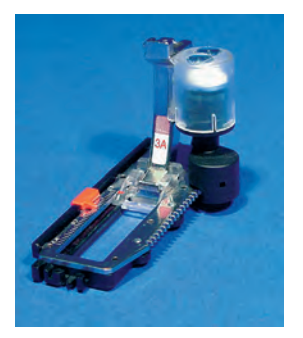

Långtidslagring av knapphålsprogram är bara möjligt för knapphål som ursprungligen sytts som «autolängdsknapphål».

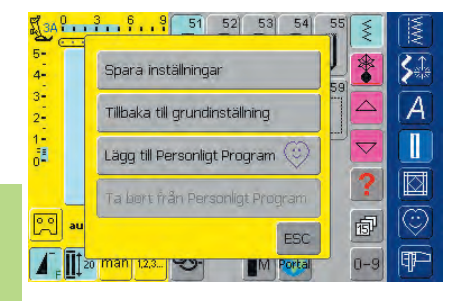

#### Spara knapphål

- tryck på det visade knapphålet i stygnändringsområdet (skärmens vänstra del)
- ett nytt meddelande visas
- \* tryck på funktionen Spara, så sparas knapphålet i långtidsminnet
- mer information om programmering av önskat automatknapphål finns på sidan 116-117

| 5 4.3 mm 51<br>4.3 mm 51<br>4.3 mm 51<br>4.3 mm 51<br>4.3 mm 51<br>4.3 mm 51<br>5.4 mm 51<br>5.4 | 51         52         53         54         55           56         57         58         63         59           60         61         62         7 |     |
|----------------------------------------------------------------------------------------------------|----------------------------------------------------------------------------------------------------|-----|
| <u> </u>                                                                                                    |                                                                                                    | ? 🖾 |
| o auto 20 mm                                                                                                    | ♥^ ]≥.50 \$\$ <u>A</u> fi                                                                                                    | 7 😳 |
| <b>1</b> ,23                                                                                                    |                                                                                                    | -9  |

#### Återhämtning av sparade knapphål

- välj den önskade knapphålstypen
- knapphålslängden visas på direktinmatningsknappen för längd på skärmen
- tryck på direktlängdsfunktionen och bekräfta den sparade längden som visas på skärmen med «OK»
- «auto» och längden i mm visas på skärmen

#### Ändra sparad knapphål

- \* välj den önskade knapphålstypen
- tryck på direktinmatningsfunktionen av längden
- ändra längden på det sparade knapphålet på skärmen som visas och bekräfta med «OK»
- Spara knapphålet som beskriven ovanför
- den nya knapphålslängden ersätter det tidigare sparade knapphålet

#### Radering av sparat knapphål

- välj den önskade knapphålstypen
- tryck på funktionen för direktinmatning av längden och programmera in en ny längd eller rör vid det visade knapphålet i stygnändringsområdet
- ett nytt meddelande visas
- tryck på Tillbaka, så raderas det sparade knapphålet
- en ny knapphålslängd kan nu programmeras in

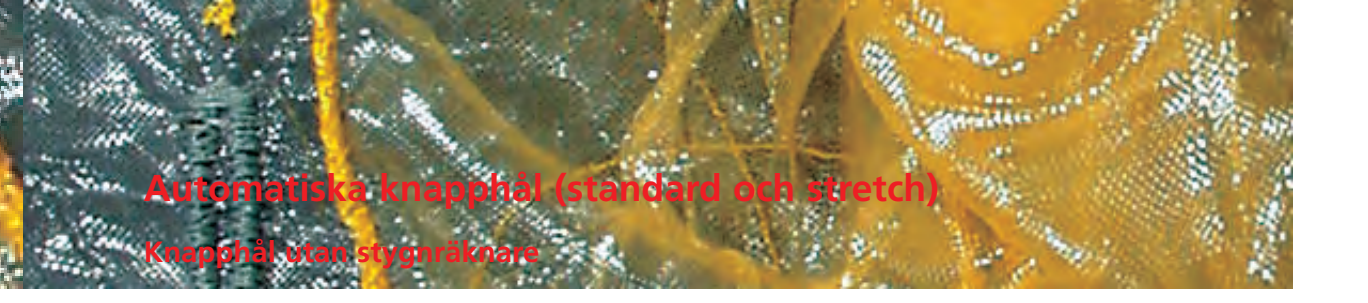

Söm: Nål: Tråd: Matare:

Standard- och stretchknapphål nr. 51, 52 och 53 storlek och typ lämpad för det valda tyget bomull eller polyester upp (syläge) Syfot: Automatisk knapphålsfot nr. 3A

#### Automatiska knapphål

- linsen på automatiska knapphålsfoten nr. 3A, registrerar automatiskt längden på knapphålet (för exakt kopiering) och syr automatiskt färdigt knapphålet
- lämpligt för alla knapphålsstorlekar från 4 mm till maximal längd som kan ställas in med stygnbreddseller stygnlängdsratten

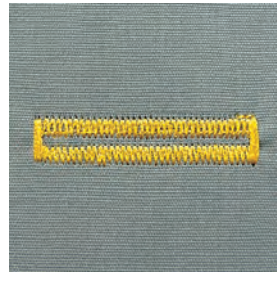

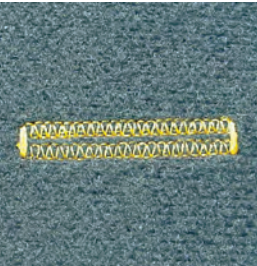

#### Obs!

Båda staplarna sys i samma riktning. Knapphålslängden indikerar knapphålsöppningen i mm.

#### Sy standard- och stretchknapphål

#### Sy första strängen

- sömnadssekvensen visas i stygnändringsområdet
- \* sy den första stapeln framåt och stanna vid den önskade längden

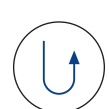

#### Programmering av knapphål

- tryck på backknappen på maskinens framsida
- «auto» och den programmerade längden i mm visas på skärmen som tecken på att knapphålslängden är programmerad

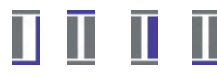

#### Automatiska knapphål

sydatorn syr följande automatiskt:

- raksöm bakåt
- den första tränsen
- den andra stapeln framåt
- den andra tränsen
- fäststygnen. Sydatorn stannar och ändras automatiskt till början av knapphålet

Alla följande knapphål kommer att sys exakt likadana utan att man behöver trycka på backknappen

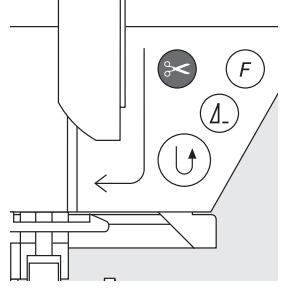

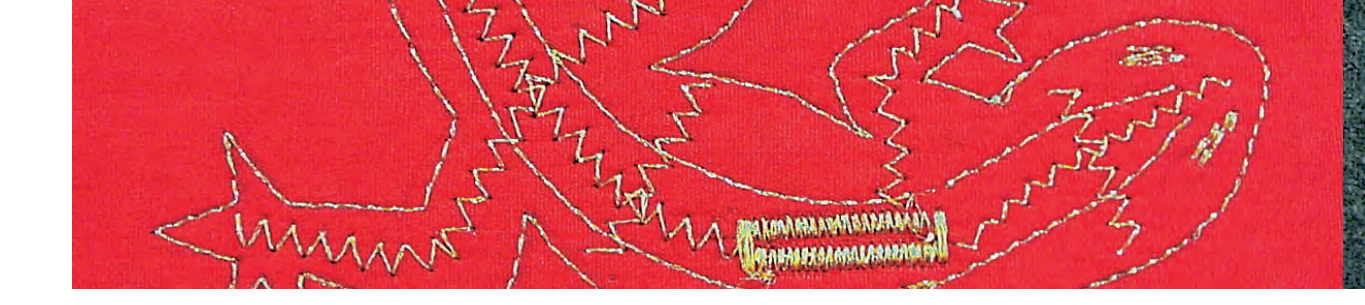

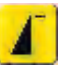

#### Viktigt: Hur man rättar misstag

- tryck på mönsterstartfunktionen
- sydatorn går tillbaka till början av knapphålet

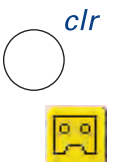

#### Radering av sparade knapphål

- tryck på den externa knappen «Clr» eller tryck på «Inspelning»
- «auto» försvinner och «Inspelning» visas
- en ny knapphålslängd kan programmeras

Exakta kopior

«autofunktionen» garanterar att alla efterföljande knapphål kommer att ha exakt samma längd som det föregående.

#### Märkning

Med hjälp av «autofunktionen» behöver bara början av knapphålet märkas ut – sparar mycket tid.

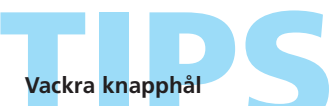

Försök att hålla samma hastighet för alla knapphål (minska hastigheten med motorhastighetsfunktionen vid behov). Du får då lika stor täthet på alla knapphålssträngar.

# Automatiska, runda, knapphål med oga och knapphål som ser handsydda ut

Knapphål utan stygnräkn

- Runda knapphål och knapphål med handsytt Söm: utseende nr. 54 + 55 + 63 och knapphål med öga nr. 56-58
- storlek och typ lämpad för det valda bomulls- eller Nål: Tråd: polyestertyget
- upp (syläge) Matare:
  - Syfot: Automatisk knapphålsfot nr. 3A

#### Automatiska knapphål

• linsen på den automatiska knapphålsfoten nr. 3A registrerar automatiskt knapphålets längd (så att du får exakta kopior) och syr automatiskt färdigt knapphålet när det sytt rätt längd)

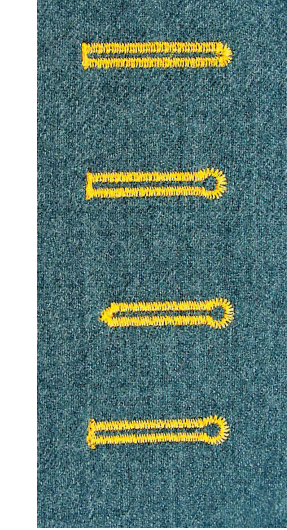

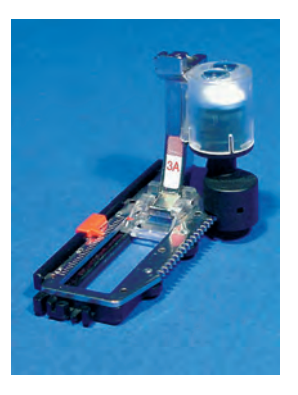

#### Obs!

Båda staplarna sys i samma riktning. Knapphålslängden indikerar knapphålsöppningen i mm.

#### Sy runda knapphål och knapphål med öga

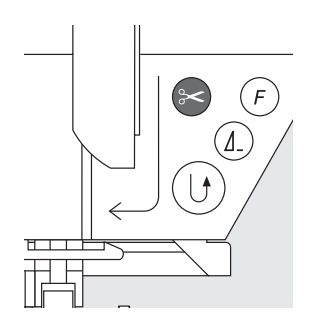

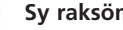

#### Sy raksöm

- sömnadssekvensen visas i stygnändringsområdet
- sy raksöm framåt och stanna vid den önskade längden

#### **Programming Buttonhole**

- tryck på backknappen på maskinens framsida
- «auto» och den programmerade längden (i mm) visas på skärmenför att bekräfta knapphålets längd

#### Automatiska knapphål

Sydatorn syr följande automatiskt:

- ögat eller nyckelhålet
- den första stapeln bakåt
- raksöm framåt
- den andra stapeln bakåt
- tränsen
- fäststygnen. Sydatorn stannar och ändras automatiskt till början av knapphålet

Alla följande knapphål kommer att sys exakt likadana utan att man behöver trycka på backknappen

#### Viktigt: Hur man rättar misstag

tryck på mönsterstartfunktionen

sydatorn går tillbaka till börjab av knapphålet

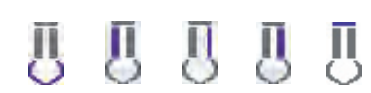

#### Sy knapphål som ser handsydda ut

sy med jämn och lika hastighet

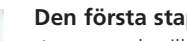

#### Den första stapelns längd

- sy stapeln till önskad längd
- stanna sydatorn

#### Programmering av knapphålet

- tryck på backknappen på maskinens framsida
- «auto» och den programmerade längden (i mm) visas på skärmen som tecken på att knapphålslängden är programmerad

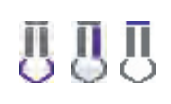

#### Automatiska knapphål

Sydatorn syr följande automatiskt:

- ögat
- den andra stapeln bakåt
- topptränsen, fäststygnen och stannar automatiskt Alla följande knapphål kommer att sys likadana utan atat man behöver trycka på backknappen

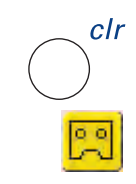

#### Radering av sparade knapphål

- tryck på den externa knappen «Clr» eller rör vid «Inspelning»
- «auto» försvinner och «Inspelning» visas
- en ny knapphålslängd kan programmeras

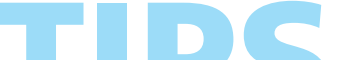

#### Dubbelsydda knapphål med ögon

- knapphål med ögon kan sys två gånger på kraftiga tyger och stygnen görs längre när det sys första gången utan öga och spetsig träns
- flytta inte tyget efter att du sytt det första knapphålet utan trampa bara på fotpedalen en gång och börja sy igen

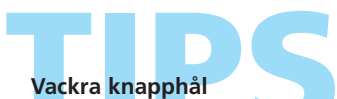

- 🗞 om du vill få riktigt snygga knapphål bör du alltid använda lämpligt stabiliseringsmaterial eller mellanlägg
- användning av langarn eller konturtråd som förstärkning förhöjer också knapphålens utseende

#### Sy alla sorters knapphål med stygnräknare

Söm: Nål: Tråd: Matare: Syfot:

Knapphål (alla sorter)

storlek och typ lämpad för det valda bomulls- eller

polyestertyget

upp (syläge)

÷

#### Knapphålsfot nr. 3C eller Automatisk knapphålsfot nr. 3A

#### Knapphål med stygnräknare

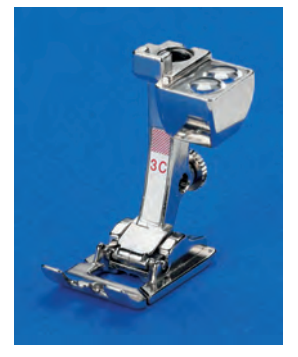

- välj knapphål Tryck på stygnräkningsfunktionen 1.2.3.
  - sydatorn vet att du vill använda programmet för knapphål med stygnräknare
- knapphålets längd bestäms nu av stygnräknaren

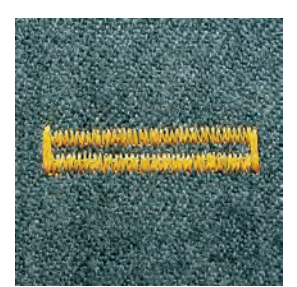

#### Obs!

Den första stapeln (vänstra) sys framåt, den andra stapeln (högra) sys bakåt. Knapphål med stygnräkning kan inte sparas i långtidsminnet.

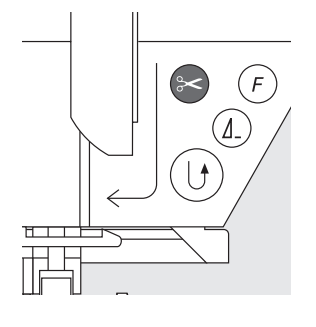

#### Sy knapphål med stygnräknare

sy med jämn och lika hastighet

#### Den första stapelns längd

- \* sy den första stapeln till önskad längd
- stanna sydatorn

tryck på backknappen på maskinens framsida

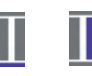

#### Träns, andra strängen bakåt

- den undre tränsen och den andra stapeln sys bakåt
- stoppa sydatorn vid det första stygnet
- \* tryck på backknappen på maskinens framsida

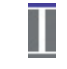

#### Träns, fäststygn

- sydatorn syr topptränsen, fäststygnen och stannar automatiskt
- «auto» och «Stygnräknare» (stygnräknare) visas på skärmen
- knapphålet sparas
- alla följande knapphål kommer att sys exakt likadana

#### and the second second sec

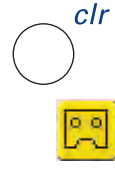

#### Radering av sparade knapphål

- \* tryck på den externa knappen «Clr» eller «Inspelning»
- «auto» försvinner och «Inspelning» visas
- en ny knapphålslängd kan nu programmeras

#### Korrigeringar

 programmera om knapphålet om du gör några ändringar av stygnbredd, längd eller balans

#### Obs!

Programmerade knapphål på ett annorlunda tyg: • olika tyger och mellanlägg kan påverka utseen-

- det hos ett stygnräknat knapphål
- programmera knapphålet på nytt om du använder ett annat tyg
- sy ett prov på det tyg du tänker använda

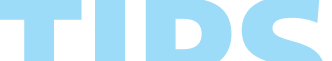

#### Fler knapphål med syfot nr. 3C

ldealisk för knapphål där den Automatiska knapphålsfoten nr 3A inte kan användas.

#### ΤΙΟς

#### Vackra knapphål

- håll alltid jämn hastighet om du vill att staplarna skall bli lika täta
- sy med medelhög fart så får du bäst resultat (Minska farten med motorhastighetsfunktionen vid behov)

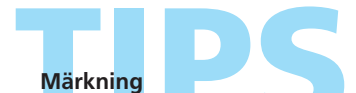

Med hjälp av «autofunktionen» behöver bara början avknapphålet märkas ut – sparar mycket tid.

# Manuella 4- eller 6-stegs knapphål

Obs!

(Alla typer)

Söm: alla knapphål Nål: storlek och typ lämpad för det valda tyget Tråd: bomull eller polyester Matare: upp (syläge) Syfot: Knapphålsfot nr. 3C

man

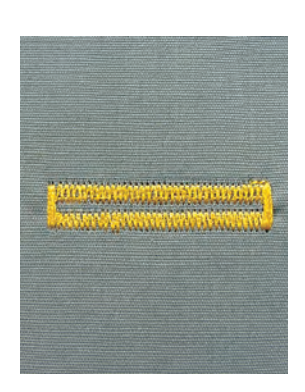

Det är idealiskt att sy knapphål manuellt om du bara behöver sy ett enda; även vid lagning av befintliga knapphål. Antalet steg beror på knapphålstypen.

Ett manuellt sytt knapphål kan inte sparas.

#### Starta Manuella knapphål

- välj den typ av knapphål du vill ha
- tryck på «Manuell» för att starta den manuella knapphålsfunktionen

ALAMARKET FILLING

ALL CONTRACTOR OF CONTRACTOR

0

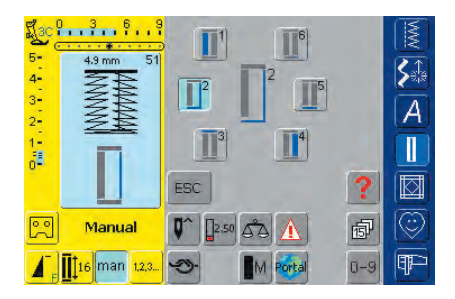

#### Stegsymboler

- det valda knapphålets stegsekvens visas på skärmen
- «1» är aktiverat
- ett standardknapphål har 6 steg
- runda knapphål, knapphål med öga och de som ser handsydda ut har 4 steg
- det aktiva steget visas i mitten

#### Laga knapphål

- utelämna eller hoppa över de steg som inte behövs
- använd bara de steg som behövs för att laga de slitna delarna

Sy 4- eller 6-stegs knapphål

Runda knapphål och knapphål med öga

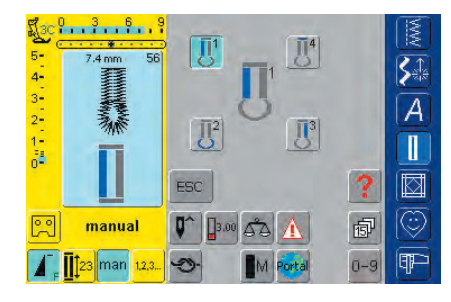

Obs! Grafiken på skärmen är densamma för runda knapphål och knapphål med öga.

#### Sy ett knapphål med 4 steg

- «1» är aktiverat
- sy den första stapeln
- stoppa sydatorn vid den önskade längden
- tryck på «2» på skärmen
- sydatorn syr ögat eller nyckelhålet
- tryck på «3»
- sydatorn syr den andra stapeln bakåt
- stoppa sydatorn vid det första stygnet
- tryck på «4»
- sydatorn syr topptränsen och fäster stygnen automatiskt
- strängarnas längd bestämmer du manuellt medan du syr
- träns, öga och fäststygn är förprogrammerade

#### Lämna programmet

tryck på «ESC»

ESC

• skärmen återgår till den ursprungliga knapphålsskärmen

#### Sy ett knapphål med 6 steg

- «1» är aktiverat
- sy den första stapeln
- stoppa sydatorn vid den önskade stapellängden

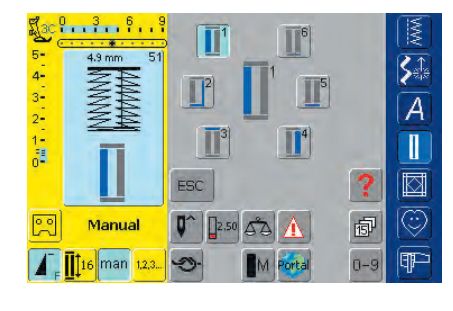

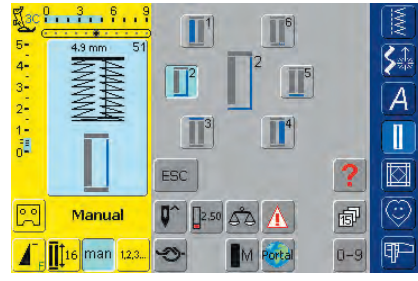

#### Obs!

6 tränsstygn sys och sedan stannar sydatorn automatiskt. Om du vill sy fler än 6 tränsstygn behöver du bara trycka till fotpedalen en gång och börja sy igen.

- tryck på «2»
- sydatorn syr raksöm bakåt
- stoppa sydatorn vid den första stapelns första stygn
- tryck på «3»
- sydatorn syr topptränsen och stannar automatiskt
- tryck på «4»
- sydatorn syr den andra stapeln
- stanna sydatorn
- tryck på «5»
- sydatorn syr bottentränsen och stannar automatiskt
- tryck på «6»
- sydatorn fäster stygnen och stannar automatiskt
- stränglängden bestäms av användaren
- tränsen och fäststygnen är förprogrammerade

## Raksömsknapphål

Söm: Nål: Tråd: Matare: Syfot:

upp (syläge) Knapphålsfot nr. 3C eller Automatisk knapphålsfot nr. 3A

storlek och typ lämpad för det valda tyget

Raksömsknapphål nr. 59

bomull eller polyester

#### Automatiskt program med Automatisk knapphålsfot nr. 3A

Linsen på den automatiska knapphålsfoten nr. 3A registrerar automatiskt knapphålets längd (så att det kan kopieras exakt).

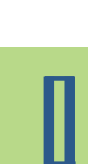

#### Observera:

Raksömsknapphål är särskilt användbara för att förstärka knapphål på alla fina eller löst vävda material t.ex. ulltyger eller för att förbättra redan slitna knapphål i läder, vinyl eller filtmaterial.

4 3 A 61 62 60 0 0  $\bigcirc$ 4.00 00 1) Uträknare ٥ð 12,3... 3 **FIF** 

Raksöm \* välj stygn nr. 59 på skärmen

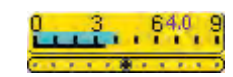

#### Ändring av avståndet

 ändra på stygnbredden om avståndet mellan stygnraderna är alltför stort eller litet

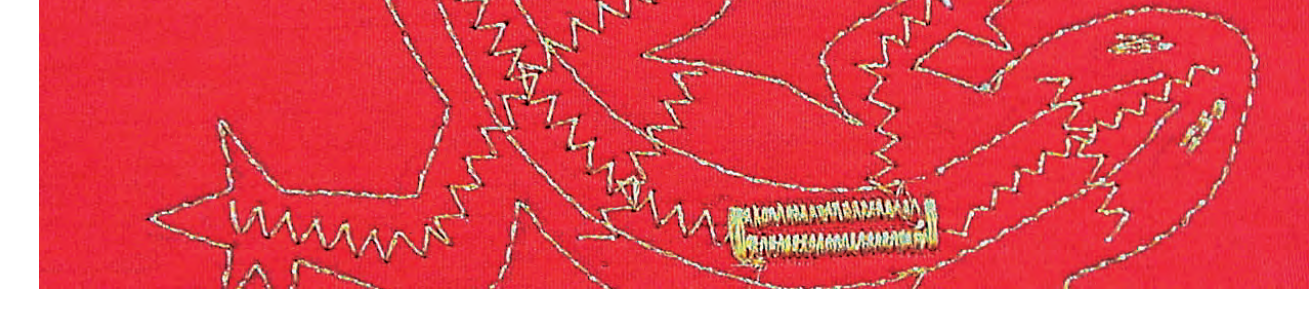

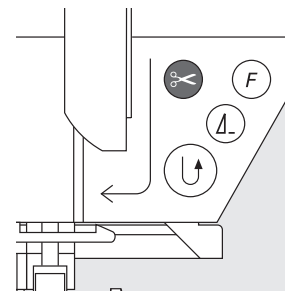

#### Sy raksömsknapphål

#### Sy det automatiska knapphålsprogrammet

- sy den första raksömmen framåt tills du når önskad längd
- tryck på backknappen
- «auto» och den programmerade längden (i mm) visas på skärmen, vilket betyder att längden är programmerad
- sydatorn syr klart knapphålsprogrammet automatiskt
- alla följande knapphål kommer att sys exakt likadana utan att man behöver trycka på baccknappen
- avståndet mellan sömmarna kan justeras med stygnbredden

#### Sy med fot nr. 3C (stygnräknare)

- välj stygnräkningsfunktionen för stygnräknade knapphål
- Knapphålsfot nr. 3C registrerar antalet stygn i knapphålet

#### Sy stygnräknade raksömsknapphål

- sy den första stapeln och stanna vid den önskade längden
- tryck på backknappen
- sy knapphålskanten och sedan den andra stapeln bakåt
- stoppa sydatorn vid det första stygnet
- tryck på backknappen
- sydatorn syr det horisontella fältet och fäster stygnen och stannar automatiskt
- «auto» och den programmerade längden (i mm) visas på skärmen
- alla efterföljande knapphål sys med samma längd som det programmerade knapphålet

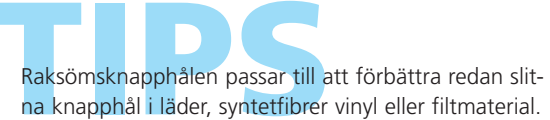

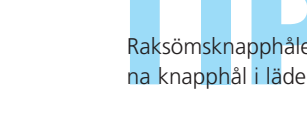

### Passpolerade knapphål

Söm: I Nål: 4 Tråd: I Matare: V Syfot: I

Raksömsknapphål nr. 59 80 – 100 H bomull eller polyester upp (syläge) Knapphålsfot nr. 3C eller Automatisk knapphålsfot nr. 3A Till stickningar: Raksömsfot med glidsula nr. 53 (extra tillbehör)

#### Lämpliga material för passpolerade knapphål

- syntetläder
- läder
- Alcantara
- plastbelagda tyger

#### Sy passpolerade knapphål

#### 1. Bestämning av knapphålsstorlek

- klipp en rektangulär tygbit som är 3 cm längre och 4 cm bredare än knapphålet. Detta bildar knapphålsranden.
- lägg tygbiten på lädret (rätsidorna mot varandra) och ge plats för skoning eller kantgarnering vid behov
- sy raksömsknapphål nr. 59 (med stygnbredden 9 mm)

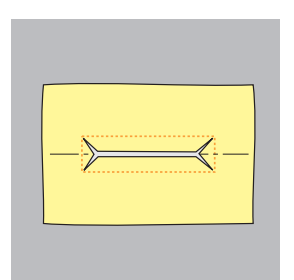

#### 2. Skära upp knapphålet

- klipp upp knapphålet i mitten med en sax till ungefär
   5 mm från ändarna
- i hörnen klipper du diagonalt ut till sömmen se till att du inte klipper in i sömmen!

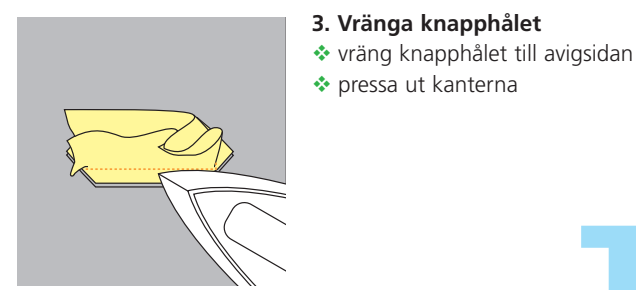

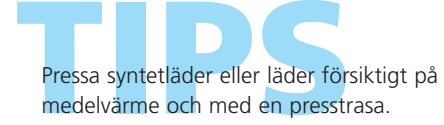

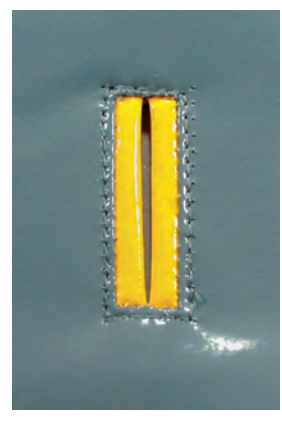

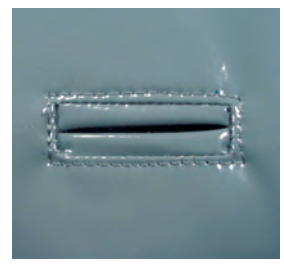

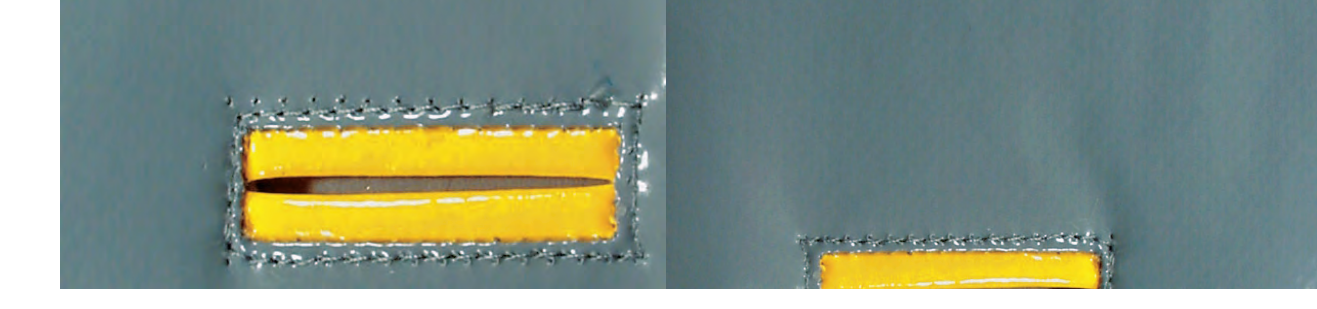

#### 4. Pressa skoningen

 pressa skoningen på tygets avigsida eller tråckla så att två lika stora remsor bildas på rätsidan

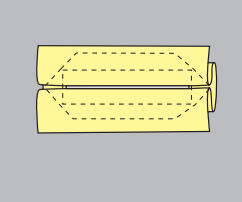

#### 5. Kantstickning

- \* kantsticka knapphålet (se bilden)
- sätt skoningen på avigsidan

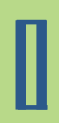

#### 6. Toppsticka knapphålet

 toppsticka knapphålet med raksömsfot med glidsula nr. 53 på rätsidan (inklusive skoning)

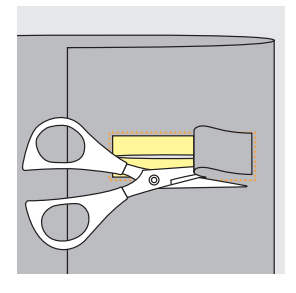

#### 7. Trimma lädret

 klipp lädret på avigsidan inuti den sydda rektangeln och klipp bort en del av överskottet

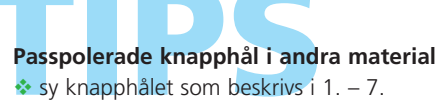

\* avsluta kanterna för hand och fäst

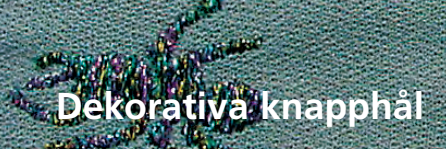

en union prairie angle An angle Balance ang

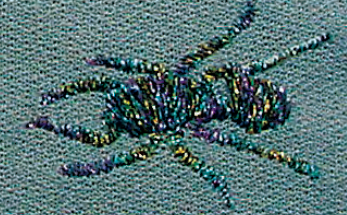

Söm: Knapphål (alla sorter)

- Nål: storlek och typ lämpad för det valda tyget Tråd: bomull, polyester eller broderitråd
  - råd: **bomull, polyester eller broderitråd** are: **upp (syläge)**

Matare: Syfot:

Fot för matarstyrda sömmar nr. 1C (för stickningar)
 Knapphålsfot nr. 3A eller nr. 3C

#### Dekorativa knapphål

- lämpar sig för alla knapphål
- om du vill använda knapphålet som del av en dekoration

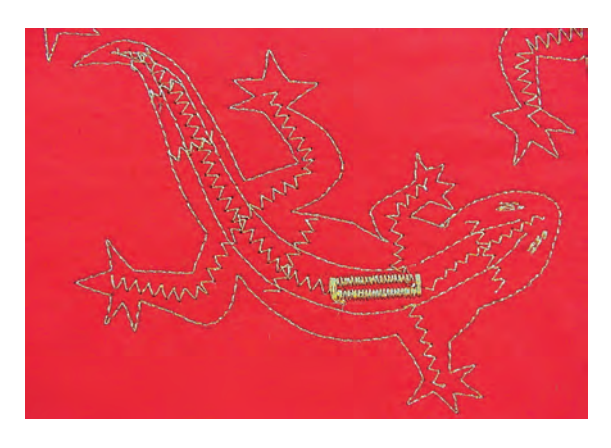

#### Sömnad

#### Sy ödla

- kopiera den skissade ödlan på tyget eller rita med en tunn penna, skräddarkrita eller en luft- eller avtvättbar markeringspenna (testa först på en överbliven tygbit)
- sy ödlan längs de ritade ytterlinjerna och skapa den inre delen med ett sicksackstygn (se bilden)
- sy knapphålet antingen med fot nr. 3A eller nr. 3C

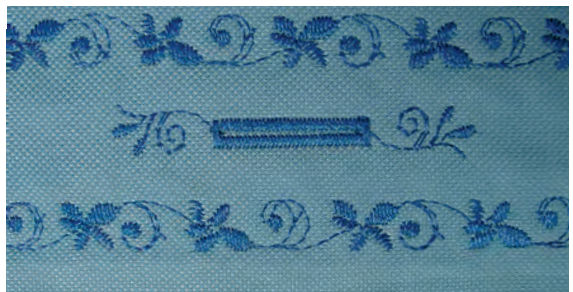

#### Knapphål med dekorsöm

- sy knapphålet antingen med knapphålsfot nr. 3A eller nr. 3C
- försköna knapphålet med dekorstygn nr. 107 och kanten med dekorstygn nr. 708

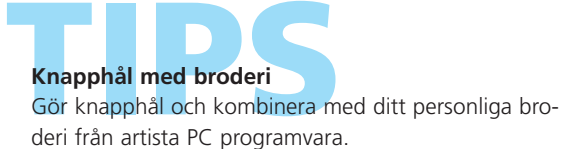

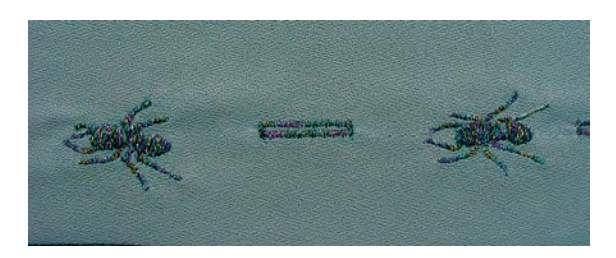

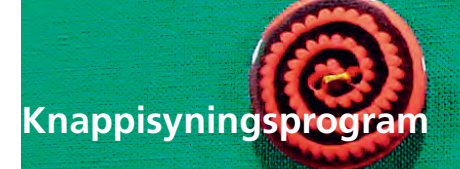

Söm: Stygnbredd: Nål:

Knappisyningsprogram nr. 60 beror på avståndet mellan hålen storlek och typ lämpad för det valda tyget Tråd: bomull eller polyester Matare: ner (stoppningsläge) Syfot: Syfot för knappisyning nr. 18

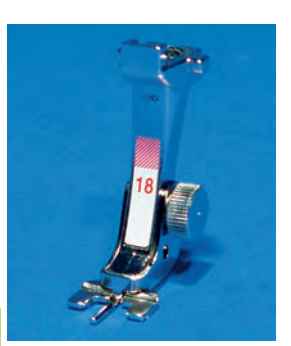

#### Obs!

Knappar med 2 och 4 hål kan sys fast med syfot nr. 18. Skaftet (trådlängden mellan knappen och tyget) kan göras längre eller kortare enligt önskan. Knappar som sys fast som dekoration enbart, sys fast utan trådskaft.

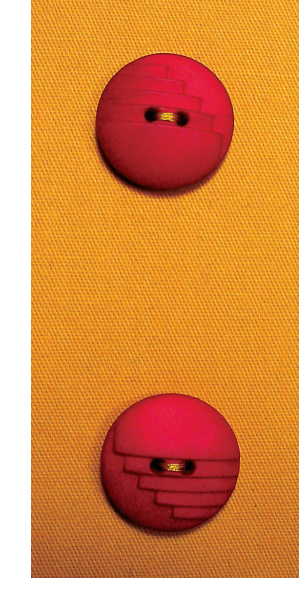

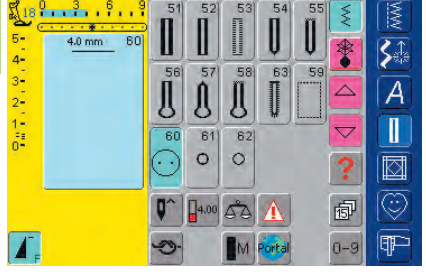

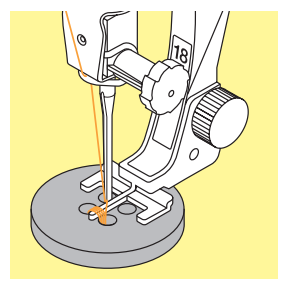

#### Knappisyningsprogram

välj stygn nr. 60 på skärmen

#### Sy fast knapp med 2 hål

- välj knappisyningsprogram nr. 60 på skärmen
- \* kontrollera avståndet mellan hålen med handhjulet och justera stygnbredden vid behov
- håll i trådarna när du börjar sy
- sy i knappen
- sydatorn stannar automatiskt när programmet är färdigt och den är omedelbart redo för nästa knapp

#### Sy fast knapp med 4 hål

- sy de främre hålen först
- flytta försiktigt knappen framåt
- sy de bakre hålen med samma program

#### Start- och sluttrådar

trådarna fästs och ändarna kan klippas av

#### Garanterat säkert resultat

- dra i de båda undertrådsändarna tills övertrådens ändar syns på avigsidan (knyt vid behov)
- klipp av ändarna

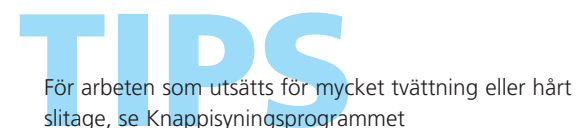

#### Sicksack eller raksömsöljetter

# 00

- Söm: Smal sicksacksöljett nr. 61 eller raksömsöljett nr. 62
- Nål:storlek och typ lämpad för det valda tygetTråd:bomull eller polyester
- Matare: upp (syläge)
  - Syfot: Syfot för matarstyrda sömmar nr. 1C

Obs! Öljetter är idealiska öppningar för snoddar och smala band, attraktiva dekorativa element, idealiska för barnkläder och hantverk. De kan inte programmeras i stygnkombinationer.

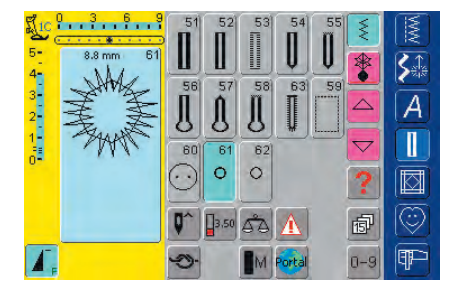

#### Öljettprogram

välj önskat öljettprogram
 Nr. 61 = sicksacköljett
 Nr. 62 = raksömsöljett

#### Sy öljetter

- placera tyget under syfoten och börja sy
- sydatorn stannar automatiskt när programmet är färdigt och den är omedelbart redo för nästa öljett
- sy två gånger om du vill ha en öljett med tätare mer ifyllda stygn

#### Stansning av öljetthål

 använd en syl eller hålstans för att öppna hålet i öljetten

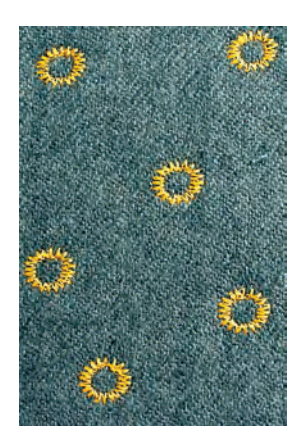

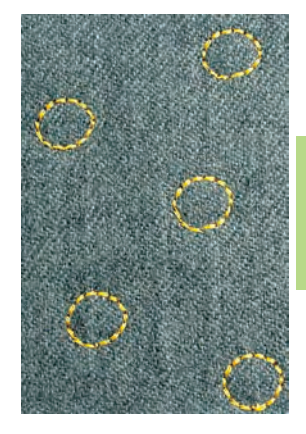

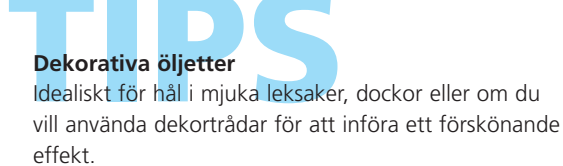

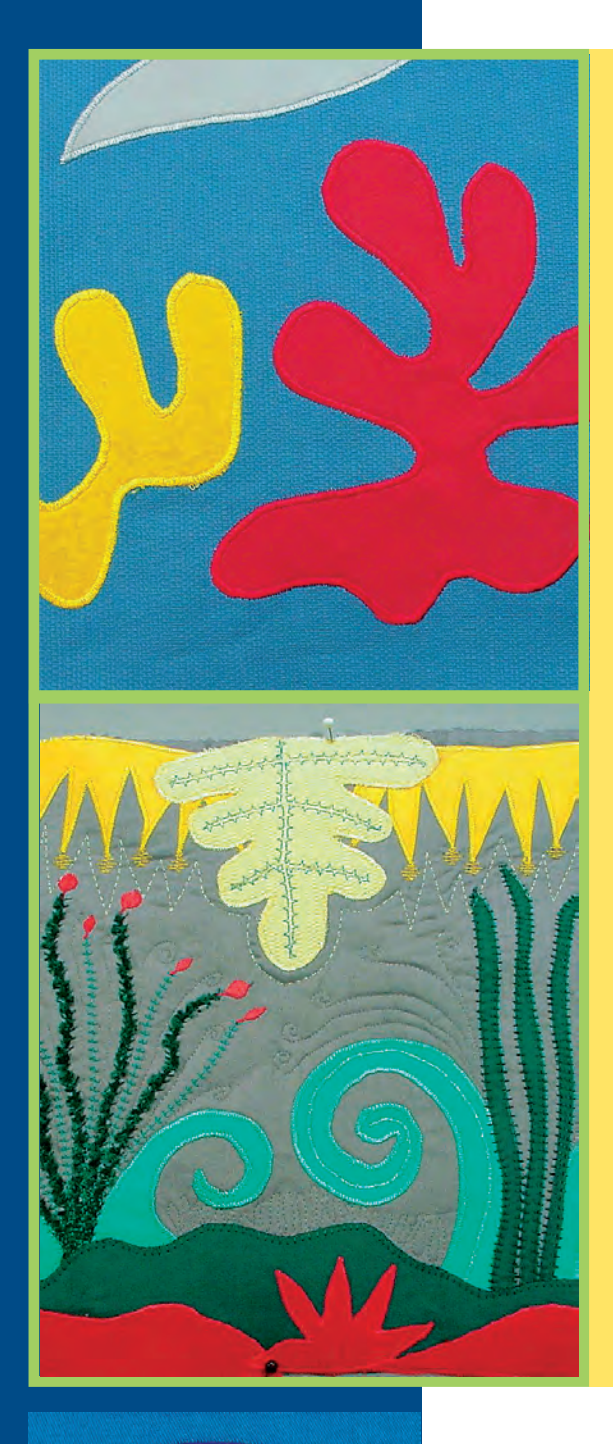

#### Stygnsammanfattning 136

Viktig information om olika teknik **137** 

- Kviltfästprogram 138 • Stygn nr. 324
- Raksömskviltning 139 • Stygn nr. 325
- Piecingstygn/Raksöm 140 • Raksöm nr. 326

# Kviltsöm med handsytt

- utseende **141** • Stygn nr. 328, 346–350
- Dekorativa kviltstygn **142** • Stygn nr. 327, 332–345, 351
  - Satinsöm 143 • Stygn nr. 354
- Langettsöm 145 • Stygn nr. 329, 330, 352, 353
  - Kantvikt applikation 146 • Blindstygn nr. 331
    - Frihandsquiltning 148 • Stygn nr. 325
- Frihandskviltning med BSR 149 (Bernina stygnregulator) Raksöm nr. 1 eller sick-sacksöm nr. 2

# Kviltstygn

#### Kviltstygn

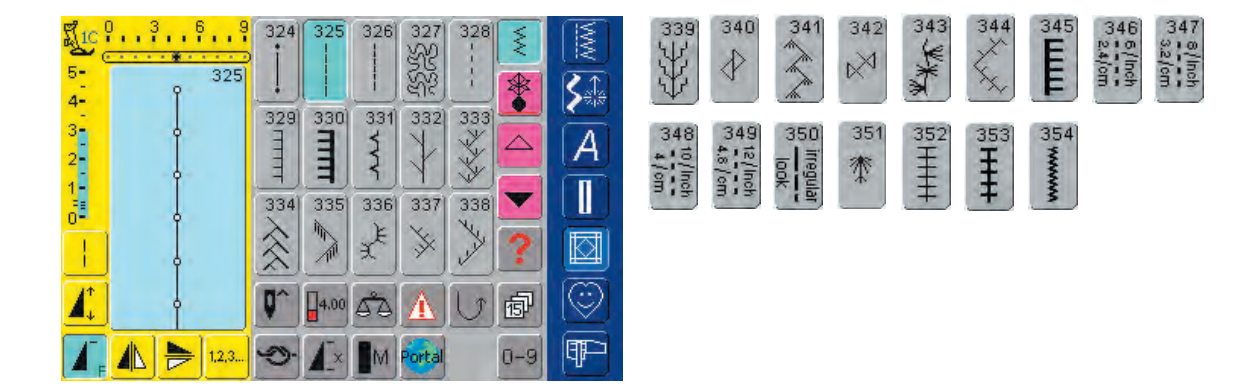

# Sammanfattning

#### Kviltstygn

Olika stygn kan väljas vilka är speciellt användbara vid t.ex. kviltning, patchwork eller applikationer:

- nr. 324 Kviltfästprogram
- nr. 325 Raksömskviltstygn
- nr. 326 Piecingstygn / Raksöm
- nr. 327 Gravyrliknande dekorstygn
- nr. 328 Kviltstygn med handsytt utseende
- nr. 329 Gles langettsöm
- nr. 330 Dubbel langett söm
- nr. 331 Fållsöm
- nr. 332 Kråkspark
- nr. 333 338 Kråksparksvariationer
- nr. 339 345, 351 Dekorativakviltstygn
- nr. 346 350 Kviltstygn / Kviltstygnsvarianter som ser handsydda ut
- nr. 352 Dubbel langettsöm
- nr. 353 Dubbel langett söm (tät)
- nr. 354 Satinsöm
- tryck på det stygn du vill ha
- stygnet aktiveras
- all information visas på skärmen
- stygnbredd/stygnlängd kan ändras och anpassas efter dina behov

#### Viktig information om olika teknik

#### Patchwork, Applikation och Kviltning

#### Patchwork

- vid formgivning av arbetet passar grundläggande geometriska former bäst, t.ex. olika rektangulära och triangulära former tillsammans med kvadrater

Stygn för lapptäcksteknik:

• nr. 326 Piecingstygn / Raksöm

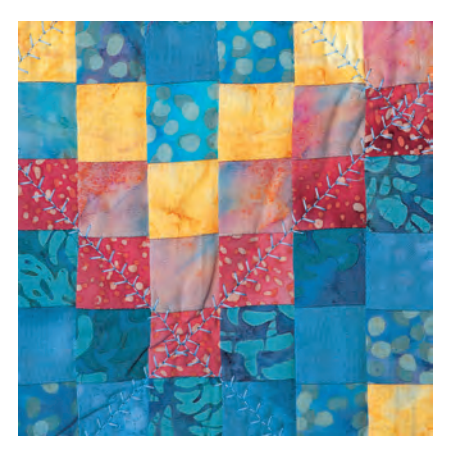

#### Applikation

- att göra applikation är att sätta fast tyglappar genom att sy eller brodera dem på ett bastyg
- applikationstekniken kan även användas till att «laga» hål eller slitna områden på ett smart sätt

Följande stygn kan användas:

- nr. 354 Satinstygn (tätsöm)
- nr. 329, 330, 352, 353 Langettsöm
- nr. 331 Fållsöm

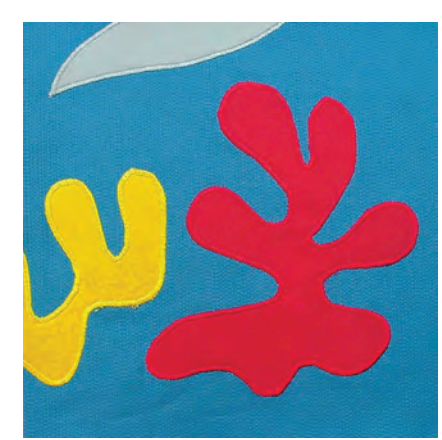

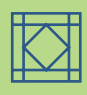

#### Kviltning

Kviltar består av tre lager:

- dekorativt övertyg (vanligen patchwork
- mellanlager mellanlägg

• bottenlager i enkelt tyg som används som foder När dessa tre lager «quilt sandwich», nålats ihop och gjorts klara, sys de ihop med olika typer av stygn. Det är detta som kallas kviltning.

Följande stygn lämpar sig för kviltning:

- Nr. 324 Kviltfästprogram
- Nr. 325 Raksömskviltning
- Nr. 328, 346-350 Kviltstygn som ser handsydda ut
- Nr. 327, 331–345, 351 Dekorativa kviltstygn
- frihandskviltning med eller utan BSR

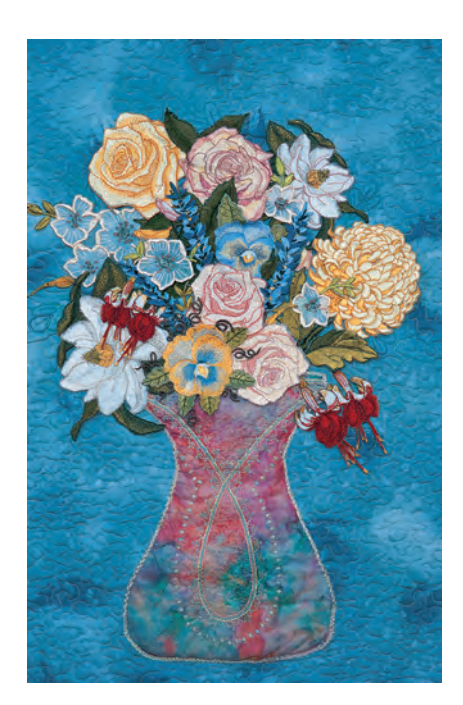

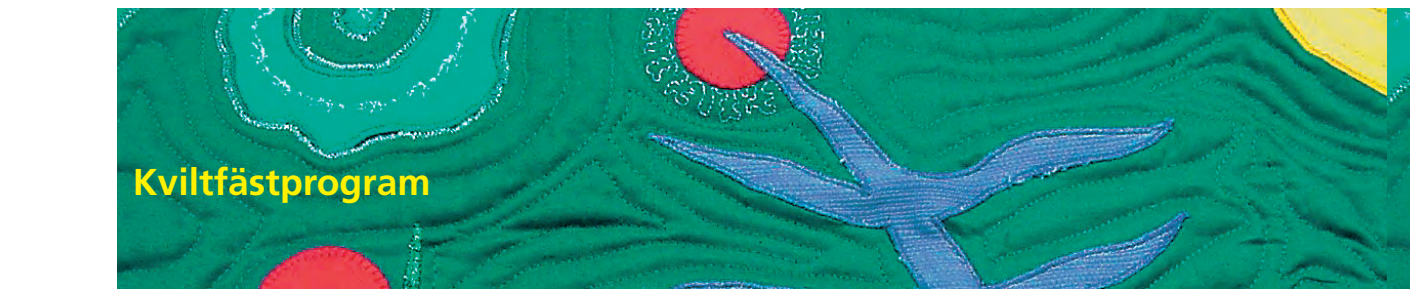

Söm: Nål: Tråd: Matare: Syfot:

- Kviltfästprogram nr. 324
- storlek och typ passande för det valda tyget
   bomull, dekorativ eller syntettråd (fiskelina)
   upp (syläge)
- e. upp (sylage)
- Fot för matarstyrda sömmar nr. 1C eller Övermatningsfot nr. 50 (extra tillbehör)

# Användning

#### Kviltfästprogram

- lämpligt för alla tyger och kviltning
- fäster början och slutet av sömmen

#### Förberedelse

- förbered en «kviltsandwich» genom att placera mellanlägg mellan fodret och det översta lagret
- nåla och bygg upp arbetet

#### Början av sömmen

- sydatorn fäster automatiskt tråden i början (6 små stygn framåt)
- fortsätt sy till strax före slutet

#### Avslutning av sömmen

tryck och släpp backknappen på maskinhuset.

Sydatorn fäster tråden automatiskt (6 små stygn framåt) och stannar automatiskt.

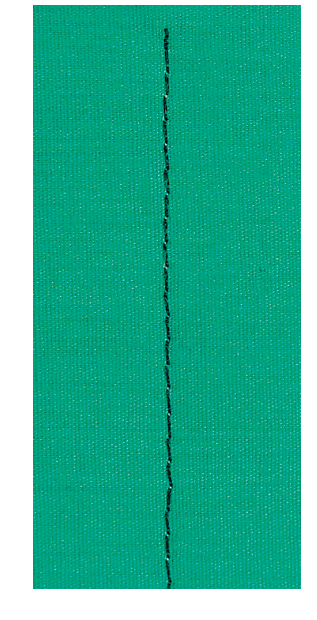

#### Obs!

Använd fäs<mark>t</mark>stygn nr. 5 om arbetet är utsatt för kraftig förslitning eller tvättas ofta.

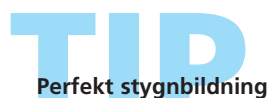

Förläng stygnlängden om du använder tjockt tyg.

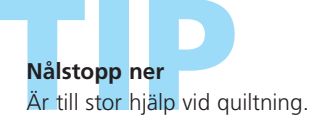

## Raksömsquiltning

Söm: Nål: Tråd: Matare: Syfot:

- Raksömskviltstygn nr. 325
- storlek och typ passande för det valda tyget
- bomull, broderitråd eller syntettråd (fiskelina)

latare: upp (syläge)

Syfot för matarstyrda stygn nr. 1C eller Övermatningsfot nr. 50 (extra tillbehör)

#### Raksömskviltning

- detta quiltstygn är ett raksömsstygn med en längre grundinställning för maskinkviltning
- lämpar sig för alla tyger och kviltning

#### Förberedelse

- förbered en «kviltsandwich» genom att placera mellanlägg mellan fodret och det översta tyglagret
- nåla och bygg upp arbetet

#### Konturkviltning (Ekokviltning)

- tillåter dig att lägga till dekorativa effekter
- ekokvilta med jämnt avstånd från lapptäckssömmarna eller runt det pålagda motivets kant

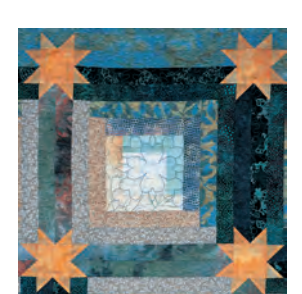

#### Mönsterkviltning

- tillåter dig att lägga till dekorativa effekter
- låter dig sy så många linjer och former på arbetet som du vill

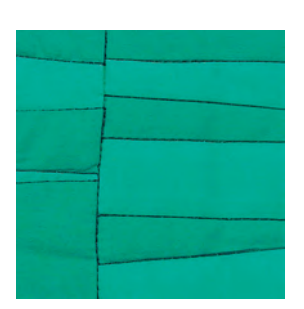

#### Skuggkviltning

- lämplig för arbeten där man inte vill ha några andra effekter än från hopsydda tygremsor
- sy med kviltstygnet direkt på arbetets sömmar

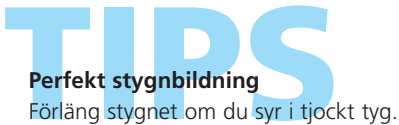

#### Osynlig kvilteffekt

Om en transperant tråd används blir kviltsömmen nästan osynlig.

#### Nålstopp ner

Till stor hjälp vid kviltning.

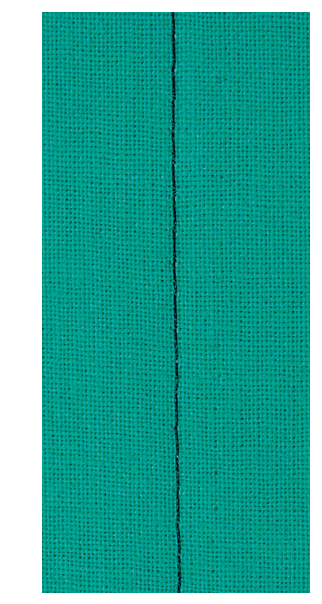

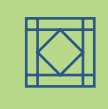

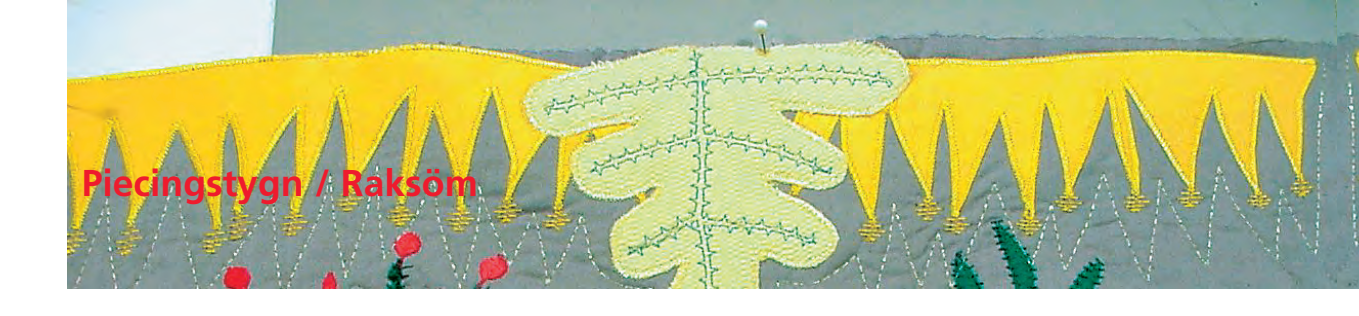

Söm: Nål: Tråd: Matare: upp (syläge) Syfot:

Piecingstygn / Raksöm nr. 326

storlek och typ passande för det valda tyget

bomull

Raksömsfot nr. 1C, Patchwork fot nr. 37 eller Patchwork foot med

guide nr. 57 (extra tillbehör)

#### Piecingstygn / Raksöm

- detta piecingstygn är ett kort rakt stygn
- lämpligt för piecing av alla lapptäcksarbeten

#### Sömnad

\* nåla tygremsor och sy ihop dem

#### Sy med stygnräknarfunktion

Om du har lapptäcken som består av flera remsor av samma storlek är det till god hjälp att också använda stygnräknarfunktionen.

tryck på symbolen så aktiveras stygnräknarfunktionen

- sy tills du nått önskad längd
- tryck på backknappen på maskinens framsida
- antalet sydda stygn lagras (tillfälligt)
- ytterligare tygremsor kan nu sys ihop med samma programmerade längd (sydatorn stannar automatiskt vid slutet)

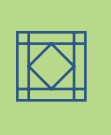

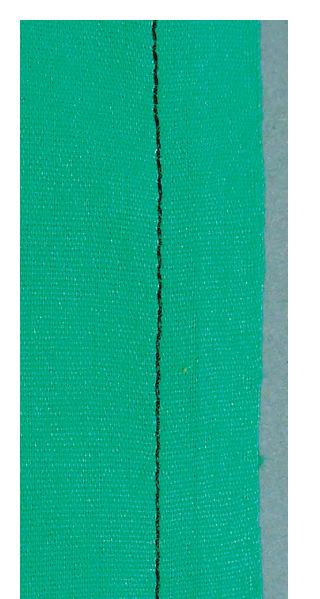
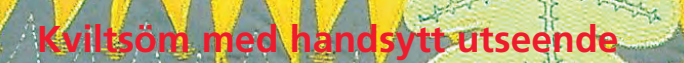

Söm: Nål: Övertråd: Undertråd: Matare: Syfot:

Kviltstygn med handsytt utseende nr. 328, 346–350 storlek och typ passande för det valda tyget transperant tråd 50 eller 30 weight bomull upp (syläge) Fot för matarstyrda sömmar nr. 1C eller Övermatningsfot fot nr. 50 (extra tillbehör)

#### Quiltstygn med handsytt utseende

 lämpligt för alla tyger och arbeten som skall se «handsydda» ut

#### Provsy

 undertråden måste hämtas upp; ett stygn syns (undertrådens) och ett stygn är osynligt (transperanta tråden), vilket ger en handsydd effekt

#### Övertrådsspänning

- övertrådsspänningen ställs in automatiskt
- öka övertrådens spänning så att det passar tyget om det behövs

#### **Balans**

justera stygnet med balansen vid behov

#### Sömnad

 kviltsöm med h andsytt utseende kan sys i vilken nålposition som helst

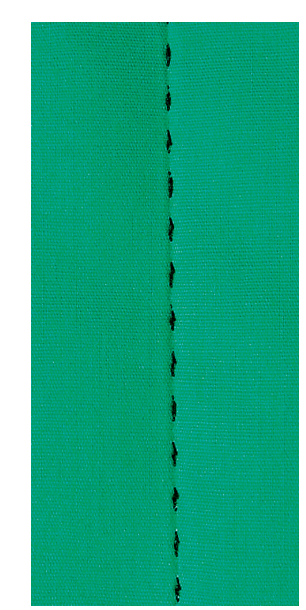

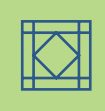

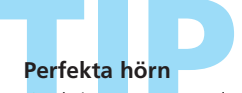

aktivera mönsterslut och nålstopp ner (sydatorn stannar automatiskt med nålen nere) och vrid på arbetet

se till att nållen har stannat nere i tyget innan du vrider tyget vrid arbetet och börja sy igen

## Transperanttrådsavbrott

Om syntettråden går av, sy långsammare och/eller minska övertrådens spänning lite grann.

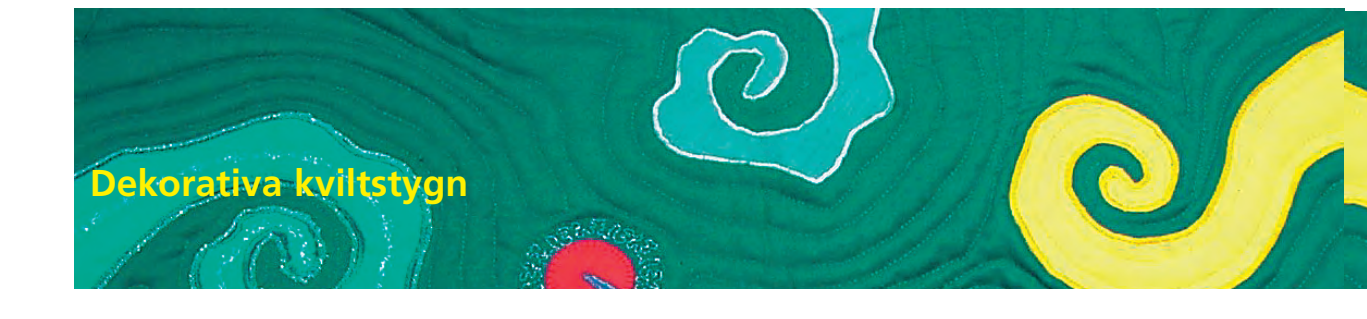

Söm: Nål: Tråd: Matare:

bomull eller dekorativ upp (syläge)

Syfot:

Fot för matarstyrda stygn nr. 1C eller Öppen broderifot nr. 20C

Dekorativa kviltstygn nr. 327, 332-345, 351

storlek och typ passande för det valda tyget

#### Dekorativa kviltstygn

- lämplig för alla tyger och kviltstygn
- särskilt användbar vid crazy kviltning

#### Förberedelse

- gör iordning en «kviltsandwich» genom att placera mellanlägg mellan fodret och det översta tyglagret
- nåla och bygg upp «kviltsandwichen»

#### Sömnad

- välj kviltstygn och sy
- om du använder crazy kviltning sys de dekorativakviltstygnen över lapparna vid behov
- alla kviltstygn kan kombineras i kombiläge

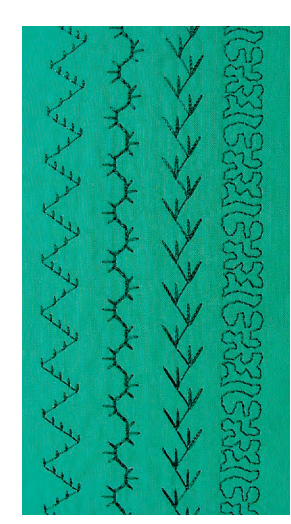

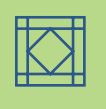

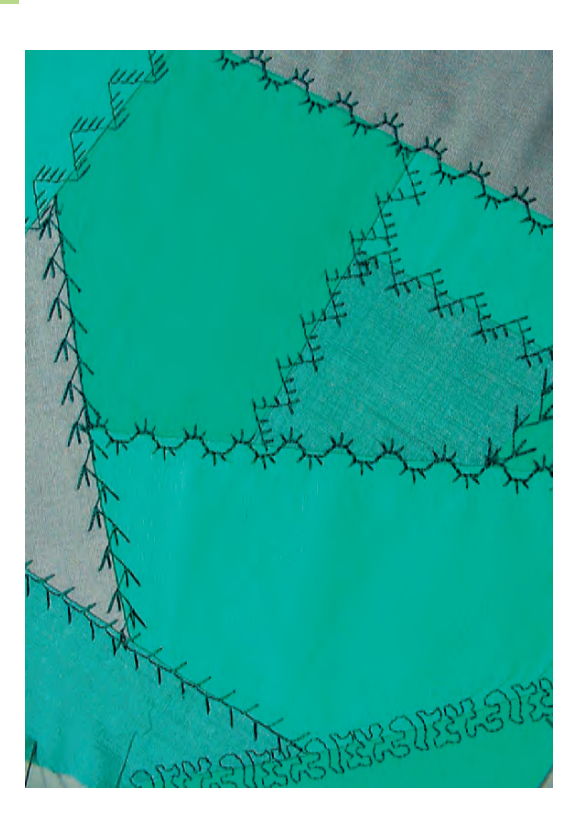

#### Perfekt stygnbildning

- förläng stygnet om du syr i tjockt tyg
- justera stygnet med balansen vid behov

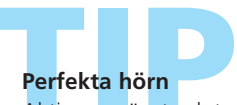

Aktivera mönsterslut och nålstopp ner (sydatorn stannar automatiskt med nålen nere i tyget) och vrid arbetet.

# Dekorstygn nr. 327

Detta stygn som med tätt liggande sömmar ger ett gravyrliknande mönster kan förstoras med hjälp av det sidmatade stygnet nr. 515 eller stygn nr. 516.

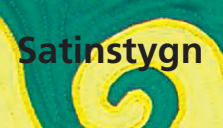

- Söm: Satinsöm nr. 354
- Nål: storlek och typ passande för det valda tyget
- Tråd: **bomull, polyester, dekorativ** Matare: **upp (syläge)** 
  - Syfot: Applikationsfot nr. 23 (extra tillbehör), Syfot för matarstyrda stygn nr. 1C eller Öppen broderifot nr. 20C

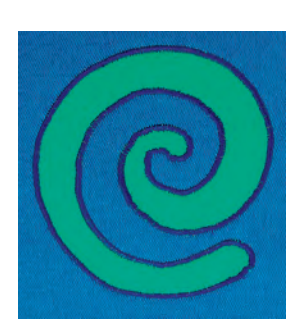

#### Obs!

2

3

wwww

Istället för dubbelhäftande mellanlägg kan du använda fixerspray för textilier.

#### Satinsöm

- för att sy fast dekorativa applikationer
- lämpligt för de flesta material

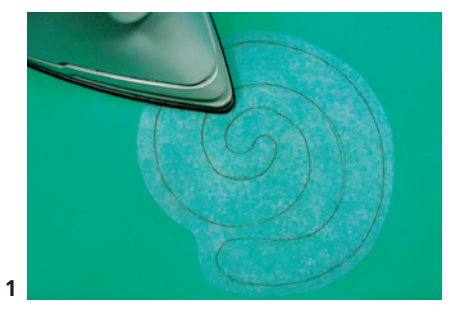

#### Förberedelse av applikation

- dubbelhäftande mellanlägg hjälper till att fixera motivet på bastyget och hindrar det från att skrynkla ihop under sömnaden
- designa motivet i den storlek du vill ha det
- kopiera en spegelbild av motivet på mellanläggets papperssida och klipp ut på ett ungefär
- pressa smellanlägget på avigsidan av applikationstyget (se bild 1)
- klipp ut exakt längs motivets kanter (se bild 2)
- riv bort papperssidan (se bild 2)

- placera motivet på bastyget (se bild 3)
- vid behov placera ytterligare mellanlägg under bastyget (t.ex. ett broderimellanlägg) för att ge tyget extra stadga

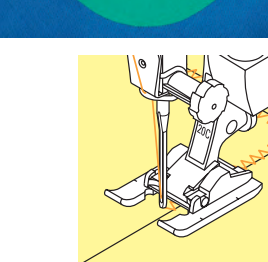

#### Applikationssömnad

- \* fäst motivet genom att sy över applikationskanten
- stygnet går precis över motivkanten in i bastyget under nålens högersväng (ändra nålens läge vid behov)

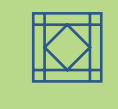

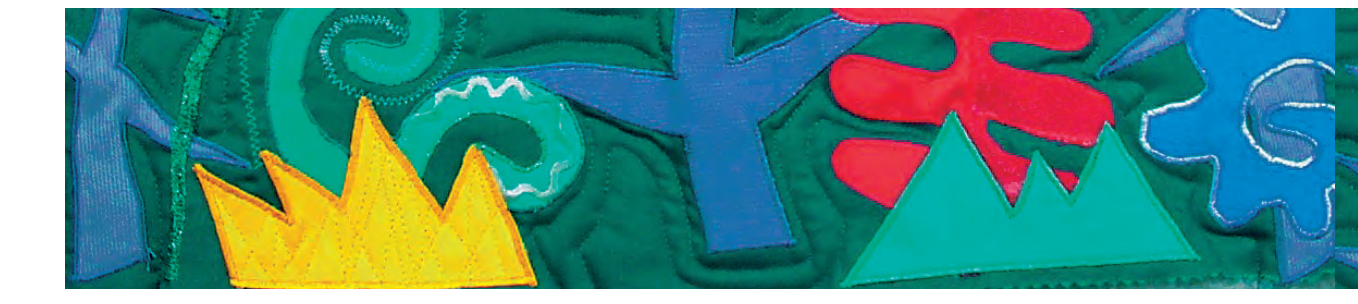

#### Sy rektangulära hörn (90°)

- 💠 sy 3-4 stygn över den yttre tygkanten
- sy över motivkanten, nålläge ner och vrid arbetet
- fortsätt sy så att hörnet sys över två gånger

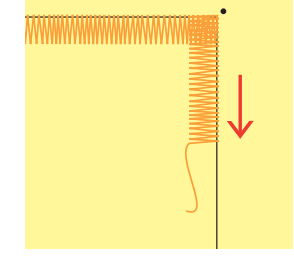

#### Sy trubbiga innerhörn (100°)

- sy tills nålen är nere mitt i vinkeln inuti motivet
- sy hörnet i form av solstrålar, dvs nålen nere hela tiden på samma ställe på motivet, vrid sömnaden en aning, sy två stygn, osv.

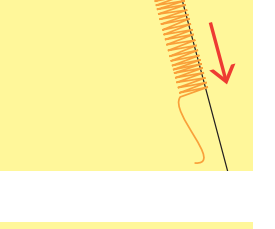

#### Sy snyggt vinklade hörn

- sy fram till cirka 1 cm från hörnet
- vrid ner stygnbredden successivt (nästan till 0) medan du fortsätter att sy
- sy precis in till hörnets spets, stanna med nålen nere (utanför motivet) och vrid arbetet
- fortsätt att sy och ställ tillbaka stygnbredden till sin ursprungliga inställning under den första 1 cm av sömmen

#### Sy kurvor

- sy långsamt och stanna ofta:
- innerkurvor (1): nålläge ner inuti kurvan
- ytterkurvor (2): nålläge ner utanför kurvan
- vrid sömnaden en aning och fortsätt att sy
- upprepa flera gånger så att du får en vacker och regelbunden sväng

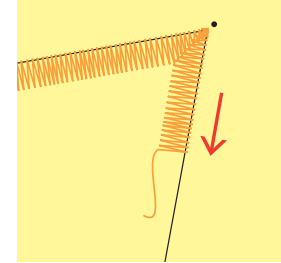

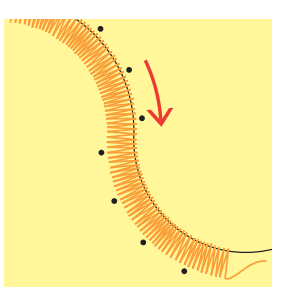

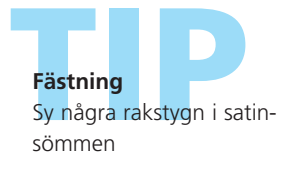

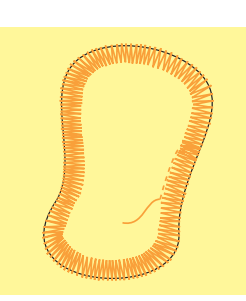

Nålstopp ner Nålen stannar nere i tyget medan du vrider och vänder tyget.

**Syhastighet** Minskad syhastighet medger bättre precision.

#### Perfekt stygnbildning

Olika tygsorter kan göra det nödvändigt att ändra stygnbredd och längd.

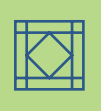

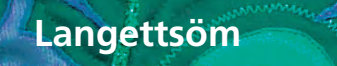

Söm:

m: Langettstygn nr. 329, 330, 352, 353

Nål: storlek och typ passande för det valda tyget

Tråd: bomull, dekorativ

Matare: upp (syläge)

Syfot: Syfot för matarstyrda sömmar nr. 1C eller Öppen broderifot nr. 20C

#### Langettstygn

- stygn nr. 329 och nr. 352 är för tunna till medium tyger
- stygn nr. 330 och nr. 353 är för medium till kraftiga tyger

#### Sy med langettstygn nr. 329 eller nr. 330 (Tät langettsöm)

- särskilt lämpligt för applikationer
- förbered applikationsmotiven och lägg ut på tyget
- sy längs applikationer
- se till att stygnets vertikala delar sys på kanten närmast applikationen på bastyget, medan stygnets horisontella delar sätts på applikationen
- Mer information om «Applikationssömnad» finns på sidan 146-147

#### Sy med dubbla langettstygn nr. 352 (glesa) eller nr. 353 (täta dubbla stygn)

- lämpligt för applikation, att fästa band och sy ihop tygremsor, inlägg av dekortrådar eller garn
- förbered arbetet
- sy exakt på kanten mellan applikationerna eller banden
- se till att de vertikala delarna av stygnet sys precis mellan applikationerna eller remsorna och att stygnets horisontella delar hamnar på applikationen eller remsan till vänster och höger om båda kanterna

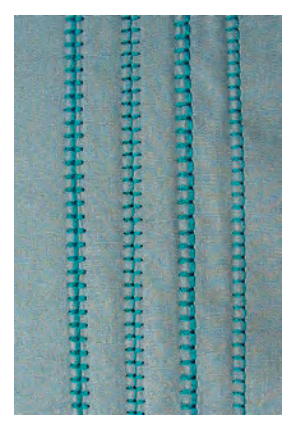

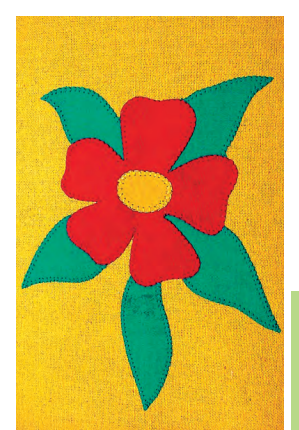

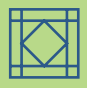

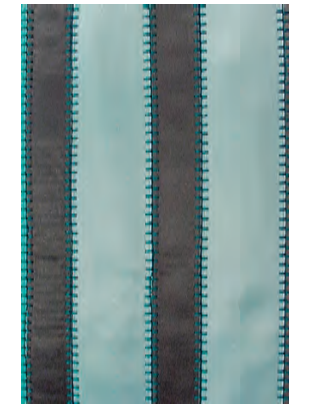

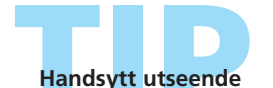

 om du vill åstadkomma en handsydd effekt kan du öka stygnlängd och bredd med hänsyn till tyget

 om du syr gles langettsöm kan du träda en 90 nål med två trådar (med två trådrullar och trädning som för en tråd) så får du en effekt som ser handsydd ut

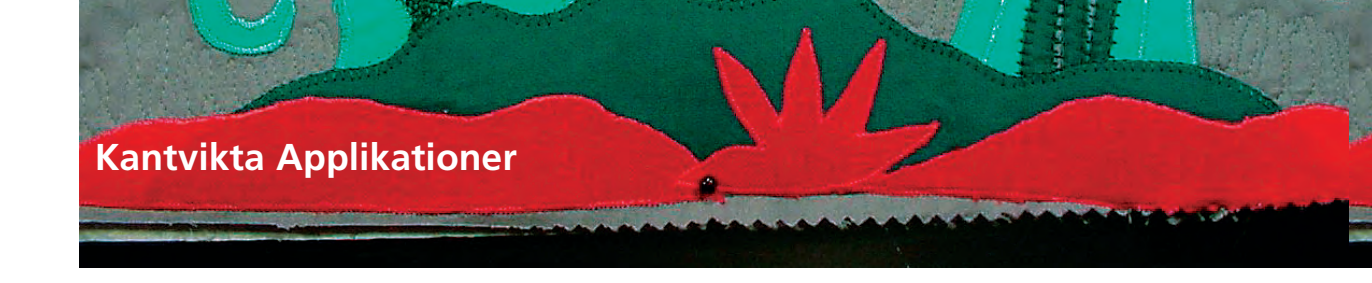

1

Söm: Nål: Tråd: Matare: Syfot:

#### Fållsöm nr. 331 storlek och typ passande för det valda tyget syntettråd, tunn broderitråd (fiskelina) upp (syläge) Syfot för matarstyrda stygn nr. 1C

#### Kantvikt applikation

- motiven med invikta kanter sys fast på bastyget
- med syntettråd syns sömmen knappast

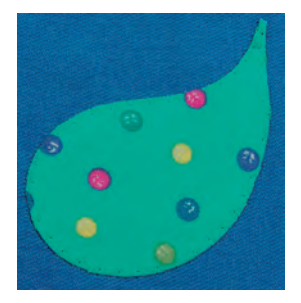

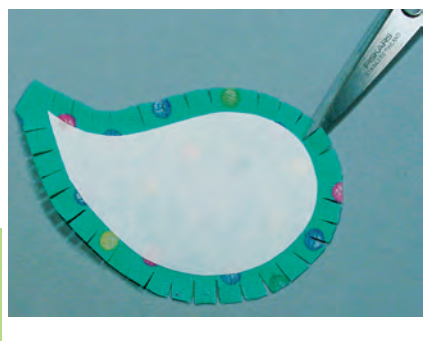

#### Förberedelse

- rita en spegelbild av motivet på den icke häftande sidan av ett något kraftigare påpressbart mellanlägg
- \* klipp ut mellanlägget längs konturen med sax eller skärapparat
- pressa fast mellanlägget på avigsidan av applikationstyget och kontrollera att det fastnar ordentligt
- klipp tyget längs konturen med en extramån på cirka 6 mm
- gör ett klipp in i extramånen var 5 mm (tätare i snäva kurvor)

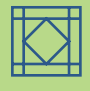

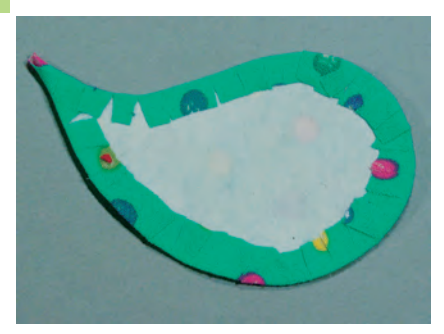

- vik den extra sömsmånen över mellanläggets kant mot vigsidan.
   Formen bestäms av den fastpressade mellanläggsbiten.
   Jämna till kanterna med fingrarna.
- \* pressa och rätta till oregelbundenheter i formen vid behov

#### Sömnad

- placera motivet på bastyget och nåla eller använd sprayklister
- \* sy fast applikationen med osynlig söm medsols runt om
- sy så att bara spetsarna på stygnen (stygnens vänstra punkter) hamnar i applikationsmotivet

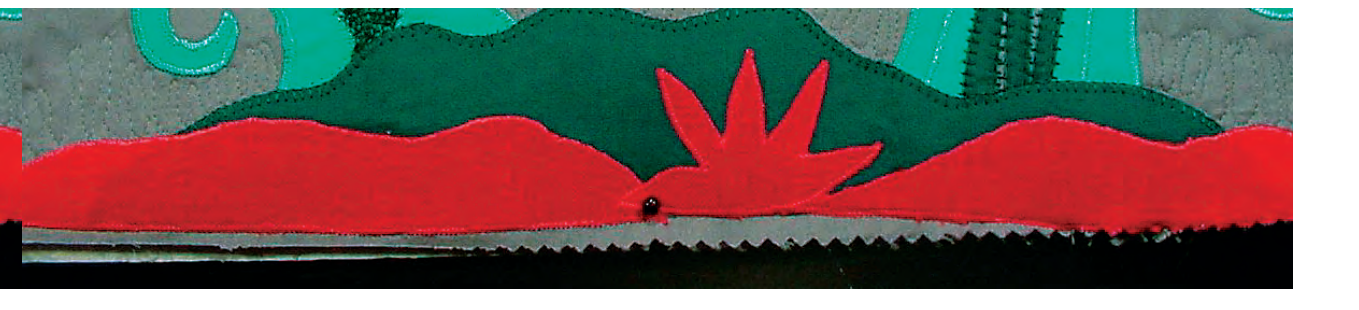

#### Variationer

#### Använd pappersmall

- använd tjockt papper som mall istället för det påpressbara mellanlägget
- om du tar bort papperet innan du syr blir applikationen mjukare (överkast, kuddar, osv.)
- rita motivet på det tjocka papperet och förbered applikationen som beskrivits (pressa extramånen runt pappersmallen)
- \* ta bort papperet efter att du pressat det hela
- nåla fast motivet och sy

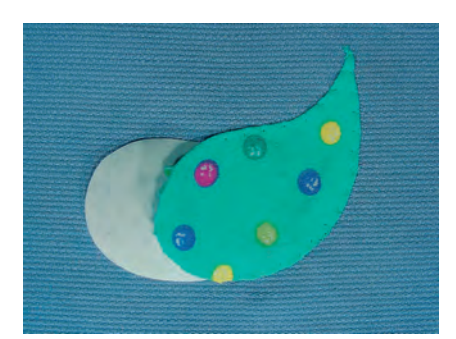

#### Fryspapper

- fryspapper är välkänt i quiltkretsar och används istället för påpressbart mellanlägg
- arbeta med applikationen som beskrivs ovan och använd sprayklister på fryspapper för att fästa det vid applikationstyget
- pressa extramånen mot den blanka sidan
- sy motivet, men stanna strax innan det är klart och dra ut fryspapperet genom öppningen

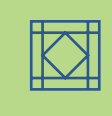

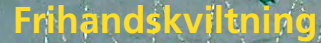

Söm: Nål: Tråd: Matare: Syfot:

Kviltningsraksöm nr. 325 storlek och typ passande för det valda tyget syntettråd, bomull eller dekor (transperant tråd) Ner (position för stoppning) Stoppfot nr. 9 eller Kviltningsfot nr. 29 (extra tillbehör)

#### Frihandskviltning

• för alla arbeten vid frihandskviltning

#### Förberedelse

- nåla samman övertyget, mellanlägg och undertyg
- montera förlängningsbordet

#### Hålla arbetsstycket

- håll arbetet med båda händerna, precis som man håller en broderiram
- börja kvilta i mitten och arbeta dig ut mot kanterna

#### Kviltning av ett mönster

 vrid arbetet med jämna runda rörelser och forma det mönster du vill ha (antingen på frihand eller efter en mall)

#### Gravyrkviltning

• denna teknik täcker hela tygytan

Frihandskviltning och stoppning

 sömmarna är rundade utan skarpa hörn och ligger tätt, men rör aldrig vid och korsar aldrig varandra

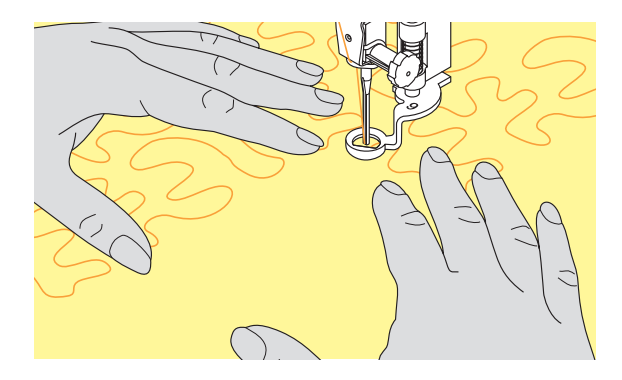

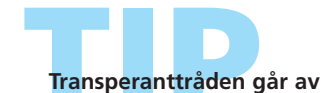

Om tansperanttråden går av, minska syhastigheten och/eller minska övertrådsspänningen en aning.

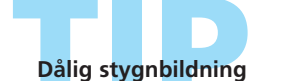

• om tråden bildar öglor flyttas arbetet alltför fort

Båda teknikerna baseras på samma frihandsrörelser.

- om det bildas knutar på avigsidan flyttas arbetet alltför sakta
- sätt tyget i en syram, så är det lättare att styra det

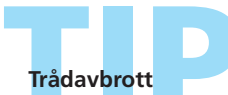

Händer oftast som resultat av plötsliga eller ryckiga rörelser – flytta tyget jämnt och med en jämn hastighet.

## Frihandskviltning med BSR (BERNINA stygnregulator) extra tillbehör

Sömval: Nål: Övertråd: Matare: Syfot:

Raksöm nr. 1 eller Sick-sacksöm nr. 2 storlek och typ anpassas efter tyget monofilament, eller bomull, broderitråd i polyester nere (Stopposition) BSR-frihandsfot nr. 42 inkl. 3 utbytbara sulor (öppen, transparent, stängd)

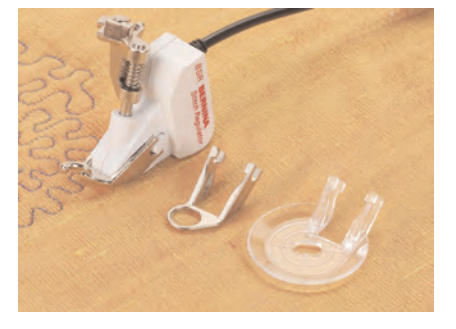

#### BSR Funktion med raksöm nr. 1

Denna funktion passar, med en specialsyfot, till frihandskviltning med raksöm och förvald stygnlängd (upp till 4 mm). En regelbunden stygnläng bibehålles med jämn syhastighet oberoende av hur man för tyget.

#### BSR (BERNINA Stygnregulator) -Funktion

BSR-frihandsfoten reagerar på tygets förflyttning under foten, och reglerar på så sätt sydatorns hastighet till den högsta möjliga hastighet. Detta betyder att ju snabbare tyget förflyttas, ju snabbare syr sydatorn.

Om tyget förflyttas alltför fort, hörs en ljudsignal (beep). Ljudsignalen kan sättas på eller av antingen i Setup programmet eller direkt på «BSR» skärmen.

#### BSR Funktion med Sick-sacksöm nr. 2

Sick-sacksömmen kan t.ex. användas som fyllnad eller dekor på tyg.

Den regelbundna stygnlängden bibehålles INTE när man använder sick-sacksöm, men BSR-funktionen underlättar applikationen.

### Varning!

När man aktiverar BSRfunktionen arbetar sydatorn antingen regelbundet med en sänkt motorhastighet (mode 1, standard) eller med ett stygn i taget (mode 2). När BSR-fotens röda lampa lyser FÅR INTE trädning eller nålbyte ske, eftersom nålenbörjar arbeta så fort man flyttar tygetdet minsta lilla!! Om tyget inte förflyttas inom ca 7 sekunder stängs BSR-funktionen av och den röda lampan slocknar. Läs om detta i Säkerhetsinstruktionerna.

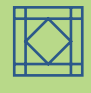

#### Det finns två olika BSR-matningsmetoder

#### BSR 1

- BSR 1-matningsmetod är standard
- sydatorn börjar arbeta regelbundet med minskad motorhastighet, så fort man trycker på fotpedalen eller på Start/stoppknappen
- Tygets förflyttning (hastighet) avgör hastighetsaccelerationen på sydatorn
- du kan fästa tråden genom att sy repeterade stygn ovanpå varann innan du fortsätter frihandssömnaden

## BSR

- tryck på «BSR2» knappen för att akativera BSR- matningsmetod 2
- sydatorn börjar arbeta när man trycker på fotpedalen eller på Start/stopknappen och samtidigt börjar mata tyget
- Tygets förflyttning styr syhastigheten
- För att sy, skall syfunktionsknappen vara aktiverad
- tryck på «BSR1» knappen för aktivera BSR-matnings metod 1

För att uppnå en jämn systart (ett stygn i taget) <mark>måste man</mark> trycka på fotpedalen och mata tyget samtidigt. Detta gäller även när man syr prickar eller syr raksöm i runda former. **Om BSR-funktionen** avaktiveras och senare aktiveras igen utan att man där emellan stänger av sydatorn är det den senast valda BSRfunkationen som är aktiv.

#### Förberedelse

- sänk mataren
- minska syfotstrycket

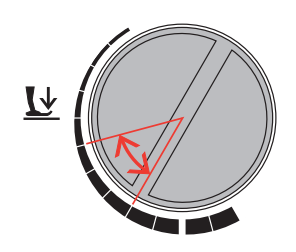

- Använd förlängningsbordet
- Montera önskad sula på frihandsautomatikfoten
- Ta bort sula: Tryck på båda piggarna (visat med pilar)
- Montering av sula: Skjut sulan uppåt mot nålstången tills det säger «klick»

#### Användningsfunktioner för BSR:

#### Nålstopp ner (Standard)

 pilen pekar neråt på displayen = sydatorn stannar med nålen nere när man släpper fotpedalen

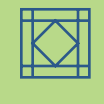

#### Nålstopp upp

 tryck på «Nålstopp upp/ner» funktionen. Pilen pekar uppåt = sydatorn stannar med nålen uppe när man släpper fotpedalen

#### Höj eller sänk nålen

• genom att trycka bak på fotpedalen kan man höja eller sänka nålen

## Fästning med backknappen (endast mode 1)

- drag ur fotpedalskontakten från maskinen
- placera tyget under syfoten och sänk ner syfoten
- håll ihop över- och undertrådarna och tryck på backknappen för att starta BSR-funktionen
- sy 5 till 6 fäststygn
- stanna BSR-funktionen genom att trycka på baccknappen
- skär av trådarna
- starta BSR-funktionen igen genom att trycka på backknappen och fortsätt sy

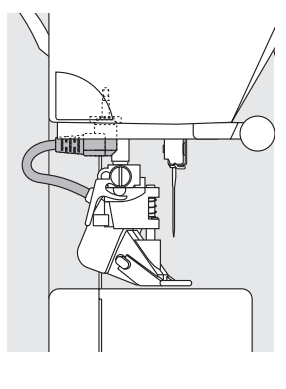

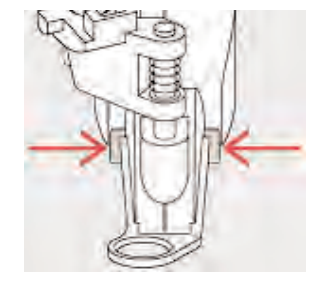

 Montera BSR-frihandsfoten på sydatorn och sätt i BSR-kontakten i den gröna kontakten på sydatorn

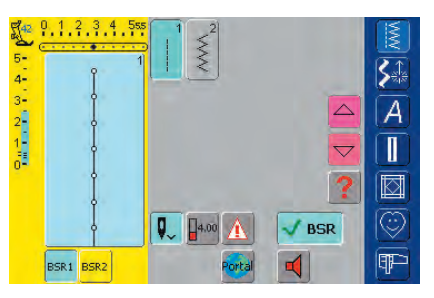

- «BSR» skärmen öppnas automatiskt
- BSR mode 1 är aktiverat (standard)
- Standardlängden är inställd på 2 mm
- Ställ in önskad stygnlängd
- Vid små figurer eller -söm rekommenderas en stygnlängd på 1 – 1,5 mm

#### Fästfunktion (endast mode 2)

- tryck på fotpedalen eller backknappen
- några korta fäststygn sys så snart tyget matas under syfoten. Så fort fäststygnen är sydda aktiveras stygnlängden och fästfunktionen avaktiveras automatiskt

#### Frihandskviltning utan BSR-funktion

- tryck på BSR- knappen (på vänster sida om skärmen)
- BSR-funktionen är avaktiverad, «BSR1» och «BSR2» knapparna på vänster sida om skärmen stängs
- nu kan man frihandskvilta med BSR foten, utan automatiskt regelbunden stygnlängd

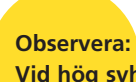

<mark>Vid hög syh</mark>astighet, kan <mark>inte en reg</mark>elbunden stsygnlängd garanteras.

Se till att linsen på BSRfoten inte är solkig (fingeravtryck od.) Rengör linsen med jämna mellanrum med en mjuk lätt fuktad trasa.

## Akustisk ljudsignal (Beep) Avaktivera/aktivera

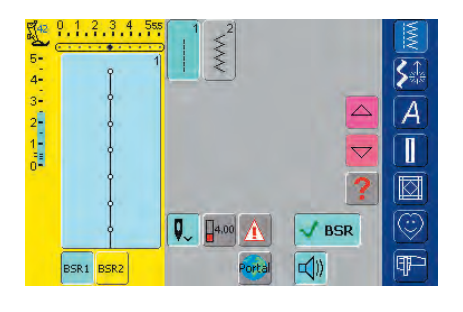

#### Ljudsignal avakativering/aktivering

- tryck en gång på stapeln med högtalarsymbolen för BSR
- om stapaeln är blå, är ljudsignalen aktiverad
- om stapeln är grå och högtalaren röd, är ljudsignalen avaktiverad

#### Aktivera BSR-funktionen:

#### 1. Med fotpedalen

- anslut fotpedalen
- sänk syfoten
- starta BSR-funktionen genom att trycka på fotpedalen
- ett rött ljus lyser på syfoten
- fotpedalen måste hållas nere hela tiden när man syr
- syhastigheten regleras av hur snabbt man matar tyget
- släpper man fotpedalen stannar BSR-funktionen

#### 2. Med backknappen

- tag bort fotpedalen
- sänk syfoten
- starta BSR-funktionen genom att trycka på backknappen

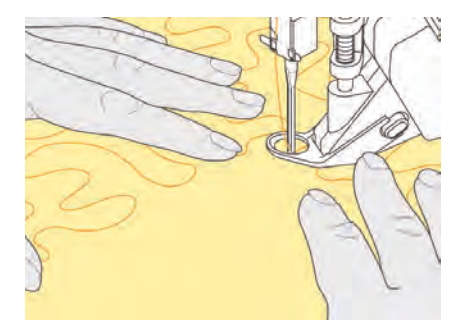

- ett rött ljus lyser på syfoten
- syhastigheten regleras av hur snabbt man matar tyget
- tryck på backknappen igen, så stannar BSR-funktionen

#### Avaktivera BSR-funktionen: Mode 1:

 om tyget inte matas under ca. 7 sekunder, avaktiveras BSR-funktionen och det röda ljuset på syfoten slokknar

#### Mode 2:

 om man avslutar sömnaden genom att inte längre mata tyget, sys ett extra stygn beroende på nålpositionen. Sydatorn stannar alltid med nålen upp, även om pilen på skärmen visar ner

#### Hur man matar tyget

- håll och mata tyget med båda händerna
- snabba matningsrörelser (hastigt sakta ner eller öka) kan resultera i antingen för korta eller förlånga stygn
- regelbunden tygmatning (inga hasatiga rörelser) ger bästa suresultat
- bästa resultat uppnås om tygmatningen sker i en riktning

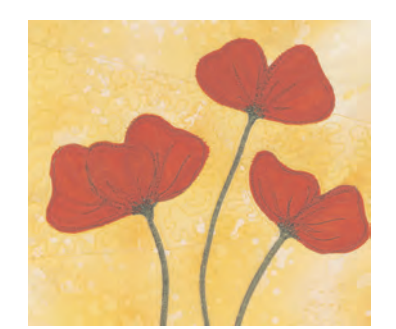

#### Applikationsexempel:

#### BSR med sick-sacksöm nr. 2

- sick-sacksömmen kan användas t.ex. som fyllnadssöm eller som dekor på tyg
- man kan fylla små områden eller former

#### **BSR-funktion/avaktivering**

- drag ur BSR-fotens anslutningsledning från sydatorn. Tidigare valt stygn aktiveras igen.
- tag bort BSR-foten

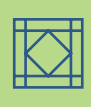

- Programmeringsskärm 154
  - Välja motiv 155
  - Radera motiv 155
  - Ändra motiv 156

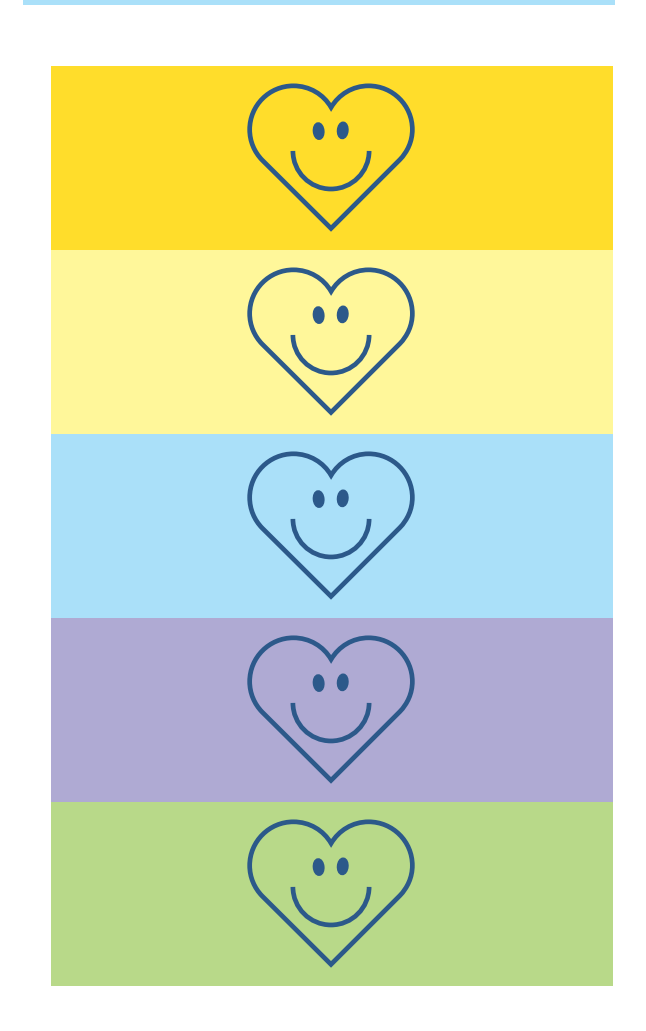

# Personligt program

## Programmeringsskärm för personliga sömmar

Använd det Personliga Programmet för att designa en skärm med de sömmar som du använder mest.

Vare sig den består av stygn för en särskild typ av sömnad som t.ex. lappteknik eller kläder eller bara dina favoriter bland nyttosömmar och dekorsömmar eller alfabet så gör denna skärm det enklare och snabbare för dig att sy ett projekt.

I det Personliga programmet kan alla stygnvarianter sparas.

#### Obs!

Följande ändringar kan matas in:

- Stygnbredd
- Stygnlängd
- Nålläge
- Trådspänning
- Spegelvändning
- Mönsterförlängning
- Långstygnsfunktion
- Balans
- Mönsterslut 1-9

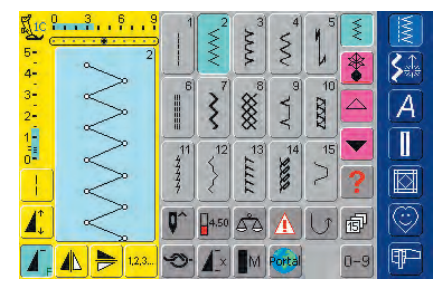

#### Programmering av första stygnet

- välj sick-sackstygn från det Personliga programmet (gör ändringar om så behövs)
- tryck på stygnändringsområdet (ljusblått)

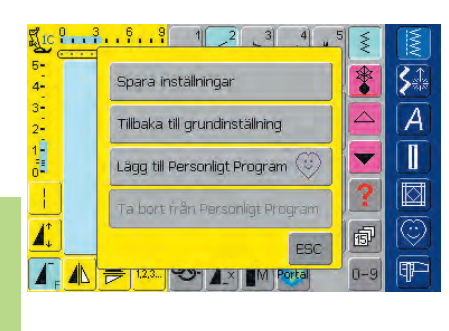

#### • en meny visas

- tryck på fältet «Lägg till det Personliga Programmet»
- sick-sackstygnen sparas i det Personliga programmet (med eventuella ändringar), skärmen släcks

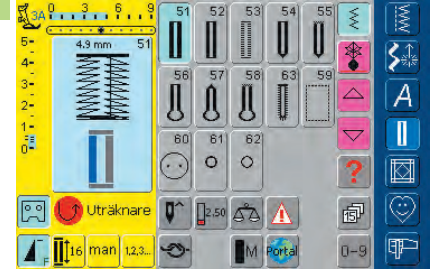

#### Programmering av det andra stygnet

- tryck på knapphålsknappen
- välj standardknapphål (nr. 51)
- tryck på stygnändringsområdet (ljusblått)
- spara stygnet som beskrivs ovan
- spara fler stygn på samma sätt

## Välja sömmar i det Personliga Programmet

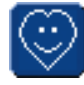

Aktivering av det Personliga Programmet \* tryck på symbolen för det Personliga Programmet

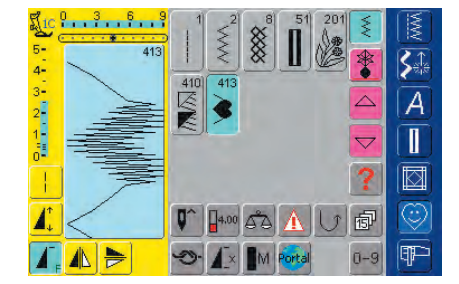

#### Personlig skärm

- i den personliga skärmen syns stygnen (med stigande stygnnummer)
- när mer än 15 stygn programmerats, måste du rulla med pilen för att se fler stygn

## Radering av personliga stygn

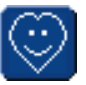

#### Aktivering av Personligt Program

tryck på symbolen för det Personliga Programmet

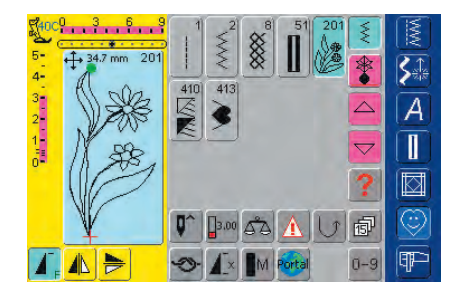

#### Skärm för Personligt Program

- \* välj stygnet som du vill radera
- \* tryck på stygnändringsområdet (ljusblått)

tryck på «Tag bort från Personligt program»

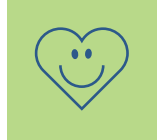

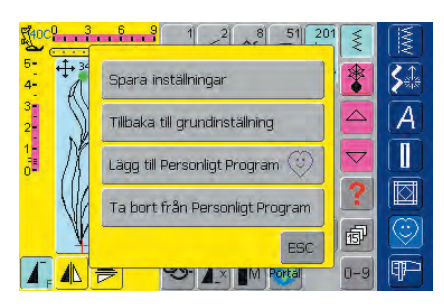

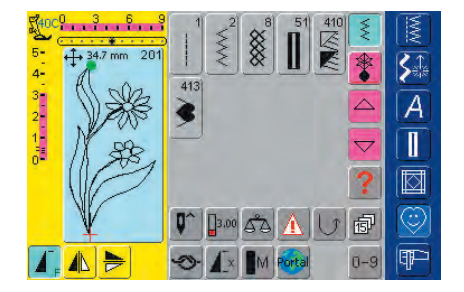

#### Stygnet raderas

• en meny visas

- programskärmen stängs
- det valda stygnet raderas och alla återstående stygn flyttas för att fylla den tomma platsen

## Ändring av stygn

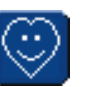

Aktivering av det Personliga Programmet

tryck på symbolen Personligt Program

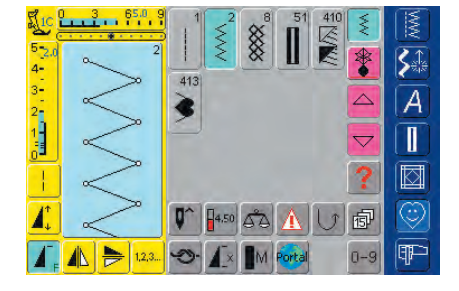

#### Skärm för Personligt Program

- välj det stygn du vill ändra (t.ex. sicksack)
- ändra stygnbredd och längd med de externa stygnbredds- och stygnlängdsrattarna
- ändringarna såväl som grundinställningarna visas
- \* tryck på stygnändringsområdet (ljusblått)

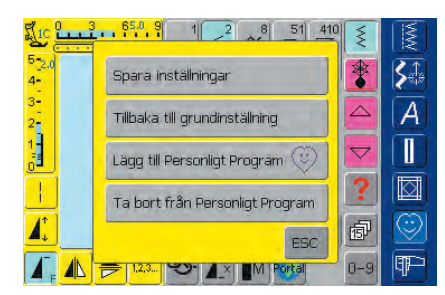

#### • en meny visas

 tryck på fältet «Spara inställningar» så sparas alla ändringar och menyn stängs

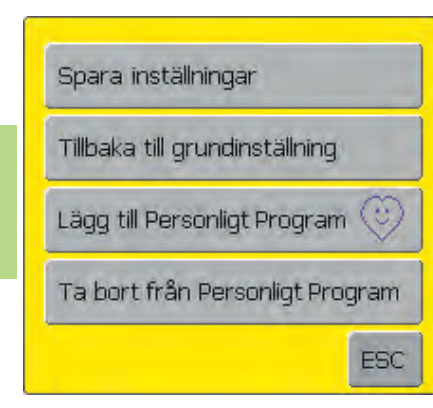

#### Meny för Personligt Program

- «Spara inställningar»: alla ändringar (stygnlängd, bredd, osv.) hos det valda stygnet sparas
- «Tillbaka till grundinställning»: alla ändringar av det valda stygnet återställs till grundinställningarna
- «Lägg till det Personligt Program»: ett valt stygn (med eventuella ändringar) sparas i det Personligt Program
- «Tag bort från Personligt program»: ett stygn raderas från Personligt program
- tryck på «ESC» menyn stängs utan att någonting sparas

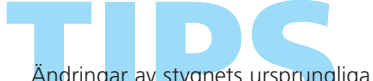

Ändringar av stygnets ursprungliga inställningar kan också ändras permanent i alla kategorier

## rogrammera och spara 158

Āllmänt • Stygnkombinationer
Öppna sparade kombinationer

#### Korrigeringar 161

Radera • Infoga stygnkombinationer
 • Dela upp kombinationer

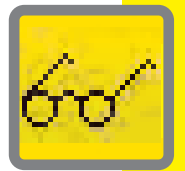

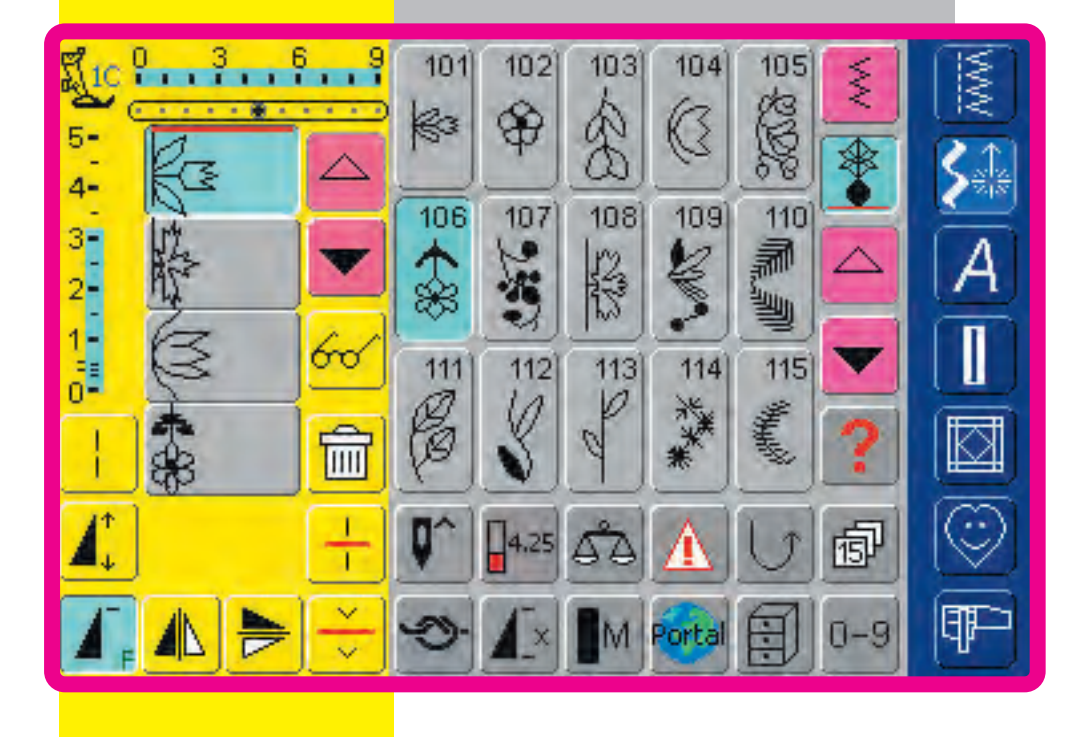

# Spara och radera stygn och stygnkombinationer

## Allmänt

Stygn, bokstäver och siffror kan kombineras och sparas i minnet. Sydatorn har ett minnessystem i vilket de två minnesenheterna – sömnad och broderi – förutom det Personliga Programmet kan lagras. Minnet är inte uppdelat i bestämda enheter, dvs vilka stygnkombinationer som helst kan lagras i mapparna så länge det finns ledig lagringskapacitet. Det kan dock hända att alla mapparna inte kan fyllas helt på grund av utrymmesbehovet för många stygn och stygnkombinationer.

Minnet är ett långtidsminne, dvs att innehållet finns kvar tills dess att det avsiktligt raderas bort. Ett strömavbrott eller avstängning («0») av sydatorn påverkar inte lagrade program.

## Programmera och spara

## Programmera och spara stygnkombinationer

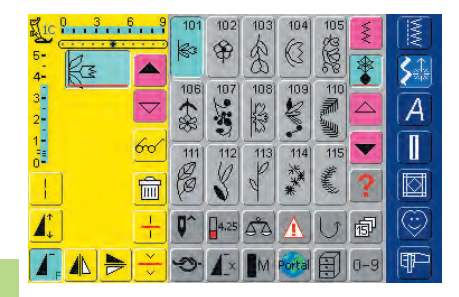

Ta bort kombination

Spara kombination

Spegelvänd kombination

Förhandsoranska

## ₽ ]

#### Programmera och spara stygn

- välj kombiläge
- stygnändringsområdet visas med sina funktioner
- välj önskat stygn
- ändra stygnlängd, stygnbredd, nålläge eller funktioner som spegelvändning, osv vid behov
- välj ytterligare stygn

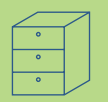

ł

1

1 ALTE

01

82

03

04

Ledigt minne

## <mark>60</mark> ♦ try

A

 $\otimes$ 

Ċ

¶₽--

**\$**∰

A

C

**T** 

- tryck på multifunktionsknappen
- tryck på «spara kombination» för att

välj den mapp där du vill spara stygnkombinationen

• lagringskapaciteten (ledig kapacitet) visas i procent (%) i ett fält ovanför mappskärmen

Ð

-

窗

ESC

| 0.3      | 6 9                | 101 | 102 | 103 | 104    | 105 |   |
|----------|--------------------|-----|-----|-----|--------|-----|---|
| 5-       |                    | 101 |     |     | <-     |     | 5 |
| 3-<br>2- | $\bigtriangledown$ | 1   | 2   | 3   |        |     | A |
| 1-       | 60                 | 4   | 5   | 6   |        |     |   |
|          | Î                  | 7   | 8   | 9   | A      | dd  |   |
| _        | ÷                  | 0-9 | 0   |     | OK     | ESC |   |
| Δ.,      | ×                  | 3   | A.× |     | Portal |     | P |

#### Programmera och lagra stygn med sitt nummer

- välj kombiläge
- tryck på knappen «0–9»
- mata in siffran för det önskade stygnet
- \* tryck på pilen om du vill radera individuella siffror
- \* tryck på fältet ovanför sifferplattan om du vill radera alla siffrorna
- tryck på «lägga till» om du vill lägga till ytterligare stygn med sitt nummer
- ✤ tryck på «OK» om du har valt färdigt
- tryck på multifunktionsknappen
- tryck på funktionen «spara kombination»
- \* välj mappen där du vill spara stygnkombinationen

#### Tömma stygnändringsområdet

- om kombiläget redan har använts och sydatorn inte har stängts av sedan dess, visas den senast programmerade eller valda stygnkombinationen i stygnändringsområdet
- töm stygnändringsområdet genom att radera kombinationen eller öppna en tom mapp för att programmera in en ny kombination

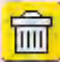

#### Tömma stygnändringsområdet steg för steg

- stygnet ovanför markören raderas
- \* tryck på raderingsfunktionen tills stygnändringsområdet är tomt

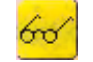

#### Tömma stygnändringsområdet i ett enda steg

- tryck på multifunktionsknappen
- \* välj «radera kombination»
- tryck på «Ja» för att bekräfta
- stygnändringsområdet är nu tomt och en ny stygnkombination kan programmeras

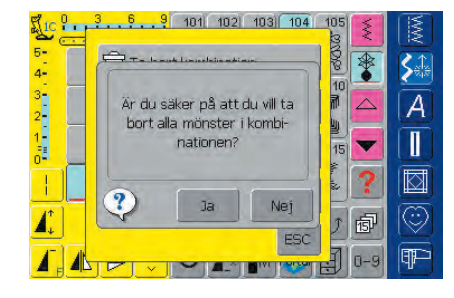

#### Obs!

Denna åtgärd påverkar inte redan sparade stygnkombinationer som finns kvar oförändrade.

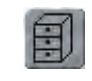

#### Öppna en tom mapp

- tryck på knappen «mappar»
- Mappmenyn visas
- välj en tom mapp
- lagringskapaciteten (ledig kapacitet) visas i procent (%) i ett fält ovanför mappmenyn

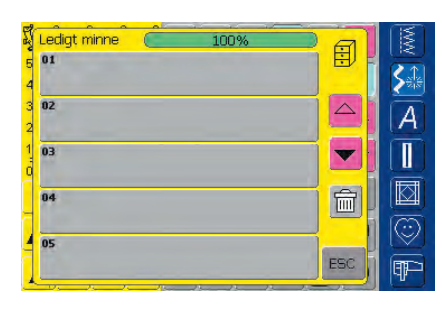

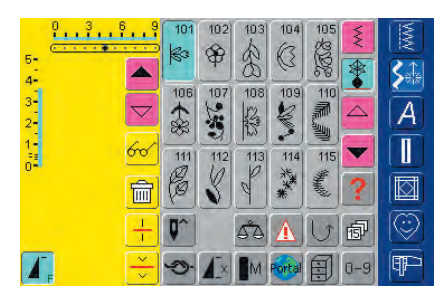

- stygnändringsområdet är nu tomt och en ny stygnkombination kan programmeras
- om du vill kan du spara stygnkombinationen

#### Mappinnehållet - översikt

- programmera en stygnkombination
- motsvarande stygnkombination syns i stygnändringsområdet
- tryck på multifunktionsknappen
- välj «förhandsgranskning»
- stygnkombinationen visas på skärmen
- alla stygn kan väljas direkt, Exempel på om du vill ändra det:
- välj stygn, SÄO visas automatiskt så att du kan ändra det valda stygnet
- \* använd pilarna för att bläddra genom stygnkombinationerna
- Använd glasögonikonen för att byta till förhandsgranskningsskärmen (sömnadsvy)
- \* tryck på «ESC» om du vill stänga förhandsgranskningsskärmen

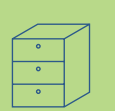

## Öppna en sparad kombination

| 5ľ | Lediat minne        |        | 1 |
|----|---------------------|--------|---|
| 5  | 01                  |        |   |
| 4  | <u> 122</u> -66 (C) |        |   |
| 2  | to the the the the  |        | A |
| 1  | 03                  | V      |   |
| ň  | Berning             |        |   |
| H  | <u>v</u> ossev<br>v |        | 6 |
| 4  | 05                  | Erro D |   |
| 1  |                     | ESC    |   |

#### Öppna en sparad kombination

- tryck på «Mappar»
- en sammanfattning av de sparade kombinationerna visas
- ✤ rulla till den önskade mappen
- tryck på den önskade mappen
- den sparade kombinationen visas i stygnändringsområdet

#### Korrigering av stygnkombinationer

#### Radera det sist inprogrammerade stygnet

tryck på «Radera»

**\$**∰

A

 $\square$ 

C

**T** 

**\$**♣

A

1

C

¶₽-

-

det sist inmatade stygnet raderas

Obs! Alla ändringar påverkar alltid området ovanför markören.

#### Radering av ett stygn inom en kombination

- \* använd rullpilarna för att flytta markören till under det stygn du vill ta bort, eller välj stygnet direkt
- tryck på «Radera»
- stygnet ovanför markören tas bort
- övriga stygn kombineras automatiskt

## Korrigeringar

|       | 9  | 101       | 102        | 103 | 104    | 105    | ş                |            |
|-------|----|-----------|------------|-----|--------|--------|------------------|------------|
| 5 000 |    | Ro I      | \$         | 8   |        | SOUG   | *                |            |
| 4-    |    | 106       | 107        | 108 | 109    | 110    |                  |            |
| 2 股   | •  | \$        | 1          | 22  | K      |        | $\bigtriangleup$ | A          |
| 1 8   | 60 | 111       | 112        | 113 | 114    | 115    | -                |            |
|       | 亩  | C         | \$         | 00  | ***    | Shares | ?                |            |
| 1     | +  | <b>Q^</b> | 4.25       | 50  | A      | U      | ø                | $\bigcirc$ |
|       | ×  | 5         | <b>A</b> × | M   | Portal | 0      | 0-9              | ¶₽-        |

0 3 6

Re

るい

RG

A

RG

格

(3 -\*\*\* 1

A

-

\$

112

\$ 8

107

112

Ro

106

111

109 108

> 114 115

States

\*\*\*\*

0

109

114

2

115

State State

12

113

AA

108

113

10

106 107

111

H Î

+

-

â B

+ Q'

J.C

1

1

Į.

5-4-3-2-1-0-

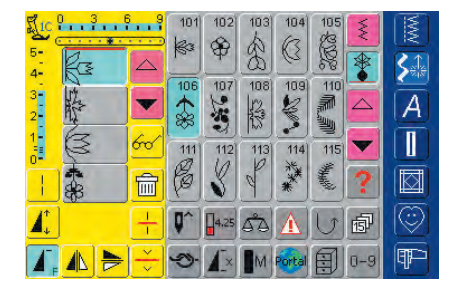

## Infoga stygn

- för att aktivera önskad placering, så rulla med markören eller välj önskat stygn direkt
- välj nytt stygn
- det nya stygnet placeras efter valt stygn
- flytta markören högst upp med rullpilen om du vill infoga ett stygn i början av en kombination
- välj ett nytt stygn
- det nya stygnet infogas ovanför markören

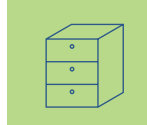

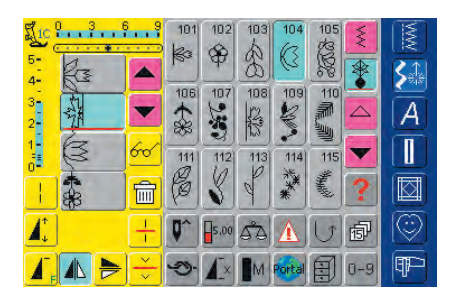

#### Ändra stygnkombination

- rulla med markören eller välj det rätta stygnet direkt för att aktivera den önskade platsen
- välj önskad funktion (t.ex. spegelvändning)

#### Obs!

Redan sparade stygnkombinationer kan ändras eller korrigeras på samma sätt. Om du vill spara korrigeringar permanent måste kombinationen sparas på nytt efter ändringen.

#### Spegelvändning av hela kombinationer

- tryck på multifunktionsknappen
- tryck på «spegelkombination»
- hela kombinationen spegelvänds vertikalt (vänster/höger)

| 5-       |          | 481 | 402        | 403 | 484       | 405              |     |         |
|----------|----------|-----|------------|-----|-----------|------------------|-----|---------|
| 3-<br>2- |          | 406 | 407        | 408 | 409<br>(8 | 410<br>410<br>10 |     | A       |
| 1        | 6~∕<br>1 | 411 | 412<br>X   | 413 | 414       | 415              | ?   |         |
| 1        | ÷        | 0^  | 3.50       | 50  | A         | U                | đ   | $\odot$ |
| Δ,       | ÷        | 5   | <b>A</b> x | M   | Portal    |                  | 0-9 | P       |

| 271C                  |   | <u></u>            | A          | B          | _ C |        |     | 2   | N N |
|-----------------------|---|--------------------|------------|------------|-----|--------|-----|-----|-----|
| 5-<br>4-              | A |                    | A          | B          | C   | D      | E   |     |     |
| 3-<br>2               | H | $\bigtriangledown$ | F          | G          | M   | 1      | J   |     | A   |
| 1-<br>0-              | * | 60                 | ĸ          | L          | M   | M      | 0   | ▼   |     |
| 12                    | 2 | Î                  | P          | 0          | R   | S      | A/0 | ?   |     |
| 1                     | U | +                  | <b>Q</b> ^ | 4.00       | 53  | Â      | U   | ø   |     |
| <b>1</b> <sub>F</sub> |   | ÷                  | 9          | <b>A</b> × | M   | Portal | 1   | 0-9 | P   |

#### Delning av kombinationer

- en kombination kan delas upp i olika delar med funktionen «delning av kombinationer (2)» (t.ex. namn, gata, stad, osv.)
- sy den första biten så stannar sydatorn när den kommer fram till delningsfunktionen
- ✤ flytta tyget till nästa läge: tryck på fotpedalen så sys nästa del, osv.
- när du använder «delning av kombinationer (1)», så sys bara den särskilda delen av kombinationen där markören är placerad vilket gör att du kan programmera många stygn i en fil, men använda «delning av kombinationer (1)» för att behandla varje del som en egen fil

### Radera en mapp

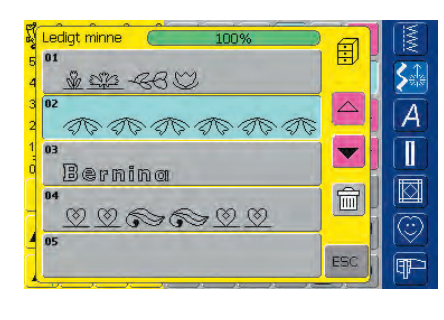

#### Alternativ 1: Överskrivning

- programmera en ny stygnkombination
- tryck på multifunktionsknappen
- tryck på knappen «Spara» (mappmenyn visas)
- \* välj den mapp som du vill skriva över
- den nya stygnkombinationen sparas nu i denna mapp

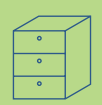

| Ledigt minne 🛛 🦲  | 100%     | <u> </u> |  |
|-------------------|----------|----------|--|
| 01<br>            | ~        | Ð        |  |
| 02                | <u> </u> |          |  |
| 10 90 90<br>13    | うちむくてい   |          |  |
| Bernina           |          |          |  |
| 04<br>() () () () | 000      |          |  |
| 05                |          |          |  |

#### Alternativ 2: Radering

- tryck på knappen «Mappar»
- sparade kombinationer visas
- tryck på «Radera»
- ett meddelande visas: välj den kombination du vill radera
- tryck på «Ja» för att bekräfta meddelandet = kombinationen raderas
- tryck på «ESC» så stängs mappmenyn

## Allmänt 164

- Skär 165
- Syinställningar 166
- Broderiinställningar 167
  - Skärmkänslighet 169
- Knapp för anpassning av favoritfunktioner **170** 
  - Information 170
- Meddelanden och Audio inställningar **172**
- Portalleverantör inställningar 174
  - Hårdvara 175

Återställ till grundinställningar **175** 

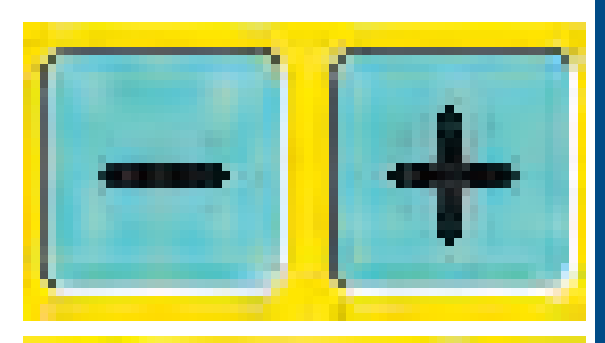

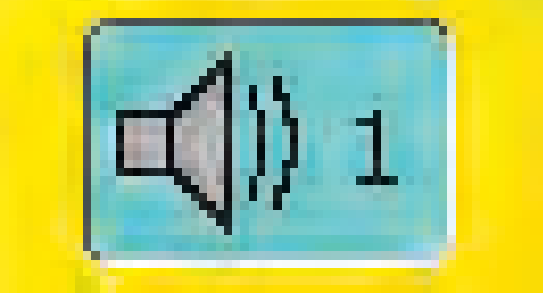

# Setup

## Allmänt

I Setup ställer du in pekskärmen så att den passar dina egna önskemål och preferenser. Du kan t.ex. ändra trådspänningens inställning eller programmera om favoritfunktionsknappen på maskinhuset. Efter att du har ställt in sydatorn så att det passar dina personliga krav, sparas alla gjorda ändringar i installationsprogrammet, också när sydatorn stängs av («0»). Sydatorn kan återställas till fabriksvärdena när som helst.

**Observera!** 

Om broderi<mark>motiv som är inbyggda i sydatorn raderas, så</mark> använd det medföljande USB-minnet för att lagra in dem i sydatorn igen.

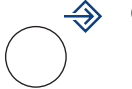

#### Öppna Setup

- tryck på den externa Setupknappen
- en meny med installationsalternativ visas

| Display                                | Sömnads-<br>inställningar        | Broderi-<br>inställningar | S |
|----------------------------------------|----------------------------------|---------------------------|---|
| Touch Skärm                            | Koda in<br>Funktions-<br>knappen | Information               |   |
| Besked-<br>och ljud-<br>inställningar  | Portal Provider<br>inställningar | Hårdvara                  |   |
| Tillbaka till<br>grund-<br>inställning |                                  | ESC                       |   |

#### Meny

- menyn räknar upp alla funktioner hos sydatorn som kan ändras så att det passar dina behov:
  - Display (skärm)
  - Sömnadsinställningar
  - Broderiinställningar
  - Tryck på skärm (skärmkänslighet)
  - Koda in funktionsknappen
  - Information
  - Inställningar av meddelanden och audio
  - Portalleverantörens inställningar
  - Hårdvara
  - Tillbaka till grundinställning
- de ändringar som görs av användaren sparas när sydatorn stängs av («0»)
- ändringarna kan programmeras om när som helst

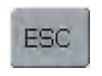

#### Lämna Setup

- tryck på «ESC»
- installationsprogrammet stängs av
- återvänder till föregående skärm

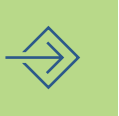

#### Till nästa sida

- tryck på «Till nästa sida»
- nästa skärm visas

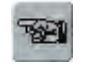

#### Till föregående sida

- tryck på «Till föregående sida»
- den föregående skärmen visas

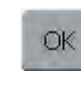

#### Spara och stänga

- tryck på «OK»
- andringar sparas, skärmen släcks och menyn visas

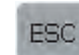

#### Stänga skärmen

 tryck på «ESC»
 skärmdisplayen släcks, de ursprungliga inställningarna bibehålls och menyn visas

## Display

| Display                                | Sömnads-<br>inställningar        | Broderi-<br>inställningar | 3 |
|----------------------------------------|----------------------------------|---------------------------|---|
| Touch Skärm                            | Koda in<br>Funktions-<br>knappen | Information               | Ì |
| Besked-<br>och ljud-<br>inställningar  | Portal Provider<br>inställningar | Hårdvara                  |   |
| Tillbaka till<br>grund-<br>inställning |                                  | ESC                       |   |

#### Öppna Setup

- \* tryck på den externa installationsknappen
- menyn visas
- tryck på «Display»
- skärmen «skärminställningar» visas

| Inställning av Display                          | M  |
|-------------------------------------------------|----|
| Kontrast - + Grund-<br>65 - + Inställning       | 51 |
| Ljusstyrka Grund-<br>30 + Grund-<br>inställning | A  |
| Välkomsttext                                    |    |
| Text artista 730                                |    |
| [ <u>]</u>                                      |    |
| OK ESC                                          | Ŧ  |

#### Displayinställningar

#### Kontrast

- ✤ tryck på «+» eller «–»
- skärmkontrasten ändras

#### Ljusstyrka

- ♦ tryck på «+» eller «-»
- skärmens ljusstyrka ändras
- ändringarna indikeras med siffran i fältet och den blå bakgrunden hos «+» eller «-»
- knappen «Grundinställning» på skärmen återställer grundinställningarna

#### Välkomstskärmen

- tryck på Textfältet
- en skärm med ett tangentbord visas

| Text |     |     |     |       |    |    | <-  |             |
|------|-----|-----|-----|-------|----|----|-----|-------------|
| A    | в   | C   | Ď   | E     | F  | G  | н   | <b>\$</b> ‡ |
| I    | J   | к   | L   | м     | N  | 0  | р   | A           |
| Q    | R   | S   | T   | U     | v  | w  | ×   |             |
| Y    | z   |     |     |       |    | _  | _   |             |
|      |     |     |     |       |    |    |     | 0           |
| ABC  | abc | ÄÀÁ | äàá | 1,2,3 | @# | OK | ESC | ¶₽-         |

#### Text på välkomstskärmen

- text kan skrivas in på välkomstskärmen om så önskas
- «ABC» -knappen på skärmen (versaler) är automatiskt aktiv (blå)
- «abc» skärmknappen ändras till små bokstäver
- «ÄÀÁ», «äàá» och «@#» skärmknapparna aktiverar specialtecken
- «1,2,3» aktiverar siffror och matematiska tecken
- den långa tangenten längst ned på tangentbordet aktiverar mellanslag
- den inprogrammerade texten visas i textfältet ovanför tangentbordet
- \* den inprogrammerade texten raderas helt om du trycker på textfältet
- om du trycker på pilen till höger om textfältet raderas den inprogrammerade texten från höger till vänster

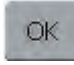

#### Spara och stänga

tryck på «OK»

• ändringarna sparas, skärmen släcks och menyn visas

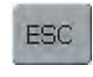

#### Stänga skärmen

- tryck på «ESC»
- skärmen släcks, de ursprungliga inställningarna bevaras och menyn visas

## Syinställningar

| Display                                | Sömnads-<br>inställningar        | Broderi-<br>inställningar |
|----------------------------------------|----------------------------------|---------------------------|
| Touch Skärm                            | Koda in<br>Funktions-<br>knappen | Information               |
| Besked-<br>och ljud-<br>inställningar  | Portal Provider<br>inställningar | Hårdvara                  |
| Tillbaka till<br>grund-<br>inställning |                                  | ESC                       |

#### Syinställningar 1

| Sömnadsinställningar 1                              | MM |
|-----------------------------------------------------|----|
| 🗸 Syljus                                            | 5  |
| Motorhastighet<br>900 + Grund-<br>instállning       | A  |
| Justering av Trådspänning - + Grund-<br>inställning |    |
|                                                     | C  |
| OKESC                                               | Ŧ  |

#### Öppna Setup

- \* tryck på den externa installationsknappen
- menyn visas
- tryck på «Syinställningar»
- skärmen «Syinställningar 1» visas

#### Sylampa

- när fältet är aktivt (blått) är sylampan tänd hela tiden så länge sydatorn är igång
- när fältet är inaktivt (x) tänds inte sylampan när sydatorn sätts igång

#### Motorhastighet

- om du trycker på «+» eller «-» ändras den maximala hastigheten (4/4). Hastigheten ökar eller minskar med 10 stygn
- siffran i fältet visar antalet stygn per minut
- alla ändringar av maxhastigheten påverkar alla 4 hastigheterna (1/4 – 4/4), dvs långsammare eller snabbare på alla fyra nivåerna
- knappen «Grundinställning» på skärmen återställer grundinställningarna

#### Korrigering av trådspänningen

- om du trycker på «+» eller «-» ändras inställningen av övertrådens grundspänning (0) med plus eller minus 20%
  - 0 = grundinställningar (fabriksvärden)
  - 1 = + 10%
  - 2 = + 20%
  - -1 = 10%
  - -2 = 20%
- denna korrigering fininställer den grundläggande spänningen hos sydatorn, vilken kan påverkas av variabler som t.ex. trådvikt, osv.
- siffran i fältet och den blå bakgrunden hos «+» eller «-» visar förändringarna
- knappen «Grundinställning» på skärmen återför dig till grundinställningarna
- spänningsändringarna påverkar alla stygn och sparas när sydatorn stängs av («0»)

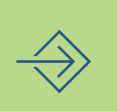

## Broderiinställningar

| Display                                | Sömnads-<br>inställningar        | Broderi-<br>inställningar | ß     |
|----------------------------------------|----------------------------------|---------------------------|-------|
| Touch Skärm                            | Koda in<br>Funktions-<br>knappen | Information               |       |
| Besked-<br>och ljud-<br>inställningar  | Portal Provider<br>inställningar | Hårdvara                  |       |
| Tillbaka till<br>grund-<br>inställning |                                  | ESC                       | (<br> |

#### Broderiinställningar 1

| Broderiinställningar 1 | MAX N |
|------------------------|-------|
| Justering av ramen     | Sa    |
|                        | Ā     |
| ← check →              |       |
| <i>¥ ¥</i>             |       |
|                        |       |
| ESC                    |       |

#### ÖppnaSetup

- tryck på den externa Setupknappen
- menyn visas
- tryck på «Broderiinställningar»
- skärmen «Broderiinställningar 1» visas så att du kan justera broderramen

«Justera referensläge» kalibrerar nålen till broderiramens mitt. Justeringen kan bara aktiveras om broderimodulen och den ovala broderiramen är inkopplad. Man behöver bara justera referensläget en gång eftersom samma justering gäller för alla ramar.

- sätt in broderimallen i ramen
- tryck på «Kontrollera»
- ramens läge avläses och nålen ställs in mot mitten (nålen skall nu befinna sig exakt över mallens mittpunkt)
- justera dess läge med pilarna om den inte gör det
- tryck på «OK»
- justeringen sparas, skärmen släcks och menyn visas

#### Broderiinställningar 2

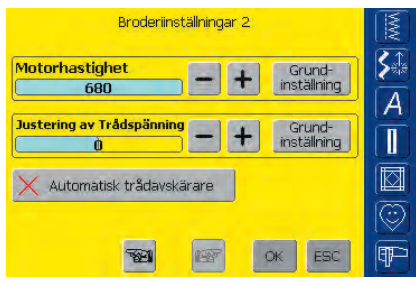

- tryck på «Till nästa sida»
- skärmen «Broderiinställningar 2» visas

#### Motorhastighet

- om du trycker på «+» eller «-» ändras hastighetens grundinställning med 10 stygn
- siffran i fältet visar antalet stygn per minut
- en ändring av hastigheten påverkar alla 4 hastigheterna (1/4 4/4), dvs långsammare eller snabbare på alla fyra nivåer

#### Automatisk trådklippare

- när fältet är aktivt (blått) klipps över- och undertråden automatiskt av
- när fältet är inaktivt (x) är den automatiska trådklipparen avstängd
- om du trycker på fältet «Automatisk trådklippare» aktiveras eller avaktiveras funktionen

#### Korrigering av trådspänningen

- ✤ om du trycker på «+» eller «−» ändras
- inställningen av övertrådens grundspänning (0) med plus eller minus 20%
- 0 = grundinställningar (fabriksvärden)
- 1 = + 10%
- 2 = +20%
- -1 = 10%
- -2 = 20%

- denna korrigering fininställer grundtrådspänningen hos sydatorn, vilken kan påverkas av variabler som t.ex. trådvikt, osv.
- siffran i fältet och den blå bakgrunden hos «+» eller «–» visar förändringarna
- knappen «Grundinställning» på skärmen återför dig till grundinställningarna
- ändring av trådspänningen påverkar alla motiv och sparas när sydatorn stängs av («0»).

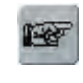

#### Till nästa sida

- tryck på «Till nästa sida»
- nästa skärm visas

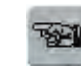

#### Till föregående sida

- tryck på «Till föregående sida»
- den föregående skärmen visas

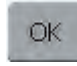

#### Spara och stänga

- tryck på «OK»
- ändringarna sparas, skärmen släcks och menyn visas

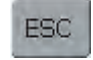

#### Stänga skärmen

- tryck på «ESC»
- skärmen släcks, de ursprungliga inställningarna kvarstår och menyn visas

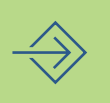

## Skärmkänslighet

| Display                                | Sömnads-<br>inställningar        | Broderi-<br>inställningar |   |
|----------------------------------------|----------------------------------|---------------------------|---|
| Touch Skärm                            | Koda in<br>Funktions-<br>knappen | Information               | A |
| Besked-<br>och ljud-<br>inställningar  | Portal Provider<br>inställningar | Hårdvara                  |   |
| Tillbaka till<br>grund-<br>inställning |                                  | ESC                       |   |

#### Öppna Setup

- tryck på den externa installationsknappen
- menyn visas
- tryck på «Touch»
- skärmen «Tryck på Setup» visas

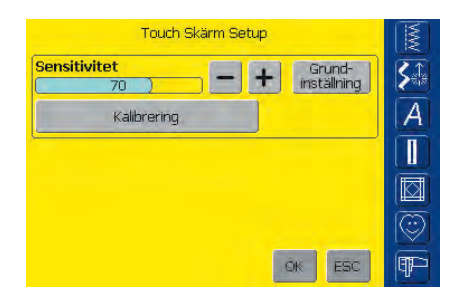

#### Tryck på Setup

- tryck på «+» eller «–»
- tryckkänsligheten ändras
- ändringarna visas med siffran i fältet och den blå bakgrunden hos «+» eller «-»
- knappen «Grundinställning» på skärmen återför dig till grundinställningarna
- \* tryck på fältet «Kalibrera» efter att du har ändrat känsligheten
- ytterligare en skärm visas

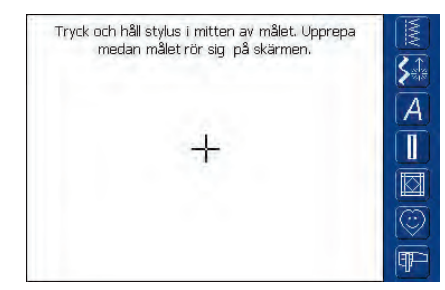

#### Tryck på 2

- följ anvisningarna på skärmen för att aktivera de nya värdena
- ytterligare en skärm visas

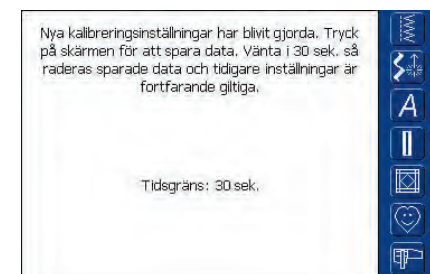

#### Tryck på 3

- följ anvisningarna på skärmen för att spara de nya värdena
- skärmen «Tryck på Installation» visas igen

## OK

#### Spara och avsluta

- tryck på «OK»
- ändringarna sparas, skärmen släcks och menyn visas

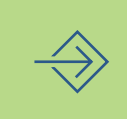

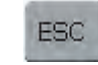

#### Stänga skärmen

- tryck på «ESC»
- skärmen släcks, de ursprungliga inställningarna kvarstår och menyn visas

## Anpassning av favoritfunktionsknappen

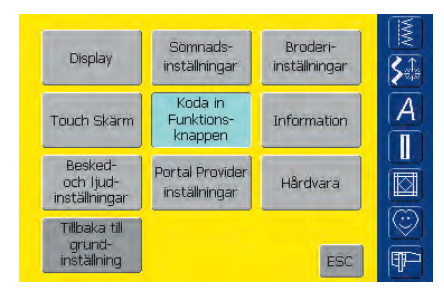

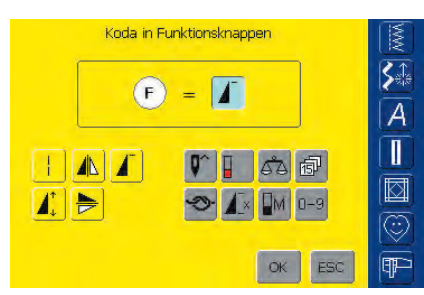

#### Öppna Setup

- tryck på den externa Setupknappen
- menyn visas
- tryck på «Anpassa favoritfunktionsknappen»
- skärmen «Anpassa favoritfunktionsknappen» visas

#### Anpassa favoritfunktionsknappen

- grundinställningen av favoritfunktionsknappen är «Mönsterstart», vilken syns som den aktiva funktionen i fältet «F»
- en annan önskad skärmfunktion kan väljas från skärmfunktionen knappsammanfattning t.ex. «Motorhastighet»

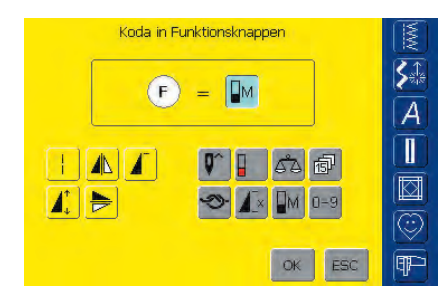

- den valda funktionen syns omedelbart som den aktiva funktionen i fältet «F»
- den funktion som programmerats visas med ett «F» på skärmen

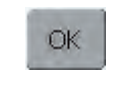

#### Spara och stänga

tryck på «OK»

• ändringarna sparas, skärmen släcks och menyn visas

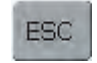

#### Stänga av skärmen

- tryck på «ESC»
- skärmen släcks, de ursprungliga inställningarna kvarstår och menyn visas

| Display                               | Sömnads-<br>inställningar        | Broderi-<br>inställningar |  |
|---------------------------------------|----------------------------------|---------------------------|--|
| Touch Skärm                           | Koda in<br>Funktions-<br>knappen | Information               |  |
| Besked-<br>och ljud-<br>inställningar | Portal Provider<br>inställningar | Hårdvara                  |  |
| Tillbaka till<br>grund-               |                                  |                           |  |

Information

#### Öppna Setup

- tryck på den externa installationsknappen
- menyn visas
- tryck på «Information»
- skärmen «Programvara och språk» visas med information om programvaruversion och aktivt språk

## $\Rightarrow$

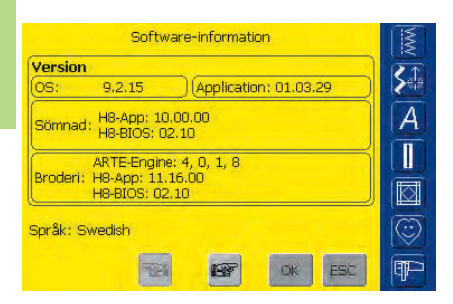

#### Programvaruversion

• den aktuella versionen av sydatorn och broderimodulen (måste vara inkopplad till sydatorn) visas

#### Språk

- det aktiva språket visas
- tryck på «Nästa sida»

|              | Aterrorsalj | arintormat | 1001 1 |     |       |
|--------------|-------------|------------|--------|-----|-------|
| Butiksnamn   |             |            |        |     | S     |
| Återförsälja | re eftern   | amn        |        |     |       |
| Återförsälja | re förnan   | ຫ          |        |     |       |
| Postadress   |             |            |        |     |       |
| Nummer       |             |            |        |     |       |
|              |             |            |        |     | 16    |
|              | -           | 1          | OK     | ESC | I III |

- skärmen «Återförsäljarinformation 1» visas
- tryck på respektive grått fält för att lägga in respektive data:
  - Butikens namn
  - Efternamn
  - Förnamn
  - Gatuadress
  - Gatunummer
- tryck på «Nästa sida»

| Åti            | erförsälja     | arinförmat     | ion 2 |       | NV.   |
|----------------|----------------|----------------|-------|-------|-------|
| Postnummer     |                |                |       |       | S.    |
| Ort            |                |                |       |       | Ā     |
| Land           |                |                |       |       | Ĩ     |
| Återförsäljare | tel. Nr.       |                |       |       |       |
| Återförsäljare | mobil n        | r.             |       |       |       |
|                | ज्या           | and the second | OK    | [rec] |       |
|                | -22 <u>-</u> 1 | H-22           | OK    | ESC   | (II)- |

- skärmen «Återförsäljarinformation 2» visas
- tryck på respektive grått fält för att lägga in respektive data:
  - Postnummer
- Ort
- Land
- Telefonnummer
- Mobilnummer
- tryck på «Nästa sida»

| i         | Aterförsälj | arinförmat | ion 3 |     | M                     |
|-----------|-------------|------------|-------|-----|-----------------------|
| Faxnummer |             |            |       |     | S1                    |
| E-mail    |             |            |       |     | A                     |
| Websida   |             |            |       |     | #                     |
| -         |             |            |       |     |                       |
|           |             |            |       |     |                       |
|           |             |            |       |     | $\overline{\bigcirc}$ |
|           | -           | 1000       | OK    | ESC | (ARE-                 |

- skärmen «Återförsäljarinformation 3» visas
- tryck på respektive grått fält för att lägga in respektive data:
  - Faxnummer
  - E-mail adress
- Hemsida
- tryck på «Nästa sida»

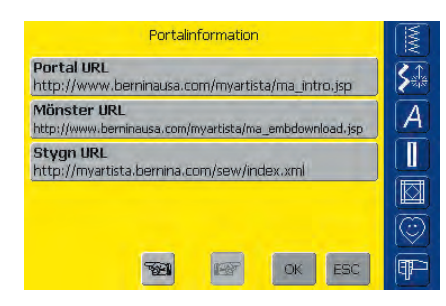

- skärmen «Portalinformation» visas
- dessa tre internetadresser behövs och kollas av av sy/broderidatornnär man ansluter till «myartista» portalen
- om någon av dessa adresser ändrats av BERNINA, kan de rättas till genom att trycka på respektive grått fält
- dessa internetadresser kan inte användas på PC

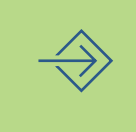

Observera! Dessa tre internetadresser får inte ändras på något sätt, såvida inte BERNINA kommer med nya-data.

## Meddelande- och audioinställningar

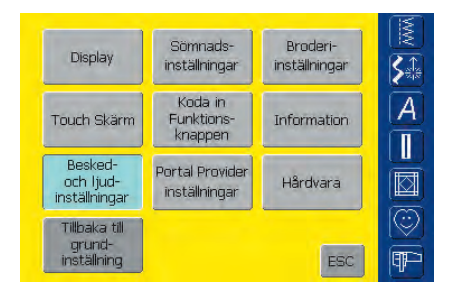

#### Öppna Setup

- tryck på den externa Setupknappen
- menyn visas
- \* tryck på «Meddelande och audioinstâllningar»
- skärmen «Meddelande och audioinställningar sida 1» visas

#### Meddelanden och Audioinställningar sida 1

| Besked- och ljudinställningar Sidan 1 |                       |                    |  |  |
|---------------------------------------|-----------------------|--------------------|--|--|
| 🗐)) Ljudsystem                        | Högtalartest          | <b>\$</b> ₽        |  |  |
| Volym                                 | Grund-<br>inställning | A                  |  |  |
| 🗙 Välj söm                            | Ljud                  |                    |  |  |
| 🗸 Välj funktion                       | <b>□</b> ()) 1        | $\overline{\odot}$ |  |  |
| <b>1</b>                              | OK ESC                | P                  |  |  |

#### Audiosystem

- med detta fält kan ljudet aktiveras eller avaktiveras
- blå bakgrund och grå högtalare betyder att fältet är aktivt
- grå bakgrund och röd högtalare betyder att fältet är inaktivt

#### Test av högtalare

- högtalarfunktionen kan kontrolleras med denna skärmknapp
- tryck på och släpp knappen
- ett ljud skall höras som tecken på att Audiosystemet är aktivt

#### Volym

- volymen ändras om du trycker på «+» eller «-»
- siffran i fältet och den blå bakgrunden hos «+» eller «-» visar ändringen
- knappen «Grundinställningar» på skärmen återför dig till grundinställningarna

#### Välja stygn / välja funktion

- valet av stygn och funktioner kan indikeras akustiskt
- \* tryck på fältet «Välj funktion» eller knappen Ljud om du vill välja ljud
- 1-6 ljudval aktiveras, både fältet och ljudknappen är blå och ljudvalet visas på ljudknappen med en siffra (1-6)
- tryck på ljudknappen en eller flera gånger så kan du höra de olika ljuden (siffran ändras från 1-6)
- ljuden kan stängas av på följande sätt:
- tryck på fältet «Välj söm» och/eller «Välj funktion» en eller flera gånger
- fälten blir inaktiva (grå) och högtalarsymbolen på skärmknappen «Ljud» blir röd

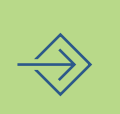

#### Meddelanden och Audioinställningar sida 2

| Besked- och ljudinställningar Sidar | 12            |     |
|-------------------------------------|---------------|-----|
| Felmeddelande                       | Ljud          | R.  |
| 🗸 Övertrådskontroll                 | в ((⊅         |     |
| 🗸 Undertrådskontroll                | <b>₩</b> )) 1 | H   |
| ✓ Matarposition                     | <b>₩</b> )) 2 |     |
| ✓ Syfotposition                     | <b>₩</b> )) 2 | Ö   |
| те ск                               | ESC           | ¶₽- |

- tryck på«Till nästa sida»
- Meddelande och audioinstâllningar sidan 2» visas
- följande meddelanden kan sättas på eller stängas av och också indikeras aukustiskt med önskat ljud (1-6):
  - Övertrådskontroll
  - Undertrådskontroll
  - Matarläge
  - Syfotsläge
- meddelandena och ljudvalen kan sättas på eller stängas av individuellt (dvs ett meddelande kan sättas på utan något hörbart ljud)
- blå bakgrund betyder att fältet eller knappen är aktiverad
- grå bakgrund betyder att fältet eller knappen är avaktiverad

#### Meddelanden och Audioinställningar sidan 3

| Besked- och ljudinställningar Sidan 3 |               |                    |  |  |  |  |
|---------------------------------------|---------------|--------------------|--|--|--|--|
| Information                           | Ljud          | KI.                |  |  |  |  |
| 🗸 Spolapparat                         | $  \rangle $  |                    |  |  |  |  |
| 🗸 Broderiet är färdigt                | <b>⊠</b> )) 3 | Ä                  |  |  |  |  |
| 🗸 Trådavskärare                       | щ()) з        |                    |  |  |  |  |
| 🗸 Automatisk nålträdare               | <b>())</b> 2  | $\overline{\odot}$ |  |  |  |  |
| 😪 ок                                  | ESC           | P                  |  |  |  |  |

- tryck på «Till nästa sida»
- skärmen «Meddelanden och audioinstâllningar sidan 3» visas
- följande meddelanden kan sättas på eller stängas av och också indikeras hörbart med önskat ljud (1-6):
  - Undertrådsspolare
  - Broderislut
  - Trådklippare
  - Trädare
- meddelandena och ljuden kan sättas på och stängas av individuellt (dvs ett meddelande kan sätta på utan något hörbart ljud)
- blå bakgrund betyder att fältet eller knappen är aktiverad
- grå bakgrund betyder att fältet eller knappen är avaktiverad

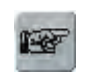

#### Till nästa sida

- tryck på «Till nästa sida»
- nästa skärm visas

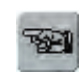

#### Till föregående sida

- tryck på «Till föregående sida»
- föregående sida visas

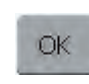

#### Spara och stänga

- tryck på «OK»
- ändringarna sparas, skärmen släcks och menyn visas

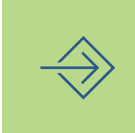

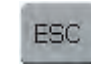

#### Stänga skärmen

- tryck på «ESC»
- skärmen släcks, de ursprungliga inställningarna kvarstår och menyn visas

## Portalleverantörens inställningar

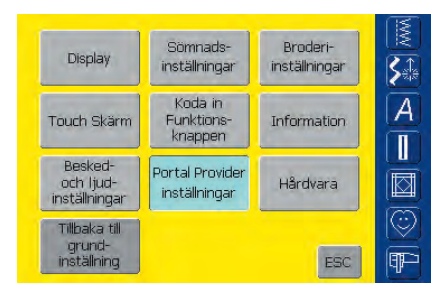

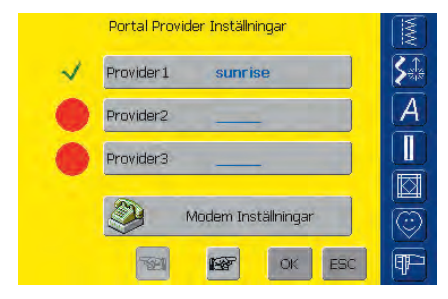

#### Öppna Setup

- tryck på den externa Setupknappen
- menyn visas
- tryck på «Portalleverantörsinställningar»
- skärmen «Portalleverantörinställningar» visas

#### Portalleverantörens inställningar

**Obs:** 

- skärmen innehåller en sammanfattning av de redan inställda leverantörerna (din leverantörs adress)
- upp till tre olika leverantörer kan ställas in val av leverantör kan göras genom att trycka på den röda cirkeln, cirkeln blir √
- \* tryck på fältet för den valda leverantören eller «Till nästa sida»

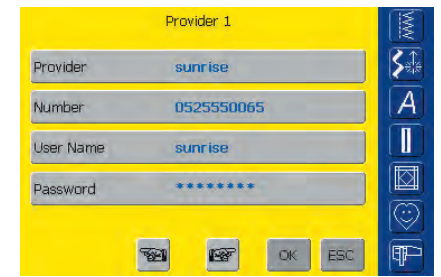

#### Leverantör 1

• skärmen t.ex. «Leverantör 1» visas, leverantörens inställningar visas

För inställningar av modemet se separat instruk-

leverantörens inställningar görs på följande sätt:

tionsmanual för Modem.

 välj en tom leverantörsruta på skärmen «Portal-leverantörinställningar», (t.ex. Leverantör 3)

|           | Provider 3 |       |  |
|-----------|------------|-------|--|
| Provider  |            |       |  |
| Number    |            |       |  |
| User Name |            |       |  |
| Password  | *****      |       |  |
|           |            |       |  |
|           | B B        | OK ES |  |

#### Leverantör 3

- skärmen «Leverantör 3» visas
- tryck på fältet «Leverantör»

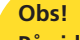

På sidan 193 visas hur du etablerar en uppkoppling från modemet till en Portalleverantör.

- en skärm med ett tangentbord visas
- \* den nödvändiga informationen för detta fält kan matas in
- tryck på «OK»
- den inmatade informationen sparas, skärmen släcks och skärmen «Portalleverantör 3» visas igen
- fyll i alla fält på samma sätt

# $\Rightarrow$

| Provider |     |     |     |       |    |    |     | NWV          |
|----------|-----|-----|-----|-------|----|----|-----|--------------|
| A        | в   | C   | D   | E     | F  | G  | н   | <b>\$</b> \$ |
| I        | J   | к   | L   | м     | N  | 0  | р   | [A]          |
| Q        | R   | S   | т   | U     | v  | w  | ×   |              |
| Y        | z   |     |     |       |    |    | _   |              |
|          |     |     |     |       |    |    |     | $\odot$      |
| ABC      | abc | ÄÀÁ | äàá | 1,2,3 | @# | OK | ESC | Ŧ            |

#### Spara och stänga

tryck på «OK»

OK

• ändringarna sparas, skärmen släcks och menyn visas

## Hårdvara

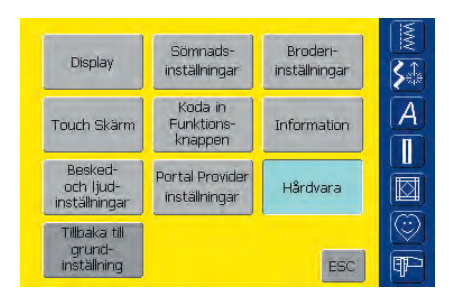

SSID (Trådlöst Nätverks Namn)

SSID (Service Inställnings Identifikation) skiljer mellan

de olika WLAN, så att alla anslutningspunkter och alla anordningar i försöket på att ansluta till den specifika

WLAN måste använda samma SSID.

SSID

#### Öppna Setup

- tryck på den externa setup knappen
- meny visas
- tryck «Hårdvara»
- bilden «SSID» visas på skärmen

#### SSID (Service Set Identifier)

tryck på SSID knappen

5

A

P

- en bild med ett tangentbord visas
- enter SSID from your access point
- only necessary with a wireless application

## Återställa till fabriksvärden

OK ESC

| Display                                | Sömnads-<br>inställningar        | Broderi-<br>inställningar | <u> </u> |
|----------------------------------------|----------------------------------|---------------------------|----------|
| Touch Skärm                            | Koda in<br>Funktions-<br>knappen | Information               | 7        |
| Besked-<br>och ljud-<br>inställningar  | Portal Provider<br>inställningar | Hårdvara                  |          |
| Tillbaka till<br>grund-<br>inställning |                                  | ESC                       |          |

| Tillbak<br>ilka inställnir | a till grundinställni<br>Igar vill du gärna | ngen<br>a återskapa? |  |
|----------------------------|---------------------------------------------|----------------------|--|
| Sömnad                     | Broderi                                     | Alla                 |  |
|                            |                                             |                      |  |

#### Öppna setup

- tryck på den externa setup knappen
- meny visas
- tryck på «återställ till fabriksvärden»
- en sammanfattning av skärmen «Återställ till fabriksvärden» visas

#### Återställning till fabriksvärden

- det finns tre valmöjligheter:
  - Sömnad
  - Broderi
  - Alla
- tryck på den knapp på skärmen som du vill återställa till fabriksvärden

| OK |  |
|----|--|
| On |  |

#### Spara och stäng

tryck «OK»

• och ändringarna är sparade, skärmbilden stängs och meny visas

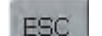

#### Stäng skärmbild

- tryck «ESC»
- och skärmbilden stängs, original inställningarna förblir sparade och menyn visas

#### **Observera!**

Om broderi<mark>motiv som är inbyggda i sydatorn raderas, så använd det</mark> medföljande USB-minnet för att lagra in dem i sydatorn igen.

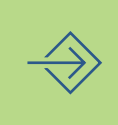

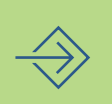
- Hjälp 178
- Vägledning 179
  - Syguide 181
- Balans för nytto- och dekorstygn
  Balans för sidmatade sömmar
- Rengöring och underhåll 185
  - Felsökning 186

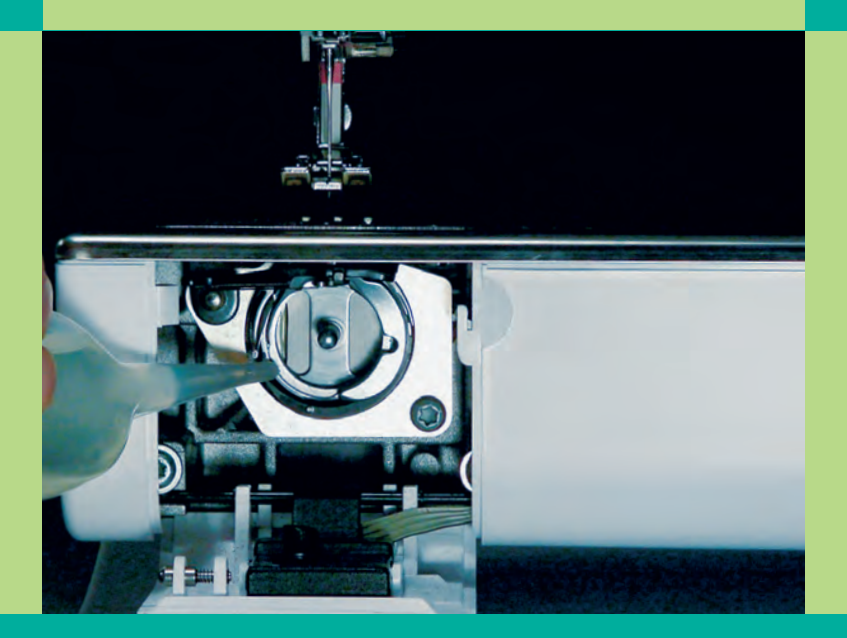

# Sömnads- och sydatorsupport

## Hjälpprogram

Hjälpprogrammet ger information på skärmen om individuella stygn och samtliga funktioner, vilket eliminerar behovet av att ständigt titta i bruksanvisningen. Informationen som visas motsvarar den information som finns i bruksanvisningen, men är snabbare och enklare att hitta elektroniskt.

Hjälpfunktionen för sömmar och funktioner på skärmen kan öppnas oberoende av vilken skärm som visas. Tryck på «ESC» om du vill gå tillbaka till den föregående skärmen.

#### **Observera:**

Om man trycker på «?» i sy- eller broderimode, så stannar sydatorn och man kan lämna den. För att återuppta arbetet, så tryck bara någonstans på skärmen. Detta aktiverar motorn och man kan fortsätta att sy. «?» fungerar alltså som en multifunktionsknapp och man behöver inte stänga av sydatorn om man lämnar den och sedan sätta på den igen. Den erbjuder även information om sömmar, broderidesign och funktioner.

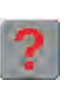

#### Öppna hjälp

- tryck på Hjälp «?» på skärmen
- tryck på önskat stygn eller funktion

## Hjälp

#### Obs! Hiäld

Hjälpprogrammet kan öppnas när som helst utan att det påverkar det pågående arbetet.

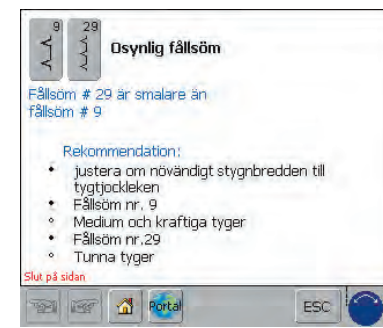

#### Hjälpskärm/Sömmar/Stygn

- skärmen ger följande information:
- stygnets namn
- lämpliga tyger
- kort lista med huvudanvändningar

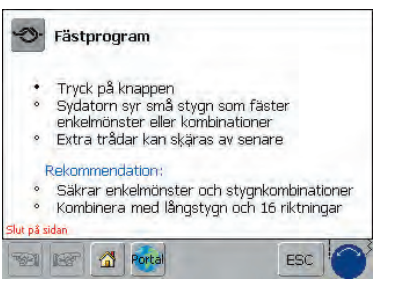

#### Hjälpskärm/Funktioner

skärmen ger följande information:

- funktionens namn
- förklaring av funktionen
- kort lista med huvudanvändningar

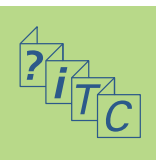

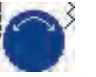

#### Textrullning

 denna symbol indikerar att text som rullar på skärmen kan aktiveras med stygnbredds- eller stygnlängdsratten

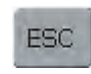

#### Tillbaka till föregående skärm

- tryck på «ESC»
- Hjälp stängs
- den föregående skärmen visas

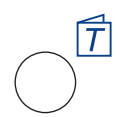

#### Öppna Vägledning

 tryck på den externa knappen «Tutorial» (Vägledning)

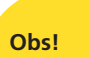

På datorspråk betyder tutorial, självhjälp. Vägledningen ger koncentrerad information på skärmen om olika funktioner hos sydatorn och eliminerar behovet av att hela tiden titta i bruksanvisningen.

| Trädning   | Teknik   | Bernina Stygn-<br>regulator BSR |   |
|------------|----------|---------------------------------|---|
| Nålar      |          | Knapphål                        | A |
| Syfot      | <u>,</u> | Tilikoppingar                   |   |
| Felsőkning | FHS      | ESC ESC                         |   |

#### Ämnen

- Huvudämnen visas:
  - Viktiga fakta om trädning av sydatorn
  - Sömnadstekniker
  - Bernina Stygnregulator BSR
  - Knapphål
  - Extra tillbehör
  - Broderimodul
  - FHS
  - Felsökning
  - Syfötter
  - Nålar
- tryck på symbolen (t.ex.Syfötter)

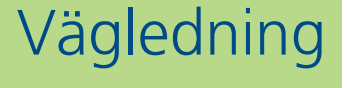

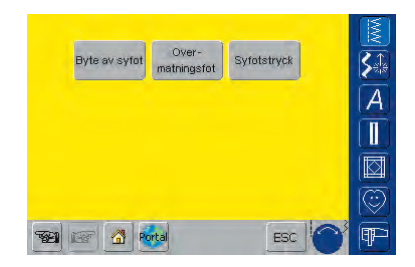

- Syfotsskärmen visas
- Välj önskat ämne (t.ex. byta syfot)

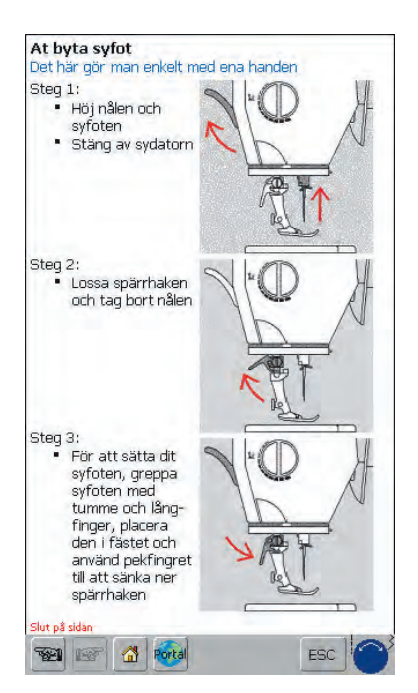

• Information om det önskade ämnet visas

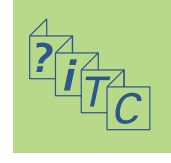

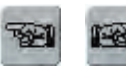

#### Till föregående sida / Till nästa sida

 föregående eller nästa sida kan ses med hjälp av rullpilarna

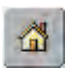

#### Tillbaka till ämnen

tryck på symbolen «Hem»

• den första skärmen (Ämnen) i Vägledning visas

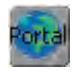

#### myartista-portal

- anslut modem eller Ethernetkort
- tryck på symbolen
- Modem:
- bekräfta det första meddelandet med «Ja» och det andra meddelandet med «OK»
- Ethernetkort:
- sydatorn letar efter internetuppkoppling
- om uppkoppling sker,visas «myartista Portalen» automatiskt

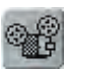

#### Videovägledning

- tryck på symbolen «Video»
- det valda ämnet demonstreras klart med hjälp av en videosekvens

ESC

#### Tillbaka till föregående skärm

- tryck på «ESC»
- Handledning stängs
- föregående skärm visas

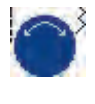

#### Textrullning

Obs!

 denna symbol indikerar att text som bläddrar fram på skärmen kan återfås med stygnbredds- eller stygnlängdsratten

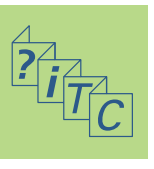

Vägledningsprogrammet kan öppnas när som helst utan att påverka det pågående arbetet. Vägledning ger information och hjälp för en rad olika sömnadsbehov. Efter att du matat in den tyg och teknik som du vill använda, ger Vägledning förslag beträffande nålar, syfötter, matare, mellanlägg, syfotstryck osv. De föreslagna syfötterna är inte nödvändigtvis standard för sydatorn utan kan vara extra tillbehör som kan köpas från din BERNINA - återförsäljare. Vägledning ställer automatiskt in de rätta inställningarna för det sortens arbete som du har valt:

- Trådspänning
- stygnbredd
- stygnlängd
- Balans
- Nålläge
- Nålstopp upp/ner
- den maximala syhastigheten justeras med hänsyn till den valda tekniken

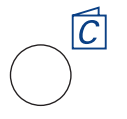

Öppna Vägledning

 tryck på den externa knappen Vägledning

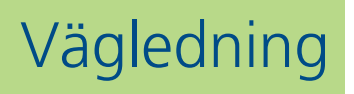

| Fina<br>tyger                     | Medium<br>tyger                            | Kraftiga<br>tyger      |
|-----------------------------------|--------------------------------------------|------------------------|
| Siden<br>Jeanstyg                 | Vävd bomull                                | Tjockt                 |
| Konstsiden                        | Ylle                                       | Ylle                   |
| Vävda<br>transparanta<br>material | Råsiden                                    | Gardintyg              |
| Fint linne                        | Medium linne                               | Möbeltyg               |
| Batist                            | Microfibrer<br>Sandtvättat siden/<br>Rayon | Cor-du-royl            |
| Tunn nylon<br>segelduk            | Sammet                                     | Frotté                 |
| Singlejersey<br>strik             | Bomulissammet                              | Kanvas                 |
| Slinky rib                        | Lycra                                      | Tunnt läder<br>plast   |
| Nät                               | Patentstrik i<br>bomuld                    | Vinyl                  |
| Spetsar                           | Sweatshirt<br>strik<br>fleece              | Polar fleece           |
|                                   | Patentstrik i<br>polyester                 | Läder,<br>tunt ruskind |
|                                   | Vinyl                                      | Fuskpäls               |

#### Tygmeny

- tre kolumner med tygsorter visas:
  - tunna tyger
  - mellantjocka tyger
  - tjocka tyger
- de mest förekommande tygerna räknas upp i tre kolumner
- välj ett liknande tyg om det tyg som du vill använda inte finns i listan
- tryck på symbolen för att välja det önskade tyget (t.ex. jersey)

| Sammansyning               | Overkastning               | Kantstickning   |
|----------------------------|----------------------------|-----------------|
| Osynlig<br>uppfällning     | Knapphål                   | Synlig blixtlås |
| Osynlig blixtlås           | Dekoration                 | Maskinguillming |
| Frihands<br>maskinguithing | Hei/loom/<br>Kantstickning | Applikation     |
| vlönster med<br>sidmatning |                            |                 |

#### Teknikmeny

- flera vanliga sömnadstekniker visas på skärmen:
- tryck på symbolen för att välja önskad teknik (t.ex. knapphål)
- om tekniken som du vill använda inte finns uppräknad, välj en liknande teknik
- om en teknik för de valda tygerna inte rekommenderas blir fältet inaktivt (ljusgrått)

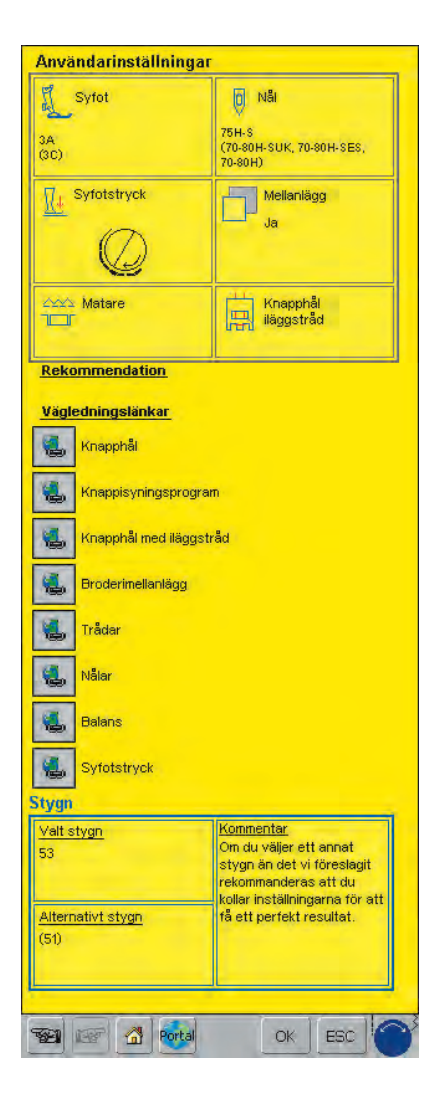

#### Information, speciella förslag

- den tredje skärmen visar inställningar och förslag till den tygsort och teknik som du har valt
  - syfotsnummer
  - Nål (storlek och typ)
  - Syfotstryck
  - Mellanlägg som behövs
  - Matarläge
- Iläggstråd för knapphål (langarn)
- · det kan finnas flera förslag till typ av «Syfott» och «Nål»
- den mest lämpade syfoten för den valda tekniken visas först
- andra rekommenderade syfötter visas inom parentes
- vissa av de föreslagna syfötterna kan vara extra tillbehör som är speciellt lämpade för den valda tekniken (de kanske inte är standardtillbehör, men de kan köpas separat från din BERNINA-återförsäljare)
- välj syfot och nål i enlighet med dina speciella önskemål och preferenser
- ett stabiliseringsmaterial föreslås om det behövs för tekniken och tyget
- ger en påminnelse att använda «Langarn» (iläggstråd för knapphål) om det behövs som förstärkning av ett knapphål
- ytterligare text kan hittas under «Rekommendation»
- «Kopplingar till vägledning»: med dessa funktioner kan detaljerad information om ytterligare ämnen öppnas direkt i Handledningen
- «Sömmar»: programmerade och ändrade stygn med kommentarer finns uppräknade här

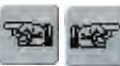

#### Till föregående sida / Till nästa sida

 med rullpilarna kan föregående eller nästa sida ses

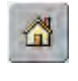

#### Tillbaka till tygmenyn

tryck på «Hem» • den första skärmen (Tygmenyn) i Vägledning visas

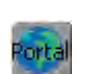

#### myartista Portal

- anslut modem eller Ethernetkort
- tryck på symbolen Modem:
- bekräfta det första meddelandet med «Ja» och det andra meddelandet med «OK»
- uppkopplingen till myartista-portalen är klar

Ethernet Card:

- sydatorn letar efter en aktiv internetuppkoppling
- im uppkoppling sker visas «myartista Portalen» automatiskt

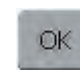

#### Programmerade stygn

- tryck på «OK»
- den rätta skärmen med det programmerade stygnet visas automatiskt

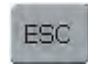

#### Tillbaka till föregående skärm

- tryck på «ESC»
- Vägledning stängs
- föregående skärm visas

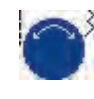

#### Textrullning

• denna symbol indikerar att text som rullar fram på skärmen kan fås tillbaka med stygnbredds- eller stygnlängdsratten

## Obs

Programmet Kreativ konsult kan öppnas när som helst utan att påverka det pågående arbetet.

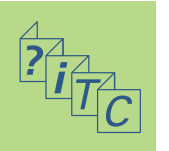

Alla sömmar/ stygn är kontrollerade och justerade innan sydatorn lämnar fabriken.

Olika trådsorter, tygkvaliteter och mellanlägg kan påverka programmerade stygn så att de inte sys ut perfekt.

Dessa effekter kan korrigeras med balansen och stygnbildningen kan justeras vid behov för att passa tyget.

## Balans för nytto- och dekorstygn 9 mm

När du syr i mjuka tyger som jersey eller trikå, tenderar tyget att sträckas under syrfoten vilket också sträcker det stygn som sys. Exempelvis kan våffelstygn öppnas upp och bli för långa. Tjockare tyger kan göra att stygnen överlappar och gör dem för korta. Detta är mycket lätt att rätta till med balansen.

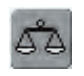

Öppna balans tryck på funktionen «Balans»

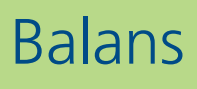

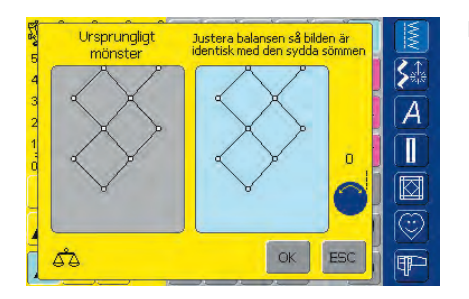

#### Balansskärm

- balansskärmen öppnas
- i den vänstra delen av skärmen visas stygnet i sin ursprungliga form
- i den högra delen av skärmen ser man de gjorda ändringarna direkt
- korrektionerna kan göras medan du syr (med öppnad skärm)

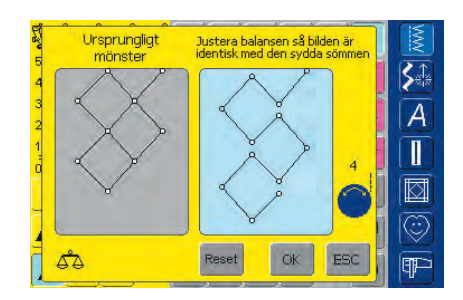

#### Korrektioner

- om stygnet som sys på tyget (t.ex. våffelsöm) visas, men inte ser riktigt ut:
- vrid på stygnlängdsratten (visas med en lila symbol på skärmen) tills stygnet på skärmens högra del är identiskt med stygnet på tyget

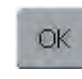

#### Spara och stänga skärmen

- tryck på «OK»
- korrektionerna sparas och balansskärmen släcks

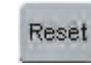

#### Radering av korrigeringar

- tryck på «Reset» (återställ)
- korrigeringarna för de valda stygnen raderas

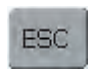

#### Stänga skärmen

- tryck på «ESC»
- balansskärmen släcks och du återförs till föregående skärm

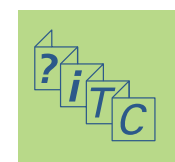

#### Balans för sidmatade stygn

Tyg, tråd, stabiliseringsmaterial och mellanlägg kan påverka sidledsmatade stygn och korrigering av stygnen med balansen kan ibland vara nödvändig.

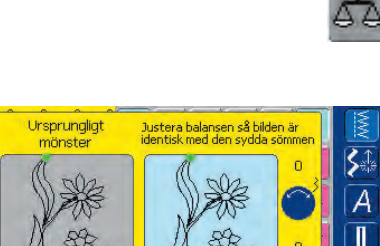

## Öppna balans

tryck på funktionsknappen «Balans»

#### Balansskärm • den speciella balansskärmen öppnas

- i skärmens vänstra del visas stygnet i sin ursprungliga form
- i skärmens högra del framgår de gjorda ändringarna direkt
- korrigeringar kan göras medan du syr (med öppnad skärm)

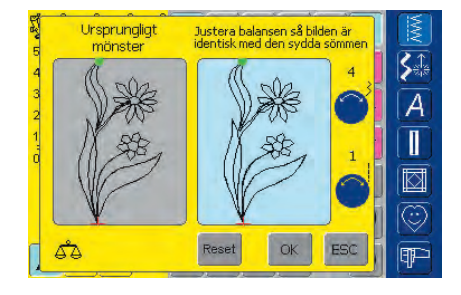

Stygnet som sys på tyget (t.ex. stygn nr. 201) är snedvridet både vertikalt och horisontellt:

#### Vertikala korrigeringar

vrid på stygnlängdsknappen (visas med en blå synbol på skärmen) tills stygnet till höger på skärmen är identiskt med stygnet på tyget

#### Horisontella korrigeringar

vrid stygnbreddsknappen (visas med blå symbol på skärmen) tills stygnet till höger på skärmen är identiskt med stygnet på tyget

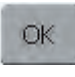

#### Spara och stänga skärmen

- tryck på «OK»
  - korrigeringarna sparas och balansskärmen släcks

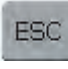

#### Stänga skärmen

- tryck på «ESC»
- balansskärmen släcks; du återvänder till föregående skärm

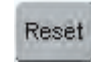

#### Radera korrektioner

- tryck på «Reset» (Återställ)
- korrigeringarna hos de valda stygnen raderas

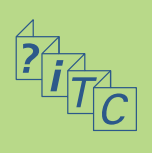

## Rengöring

Om sydatorn förvaras i ett svalt utrymme, skall den tas fram ca 1 timma före användandet.

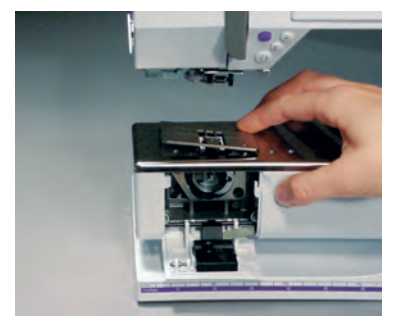

**Rengöring av stygnplåtsområdet** Avlägsna regelbundet trådrester och damm som samlas under stygnplåten och undertrådgriparen.

- sätt strömbrytaren på «0» (av) och dra ut stickkontakten ur vägguttaget
- ta bort syfoten och nålen
- öppna friarmsluckan
- tryck stygnplåten neråt i det bakre högra hörnet
- Iyft upp och ta bort stygnplåten
- rengör området med den lilla borsten
- sätt tillbaka stygnplåten

#### Rengöring av skärmen

 torka av den med en mjuk, fuktad trasa

#### **Observera!**

BERNINA värnar om vår miljö. Vi strävar efter, att våra maskiner så lite som möjligt skall påverka vår miljö negativt, bl a genom att fortlöpande försöka förbättra tillverknings-teknologin.

När denna produkt skall slängas, skall det ske enligt de lagar som gäller i landet. Släng inte denna produkt tilsammans med hushållsavfall. Vid tvivel - kontakta din återförsäljare.

#### Läs säkerhetsföreskrifterna!

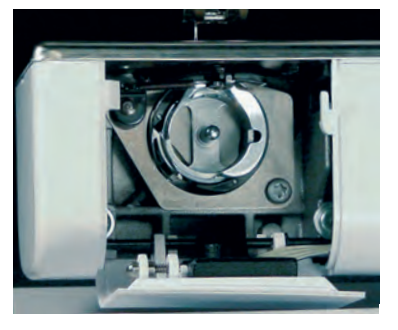

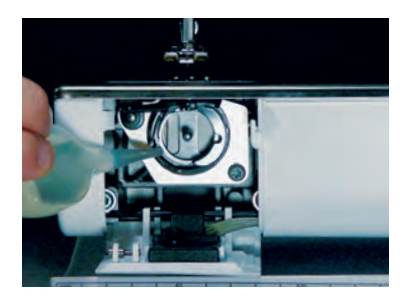

## Byte av CFL-ljus

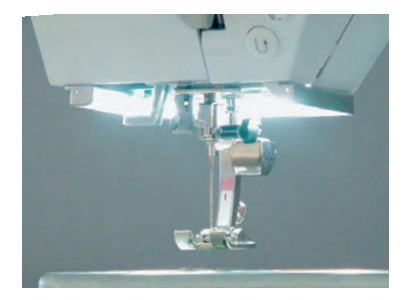

# Rengöring och underhåll

Rengöring av sydatorn

trasa

Viktiat:

torn!

torka av den med en mjuk fuktad

kan du använda en lösning med

tvål på en fuktad (inte våt) trasa

Använd aldrig alkohol eller lösningsmedel för att rengöra syda-

vatten och några droppar flytande

omsydatorn är mycket smutsig

#### Rengöring av undertrådsgriparen

- sätt strömbrytaren på «0» (av) och dra ut stickkontakten ur vägguttaget
- ta bort spolkapseln
- rengör griparen med den medskickade borsten eller en bomullspinne. Om du använder något vasst instrument kan du skada griparen
- sätt tillbaka spolkapseln

#### Smörjning

- sätt strömbrytaren på «0» (av) och dra ut stickkontakten ur vägguttaget
- häll ut 1 droppe olja i området vid undertrådsgriparen
- kör sydatorn en kort stund utan tråd för att förhindra att oljan smutsar ner ditt arbete

Till skillnad från en vanlig glödlampa ger CFL-ljuset bättre belysning och har längre livslängd.

#### Varning:

Observera att ett trasigt CFL-ljus ENDAST får bytas av en behörig tekniker. Sydatorn måste lämnas till en auktoriserad BERNINA-återförsäljare!

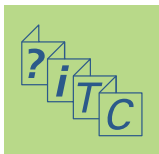

## Förebyggande och åtgärder vid fel

#### I de flesta fall kan du identifiera och åtgärda fel genom att kontrollera följande.

#### Kontrollera om:

- över- och undertrådarna är riktigt trädda
- nålen är instoppad så långt det går med skaftets flata sida pekande bakåt
- nålstorleken är rätt– titta på nål/trådschemat på sidan 18
- sydatorn är ren borsta bort alla trådrester och damm
- undertrådsgriparen är ren
- det finns några trådar som fastnat mellan spänningsskivorna eller under spolkapselns fjäder

## Felsökning

#### Övertrådsbrott

Möjliga fel:

- övertrådsspänningen är för stor
- det är dålig kvalitet på nålen; köp nålar hos din auktoriserade BERNINA-äterförsäljare
- nålen har satts dit felaktigt skaftets flata sida måste vara riktad bakåt
- nålen är böjd eller trubbig
- tråd med dålig kvalitet, gammal eller uttorkad tråd har använts

Eventuella lösningar:

- använd den rätta trådrullsskivan
- stygnplåtshålet eller undertrådskrokens spets är skadad – ta med sydatorn till en BERNINA-återförsäljare

#### Borttagning av tråd som fastnat

Om tråden går av och fastnar i området kring trådtilldragaren. Gör då följande:

- Stäng av maskinen
- Ta bort skruven på lamphuset med hjälp av den vinkelformade Torx skruvmejseln
- Dra lamphuset åt vänster
- Ta bort trådresterna kring trådtilldragaren
- Sätt tillbaka lamphuset och dra åt skruven

#### Undertrådsbrott

- undertrådsspänningen är för hög
- spoltråden har trasslat sig i spolkapseln:
- Tag ur och sätt tillbaka spolenhålet i stygnplåten har skadats av nålen:
- detta måste åtgärdas av en auktoriserad BERNINA-servare
- nålen är trubbig eller böjd

#### Kalibrering av skärmen

Gör följande för att öppna kalibreringsskärmen:

- tryck in båda nålpositionsknapparna samtidigt och håll dem intryckta
- slå på sy- och broderidatorn

- när kalibreringsskärmen öppnas, så släpp knapparna
- Kalibrering av skärmen, se sidan 169

#### Överhoppade stygn

- fel sorts nålar används; använd bara 130/705H-systemet
- Nålen är trubbig, böjd eller fel isatt:
- För upp nålen så långt det går vid isättning
- det är dålig kvalitet på nålen eller också är den dåligt polerad
- nålspetsen passar inte det tyg som sys; använd vid behov en kulspets för stickade tyger och en skärande spets för hårt läder
- om du syr med smala stygn kan du använda en stygnplåt med mindre stygnplåtshål (5,5 mm, extra tillbehör)

#### Nålen går av

- nålhållarskruven sitter lös
- tyget dras mot framsidan istället för baksidan av syfoten
- vid sömnad över tjocka partier, förflyttades tyger med nålen nere i tyget; använd Jeansfot nr. 8
- för ytterligare information om nålar, se sidan 19

#### Felaktiga stygn

- trådrester mellan trådspänningsbrickorna:
- vik en tunn tygbit och drag med den vikta delen mellan trådspänningsbrickorna och rengör med försiktiga rörelser på båda sidor om trådspänningen (använd inte själva tygkanten).
- avlägsna trådrester under spolkapseln fjäder
- tråden felträdd. Kontrollera både över- och undertråd
- använd rätt trådrullsskiva
- rengör och smörj undertrådsgriparen (använd bara den ursprungliga oljekannan; se Rengöring och smörjning sidan 185)

#### Kan inte sy i tjock tyg

- nål/trådkombinationen är inte rätt (tråden är för tjock för den isatta nålen)
- användnivåplattor när du syr över en tjock söm

#### Sydatorn går inte eller går väldigt sakta

- kontakten inte helt instoppad
- stäng av huvudströmbrytaren till («0»)
- sydatorn har förvarats för svalt
- starta om sydatorn

#### Sydatorn syr bakåt

• funktionen för kontinuerlig bakåtsömnad är aktiverad

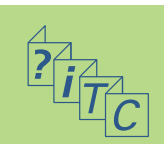

#### Trasigt syljus

• sydatorn måste tas med till en lokal BERNINA-återförsäljare

#### Problem med anslutning

- kontakten inte riktigt instoppad
- starta om sydatorn

#### Undertrådsindikator/givare

- spolluckan är inte stängd
- inte aktiverad i Setup
- avlägsna alla trådrester och damm från spolkapseln

#### Övertrådsindikator/givare

• inte aktiverad i Setup

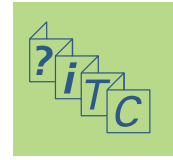

## Meddelanden

I vissa fall kan meddelanden visas på skärmen. Det kan vara påminnelser, varningar eller bekräftelser på valda tillämpningar och funktioner.

| Meddelanden                                                                                                    | Åtgärd                                                                                                    |
|----------------------------------------------------------------------------------------------------|----------------------------------------------------------------------------------------------------|
| <ul> <li>Säkerhetsprogrammet är aktivt. Avaktivera innan söm-<br/>nad påbörjas.</li> </ul>                                                                     | Avaktivera om det behövs.                                                                                                    |
| Detta nummer finns inte tillgängligt i sydatorn!                                                                                                    | Välj ett annat stygnnummer.                                                                                                    |
| Kombimode stödjer inte detta mönster!                                                                                                    | Oaktiverade stygnmönster (grått stygnnummer) kan inte<br>väljas i Kombiläge. Sy/broderidatorn svarar inte om man<br>väljer något av dessa nummer. |
| Ändra mataren till syläge.                                                                                                    | Tryck på «Sänk mataren». Meddelandet försvinner auto-<br>matiskt när matarläget ändras.                                                           |
| <ul> <li>Kontrollera över- och undertråd - eventuellt tråda-<br/>vbrott. Kontrollera om spolen är tom.</li> </ul>                                              | Kontrollera över och/eller undertråden.                                                                                                    |
| <ul> <li>Kontrollera undertråden. Rengör spolkapseln från<br/>damm och trådrester. Kontrollera om spolen är tom.</li> </ul>                                    | Följ skärminstruktionerna.                                                                                                    |
| • Sänk syfoten.                                                                                                    | Meddelandet försvinner när syfoten sänks.                                                                                                    |
| • Höj syfoten.                                                                                                    | Meddelandet försvinner när syfoten höjs.                                                                                                    |
| • Om syfoten är sänkt går trädningen lättare.                                                                                                    | Sänk syfoten.                                                                                                    |
| Nålen kommer att träffa stygnplåt eller syfot.                                                                                                    | Kontrollera inställningarna på säkerhetsskärmen.                                                                                                  |
| <ul> <li>Sy/broderidatorn fungerar inte som den skall.<br/>Kontakta din BERNINA-återförsäljare.</li> </ul>                                                     | Kontakta din BERNINA-återförsäljare för atta lösa proble-<br>met.                                                                                 |
| <ul> <li>Ett fel uppstod när maskinen sattes på. Starta om<br/>sy/broderidatorn. Om problemet återkommer, kontak-<br/>ta din BERNINA-återförsäljare</li> </ul> | Stäng av och sätt på sy/broderidatorn igen.                                                                                                    |
| • BERNINA-modemet kan inte identifieras. Tag ur mode-<br>met, sätt i det och försök igen.                                                                      | Modemet har inte identifierats. Avbryt och försök igen.                                                                                           |
| • Det går inte att ringa, kontrollera telefonlinjen och                                                                                                    | Kontrollera inställningarna i Setup Programmet och för-                                                                                           |

sök igen.

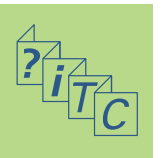

numret.

#### Meddelanden

- Identifiering av leverantören misslyckades. Kontrollera användar- och lösenord
- Anslutningen med leverantören avbröts. Försök igen senare eller byt till annan leverantör.
- Okänt problem med modemet. Försök igen.
- Man kan inte spara eller radera filer på myartista Portalen.
- Problem i komunikationen med myartista Portalen. Försök igen.
- För att bevara din sy/broderidator i bästa skick, är det dags att göra följande. Rengör stygnplåts- och matarområdet från damm och trådrester. Instruktioner för detta finns på sidan 185 i instruktionsboken.
- Det är dags för servicegenomgång. Kontakta din BERNINA-återförsäljare och boka tid

- Du har valt att inte ta din sy/broderidator på servicegenomgång. Detta meddelande kommer inte upp igen förrän det är dags för nästa regelbunda servicegenomgång
- Sätt i USB-minnet som innehåller videovägledning och tryck på «OK».
- Huvudmotorn stannar. Kontrollera griparsystemet.

#### Åtgärd

Kontrollera inställningarna i Setup Programmet och förskigen.

Anslutningsproblem. Försök med annan leverantör och försök igen.

Tag ur och sätt tillbaka modemet.

«myartista» Portalen är en informationskälla för tips och nyheter.

Försök att ansluta igen. Tag ur och sätt i modemet igen om det behövs.

Detta meddelande visas efter ca. 180,000 sydda stygn. När rengöringen är klar, så tag bort meddelandet genom att trycka «OK». Meddelandet kan tagas bort tillfälligt genom att trycka på «ESC», men kommer upp igen när sydatorn startas om. När man för tredje gången tagit bort meddelandet med «ESC», kommer det inte upp igen förrän efter ytterligare ca. 180,000 sydda stygn.

Sydatorn skall lämnas in för serviegenomgång hos en BERNINA - återförsäljare. Meddelandet kommer upp efter va. 2,000,000 sydda stygn. Görs servicegenomgången hos en BERNINA-återförsäljare, ställs stygnräknaren på «O» igen och meddelandet kommer inte upp igen. Man kan tillfälligt ta bort meddelandet genom att trycka på «ESC», men kommer upp igen så fort sydatorn startas om. När man tagit bort meddelandet med «ESC» tredje gången, kommer det inte upp igen förrän efter ca. 4,000,000 sydda stygn.

Felfria funktioner på sy/broderidatorn kan inte garanteras, när inte regelbundet rekommenderad servicegenomgång efterföljs.

Anslut USB-minnet till sy/broderidatorn och tag del av den vägledande informationen om olika sytekniker och goda råd.

Öppna griparluckan. Tag bort trådrester och damm från gripar- och spolkapselområdet.

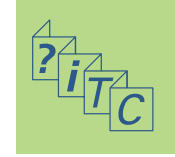

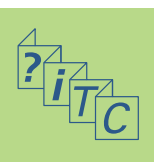

- BERNINA sydatorsystem 192
  - Extra tillbehör 192
- Anslutning av extra tillbehör 194

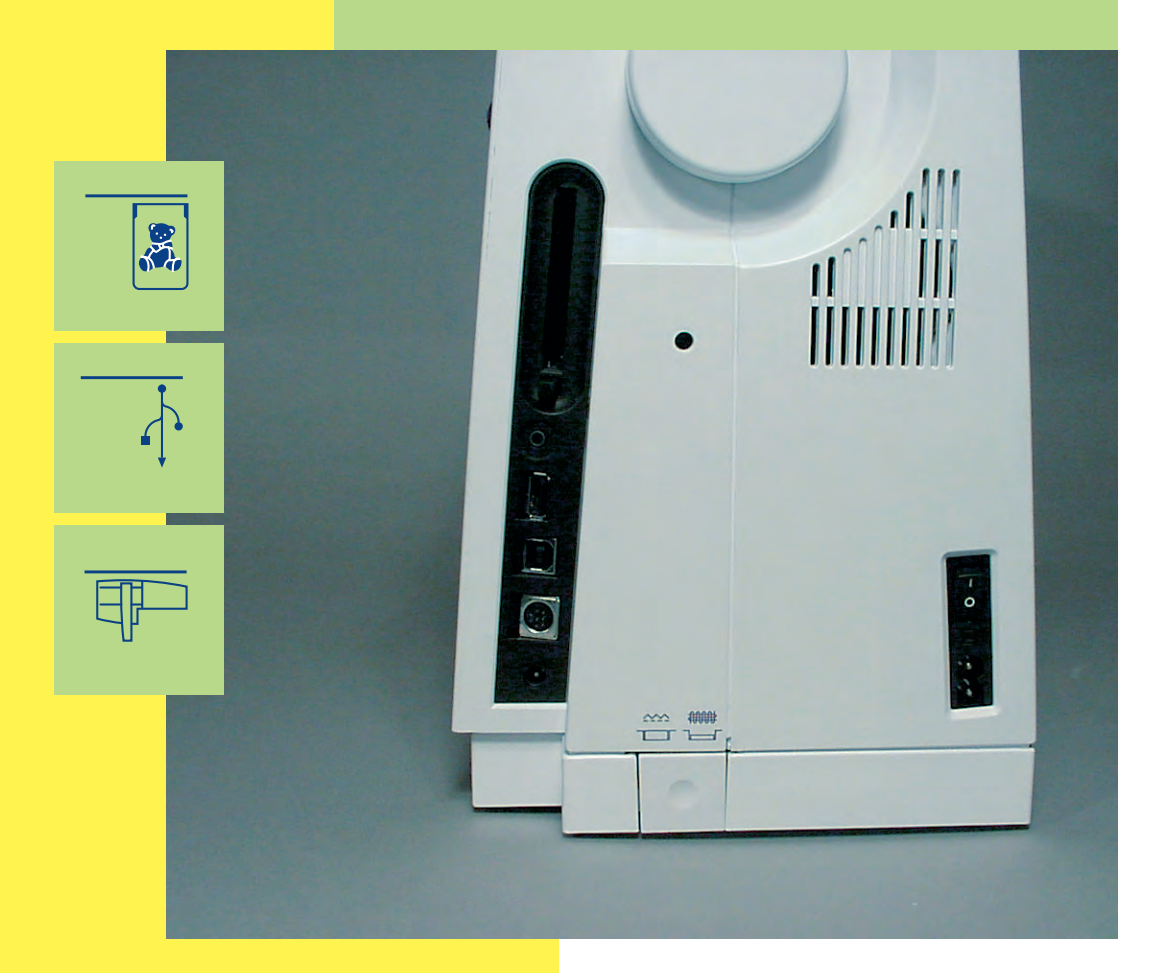

# Anslutning Extra tillbehör

## **BERNINA sydatorsystem**

Anslut extratillbehören och gör din artista 730 sydator till ett broderidatorsystem som får din hobby att nå oanade kreativitetshöjder. Förutom direktanslutning till myartista Portalen (informationskällae)som tar dig till Portalsidan speciellt skapad för broderidatorn, finns även möjligheter, att tex, titta på den meddföljande videovägledningen på BERNINA 's USB-minne eller ändra din sydator till en broderidatorn genom att ansluta broderidatorn.

Be din BERNINA-återförsäljare om mera information.

## Extra tillbehör

Följande externa enheter kan kopplas till artista 730 sysdator:

- broderimodul
- BERNINA modem
- BERNINA Ethernetkort
- BERNINA USB-minne

#### Obs!

Extratillbehören kan variera beroende på vilket land du bor i. Be din BERNINA-återförsäljare om mer information!

#### Broderimodul

Broderimodulen är ett utmärkt komplement till sydator. Den ger dig obegränsade möjligheter att förverkliga dina kreativa idéer. Obs!

Observera att avsnittet längst bak i denna handbok innehåller anvisningar för broderidatorn.

#### Modem / Ethernetkort

#### (för tillgång till myartistaportalen)

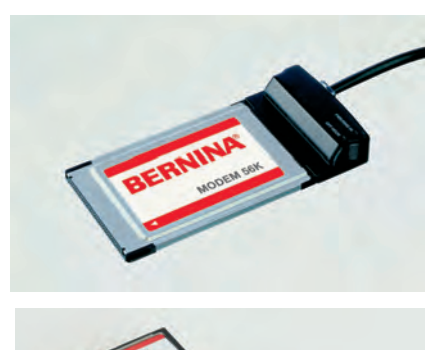

BERNINA -modemet eller Ethernetkortet förenklar direktuppkoppling till myartista Portalen (informationskälla) där de speciella Portalsidorna, endast programmerade för sydatorn, kan hämtas in till artista730's skärm.

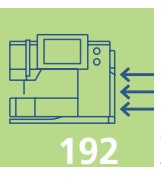

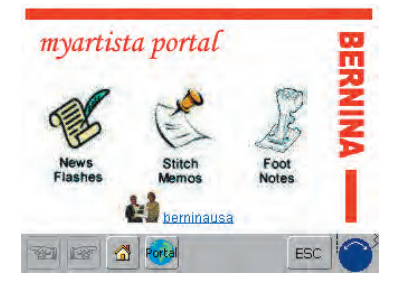

#### Anslutning via modem

- anslut modemet
- tryck på «Portal»
- bekräfta meddelandet om anslutning med Ja
- när anslutningen till leverantören har gjorts skall du bekräfta meddelandet som visas med «OK»
- en översikt av myartista-portalsajten visas
- välj önskad sida

#### Anslutning via Ethernetkort

- anslut Ethernetkortet
- tryck på «Portal»
- sydatorn letar efter en aktiv internetuppkoppling
- om uppkoppling sker, visas «myartista Portalen» automatiskt

Innehållet i myartista Portalen uppdateras regelbundet.

Observera! Till BERNINA-modemet eller BERNINA's Ethernetkort medföljer användarinstruktioner!

#### **USB-minne**

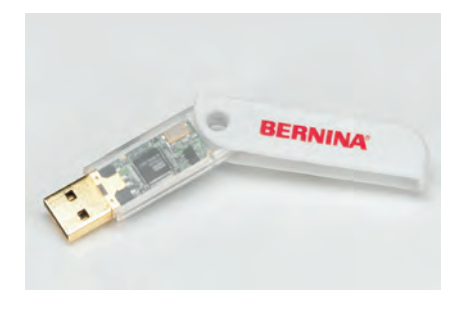

Öppna vägledningsvideon som finns på USB-minnet och titta direkt på sydatorns skärm.

När denna funktion syns i verktygsfältet på en hvägledningssida, kan tillämpningen betraktas i en videovägledning.

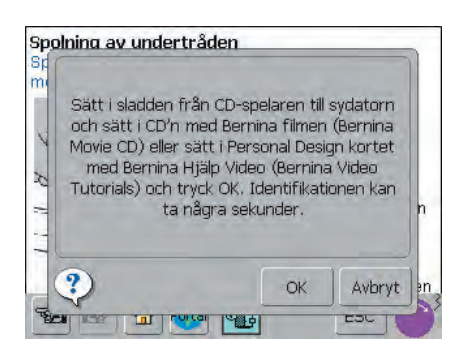

tryck på symbolen

- om den önskade videovägledningen inte finns i sydatorn, visas meddelandet till vänster
- anslut USB-minnet med vägledningen
- tryck på «OK» så startar videohandledningen
- tryck på «ESC» så släcks videohandledningsskärmen

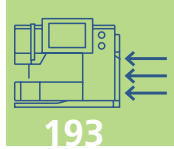

## Ansluta extra tillbehör (kompatibla med sydatorn)

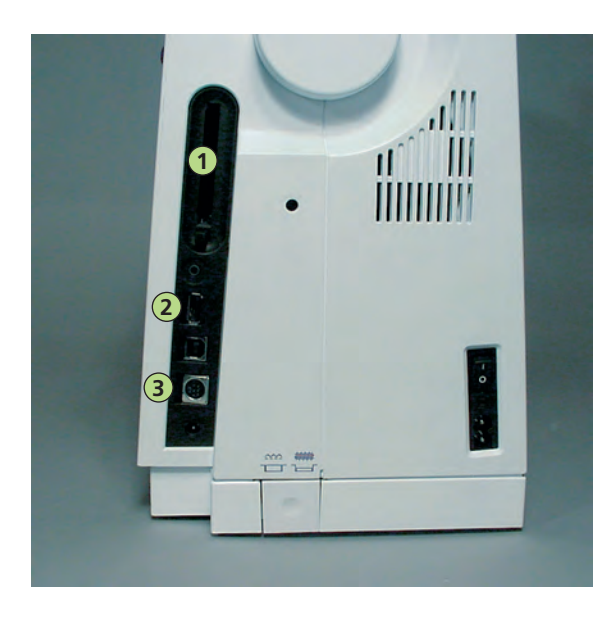

#### Ansluta extra tillbehör

 anslut den externa enheten i uttaget som finns på sydatorns högra sida (titta efter symbolen)

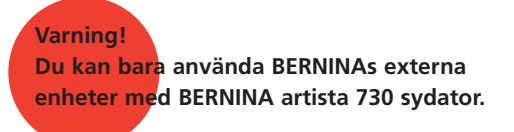

Fråga din BERNINA-återförsäljare!!

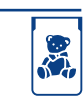

- 1 BERNINA modem
- 2 BERNINA USB minne

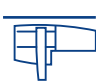

3 BERNINA broderimodul

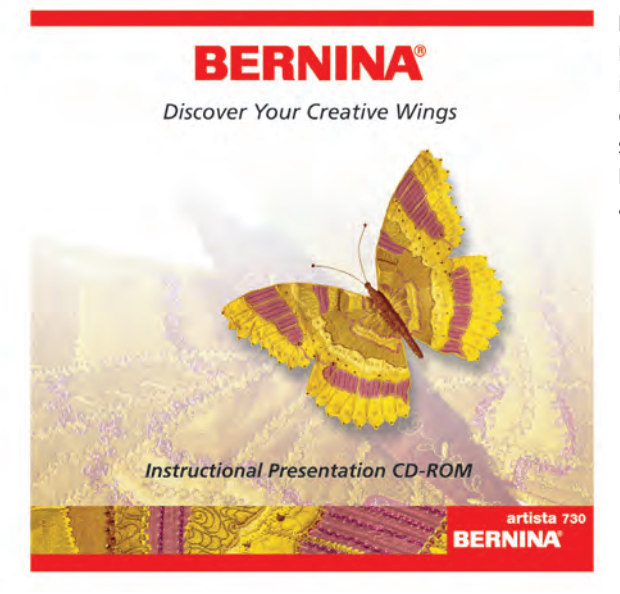

#### Instruktions/Presentations CD-ROM (för din PC)

Denna BERNINA CD-ROM är ett presentations- och instruktionsverktyg som tar med dig på en virtuell resa genom höjdpunkterna hos det nya BERNINA artista 730 sy- och broderisystemet. Installera den på din PC och lär dig allt om din

artista 730.

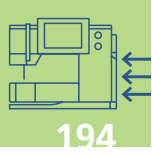

# Brodering – Innehåll

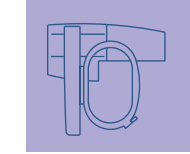

Broderidatorn 195-214

Viktig information om brodering 215-222

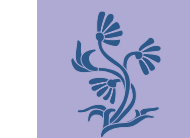

Brodering 223-246

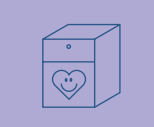

Spara och radera motiv 247-252

| ? |  |
|---|--|
|---|--|

Broderisupport 253-258

Anslutning och tillbehör

259–264

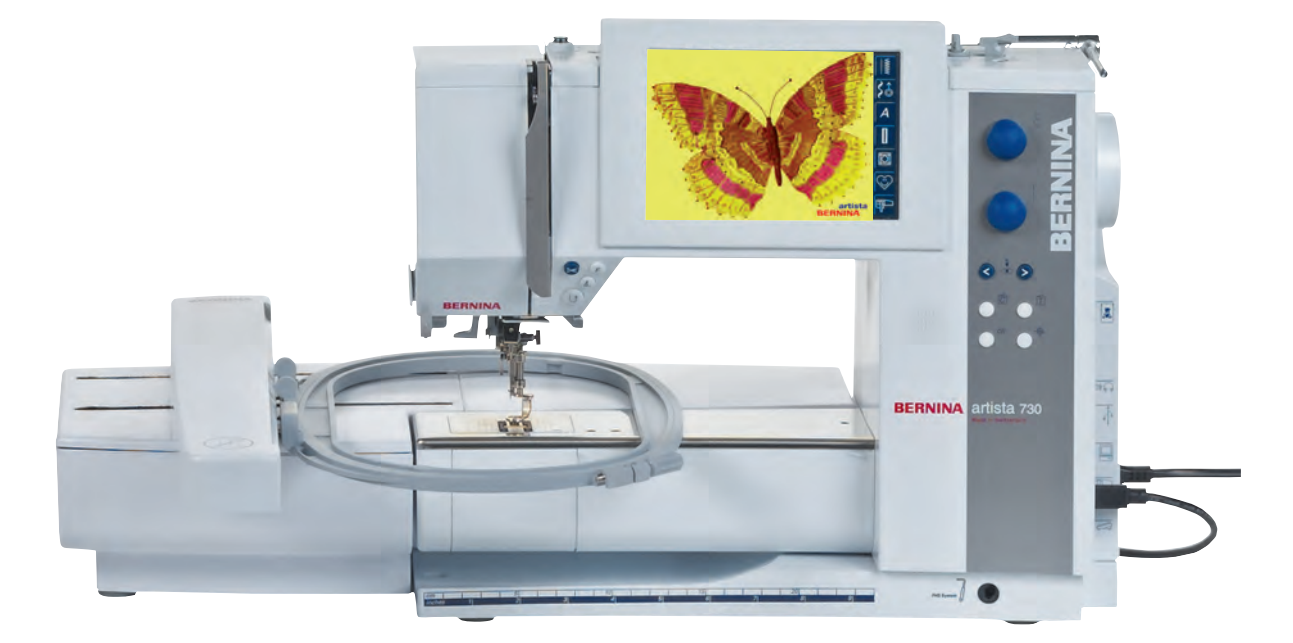

### Installation av

broderidatorn Detaljer • Standardtillbehör • Extra tillbehör

### Montering av

broderimodulen
 Montering av broderimodulen till sydatorn
 Skydda broderidatorn från damm
 Anslutning av adaptern för friarmsbroderi

## Allmänna

bruksanvisiningar **2** • Förbereda broderidator brodering • Trädning av över- och undertråd

## Välja broderimotiv 20

Välkomstskärm • Broderimotiv från broderidatorn • Broderimotiv från broderikort • Broderimotiv från USB minne • Broderimotiv från myartista-portalen

## Börja brodera 204

Välja broderbåge
 Montering av broderiramen
 Brodering av motiv

## Skärmfunktioner och

• Meny • Gemensamma funktioner och skärmar för Design Menu Edit 1 och Edit 2 • Design Menu Edit 1 • Designmeny Edit 2 • Broderimeny (klar)

Externa funktioner 213

# Broderidatorn

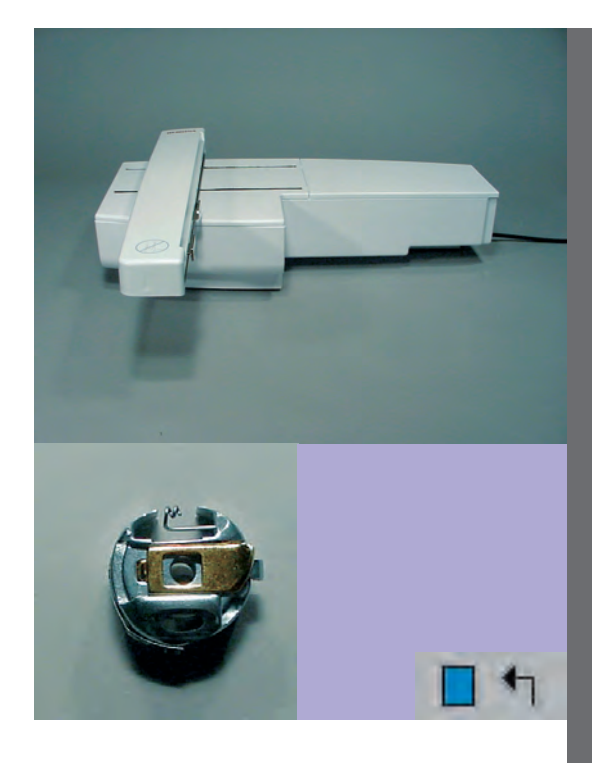

## Detaljer

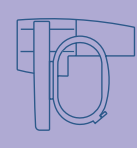

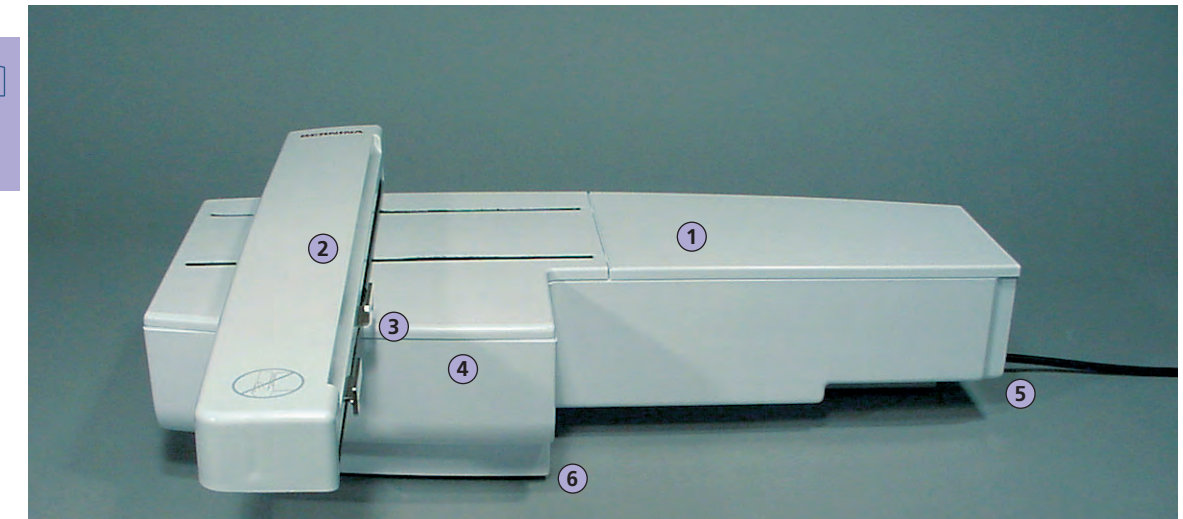

Bild framifrån

# Montering av broderidatorn

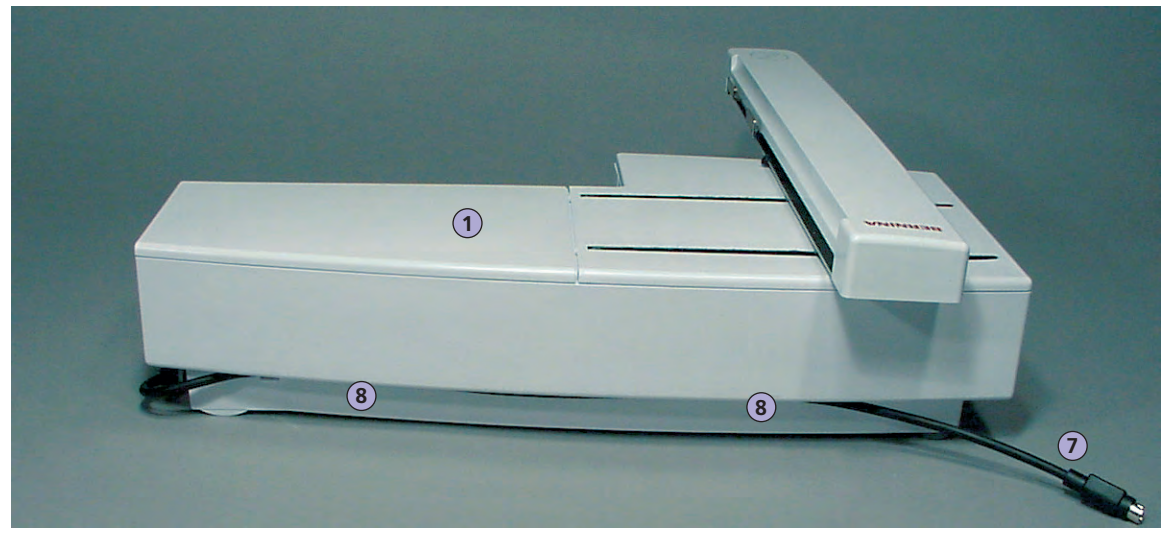

Bild bakifrån

#### Obs!

Bild från sidan (handhjul) av sy- och broderidatorn med anslutningsplatsen för broderikort och modem och kabelanslutningar visas på sidan 9 i sydatorns bruksanvisning.

- 1 Broderiyta
- 2 Broderiarm
- 3 Anslutning för broderimodul
- 4 Tillbehörslåda
- 5 Anslutningsstift höger
- 6 Kontaktstift mitt
- 7 Anslutningskabel till sydatorn
- 8 Kabelhållare

## Standardtillbehör\*

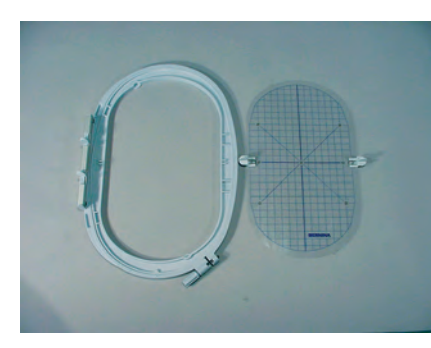

Stor oval broderram (145x255 mm) Mall för stor oval broderram VAR. 00 för a730

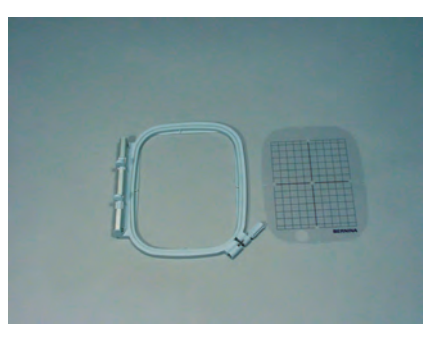

Mellanstor broderram (100x130 mm) Mall för mellanstor broderram

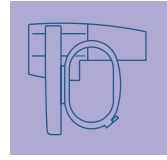

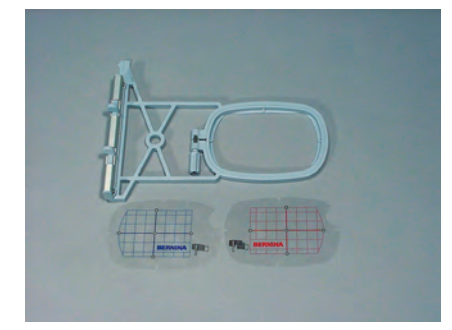

Liten broderram (72x50 mm) (för normal användning och för friarmsbroderi) Blå mall för normalt broderi Röd mall för friarmsbroderi

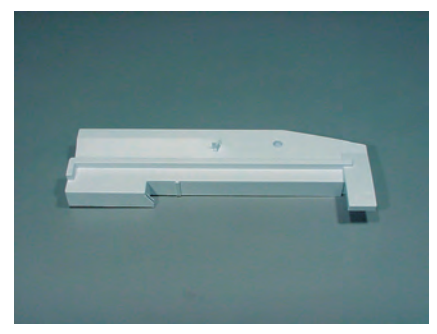

Adapter för friarmsbroderi

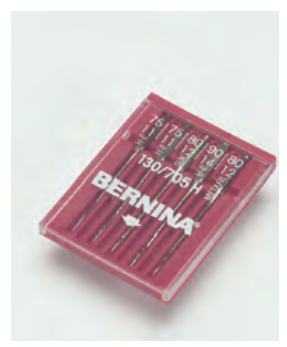

Broderinålar i sortiment

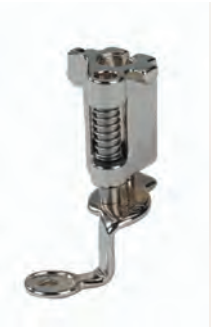

Broderifot nr. 26. Nät för övertrådsspolning

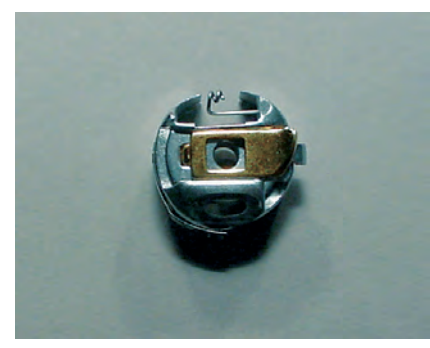

Broderikapsel

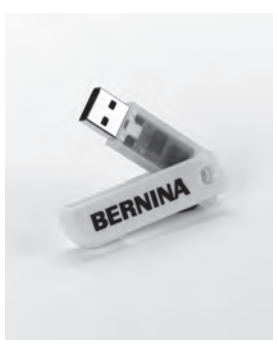

BERNINA Personligt USBminne

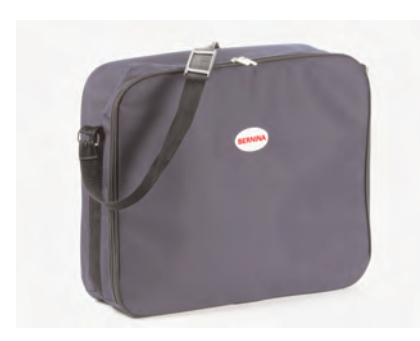

Mjuk väska med ficka

\* kan variera fr ån land till land

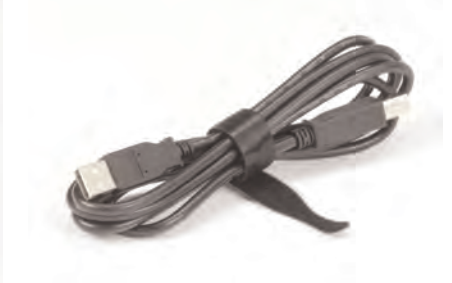

USB-kabel för PC:ns broderiprogram

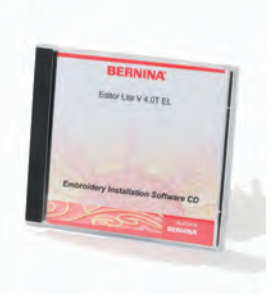

Editor Lite - programvara

## Extra tillbehör\*

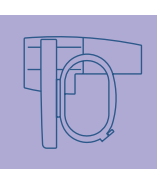

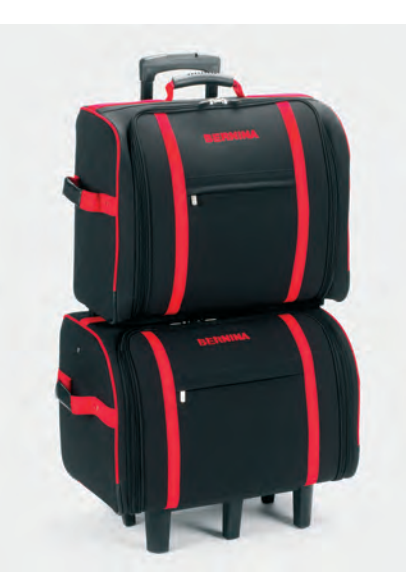

Väsksystem för sydatorn och broderimodulen

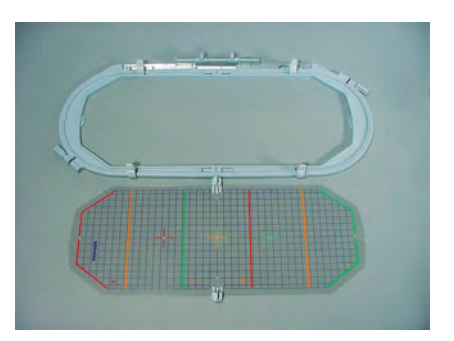

Megaram (150x400 mm) Mall för megaram VAR. 00 för a730

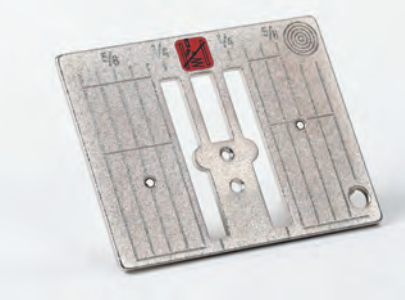

Raksömsstygnplåt

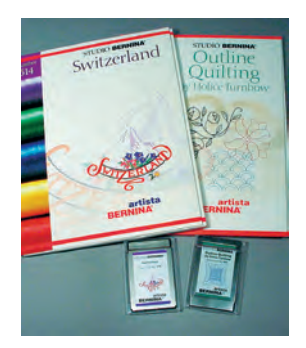

**BERNINA broderikort** 

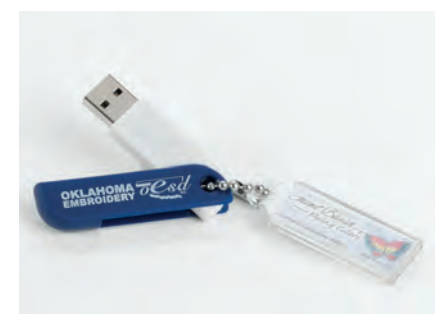

**OESD-minne med broderimotiv** 

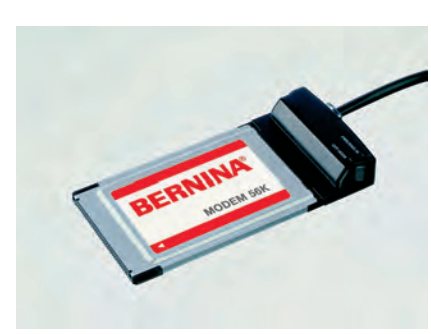

**BERNINA modem** 

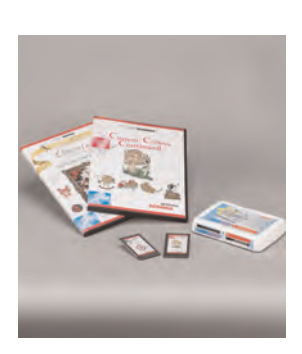

BERNINA broderikort / Magic Box

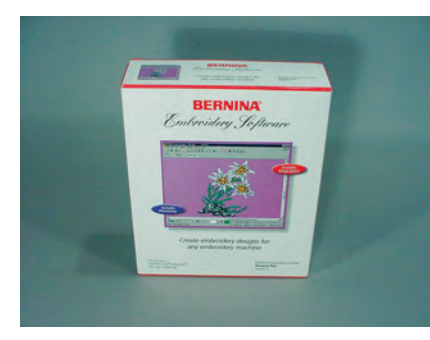

BERNINA artista programvara

\*kan variera från land till land

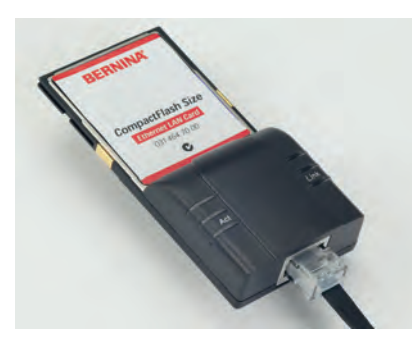

Ethernetkort

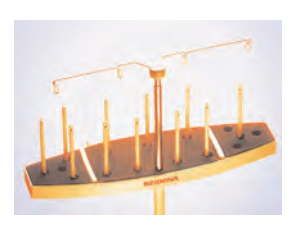

Flerspolehållare

## Montering av modulen på sydatorn

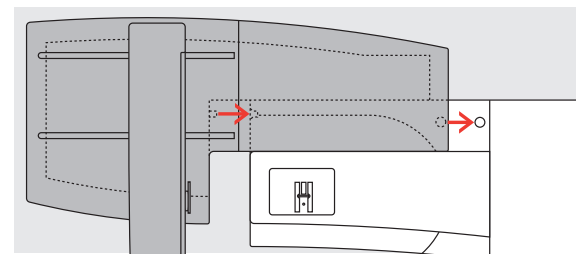

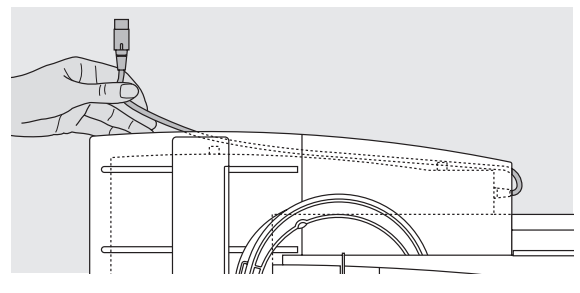

#### Montering av modulen på sydatorn

- placera modulen på sydatorn bakom friarmen
- tryck modulen från vänster mot sydatorn så att kontaktstiften kopplas ihop i basplattan

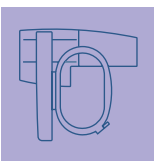

#### Frigöring av kabeln

- kabeln ansluter modulen till sydatorn
- \* dra ut kabeln från sin hållare på modulens baksida

# Montering av broderimodulen

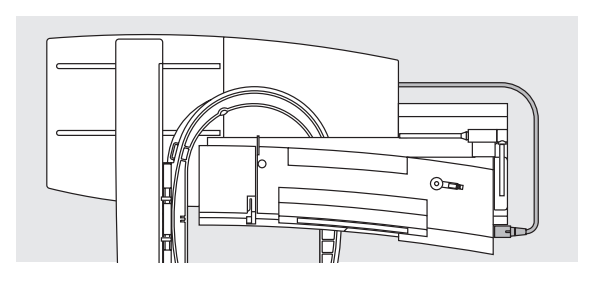

#### Anslutning av kabeln

- \* kontakten med den platta sidan framåt mot dig
- anslut in kontakten i uttaget på sydatorns högra sida (titta efter symbolen)

#### Frigöring av kabeln

dra ut kontakten

#### Förvaring av kabeln på modulen

- stoppa in kabeln i de båda kabelhållarna
- \* tryck kabeln försiktigt inåt för att säkra den

#### Ta bort modulen

- ta tag i det bakre högra hörnet och lyft modulen åt vänster
- Greppa alltid i detta hörn för att lyfta modulen och ta bort den åt vänster

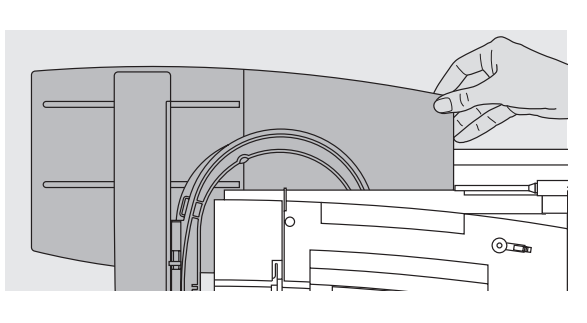

Varning:

Det är viktigt att underlaget är plant då broderimodulen och/eller fri-arms adaptern monteras!

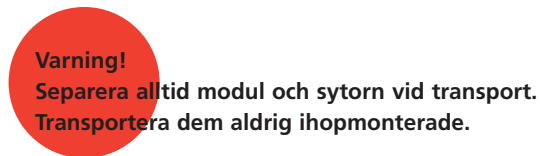

## Anslutning av adaptern för friarmsbroderi

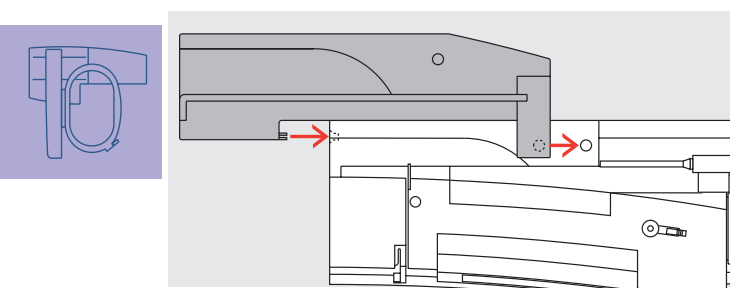

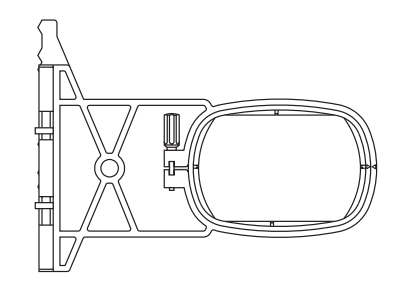

Adaptern används för brodering av rörformade föremål (ärmar, byxben, babykläder, sockar, osv.) på sydatorns friarm.

#### Montering av adaptern på sydatorn

tryck adaptern bakom friarmen mot sydatorn så att kontaktstiften kopplas in i sydatorns bottenplatta

#### Montering av modulen på adaptern

- placera modulen på adaptern med modulens framkant så nära den L-formade guiden på adaptern som möjligt
- tryck modulen mot guiden från vänster tills kontaktstiften kopplas in i adapterns bottenplatta

#### Broderram för friarmsbroderi

• den lilla ovala broderramen är speciellt utformad för friarmsbroderi

Varning!

Endast den lilla broderiramen kan användas för friarmsbroderi.

#### Ta bort adaptern

- tag bort modulen från adaptern
- \* adapterns högra hörn är utformat som ett grepp
- håll adaptern i detta grepp och tag bort den från symaskinsdatorns basplatta

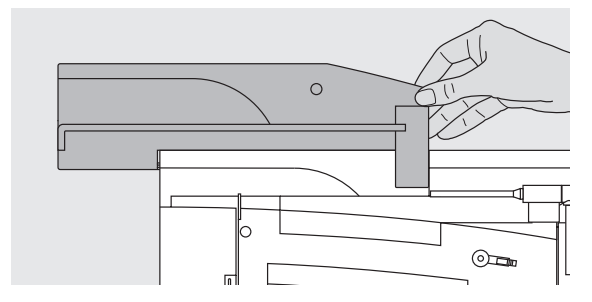

## Förbereda broderidatorn för broderi

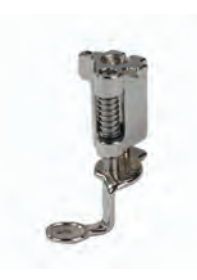

#### Broderisyfot nr. 26

 sätt dit Broderipressarfot nr. 26
 höj upp syfoten så broderramen kan monteras

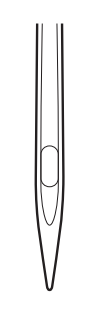

 Nålar för broderi
 höj upp nålen så att broderramen kan monteras

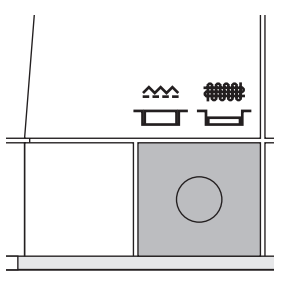

#### Sänk mataren

 tryck på knappen på sydatorns högra sida för att sänka mataren

mer information om nålar finns på sidan 17-19

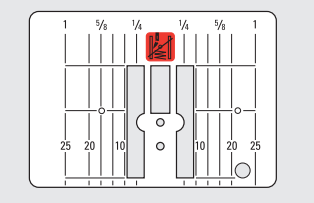

## Allmänna bruksanvisningar

#### Raksömsstygnsplåt (extra tillbehör)

- raksömsstygnsplåten har ett litet hål för nålen. Nålinstickspunkterna (överoch undertrådsinstick) är begränsade, vilket ger ett bättre broderiresultat
- \* tag bort standardstygnplåten och ersätt den med rakstygnsplåten

 mer information om stygnplåtar finns på sidan 17

## Trädning av över- och undertråden

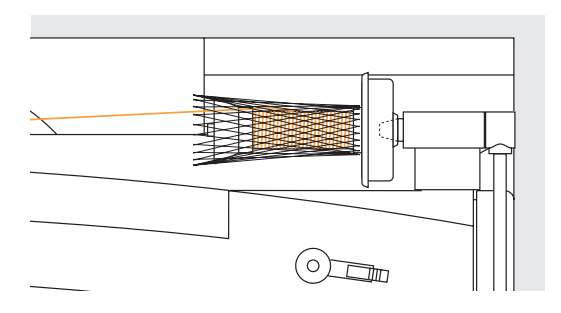

#### Obs!

Den undre trådspänningsgivaren fungerar bara när spolluckan är stängd efter att broderispolkapseln satts in. (Givaren måste aktiveras i setupprogrammet).

#### Obs!

När du broderar kan undertråden också spolas samtidigt, precis som vid sömnad (se sidan 13).

#### Trädning av övertråden

- använd skumdynan och sätt därefter på trådrullen
- använd trådnätet vid sömnad med rayon- eller silkiga broderitrådar
- detta hindrar att övertråden glider av trådrullen i förväg, trådmatningen blir jämn

#### Trädning av undertråden

träd spoltråden genom den spiraliserade trådspänningen på broderispolkapseln vid brodering

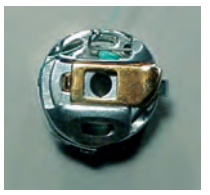

### Trådrullsstift

Vid anv<mark>ändning av metall- eller</mark> specialtrådar, kan användning av det vertikala trådrullsstiftet.

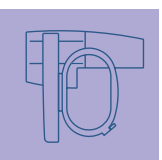

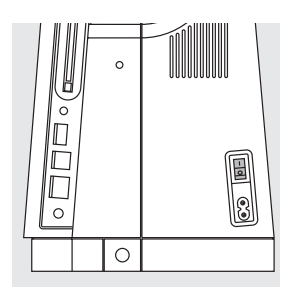

Sätta igång broderidatorn artista broderisystem drivs med en kombination av externa knappar, rattar och en pekskärm.

✤ sätt strömbrytaren på «1» (till)

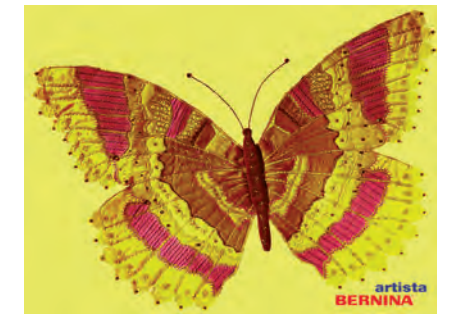

#### Välkomstskärm

- när broderidatorn satts igång visas välkomstskärmen i några sekunder
- ett meddelande visas
- stäng av meddelandet genom att trykka på «OK»

#### Obs! Välkomstskärmen kan göras personlig i setupprogrammet.

# Välja broderimotiv

#### Meny

• menyn erbjuder olika källor för motivvalen

## Broderimotiv från broderidatorn

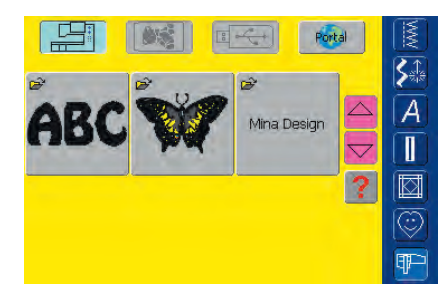

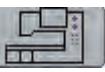

#### Broderidatorns skärmknapp

- tryck på «Sydatorn» i valmenyn
- inbyggda broderimotiv kan väljas med skärmknapparna Alfabet, Motiv och Mina Design

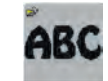

#### Val av alfabete

- tryck på «Alfabete» i valmenyn
- de olika alfabetena syns på skärmen
- välj ett av alfabetena
- en skärm med ett tangentbord visas

#### mer information om textning finns på sidan 234

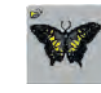

#### Välja motiv

- 🛠 tryck på «Motiv» i valmenyn
- motiven visas i färg på skärmen
- \* välj ett motiv genom att trycka på den lämpliga skärmknappen

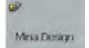

#### Välja egna motiv

- tryck på «Mina Design» i valmenyn
- de sparade personliga motiven visas i färg på skärmen
- välj ett motiv genom att trycka på den lämpliga skärmknappen

## Broderimotiv från ett broderikort

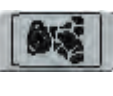

#### Skärmknapp för «Broderikort»

- tryck på «Broderikort»
  - motiven på broderikortet (extra tillbehör) visas i färg på skärmen (förutsatt att kortet är insatt)
- \* välj ett motiv genom att trycka på den rätta skärmknappen

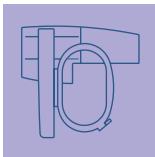

för mer information om Broderikort se sidan 263

## Broderimotiv från USB-minne

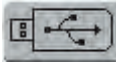

#### «USB-minne» skärmknapp

- tryck på «USB-minne»
   motiven på USB-minnet (extra tillbehör) visas i färg på skärmen (förutsatt att minnet är isatt)
- välj ett motiv genom att trycka på skärmknappen

för mer information om USB-minne se sidan 264

## Broderimotiv från myartista-portalen

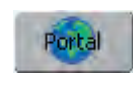

## Skärmknapp Portal

En modemförbindelse är nödvändig. Vil du ansluta: Provider: Nummer: 2 3 3 Nej

#### tryck på «Portal»

- en separat skärm visas för modemanslutningen (förutsatt att modemet är anslutet och du är uppkopplad till din leverantör)
- om ett Ethernetkort (extra tillbehör) är anslutet, sker anslutningen direkt
- så snart modemet (extra tillbehör) är anslutet visas motiven från myartista-portalen (informationskälla) på skärmen
- \* välj ett motiv genom att trycka på den lämpliga skärmknappen

• mer information om myartista- portalen finns på sidan 260 •••••••

## Välja broderiram

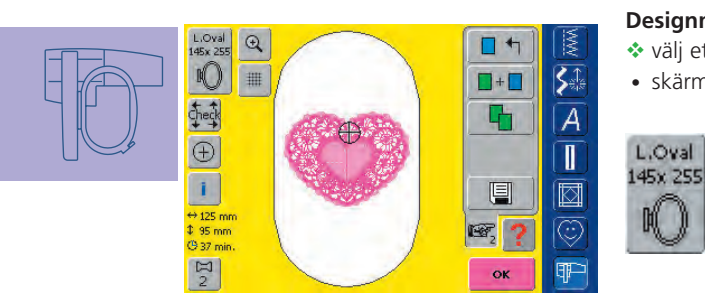

#### **Designmeny Edit 1**

- välj ett broderimotiv från de olika sorternas motiv
- skärmen Designmeny Edit 1 visas
  - det valda broderimotivet visas i den lämpligaste ramen (den minsta möjliga)
  - skärmknappen Ram visar vilken ram som skall monteras

**Observera:** 

montera den rekommenderade ramen

## Börja brodera

## Montering av broderiramen

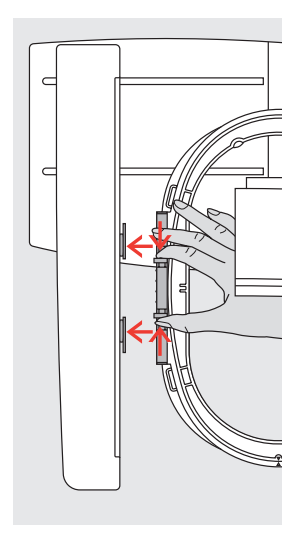

#### Höjning av nål och broderisyfot

- höj upp nålen och broderisyfoten
- håll ramen med tygets rätsida upp och monteringsmekanismen åt vänster

#### Montering av ramen

- skjut in ramen under broderisyfoten
- tryck ihop fästmekanismen på bågens sida
- placera ramens mittpunkter (små fästklämmor) över broderiarmsfästet
- tryck ramen neråt tills den fastnar släpp ramens fästmekanism

#### Ta bort broderiramen

ceras alltid i ramens mitt.

\* tryck båda ändarna av ramens fästmekanism mot varandra

Det senast valda broderimotivet pla-

dra uppåt för att ta bort ramen

## **Brodering av motiv**

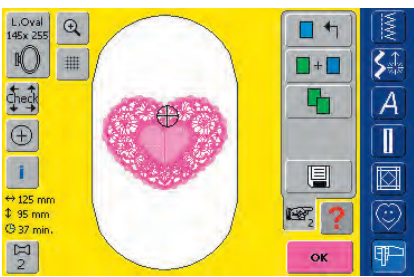

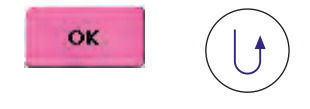

- tryck på «OK» i Edit 1 skärmen eller tryck på backknappen på maskinens framsida
- broderidatorn rör sig för att kontrollera om ramen sitter på plats

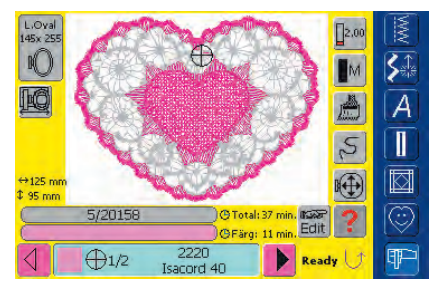

#### **Broderimeny (klar)**

- broderimenyn (klar) öppnas med broderimotivet
- broderimotivet är färdigt för brodering

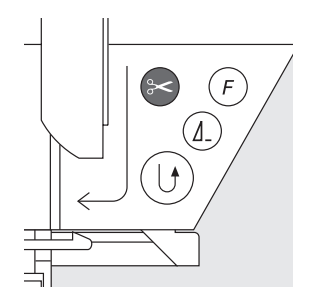

#### Börja brodera med backknappen på maskinens framsida

- sänk ner syfoten
- håll backknappen intryckt tills broderidatorn börjar arbeta
- broderidatorn syr ungefär 6 stygn och stannar sedan automatiskt
- Iyft upp syfoten
- \* klipp av trådändan vid motivets början
- sänk ner syfoten
- tryck på backknappen för att återuppta broderiet

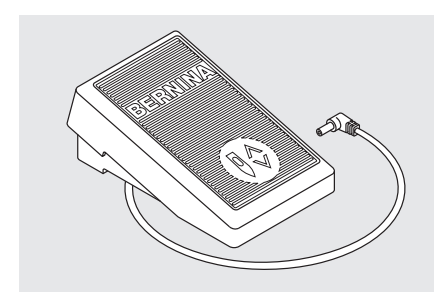

#### Börja brodera med fotpedalen

- sänk ner syfoten
- tryck på fotpedalen
- broderidatorn syr ungefär 6 stygn och stannar sedan automatiskt
- släpp fotpedalen
- Iyft upp syfoten
- \* klipp av trådändan vid motivets början
- sänk ner syfoten
- använder man fotpedalen när man broderar måste den vara nertryckt hela tiden

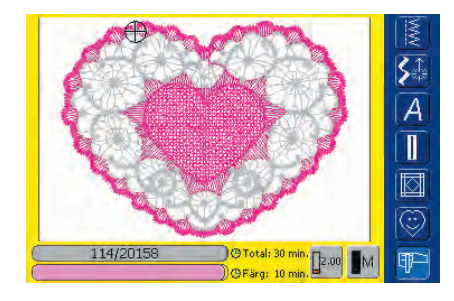

#### Broderiskärm

• efter att du börjat brodera visas broderiskärmen

#### Avbryta med fotpedalen eller med backknappen

- tryck på backknappen eller tryck lätt på fotpedalen
- broderidatorn stannar ögonblickligen

#### Göra färdigt färgen

- sänk ner syfoten igen
- tryck på backknappen eller fotpedalen igen
- broderidatorn broderar alla delar i den aktiverade färgen
- broderidatorn stannar automatiskt när den är klar
- båda trådarna klipps automatiskt av med den automatiska trådklipparen
- meddelandet- Färgen klar sätt i ny tråd- visas
- bekräfta genom att trycka på OK

#### Byta färg

- broderidatorn är automatiskt redo att brodera nästa färg
- byt därför färg på övertråden
- brodera med den nya färgen enligt beskrivningen ovan

#### Klippa av trådändarna efter brodering

- Iyft upp syfoten
- tag bort broderiramen från broderiarmen
- klipp bort trådändar och sammanbindande trådar
- var försiktig så att undertråden inte klipps av för nära stygnplåten när du tar bort broderramen

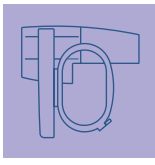

## Meny

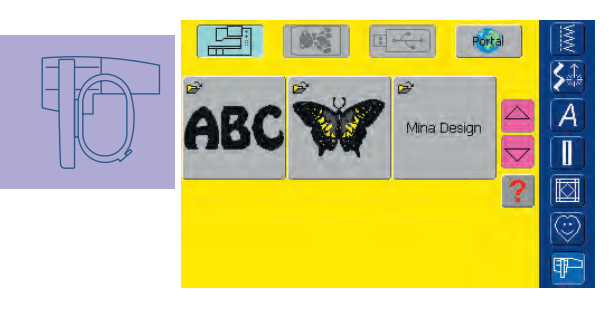

Efter igångsättning av broderidatorn eller byte från sömnad till broderiläge, visas valmenyn. Detta händer när ett motiv har valts eller kombinerats med ett befintligt motiv.

## •

#### Återvända till menyn

- denna funktion visas efter val av en av följande funktioner: Alphabet, Motiv eller Mina Design
- tryck på symbolen
- menyn visas

# Skärmfunktioner och menyer

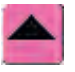

#### Rulla upp

- tryck på symbolen en eller fler gånger
- skärminnehållet rullar upp och visar fler alternativ
- tryck på symbolen hela tiden om du vill rulla snabbt

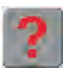

#### ? Fråga/hjälp

Fråga/hjälp om en funktion:

- tryck på symbolen och välj en funktion
  en beskrivning av den valda funktionen visas
- stäng med ESC

Fråga/hjälp om ett motiv:

- tryck på symbolen och välj ett motiv
- en speciell skärm visas med följande information om respektive motiv:
  - namn och motivformatbredd, höjd, broderitid, antal stygn
  - och färgnummer (kan variera beroende på motiv)
- från denna skärm kan motivet öppnas eller raderas direkt (eller med «ESC» tillbaka till menyn)

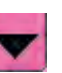

#### Rulla ner

- tryck på symbolen en eller flera gånger
- skärminnehållet rullar ner och visar fler alternativ
- tryck på symbolen hela tiden om du vill rulla snabbt

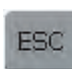

#### Stänga speciella funktioner

- denna funktion visas om man vöxlar från Edit 1 skärmen tillbaka till Valmenyn
- tryck på symbolen
- speciella användningar stängs
- återvänder till föregående skärm

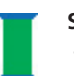

#### Snurrande spole

- den snurrande spolen visar att broderidatorn håller på att ladda
- inget arbete kan utföras under beräknings-processen

#### Obs!:

Om du trycker på frågetecknet «låses» maskinen, Om du trycker på valfritt ställe på skärmen kommer maskinen att sy igen.

## Allmänna funktioner och displayer i Edit 1 och Edit 2 skärmarna

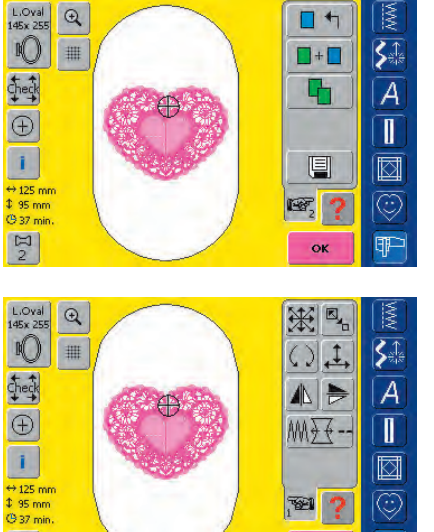

#### Edit 1 skärmen

Nar man valt ett motiv visas Edit 1 skärmen. I menyn kan t.ex nya motiv väljas eller kombinationer göras med tillägg eller kopiering.

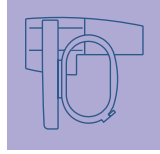

# 22 TE OK

#### Edit 2 skärmen

Edit 1 skärmen har en undermeny som kallas Edit 2. Här kan man ändra ett motiv (t.ex. omräkna ett motiv proportionellt, spegelvända eller rotera osv.).

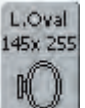

#### Välj broderram

- visar den lämpligaste bågen för det valda motivet
- tryck på skärmknappen
- skärmen Välj ram visas
- ramstorlekarna visas med maximalt stygnfält i mm

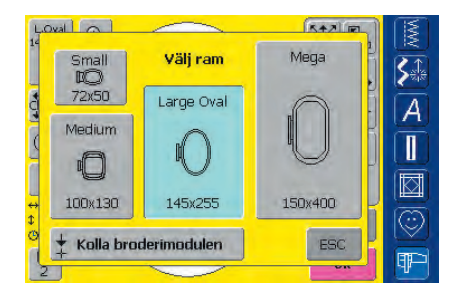

#### Möjliga ramval -visa Välj ram

- välj ram- Liten, Mellan, Stor Oval eller Mega
- skärmen stängs och den valda ramen syns på skärmknappen Ram
- tryck på «Kontrollera modlu» för att kalibrera broderimodule.n (rör sig enligt referenspunkterna). Broderiramen FÅR INTE vara monterad vid kalibrering!
- skärmen kan också stängas genom att trycka på skärmknappen «ESC» utan att välja någon båge

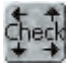

#### Kontrollera

- tryck på symbolen
- ramen flyttas vertikalt så att storleken hos den monterade ramen kan läsas av i broderidatorn
- tryck på «Cancel» om bara bågen skall läsas av
- motivstygnsområdet läses härnäst med 4 stopp
  - undre vänstra övre högra
  - undre högra övre vänstra
- bekräfta varje stopp med OK
- den monterade ramen visas
- om ingen ram eller en för liten båge är monterad visas ett felmeddelande

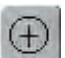

## Centrering av motiv

- tryck på symbolen
- motivets centrum visas av markören
- ramen flyttas tills nålen befinner sig i motivets mitt
- tryck på symbolen igen
- det första stygnet i motivet visas igen av markören på skärmen

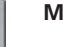

#### Motivinformation

- tryck på symbolen
- en skärm visas med följande information om det aktiverade motivet:
  - bredd, höjd, broderitid, färgsiffra och antal stygn, trådfärger och trådsort
- genom den fullständiga översikten av de nödvändiga färgerna (rulla vid behov) kan trådarna läggas fram färdigt redan innan broderingen påbörjas

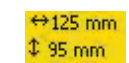

E

2

#### Motivstorlek

• visar motivbredd och höjd i mm

#### Broderitid 🖰 33 min.

 visar den total broderitiden i minuter för det valda motivet

#### Färgnummer

- visar motivets färgnummer
- tryck på symbolen
- motivfärgsskärmen visas (skärmen stängs genom att trycka på symbolen igen)

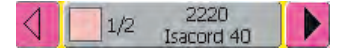

#### Motivfärgsskärmen

- \* färgsekvensen kan rullas med pilarna
- visningen av den valda färgen indikeras i färginformationsfältet förutom på skärmen
- tryck på färginformationsfältet
- skärmen Ändra färg/fabrikat visas
- den aktuella trådfärgen eller fabrikatet kan ändras

 mer information om byte av aktuell trådfärg finns på sidan 240

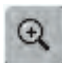

## Zooma

- tryck på symbolen
- visar motivet förstorat ett steg
- tryck på symbolen igen
- visar motivet förstorat ytterligare ett steg
- tryck på symbolen «Rulla zoomat motiv»
- använd stygnbredds- eller stygnlängdsknappen för att rulla igenom och titta på motivet
- tryck på symbolen en tredje gång
- motivet återgår då till originalstorlek

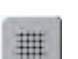

#### Visa rutnät

- tryck på symbolen
- ett stort rutnät indikerar ramens mitt
- tryck på symbolen igen
- eftersom rutnätet nu syns kan motivet placeras ut mycket bättre
- tryck på symbolen igen så stängs rutnätet

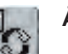

#### Återvinna

- denna funktion visas bara vid kombination av motiv
- tryck på symbolen
- byter mellan motiv vid kombination av motiv
- det aktiva motivet visas i färg
- beroende på hur många gånger man tryckt på funktioner visas ett motiv eller motivkombination aktivt

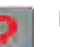

#### Hjälp

- \* tryck på symbolen och välj en funktion
- förklaring till den valda funktionen visas
- stäng med ESC

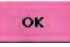

#### Broderimeny (klar) tryck på OK

- skärmen ändras från Designmeny Edit 1 eller Edit 2 till Broderimeny (klar)
- motivet är klart för brodering

## Edit 1 skärmen

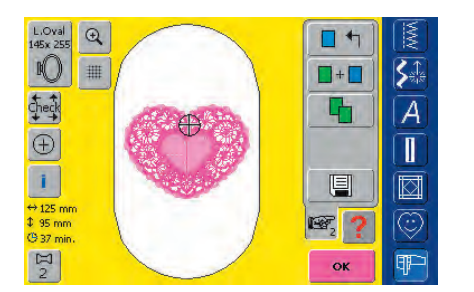

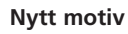

- tryck på «Nytt motiv»
- menyn visas
- \* välj ett nytt motiv eller stäng skärmen med ESC

#### Lägg till motiv

- tryck på «Lägg till motiv»
- menyn visas
- välj ett nytt motiv eller den text du vill ha eller stäng skärmen med ESC
- motivet läggs till det motiv som redan finns på skärmen

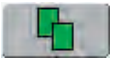

+

#### Kopiera motiv

- tryck på «Kopiera»
- det valda motivet på skärmen kopieras automatiskt

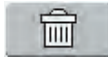

#### Radera

- denna funktion visas bara vid kombination av motiv
- tryck på symbolen
- raderar det aktiverade motivet, nästa motiv visas i färg

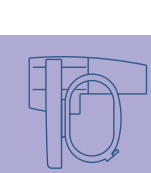

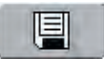

#### Spara

- tryck på symbolen
- skärmen Spara visas

• mer information om att spara finns på sidan 248-251

## Edit 2 skärmen

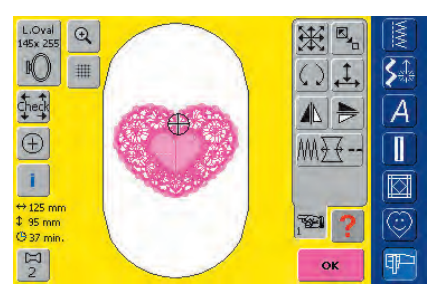

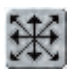

#### Flytta motivet

- tryck på symbolen
- den lila rattsymbolen för manövrering av stygnbreddsoch stygnlängdsratten visas
- vrid på stygnbreddsratten om du vill flytta motivet horisontellt - vrid ratten medsols för att flytta motivet åt höger - motsols för att flytta motivet åt vänster
- vrid på stygnlängdsratten om du vill flytta motivet vertikalt - vrid ratten medsols för att flytta motivet uppåt - motsols för att flytta motivet neråt
- ändringen visas i 1/10 mm på den lila rattsymbolen
- vrid på både stygnbredds- och stygnlängdsratten om du vill flytta motivet diagonalt
- motivet flyttas diagonalt när samma siffra visas i båda de lila rattsymbolerna
- tryck på den lila rattsymbolen eller vid Flytta Motiv igen om du vill flytta tillbaka motivet till mitten

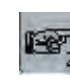

### Till nästa sida - Edit 2

- tryck på symbolen
   Edit 1 skärmon väylar til
- Edit 1 skärmen växlar till Edit 2

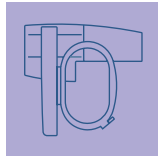

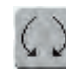

#### Rotera motivet

- tryck på symbolen
- den lila rattsymbolen för manövrering av stygnbreddsratten visas
- vrid stygnbreddsratten medsols om du vill rotera motivet medsols
- vrid stygnbreddsratten moturs om du vill vrida motivet moturs
- visar positionen i grader (°)
- vrid på den lila rattsymbolen för att åter aktivera standardinställningen (0°/360°)
- tryck på Rotera Motiv flera gånger för att rotera motivet medsols i 90° steg (0°/90°/180°/270°/360°)

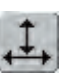

#### Räkna om motivets höjd eller bredd

- tryck på symbolen
- den lila rattsymbolen för manövrering av stygnbreddsoch stygnlängdsratten visas
- vrid stygnbreddsratten medsols om du vill öka motivets bredd (horisontellt) och moturs om du vill minska bredden
- vrid stygnlängdsratten medurs om du vill öka motivets höjd (vertikalt) och motsols om du vill minska höjden
- justeringen visas i procent (%)
- tryck på den lila rattsymbolen om du vill återaktivera motivets grundinställning (100%)

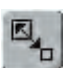

#### Räkna om motivet proportionellt

- tryck på symbolen
- den lila knappsymbolen för manövrering av stygnbreddsratten visas
- vrid stygnbreddsratten medsols om du vill förstora motivet
- vrid stygnbreddsratten motsols om du vill förminska motivet
- ändringen visas i procent (%)
- tryck på den lila rattsymbolen om du vill återaktivera grundinställningen (100%) igen

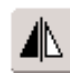

#### Horisontell spegelvändning (vänster/höger)

- 💠 tryck på symbolen
- motivet spegelvänds horisontellt (vänster/höger)

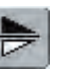

#### Vertikal spegelvändning (upp/ner)

- tryck på symbolen
- motivet spegelvänds vertikalt (upp/ner)

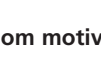

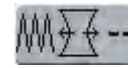

Motivegenskaper

- med funktionen Motivegenskaper kan följande göras:
  - ändra stygntypens stygntäthet
  - Dragkompensering: justering av för stort avstånd/överlappning hos motivet
  - Konturlängd: ändring av konturlängden
- tryck på symbolen
- en separat skärm visas

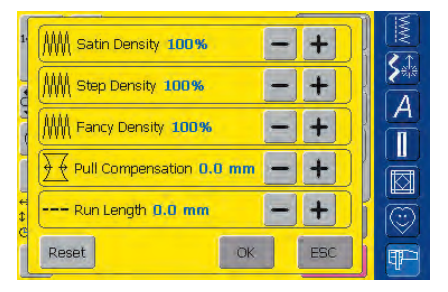

- ändra stygntäthet (satinstygn, hoppstygn, Fancy Fill)
  - tryck på «+» för att öka stygntätheten
  - tryck på «-» för att minska stygntätheten
  - display på ändringen i procent (%)
- justering av Dragkompensationen
  - om du trycker på «+» ökas dragkompensationsvärdet så att överflödigt utrymme mellan föremål och/eller konturer orsakat av drag- och tryckeffekten av fyllnadsstygn elimineras
  - om du trycker på «–» minskas dragkompensationsvärdet så att överlappningen mellan föremål och/eller konturer orsakad av drag- och tryckeffekten hos fyllnadsstygn elimineras
  - visar ändringen i 1/10 mm
- ändring av konturlängden
  - förläng konturen genom att trycka på «+»
  - minska konturlängden genom att trycka på «-»
- bekräfta det du matat in med att trycka på OK
   visar ändringen i 1/10 mm

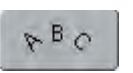

#### Manipulering av bokstäverna

- tryck på symbolen
- en separat skärm visas

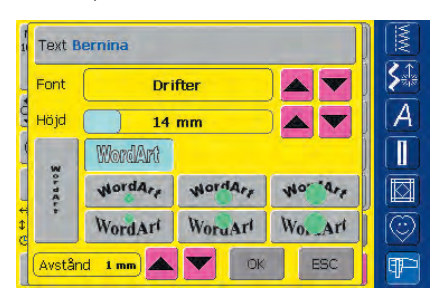

- \* tryck på textfältet om du vill infoga text
- en skärm med ett tangentbord visas
- rulla närmast alfabetssymbolen om du vill ändra alfabetstyp
- alfabetstypen ändras på skärmen
- bläddra med pilarna närmast höjdrutan om du vill ändra bokstävernas storlek
- ändringen visas i mm
- tryck på den önskade skärmknappen om du vill ändra bokstävernas grundutseende
  - horisontell baslinje
  - Vrid motsols skapar text under den bågformade baslinjen (tre olika former av bågad text är möjlig, ju större den gröna cirkeln är, desto mindre blir bågen)
  - vrid medsols skapar text ovanför den böjda baslinjen (tre olika fomer av böjd text är möjlig, ju större den gröna cirkeln är, desto mindre blir bågen)
    vertikal baslinje
- använd upp- och nerpilarna om du vill ändra avståndet mellan bokstäverna i mm-stora steg

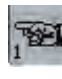

Till nästa sida - Edit 1 \* tryck på symbolen

• Edit 1 skärmen visas

Obs!

Den senast aktiverade funktionen i Edit 2 (flytta motiv, vrid motiv, räkna om motivhöjd eller motivbredd eller räkna om motivet proportionellt) kan fortfarande ändras när du går tillbaka til Edit 1.
# Broderimeny (klar)

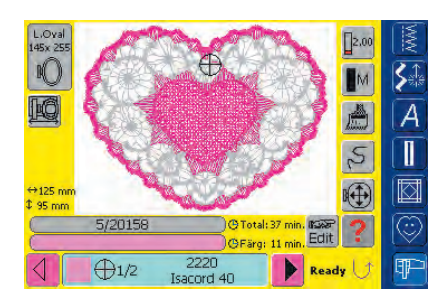

I broderimenyn (klar) kan motivet broderas och broderirelaterade ändringar göras (t.ex. justering av trådspänning, minskning av motorhastigheten, osv.).

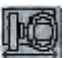

#### Ramförflyttare

- denna funktion gör det enklare att träda nålen om tråden måste bytas när nålen befinner sig nära ramens vänstra sida
- tryck på symbolen
- ramen flyttas horisontellt till mitten, ett meddelande visas
- träd om tråden
- tryck på «OK» och meddelandet stängs
   ramen flyttas tillbaka till sin föregående position
- tryck på backknappen
- broderidatorn fortsätter att brodera

#### ↔125 mm \$ 95 mm

#### Motivstorlek

**Broderitid** 

• visar motivets bredd och höjd i mm

#### 🖰 33 min.

 visar den totala broderitiden i minuter för det valda motivet

#### Broderitid

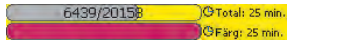

- visar motivens totala broderitid i det gula fältet
- visar den aktiva färgens broderitid i det undre fältet
- tiden räknas ner i båda fälten allteftersom broderingen fortskrider
- den högra siffran visar det totala antalet stygn i det aktuella motivet/motivkombinationen
- Siffrorna till vänster indikerar antalet sydda stygn i det aktuella motivet/motivkombinationen
- Siffrorna till höger indikerar totala antalet stygn i det aktuella motivet/motivkombinationen tiden räknas ner allefter broderingen fortskrider

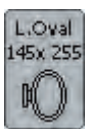

#### Broderramsskärm

 visar den monterade broderamen med stygnfältsdimensioner i mm

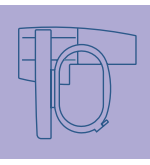

#### Färginformationsfält

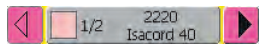

- information om den för närvarande trädda trådfärgen:
  - visar den aktuella trådfärgen
  - positionen för den aktuella trådfärgen (1:a siffran)
  - nummer (2:a siffran)
  - färgnummer hos det valda trådfabrikatet
- höger och vänster pil ändrar den aktuella trådfärgen
   tryck på färginformationsfältet
- ramen flyttar till det första stygnet för den aktuella trådfärgen (en markörsymbol visas i färginformationsfältet)

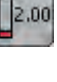

#### Trådspänning (ändring)

- tryck på symbolen
- trådspänningsskärmen visas
- trådspänningen kan ändras enligt önskan
- den valda inställningen syns på skärmknappen

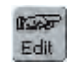

#### Till Edit 1 skärmen

- touch symbol
- skärmen ändras från broderimeny (Klar) till Edit 1 skärmen

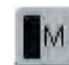

#### Broderihastighet 1/4, 1/2, 3/4, 4/4

- tryck på symbolen en eller flera gånger
- den önskade hastigheten väljs fältet på symbolen visar ändringen
- minskar eller ökar broderihastigheten proportionellt
- Tryck under längre tid på symbolen och hastighetens grundinställningen (4/4) återkommer

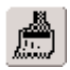

#### Enfärgs-/flerfärgsmotiv

- tryck på symbolen
- om symbolen är aktiv kommer hela motivet att broderas i en färg (utan att stanna)
- om symbolen är inaktiv, kommer de olika färgerna att broderas individuellt

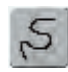

#### Broderisekvenskontroll (t.ex. trådavbrott)

- tryck på symbolen
- informationsområdet för användning av stygnsbredds- och stygnlängdsratten visas
- vrid på stygnbreddsratten om du vill kontrollera motivets broderisekvens i steg
- nålen följer broderisekvensen i små steg
- vrid på stygnbreddsratten medsols om du vill följa broderisekvensen framåt
- vrid på stygnbreddsratten moturs om du vill följa broderisekvensen bakåt
- siffran i informationsområdet visar stygnräkningen i broderisekvensen
- tryck på den lila rattsymbolen om du vill återaktivera standardinställningen

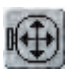

#### Flytta ramen

- tryck på symbolen
- informationsområdet för användning av stygnsbredds- och stygnlängdsratten visas
- om tyget under ett stort motiv måste ramas om (t.ex. text, bård osv.), kan ramen flyttas till det sista stygnet som redan broderats genom att vrida på rattarna

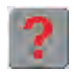

#### Hjälp

- tryck på symbolen och välj en funktion
- förklaring för den valda funktionen visas
  - stäng med ESC

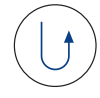

# Börja brodera med backknappen på maskinhuset

- tryck på backknappen för att börja brodera
- tryck på backknappen i Designmenyn om du vill komma till broderimenyn direkt

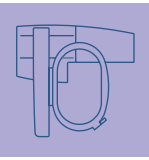

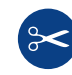

#### Automatisk trådklippare

 när en färg har broderats färdigt klipps över- och undertråden automatiskt

# Externa funktioner

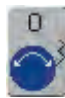

#### Stygnbredds- / stygnlängdsrattarna

- de externa knapparna används med olika funktioner såsom trådspänning, storleksändring, rotera motiv, osv för att ändra motiven
- ett informationsområde visas om rattarna kan användas

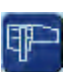

#### Knapp för Broderiläge/ Sömnadsläge

 ändrar från broderiläge till sömnadsläge och tvärt om

- Allmänt 216
- Broderitråd 218
- Mellanlägg för broderi 219

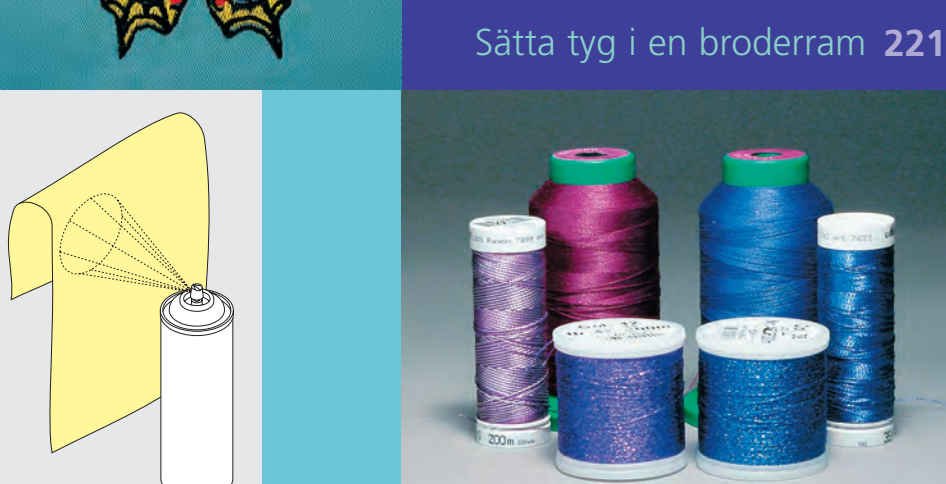

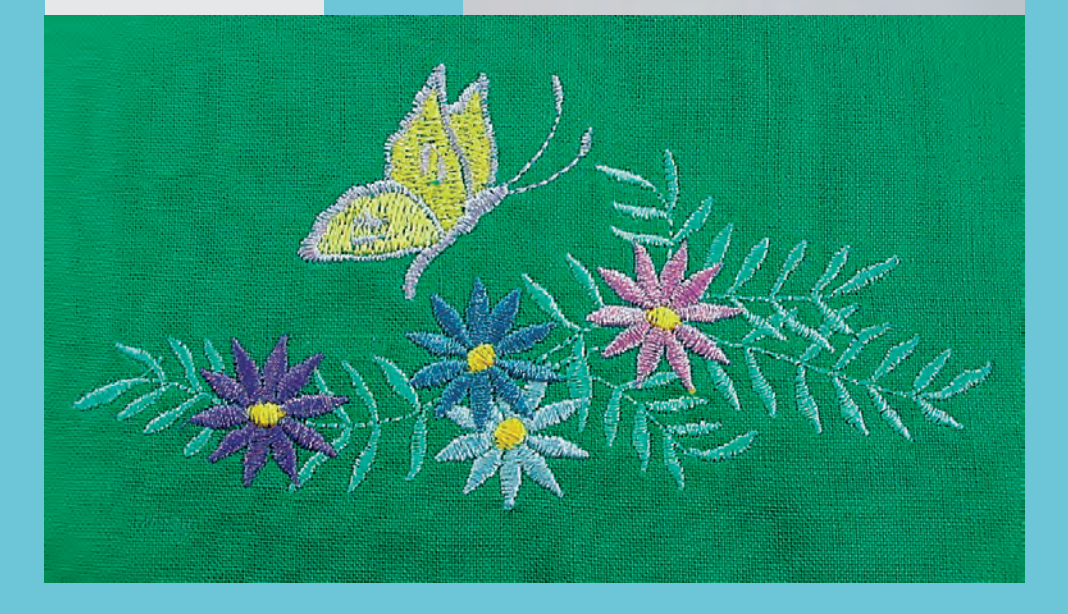

# Viktig information om brodering

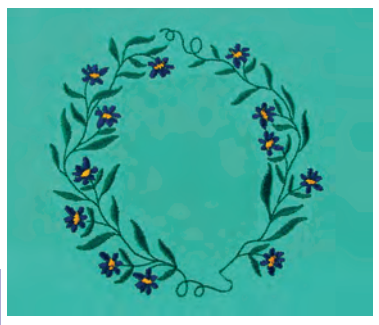

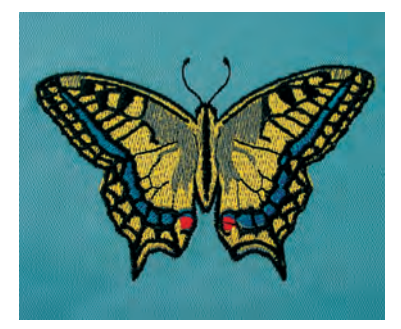

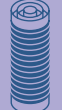

#### Välja broderimotiv

- enkla motiv med få stygn passar för brodering på tunt tyg
- storskaliga, tätt broderade motiv (t.ex. med flera färger och sytiktningar i broderiet) lämpar sig för medium och kraftiga tyger

#### Broderiprov

- gör alltid ett broderiprov på ett provtygsstycke. Justera färger, trådkvalitet, nål, stygntäthet, spänning, osv. så att det passar motivet
- använd samma tyg och mellanlägg för provet som du tänker använda i arbetet

#### Välja motivstorlek

- motiv kan ändras i storlek med artista programvara antingen på broderidatorn eller på PC:n
- för att få goda resultat bör motiven bara ändras inom gränserna 75% till 150%

# Allmänt

# Olika stygntyper

#### Underlagsstygn

Underlagsstygn är grunden för ett motiv och används för att stabilisera bastyget och hålla det i rätt form. De förhindrar också de täckande stygnen från att sjunka in i maskorna eller luggen på tyget. De görs automatiskt i de designs som finns inbyggda hos **artista 730** och i artista Designkort.

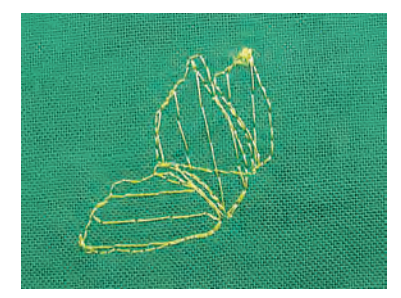

### Fyllnadsstygn

#### Satinsöm

- denna söm är en tät sicksack där tråden täcker motivet
- satinstygn passar för att fylla små och smala områden. Det passar inte för att fylla stora ytor eftersom långa stygn blir för lösa och inte täcker tyget ordentligt. Dessutom finns det risk att trådarna kan fastna i något och förstöra broderiet om stygnen är alltför långa

#### Plattsöm

• en fyllande söm med stygn med specificerad längd sydda i rader som används huvudsakligen för att fylla stora områden snabbt

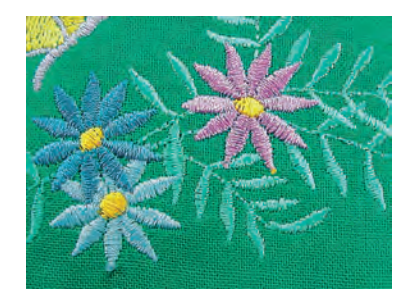

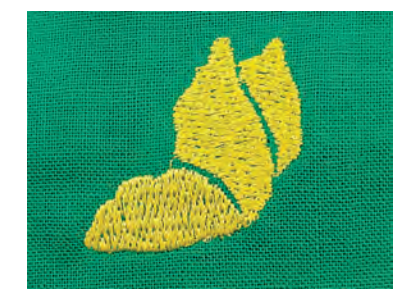

## Fancy-Fill-stygn

- för att ge områden en speciell effekt
- stygn som bildar ett mönster på det område som skall fyllas

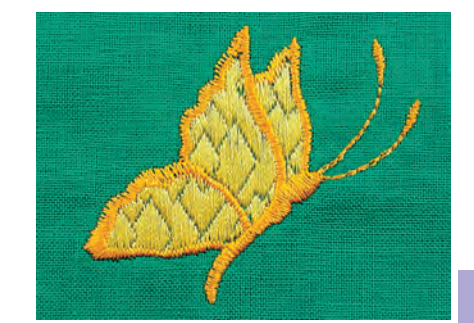

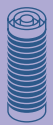

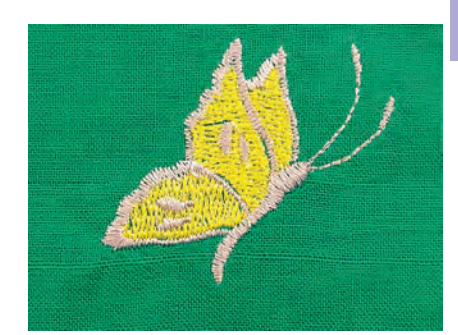

### Hoppstygn

Konturstygn

• vanligen raksöm eller satinsöm

• används för att definiera ett specifikt område

• exempel är: raksöm, dubbelraksöm, trippelraksöm, satinsöm

- långa stygn som hoppar över tyget när en del av motivet slutar och nästa börjar
- före och efter hoppstygnet sys fäststygn
- hoppstygnen klipps bort innan nästa färg börjar broderas

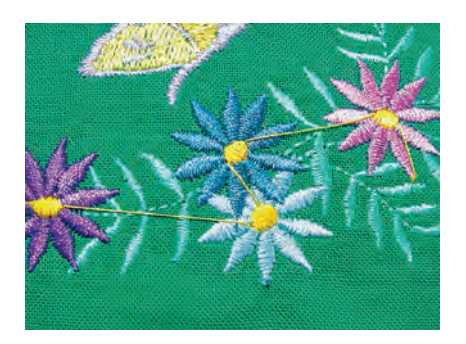

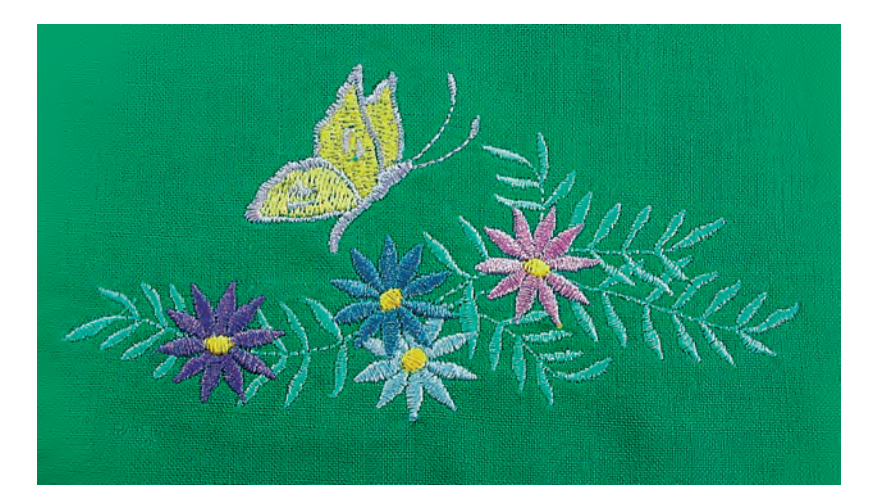

# Broderitråd

En av de viktigaste faktorerna för lyckade broderier är trådkvaliteten. Vi rekommenderar att du köper tråd av en BERNINA-återförsäljare för att undvika oregelbundenheter, trådbrott, osv, vilka så ofta förekommer hos sämre trådkvaliteter.

Polyestertråd

Polyester med ljus lyster är en slitstark färgbeständig tråd med hög hållfasthet. Den lämpar sig för alla sorters broderier, speciellt på barnkläder och föremål som tvättas ofta eller utsätts för stark förslitning. Broderi blir speciellt effektfullt om du använder blank rayon eller polyester broderitråd som övertråd. De finns i ett stort färgsortiment och ger vackra broderier.

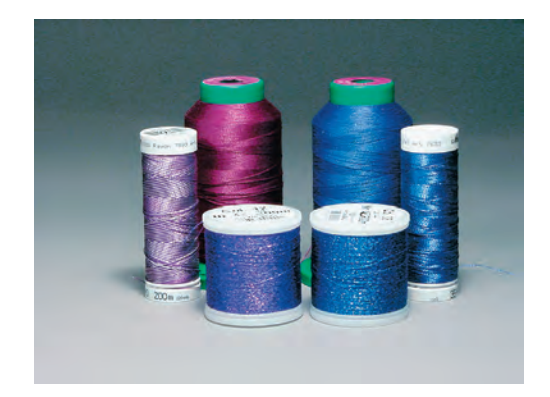

# Broderitråd

#### Rayontråd

Rayon är en mjuk viskosfiber med fin lyster som är lämplig för fina ömtåliga broderier, eller föremål som inte utsätts för alltför stor förslitning.

#### Metallomspunnen polyestertråd

Metalltråd är en tunn till medeltjock tråd som lämpar sig för speciella effekter vid brodering. Använd helst en Metafil 130/705 H-MET-nål eller Organnål av varierande storlek.

#### Broderinål

trådtjockleken måste motsvaras av rätt nålstorlek

byt nål regelbundet

### Undertråd

#### Bobbin-Fil (specialtråd för underspole)

Bobbin-Fil är en speciellt mjuk och tunn polyestertråd som passar som undertråd. Denna undertråd garanterar en konstant trådspänning och en optimal sammanflätning av över- och undertråd.

#### Stopp- och broderitråd

Fin merceriserad bomullstråd lämplig för broderi (Mettler 60 vikt föreslås), som broderas på bomullstyg.. När man använder metalltråd eller andra specialtrådar rekommenderas att använda den vertikala spolpinnen.

mer information om nålar finns på sidan 17-19

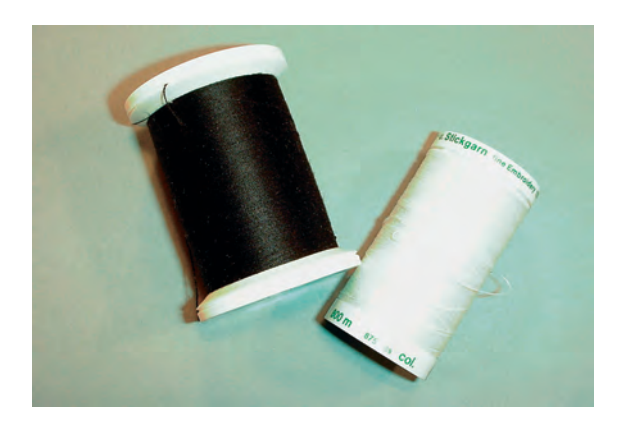

Använd vit undertråd eller matcha färgen med tyget.

#### Avrivbara mellanlägg

- rivs av som vanligt papper
- ett eller flera lager kan användas
- finns med olika vikt
- fäst det på tygets avigsida med textilt fixerspray innan du sätter tyget i broderramen om du behöver större stabilitet
- riv försiktigt bort överflödigt mellanlägg från broderiets baksida när du har broderat färdigt
- mellanlägget kan sitta kvar under större broderier

#### Användning:

• för vävda ej elastiska material

#### Mellanlägg som klipps eller skärs bort

- ett eller flera lager kan användas
- finns både tunt och tjockt
- fäst det på tygets avigsida med textilt fixerspray innan du sätter tyget i broderramen om du behöver större stabilitet
- klipp försiktigt bort materialet från broderiets baksida efter att du har broderat färdigt
- mellanlägget kan sitta kvar under större broderade områden

#### Användning:

• för elastiska material och stickat

#### Påpressbara mellanlägg

- måste först krymas i varmt vatten
- pressas på, på baksidan av tyget
- påpressbara mellanlägg finns i olika tjocklekar och skall anpassas tyget
- det finns även påpressbara mellanlägg som kan tas bort

#### Användning:

- för att ge stadga och fasthet åt tyger som du vill placera motiv på
- används tillsammans med lämpligt mellanlägg

#### Självhäftande mellanlägg

- placera mellanlägget i ramen med papperssidan upp
- använd ett vasst föremål (t.ex. en sax) för att göra hål på och ta bort papperet så att den självklistrande ytan friläggs
- tryck fast tyget som skall broderas på mellanlägg

#### Användning:

- avsett för ömtåliga tyger som jersey eller silke, eller tyger som är svåra att spänna in i ramen som t.ex. sammet
- för ytor som är svåra att rama eller för sammet

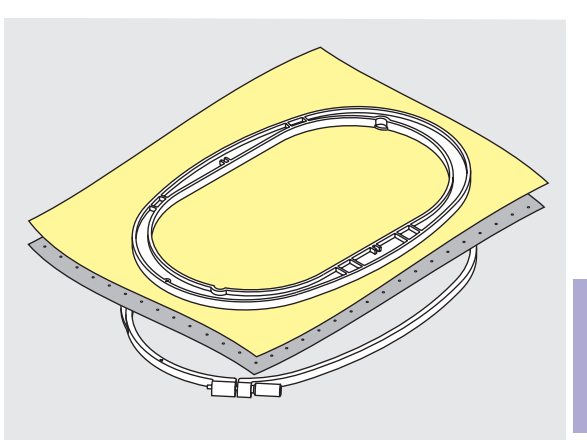

# Mellanlägg för brodering

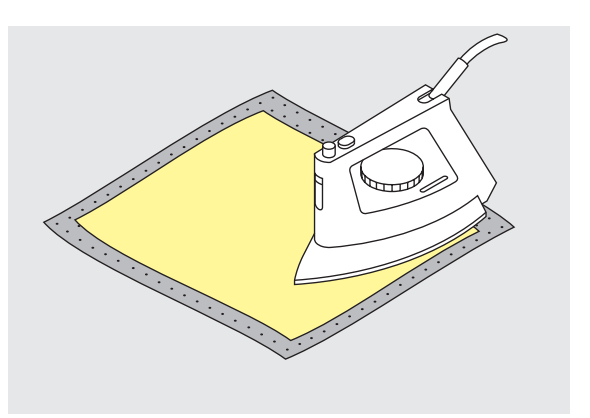

#### **OBSERVERA**:

När man använt självhäftande mellanlägg, så GLÖM INTE att ta bort eventuella klisterrester från nål, stygnplåt och spolkapsel.

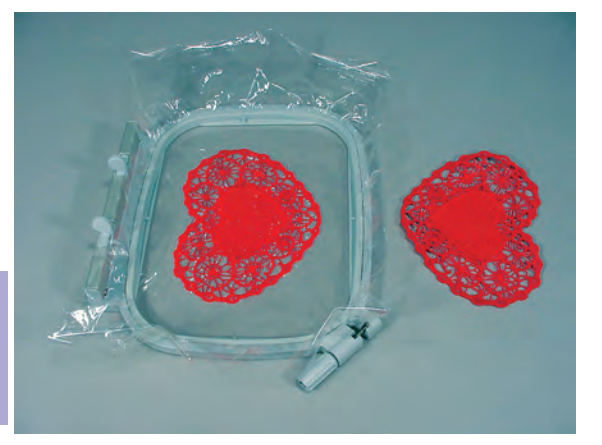

#### Vattenlösligt mellanläggför material med lugg och för spetsbroderi

- vattenlösligt mellanlägg ser ut som plastfolio
- skölj bort mellanlägget i ljummet vatten när broderiet är klart
- vattenlösligt mellanlägg passar utmärkt till material med lugg och frotté
- placeras ovanpå frotté eller liknande material tillsammans med passande mellanlägg passande material och motiv
- använd spraylim om det behövs för att fästa mellanlägget
- för material med lång lugg rekommenderas att förstärka med ett lämpligt mellanlägg på undersidan
- placera ett eller två lager av vattenlösligt material i broderramen vid spetsbrodering (eftersom motivet inte broderas på något tyg finns bara det broderade trådmotivet kvar när materialet lösts upp)
- lägg motivet plant och låt det torka när mellanlägget har lösts upp
- vattenlösliga mellanlägg kan också tas bort genom att försiktigt riva bort det när det används på icke-tvättbara tyger som sammet

#### Användning:

- idealiskt för handdukar, sammet, boucléstickat, osv.
- idealiskt för tunna, skira tyger som organdi, batist, osv.
- rekommenderas som mellanlägg för motiv med få antal stygn
- använd tyngre vattenlösliga mellanlägg för att sy spetsmotiv

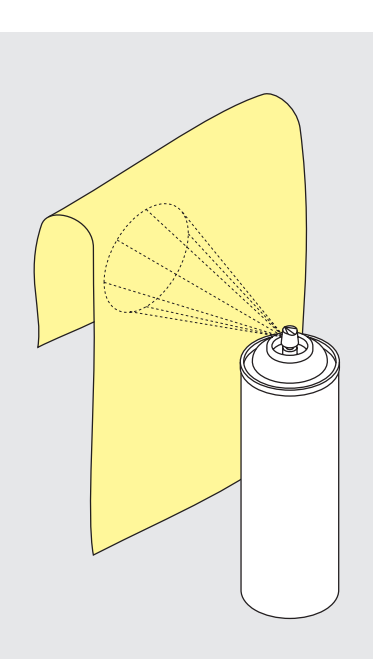

#### Självhäftande spray

- använd inte denna typ av spray intill din broderidator
- för att få en bättre stabilitet, så spraya på mellanlägget och fäst det noggrannt, så det inte bildas bubblor eller veck, på tygets avigsida
- var försiktig vid användande av spraylim och spraya från 25 cm 30 cm avstånd

Användningsområde:

- elastiska och stickade material: för att behålla formen
- applikation: fäster applikationen perfekt
- två eller flera tyglager: gör att tyglagren inte glider isär
- tygbitar: fastsättning av tygbitar på mellanlägg
- tyger med tjock ludd (t.ex. sammet) för att undvika klämmärken av ramen

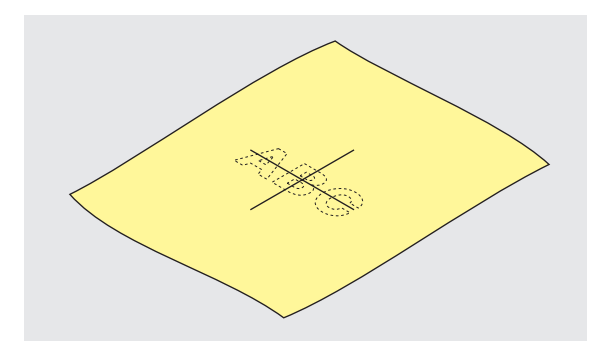

#### Centrering

- \* fastställ var mitten finns på det tyg som skall broderas
- markera med tygpenna eller krita

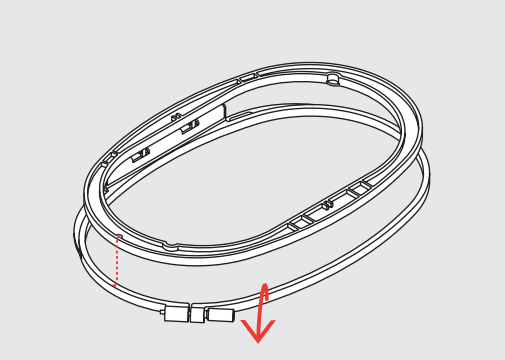

#### Använda broderramen

- Iossa skruvarna
- tag bort innerramen
- pilarna på de båda ramarna skall matcha varandra
- pilarna på den mellanstora, stora och gigantramen finns i mitten framtill och på den lilla ramen på höger sida

# Fästa tyget i ramen

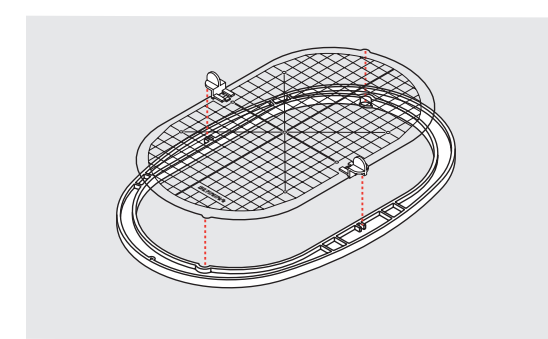

#### Broderimall

- det finns en mall för varje ram och två för den lilla ramen
- broderiytan är markerad i 1 cm rutor
- mitten och hörnen är markerade med hål så att märken kan överföras till tyget
- placera mallen i den inre ramen, så att du har BERNINA framåt (vid pilarna) och så att du kan läsa det
- mallen fäster automatiskt i den inre ramen
- det finns hål så att mallen kan tas bort från den lilla och medelstora ramen och särskilda fästklämmor för mallarna till den stora och för gigantramen

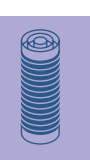

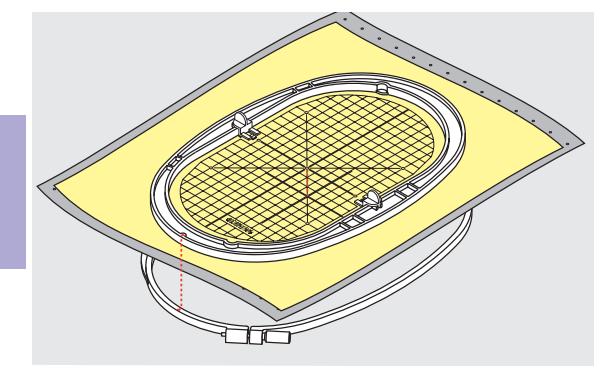

#### Fästa tyget i ramen

- placera tyget ovanpå den yttre ramen
- placera den markerade mittpunkten mitt i mallen på den inre bågen
- matcha pilarna hos inner- och ytterram
- placera innerramen ovanpå tyget och ytterramen och tryck den på plats. Lossa skruvarna så att tyget får plats. Dra åt skruvarna
- tag bort mallen

# Motiv 224

- Broderi Placering
   Ändring: spegelvändning och storlek
   Kombination
  - Alfabet Text 234 • Allmänt • Kombinera text
    - Justeringar 240 • Motivfärger • Justering av motiv
  - Användning 243 • Friarmsbrodering • Spets • Bårder • Skuggbrodering

# Brodering

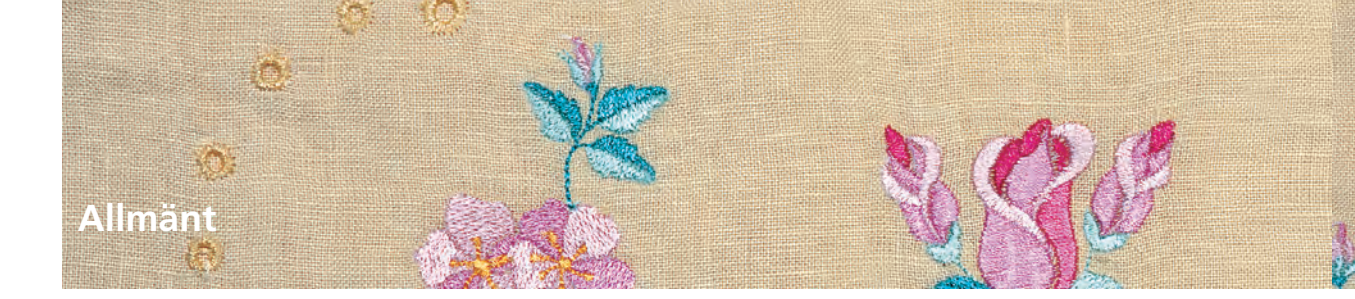

Alla motiv kan antingen broderas direkt eller kombineras med de olika funktionerna som erbjuds av broderidatorn.

Förutom att kombinera designs är det också möjligt att rotera motiven, ändra stygntätheten, välja en annan trådfärg, osv.

![](_page_229_Picture_3.jpeg)

![](_page_229_Picture_4.jpeg)

![](_page_229_Picture_5.jpeg)

# Motiv

### Grundinformation om brodering av motiv utan några ändringar

![](_page_229_Picture_8.jpeg)

#### Motivinformation

Värdefull information om det önskade motivet finns i menyn: tryck på funktionen «?» och välj önskat motiv

- ANGE I TOTAL Design Information 126 mm Bredd A 95 mm Höid 37 min. 7 20156 Antal stygn 5 ntal färge  $\odot$ Öppna **T**
- i skärmen Design Information som öppnas, finns följande information
  - hos det valda motivet:
  - Namn
  - Bredd
  - Höjd
  - Broderitid
  - Antal stygn

  - tryck på Öppna
  - motivet visas på Edit 1 skärmen

![](_page_229_Picture_22.jpeg)

#### Välj ram

Den lämpligaste ramen (minsta möjliga) väljs automatiskt för det valda motivet:

- motivet visas på skärmen i mitten av den lämpligaste ramen
- Välj ram visar också den lämpligaste ramen

![](_page_230_Picture_0.jpeg)

![](_page_230_Picture_1.jpeg)

#### Detaljgranska motivet (zooma)

- En detaljerad granskning av motivet kan göras med zoomfunktionen:
- tryck på symbolen en gång
- visar motivet förstorat ett steg (inzoomat)
- tryck på symbolen en andra gång
- visar motivet förstorat ytterligare ett steg, dessutom visas funktionen Rulla inzoomat motiv

![](_page_230_Picture_8.jpeg)

![](_page_230_Figure_9.jpeg)

- tryck på symbolen Rulla inzoomat motiv
- informationsområdet för manövrering av stygnbredds- och stygnlängdsratten visas
- detaljerad granskning av de individuella delarna: rulla de inzoomade motiven horisontellt eller vertikalt genom att vrida på respektive rattar
- stygnbredden rullar höger/vänster
- stygnlängden rullar upp/ner
- om du trycker på symbolen en tredje gång återgår motivet till sin ursprungliga storlek

![](_page_230_Figure_16.jpeg)

#### Brodering av motiv

• mer information om börja brodera finns på sidan 204-205 •••••••

![](_page_230_Picture_20.jpeg)

 denna funktion gör trädningen lättare när nålen befinner sig nära ramens vänstra kant

 tryck på symbolen så flyttar sig ramen horisontellt mot mitten vilket underlättar trädningen

![](_page_231_Picture_0.jpeg)

### Placering av motiv på önskad plats

Genom förflyttning eller rotering kan motivet flyttas till en annan plats inom ramen.

#### Förberedelse

- välj önskat motiv från menyn
- motivet visas på Edit 1 skärmen
- tryck på «Nästa sida» symbolen för att växla till Edit 2 skärmen

![](_page_231_Picture_7.jpeg)

![](_page_231_Picture_8.jpeg)

Obs! Om rattarna vrids sakta kan motivet flyttas steg för steg (steglängd = 1/10 mm).

#### Flytta motivet

Flytta motivet som du vill ha det:

- tryck på symbolen
- informationsområdet för manövrering av stygnbredds- och stygnlängdsratten visas
- \* vrid stygnbreddsratten om du vill flytta motivet horisontellt
- \* vrid stygnbreddsratten åt höger om du vill flytta motivet åt höger
- \* vrid stygnbreddsrattan åt vänster om du vill flytta motivet åt vänster
- i informationsområdet visas ändringen i steg om 1/10 mm
- vrid på stygnlängdsratten om du vill flytta motivet vertikalt
- \* vrid stygnlängdsratten medsols om du vill flytta motivet neråt
- vrid stygnlängdsratten motsols om du vill flytta motivet uppåt
- i informationsområdet visas ändringen i steg om 1/10 mm
- vrid stygnbredds- och stygnlängdsratten om du vill flytta motivet diagonalt
- motivet flyttas diagonalt när samma siffra visas i båda informationsområdena
- om ett stygn hamnar utanför broderiytan, blir ramens ytterkant röd

![](_page_231_Picture_25.jpeg)

Obs! Om rattarna vrids sakta kan motivet flyttas i steg om 1°.

#### Rotera motivet

rotera motivet som du vill ha det:

- tryck på symbolen
- informationsområdet för manövrering av stygnbreddsratten visas
- \* vrid stygnbreddsratten medsols om du vill rotera motivet medsols
- i informationsområdet visas läget i (°)
- vrid stygnbreddsratten motsols om du vill rotera motivet motsols
- i informationsområdet visas läget i grader (°)
- tryck på den lila rattsymbolen om du vill återgå till standardinställningen (0°/360°)
- tryck på Vrid motiv flera gånger om du vill rotera motivet medsols i 90° steg (0°/90°/180°/270°/360°)

![](_page_231_Picture_37.jpeg)

![](_page_232_Picture_0.jpeg)

## Kontroll av motivplacering

Med funktionerna Kontrollera och Centrera motiv kan placeringen kontrolleras innan du börjar brodera.

![](_page_232_Picture_3.jpeg)

#### Kontrollera

Funktionen Kontrollera läser av den monterade ramens storlek och stygnområdet:

- tryck på symbolen
- ramens storlek avläses ramen rör sig
- Kontrollera bekräftar sedan placeringen genom att flytta bågen och avläsa stygnområdet för det valda motivet
- Kontrollera flyttar ramen 4 steg så att stygnområdet för det valda motivet kan bekräftas
  - ramen flyttas till undre vänstra hörnet
  - ramen flyttas till undre högra hörnet
  - ramen flyttas till övre högra hörnet
  - ramen flyttas till övre vänstra hörnet
- bekräfta respektive läge genom att trycka på OK
- om ingen ram eller en för liten ram är monterad visas ett felmeddelande

![](_page_232_Picture_16.jpeg)

#### Kontroll av motivets mitt

- tryck på symbolen
- motivets exakta mitt visas på skärmen
- ramen kommer att flyttas tills nålen befinner sig i motivets mitt
- tryck på symbolen igen så markeras det första stygnet i motivet en gång till

# Ändra motiv

#### Spegelvända motiv

Alla motiv kan spegelvändas vänster/höger eller upp/ner.

#### Förberedelse

- \* välj det önskade motivet från menyn
- motivet visas på Edit 1 skärmen
- tryck på «Nästa sida» symbolen för att växla till Edit 2 skärmen

![](_page_232_Picture_29.jpeg)

![](_page_232_Picture_30.jpeg)

#### Spegelvändning av motiv horisontellt (vänster/höger)

- \* tryck på symbolen Spegelvändning horisontell vänster/höger
- motivet spegelvänds horisontellt

![](_page_232_Picture_34.jpeg)

![](_page_232_Picture_35.jpeg)

![](_page_232_Picture_36.jpeg)

![](_page_233_Picture_0.jpeg)

![](_page_233_Picture_1.jpeg)

#### Spegelvändning av motiv vertikalt (upp/ner)

tryck på symbolen Spegelvändning vertikal upp/ner

• motivet spegelvänds vertikalt

![](_page_233_Picture_5.jpeg)

![](_page_233_Picture_6.jpeg)

![](_page_233_Picture_7.jpeg)

Spegelvändning av motivet horisontellt och vertikalt

- tryck på symbolerna Spegelvändning horisontell vänster/höger och Spegelvändning vertikal upp/ner
- motivet spegelvänds både horisontellt och vertikalt

![](_page_233_Picture_11.jpeg)

![](_page_233_Picture_12.jpeg)

#### Beräkna nya broderidata

När man växlat från Edit 2 skärmen till broderimeny (Klar) \* tryck på Omräkning för bästa kvalitet - kan ta lång tid!

- tryck på Storleksändring för snabbast omräkning. Kvaliteten kan bli sämre (endast lämpat för motiv som ändrats mellan 90% och 120%).
- den snurrande trådrullen indikerar att ett ändrat motiv omräknas
- samtidigt sparas det ändrade motivet f
   ör att kunna tas fram igen om det beh
   övs
- alla ändringar som gjorts visas i Broderingsmeny (klar)

Obs! Ingen sömnad kan utföras under beräkningsprocessen!

![](_page_233_Picture_20.jpeg)

![](_page_233_Picture_21.jpeg)

Kombination av design Om spegelvända och icke spegelvända motiv kombineras kan särskilt attraktiva effekter och bårder skapas.

mer information om kombinering av motiv finns på sidan 231-233

![](_page_233_Picture_24.jpeg)

![](_page_234_Picture_0.jpeg)

### Ändra motivstorlek

Alla motiv kan förstoras eller förminskas proportionellt och dessutom ändras horisontellt eller vertikalt.

#### Förberedelse

- välj önskat motiv från menyn
- motivet visas på Edit 1 skärmen
- tryck på «Nästa sida» symbolen för att växla till Edit 2 skärmen

![](_page_234_Picture_7.jpeg)

Obs! För bästa resultat bör motiven bara omräknas inom 75% till 150%.

![](_page_234_Picture_9.jpeg)

![](_page_234_Picture_10.jpeg)

#### Förstoring och förminskning av motiv proportionellt

Ändra motivet enligt önskan:

- tryck på symbolen
- informationsområdet för manövrering av stygnbreddsratten visas
- \* vrid stygnbreddsratten medsols om du vill förstora motivet
- vrid stygnbreddsratten motsols om du vill förminska motivet
- ändringen visas i informationsområdet i procent (%)
- tryck på informationsområdet om du vill återställa standardinställningen hos motivet (100%)

#### Obs!

Om rattarna vrids sakta kan motivstorleken ändras i steg om 1%.

![](_page_234_Picture_21.jpeg)

![](_page_235_Picture_0.jpeg)

![](_page_235_Picture_1.jpeg)

![](_page_235_Picture_2.jpeg)

Obs! Om rattarna vrids sakta kan motivstorleken ändras i steg om 1%.

#### Justera motivets höjd eller bredd

Motiven kan breddas eller minskas horisontellt eller förlängas och minskas vertikalt enligt önskan:

tryck på symbolen

Ĵ.

- informationsområdet för manövrering av stygnbredds- och stygnlängdsrattarna visas
- vrid stygnbreddsratten f
   ör att bredda (medsols) eller minska (motsols) motivet horisontellt
- justeringen visas i % i informationsområdet
- vrid stygnlängdsratten för att justera motivets höjd medsols för förstoring och motsols för minskning av motivets höjd

![](_page_235_Picture_11.jpeg)

- justeringen visas i informationsområdet i procent (%)
- tryck på informationsområdet om du vill återställa motivet till standardinställningen (100%)

### Visning av motivstorleken

![](_page_235_Picture_15.jpeg)

Motivets bredd och höjd visas i millimeter (mm) på skärmen.

# Välja den lämpligaste ramen för den justerade motivstorleken

![](_page_235_Picture_18.jpeg)

Den lämpligaste ramen skall väljas för motivets storlek:

- tryck på Välj ram
- en separat skärm visas med möjliga ramval
- genom att välja en ram (Liten, Mellan, Stor oval eller Mega visas motivet i ramen efter att skärmen stängts

### Uträkning av nya broderivärden

När man växlat från Edit 2 skärmen till broderimeny (Klar) räknas nya broderidata om i förhållande till gjorda ändringar.

mer information om uträkning av nya broderingsvärden finns på sidan 228

![](_page_236_Picture_0.jpeg)

Motiv kan kombineras enligt önskan med broderidatorn och nya design skapas. En kombination kan bestå av flera identiska motiv eller olika motiv. Det går också att kombinera motiv med text.

#### Användning

- kombinera motivvariationer
- skapa nya designs
- brodering av bårder
- skapa logotyper, emblem, etiketter, osv.

#### Förberedelse

- välj önskat motiv från menyn
- motivet visas på Edit 1 skärmen

![](_page_236_Picture_10.jpeg)

![](_page_236_Picture_11.jpeg)

![](_page_236_Picture_12.jpeg)

#### Att skapa kombinationer

Small 72x50 ↔

check

 $\oplus$ 

1

134

![](_page_236_Picture_14.jpeg)

**S**‡

A

 $\square$ 

C

-

+

OK

#### Lägga till ett annat motiv

Med funktionen Lägg till motiv, läggs ett annat motiv eller bokstav från menyn till det befintliga motivet:

- tryck på Lägg till motiv
- menyn visas
- välj motiv eller bokstav från menyn

mer information om texter finns på sidan 234-239

![](_page_236_Picture_21.jpeg)

#### Kopiera befintliga motiv

Kopieringsfunktionen underlättar kombinering av olika variationer av samma motiv:

- tryck på Kopiera
- det aktiva motivet kopieras automatiskt och visas lite förskjutet ovanför det andra motivet

Observera: Att flytta motiv i flerkombinationer kan resultera i fördröjd skärminformation.

![](_page_237_Picture_0.jpeg)

### Skapa motivkombinationer

Med funktioner som Flytta motiv, Rotera motiv och Spegelvändning osv. kan motivkombinationer skapas enligt som man vill.

![](_page_237_Picture_3.jpeg)

![](_page_237_Picture_4.jpeg)

#### Välja motiv inom motivkombinationen

- tryck på symbolen Ta fram en eller flera gånger
- växlar mellan olika motiv när olika designs kombineras
- det aktiva motivet visas i färg
- tryck på Ta fram tills det önskade motivet aktiveras

Observera: Beroende på hur många gånger man tryckt på symbolen är ett motiv eller en motivkombination aktiva.

![](_page_237_Picture_11.jpeg)

#### Skapa / ändra motivkombinationer

- tryck på «Nästa sida» symbolen för att växla till Edit 2 skärmen och skapa en kombination genom att ändra det aktiva motivet (= i färg):
- flytta motivet med Flytta motiv till önskad position
- andra tillägg kan också göras: storleksändring, rotering, spegelvändning, osv.

mer information om olika funktioner finns på sidan 206-213

- skärmen visas alla ändringar direkt
- aktivera det önskade motivet med Ta fram om du vill ändra ett annat motiv inom kombinationen
- \* ändra det valda motivet enligt önskan

![](_page_237_Picture_20.jpeg)

Obs:

<mark>Med funkti</mark>onen «Flytta Motiv» (tryck <mark>två gånger</mark>) kan en kopia centreras.

![](_page_237_Picture_22.jpeg)

Obs!

Om den indikerade ramen är för liten, välj en större med funktionen Välj ram.

![](_page_238_Picture_0.jpeg)

### Korrigeringar och ändringar i motivkombinationen

#### Infoga nya motiv

• Titta på Skapa kombinationer för att lägga till ett annat motiv eller kopiera ett befintligt motiv

#### Ändra motiv

- tryck på «Hämta» symbolen på Edit 1 eller Edit 2 skärmen en eller flera gånger tills motivet aktiveras (i färg)
- \* ändra motivet på Edit 2skärmen om det behövs

![](_page_238_Picture_7.jpeg)

![](_page_238_Picture_8.jpeg)

#### Radera motiv

- tryck på «Hämta» symbolen på Edit 1 eller Edit 2 skärmen en eller flera gånger tills motivet aktiveras (i färg)
- tryck på «Radera» symbolen på Edit 1 skärmen och det aktiverade motivet raderas automatiskt

#### Välja den lämpligaste ramen för den justerade motivstorleken

Det bästa resultatet uppnås om man väljer den ram som bäst passar motivets storlek.

 mer information om val av den lämpligaste ramen finns på sidan 204/207

#### Uträkning av nya broderingsvärden

När man växlat från Edit 1 eller Edit 2 skärmen till broderimeny (Klar) omräknas nya broderidata i förhållande till gjorda ändringar.

- mer information om beräkning av nya brode- ringsvärden finns på sidan 228
- mer information om hur man sparar motiv finns på sidan 248-250 •

![](_page_239_Picture_0.jpeg)

Bokstäver kan kombineras med andra bokstäver eller motiv och broderas på broderidatorn. Edit 2 skärmen på artista 730 broderidator erbjuder ett stort antal möjliga varianter:

Förutom ändring av bokstavsstorleken kan bl.a. baslinjens typ ändras. Bokstäver som följer varandra längs en båge kan göras från horisontellt arrangerade bokstäver.

#### Användning

- namn, monogram och adresser
- ord och text
- skapa logotyper, emblem, etiketter, osv.
- kviltteknik)

# Alfabeten - text

| Text ABCD |     |     |     |       |    |    | <-      | MM  |
|-----------|-----|-----|-----|-------|----|----|---------|-----|
| A         | в   | с   | D   | E     | F  | G  | н       | \$₽ |
| I         | J   | к   | L   | м     | N  | 0  | р       | A   |
| Q         | R   | S   | т   | U     | v  | w  | x       |     |
| Y         | z   |     |     |       |    |    |         |     |
|           |     |     |     |       |    |    | $\odot$ |     |
| ABC       | abc | ÄÀÁ | äàá | 1,2,3 | @# | OK | ESC     | ₽   |

#### Kombinera bokstäver

- välj önskat alfabet från menyn
- en separat skärm med ett tangentbord visas
- skärmknappen «ABC» (versaler) är automatiskt aktiv
- på skärmen finns olika funktioner som tar dig till de rätta tecknen:
  - «Stor bokstavs» funktion
  - «Liten bokstavs» funktion
  - «Specialtecken» funktion stora bokstäver
  - «Specialtecken» funktion små bokstäver
  - «Siffer» funktion
  - «Specialtecken» funktion matematiska
- välj önskade bokstäver
- blanksteg kan infogas genom att trycka på blankstegstangenten
- texten visas i textfältet

#### Korrigering av bokstäver

- om du vill radera individuella bokstäver, så tryck på pilen till höger om textfältet
- bokstäverna raderas från höger till vänster
- om du vill ta bort all text, tryck på textfältet
- texten raderas helt (textfältet töms)

#### Bekräfta text

bekräfta bokstavskombinationen med «OK» så visas kombinationen på Edit 1 skärmen

#### Brodera bokstäver med eller utan ändringar

De sammansatta bokstäverna är klara att broderas men kan också ändras med olika funktioner om så önskas.

 mer information om brodering utan ändringar finns på sidan 204-205 (Grundläggande information om motivbrodering utan ändringar)

![](_page_239_Picture_35.jpeg)

#### Obs!

Om dina redigerade bokstäver inte får plats i ramen kan du rotera texten 90° (fler bokstäver får plats i ramen på längden).

Om detta inte skulle hjälpa får du ändra textstorleken eller minska antalet bokstäver.

Ändra bokstäverna

#### Bokstäver ändras på Edit 2 skärmen:

![](_page_240_Picture_2.jpeg)

![](_page_240_Picture_3.jpeg)

#### Omräkna bokstävers höjd eller bredd

- tryck på symbolen så visas informationsområdet för manövrering av stygnbredds- och stygnlängdsrattarna
- vrid på stygnbreddsratten om du vill justera motivet horisontellt
- vrid på stygnlängdsratten om du vill justera motivet vertikalt
- justeringarna visas i informationsområdet i procent (%)
- tryck på informationsområdet om du vill ställa tillbaka standardinställningen (100%) för motivet

![](_page_240_Picture_10.jpeg)

![](_page_240_Picture_11.jpeg)

![](_page_240_Picture_12.jpeg)

![](_page_240_Picture_13.jpeg)

#### Spegelvändning av bokstäver

- tryck på symbolen Spegelvändning horisontal vänster/höger, så spegelvänds motivet horisontelt
- tryck på symbolen Spegelvändning vertikal upp/ner så spegelvänds motivet vertikalt

![](_page_240_Picture_17.jpeg)

![](_page_240_Picture_18.jpeg)

#### Förstoring eller förminskning av bokstäver proportionellt

- tryck på symbolen så visas informationsområdet för manövrering av stygnbreddsratten
- vrid stygnbreddsratten medsols om du vill förstora motivet
- vrid stygnbreddsratten motsols om du vill förminska motivet
- justeringen visas i informationsområdet i procent (%)
- tryck på informationsområdet om du vill ställa tillbaka grundinställningen (100%) för motivet

![](_page_240_Picture_25.jpeg)

![](_page_240_Picture_26.jpeg)

![](_page_241_Picture_0.jpeg)

![](_page_241_Picture_1.jpeg)

![](_page_241_Picture_2.jpeg)

![](_page_241_Picture_3.jpeg)

![](_page_241_Picture_4.jpeg)

P B

#### Skapa bågformad text

- tryck på symbolen så visas en separat skärm
- välj önskad stil för bågformningen av texten:
  - text under den böjda baslinjen (bokstavsräkning medsols)
  - text ovanför den böjda baslinjen (bokstäver medsols)
  - tre former vardera av bågformad text är möjligt (ju större den gröna cirkeln är, desto mindre blir bågformen)
- bekräfta med OK
- skärmen stängs och texten visas med den valda bågformen

#### Text med vertikal eller horisontal baslinje

- tryck på symbolen så visas en separat skärm
- ✤ välj vertikal eller horisontal baslinje
- bekräfta med OK
- skärmen stängs och texten visas med den valda baslinjen

![](_page_241_Picture_18.jpeg)

![](_page_241_Picture_19.jpeg)

0--0

![](_page_241_Picture_20.jpeg)

![](_page_241_Picture_21.jpeg)

#### Flytta bokstäver

- efter ändring av baslinjen kan det tänkas att den programmerade texten inte längre är centrerad i ramen
- tryck på symbolen två gånger så flyttas texten till ramens mitt

![](_page_241_Picture_25.jpeg)

#### Ändra bokstavsstorlek med direktinmatning

- \* tryck på knappen Bokstavsmanipulering
- höjden kan ändras i mm-steg hos de valda bokstäverna med hjälp av pilarna vid högra sidan av höjdrutan
  - pil upp ökar bokstavsstorleken
  - pil ner minskar bokstavsstorleken

Ändra avståndet mellan bokstäverna

# använd pil upp eller ner för att ändra avståndet i mm-

steg mellan bokstäverna

#### Ändra typsnitt

- tryck på knappen Bokstavsmanipulering
- \* nytt typsnitt kan väljas för den inmatade texten
- använd pil upp eller ner på högra sidan av typsnittsfältet om du vill ändra typsnitt

![](_page_242_Picture_0.jpeg)

![](_page_242_Picture_1.jpeg)

### Välja den lämpligaste ramen för den justerade motivstorleken

Det bästa broderingsresultatet uppnås genom att välja den lämpligaste ramen för motivstorleken.

• mer information om hur du väljer den lämpligaste ramen finns på sidan 204/207 ••

#### Beräkning av nya broderingsvärden

![](_page_242_Picture_6.jpeg)

När man växlat från Edit 2 skärmen till broderimeny (Klar) omräknas nya broderidata i förhållande till gjorda ändringar.

mer information om uträkning av nya broderingsvärden finns på sidan 228

mer information om att spara ändrad text finns på sidan 248-250

# Kombinera bokstäver

Bokstäver (till exempel ord) kan kombineras med andra bokstäver eller motiv.

#### Kombinera olika ord

Orden (till exempel Inget syr som en Bernina. Inget!) sätts ihop på en rad och placeras ut individuellt:

![](_page_242_Picture_14.jpeg)

| Text Nothing Sews |     |     |     |       |    |    | <-  | MM          |
|-------------------|-----|-----|-----|-------|----|----|-----|-------------|
| a                 | ь   | c   | d   | е     | f  | g  | h   | <b>\$</b> ‡ |
| 1                 | j   | k   | 1   | m     | n  | o  | р   | A           |
| q                 | r   | s   | t   | u     | ¥  | *  | x   |             |
| y                 | z   | в   |     |       |    |    |     |             |
| _                 | _   | 1   |     | _     |    |    |     | I ( )       |
| ABC               | abc | ÄÀÁ | äàá | 1,2,3 | @# | OK | ESC | ¶₽-         |

#### Sätta ihop den första textraden

- välj önskat alfabetstyp från menyn
- en separat skärm med ett tangentbord visas
- \* skriv in t.ex. «Ingenting syr»
- välj bokstäver med Stora/små bokstavsknappen och använd mellanslagstangenten för att göra plats där det behövs
- bekräfta bokstavskombinationen med «OK» så visas bokstäverna på Edit 1 skärmen
- tryck på «Nästa sida» symbolen för att växla till Edit 2 skärmen

Observera: Att flytta motiv i flerkombinationer kan resultera i fördröjd ingormation på skärmen.

![](_page_243_Picture_0.jpeg)

![](_page_243_Picture_1.jpeg)

#### Placering av första textraden

- välj stor ram (stor oval) med funktionen Välja ram
- rotera texten 90° (mer plats i ramen) med funktionen Rotera motiv
- placera ut texten med funktionen Flytta motiv
- om ett stygn hamnar utanför broderiytan, visas motivets ytterkant i rött

#### Kombinera och placera in ytterligare textrader

- välj «Lägga till motiv» på Edit 1 skärmen
- ytterligare textrader kombineras och placeras in så som beskrivits ovan
- jämnt radmellanrum: rätta till raderna med hjälp av de data som visas i «Flytta motiv» funktionen och slå på funktionen för att rätta till rader

![](_page_243_Picture_11.jpeg)

5

.1.

+

Q

RO ##

#### Kombinera motiv och text

Efter val av motiv kan du lägga till text om du vill. Du kan också välja texten först och motivet efteråt (t.ex. utsmyckad text).

![](_page_243_Picture_14.jpeg)

![](_page_243_Picture_16.jpeg)

#### Kombinera - exempel på att skapa text i ett ornament)

- välj önskat motiv i broderidatorn
- motivet visas på Edit 1 skärmen
- välj «Lägg till motiv» på Edit 1 skärmren
- välj önskad alfabetstyp från menyn
- en separat skärm med ett tangentbord visas
- skriv in texten (t.ex. «Blommor»)
- välj bokstäver tillsammans med knappen för stora/små bokstäver
- bekräfta texten med OK så visas texten i Designmeny Edit 1 en aning förskjuten ovanför motivet (ornament)

#### **Observera:**

Att flytta motiv i flerkombinationer kan resultera i fördröjd information på skärmen.

![](_page_243_Picture_28.jpeg)

![](_page_244_Picture_0.jpeg)

![](_page_244_Picture_1.jpeg)

#### Ändra text så att det passar motivet

- tryck på «Nästa sida» symbolenför att växla till Edit 2 skärmen
- placera texten som du vill ha den med funktionen Flytta motiv
- ändra textstorleken så att det passar motivet med funktionerna Storleksändra motivet proportionellt eller Storleksändra motivets höjd eller bredd

#### Omräkning av nya broderidata

![](_page_244_Picture_7.jpeg)

När man växlat från Edit 2 skärmen till broderimeny (Klar) omräknas nya broderidata i förhållande till gjorda ändringar.

- mer information om hur man sparar text och bokstäver finns på sidan 248-250
- mer information om uträkning av nya broderingvärden finns på sidan 228

![](_page_245_Picture_0.jpeg)

Motivfärgerna kan också ändras.

#### Förberedelse

- välj önskat motiv från menyn
- motivet visas på Edit 1 skärmen

![](_page_245_Picture_5.jpeg)

![](_page_245_Picture_6.jpeg)

![](_page_245_Picture_7.jpeg)

# Justeringar

Byta färg till

Mettler Poly Sheen

822. Palamino

832. Sisal

842. Toffee

853. Pecan

#### Omfördela motivfärger

- \* tryck på «Färgnummer» funktionen på Edit 1 eller Edit2 skärmen
- skärmen Färgmotiv öppnas
- följande färginformation finns: skärm på aktuell färg, aktuell färgposition (första siffran), totalt antal färger (andra siffran) och färgnummer på valt trådmärke
- 1/3 0940
   1/3 154007 40
   \* rulla med pilarna tills färgen du vill ändra visas
   \* tryck på färginformationsfältet

 $\Xi$ 

- om du vill ändra trådfabrikat, rulla med pilarna tills det önskade fabrikatet visas
- om du vill ändra trådfärgen, bläddra med pilarna till den önskade trådfärgen och tryck sedan på färgfältet
- det färgfält som du pekat på aktiveras (markerat i blått)

![](_page_245_Picture_18.jpeg)

Obs!

A

Π

 $\bigcirc$ 

-

0-9

ESC

Använd funktionen Färgval med siffra om du vill göra ett snabbt val av en särskild färgsiffra.

tryck på OK så visas den valda trådfärgen och det ändrade trådfabrikatet i färginformationsfältet

![](_page_246_Picture_0.jpeg)

![](_page_246_Picture_1.jpeg)

![](_page_246_Picture_2.jpeg)

#### Brodera motiv i en färg

- tryck på penselsymbolen i broderimeny (Klar)
- penselsymbolen aktiveras (i blått)
- sydatorn stannar först när broderiet är klart

![](_page_246_Picture_7.jpeg)

![](_page_246_Picture_8.jpeg)

| Bernina                                                                                                    | 2.00 🖿 🖿 🚺 |           |
|----------------------------------------------------------------------------------------------------|------------|-----------|
| \$ 14 mm                                                                                                    |            |           |
| (                                                                                                    | 2          | $(\odot)$ |
| OFärg: «1 min.                                                                                                    |            |           |
| ☐ ⊕1/7 20     ☐ № Rea     ☐ № Rea      ☐ № Rea     ☐ № Rea     ☐ № Re | dy 🕖       | P         |

#### Brodering av text i flera färger

- bokstäver broderas i endast en färg och pensel symbolen är då inte synlig
- för att brodera varje bokstav eller ord i en kombination i olika färger måste varje bokstav eller ord programmeras och placeras var för sig
- broderidatorn stannar efter varje bokstav eller ord så att trådfärgen kan bytas
- Broderitiden visas för varje färg
- För att brodera hela bokstavskombinationen i en färg, tryck på penselknappen som nu är synlig
- för mer information om kombination av motiv, se sida 231 •••••••

![](_page_246_Picture_17.jpeg)

#### Brodering av individuella färgavsnitt och manuell justering av färgsekvensen

- specialeffekter kan endast åstadkommas beroende på motivet när individuella färgavsnitt broderas (t.ex. brodering av endast konturerna hos ett motiv)
- tryck på färginformationsfältet för att bekräfta (markörsymbolen visas). Detta ställer in nålen i början av den valda färgsekvensen

# 

![](_page_247_Picture_1.jpeg)

| 4004 0<br>180 255<br>1<br>1 55 mm<br>2 5 mm<br>2 5 mm<br>2 5 mm<br>2 5 mm<br>2 5 mm<br>2 5 mm<br>2 5 mm<br>2 5 mm<br>2 5 mm<br>2 5 mm<br>2 5 mm<br>2 5 5 mm<br>2 5 5 5 mm<br>2 5 5 5 mm<br>2 5 5 5 mm<br>2 5 5 5 5 mm<br>2 5 5 5 5 mm<br>2 5 5 5 5 mm<br>2 5 5 5 5 5 5 mm<br>2 5 5 5 5 5 5 5 5 5 5 5 5 5 5 5 5 5 5 5 |     |   |
|----------------------------------------------------------------------------------------------------|-----|---|
| Satin Density 100%                                                                                                    | +   |   |
| M Step Density 100%                                                                                                    | +   | S |
| Fancy Density 100%                                                                                                    | +   | A |
| Pull Compensation 0.0 mm                                                                                                    | +   |   |
| Run Length 0.0 mm                                                                                                    | +   |   |
| Reset OK                                                                                                    | ESC |   |

På speciella tygmaterial (tex frotté, sammet o.d.), kan tjockare eller tunnare trådar påverka broderiresultate. Om broderitestet inte blir bra, kan moativet justeras med motivegenskaper-funktionen på Edit 2 skärmen:

- \* tryck på funktionen Motivegenskaper
- en separat skärm med följande funktioner visas:
  - Satintäthet: ändrar stygntätheten hos satinsöm
  - Stegtäthet: ändrar stygntätheten hos plattsöm
  - Fancy-täthet: ändrar stygntätheten hos Fancy-Fill
  - Dragkompensering: justerar alltför stora mellanrum/överlappningar hos motiven
  - Konturlängd: ändrar konturlängden

#### Ändra stygntätheten

- bestäm stygntyp: satinsöm, plattsöm eller dekorativa stygn (Fancy-Fill)
- öka den önskade stygntätheten genom att trycka på «+»
- minska den önskade stygntätheten genom att trycka på «-»
- bekräfta inmatningen genom att trycka på OK
- den snurrande spolen visar att det nya motivet håller på att omräknas recalculated
- den snurrande trådrullen försvinner och Edit 2 skärmen visas igen

mer information om stygntyper finns på sidan 216-217

#### Justering för dragkompensering

MM Satin Spacing 100%

MM Step Spacing 100%

M Fancy Spacing 100%

![](_page_247_Picture_20.jpeg)

- används exempelvis när konturen inte är riktig eller om motivet är skevt
- om du trycker på «+» ökar dragkompenseringsvärdet så att stort avstånd mellan föremål och/eller konturer som beror på drag- och tryckeffekten hos fyllnadsstygnen minskas

![](_page_247_Picture_23.jpeg)

- om du trycker på «-» minskas dragkompenseringsvärdet och minskar överlappningen mellan föremål och/eller konturer som orsakats av drag- och tryckeffekten hos fyllnadsstygnen
- ✤ bekräfta inmatningen genom att trycka på OK
- den snurrande spolen visar att det nya motivet håller på att omräknas
- den snurrande trådrullen försvinner och Edit 2 skärmen visas igen

#### - Run Length 0.0 mm 🗕 +

#### Ändra konturlängden

- öka konturlängden genom att trycka på «+»
- minska konturlängden genom att trycka på «-»
- bekräfta inmatningen genom att trycka på OK
- den snurrande spolen visar att det nya motivet håller på att omräknas
- den snurrande trådrullen försvinner och Edit 2 skärmen visas igen

242 Brodering – Justeringar

![](_page_248_Picture_0.jpeg)

Friarmsbrodering passar för text och små motiv (inte större än 72x50 mm).

#### Användning

- brodering av tex. ärmar, byxor, sockar, osv.
- brodering av rörformade föremål

#### Förberedelse

 sätt in adaptern mellan sydatorn och broderimodulen

![](_page_248_Picture_7.jpeg)

![](_page_248_Picture_8.jpeg)

 mer information om montering av adaptern finns på sidan 200

# Användning

#### Val av motiv

- välj motiv med hänsyn till att stygnfältet hos den lilla ramen är 72x50 mm
- storleksändra motivet vid behov
- kontrollera motivets storlek med funktionen «?» (Hjälp) från menyn vid behov

![](_page_248_Picture_15.jpeg)

# Obs!

Inte endast små motiv lämpar sig för friarmsbrodering, utan även text- och bokstavskombinationer.

![](_page_248_Picture_18.jpeg)

- välj motiv eller bokstav
- valt motiv visasi den lilla ramen på Edit 1 skärmen
- \* ändra motivet eller texten vid behov
- tänk på när du gör ändringar att den maximala storleken inte överskrider 72 x 50 mm

#### Brodering

- när man växlar från Edit 1 eller Edit 2 skärmen till broderimeny (Klar) börjar adaptavkänningen
- broderidatorn känner av att adaptern och den lilla ramen sitter på plats
- brodera motivet

![](_page_249_Picture_0.jpeg)

- spetsmotiv kan broderas direkt på tyg. Om du vill få en äkta spetseffekt måste du emellertid brodera motivet på ett vattenlösligt mellanlägg och sedan använda det som spets
- använd tunn tråd för finbroderier. Använd tjock tråd om du vill få fram en virkad effekt

![](_page_249_Picture_3.jpeg)

#### Brodering

- placera två eller tre lager vattenlösligt mellanlägg i ramen (beroende på mellanläggets tjocklek)
- brodera motivet
- skölj av mellanlägget och lägg spetsen platt på lämpligt underlag för att torka

![](_page_249_Picture_8.jpeg)

# Spetsbårder

Placera en bit organza eller tyll under det vattenlösliga mellanlägget vid användning av ett lager vattenlösligt mellanlägg och emellan vid användning av två lager vattenlösligt mellanlägg. Tag försiktigt bort organzan eller tyllen längs med motivet när det sköljts av och torkat.

#### Obs!

Endast hjärtat av de två spetsmotiv som redan finns programmerade i broderidatorn passar för den ovan beskrivna tekniken.

![](_page_250_Picture_0.jpeg)

- broderade bårder kan göras antingen med flera små motiv eller med långa rader av inriktade motiv
- bårder är perfekta för dekorativ försköning av bords- och sänglinne, draperier och kjolfållar, osv.

#### Förberedelse

- använd tråcklingsstygn (stygn nr. 21) i sydatorn eller en vattenlöslig märkpenna (prova först på en tygbit) för att märka ut mitten på bården
- dela upp bården i delar: mät hela bårdens längd samt längden hos ett enskilt motiv eller upprepning (storleken hos ett motiv visas på broderidatorn)
- dela bårdens hela längd med längden hos ett motiv eller upprepning för att få reda på hur antalet motiv eller upprepningar som kan broderas på bården
- den återstående längden är avståndet mellan de individuella motiven (dela längden med ett motiv mindre än beräknat, t.ex. 8 motiv eller upprepningar: dela den totala längden med 7)
- om du vill ha större avstånd mellan motiven är det bara att brodera färre motiv
- markera mitten f
  ör de individuella motiven
- hos kontinuerliga motiv är ändpunkten hos ett motiv oftast startpunkten hos nästa, så placeringen av de individuella motiven sker automatiskt

#### Brodering

- använd mallen för att placera tyget i ramen (använd mittpunkten och den markerade mittlinjen som guide)
- brodera motivet, ta bort tyget från ramen och rama om tyget vid nästa markering

![](_page_250_Picture_14.jpeg)

Använd BERNINAs programvara för att skriva ut motiven i ursprunglig storlek och använd dessa som mall. Använd utskriften för att arrangera och placera motiven direkt på tyget (märk ut mitten eller startpunkten för varje design).

Alternativt kan du använda ett överblivet tygstycke av det tyg du skall använda och brodera motivet. Använd motivet istället för utskriften för utplacering.

# Kontrollera första stygnet innan du broderar färdigt

Tryck på färginformationsfältet i Broderingsmeny (klar) för att flytta ramen till det första stygnet för den aktuella trådfärgen (en markörsymbol visas i färginformationsfältet).

# TDC

#### Broderiram Gigant (extra tillbehör)

Använd Gigantramen för att göra det lättare när du broderar bårder: tyget behöver inte ramas så ofta som när du använder vanliga ramar.

![](_page_250_Picture_22.jpeg)

![](_page_251_Picture_0.jpeg)

En skuggeffekt skapas om samma text eller ord placeras i en annan färg en aning förskjutet ovanpå en redan broderad text eller ord.

![](_page_251_Picture_2.jpeg)

# Skapa text

skapa text

#### Minska stygntätheten

- eftersom texterna broderas ovanpå varandra, får du bäst resultat om stygntätheten minskas
- välj Motivegenskaper-funktionen på Edit 2 skärmen
- en separat skärm med ändrad användning av stygntyper visas
- minska stygntätheten hos bokstäverna genom att trycka på - och bekräfta med OK
- beroende på hur stor minskning som görs, ser de broderade bokstäverna luftigare ut

![](_page_251_Picture_11.jpeg)

#### Textkopiering

- kopiera bokstäverna med funktionen Kopiera i Designmeny Edit 1
- ändringen av stygntätheten finns kvar i kopian av bokstäverna

![](_page_251_Picture_15.jpeg)

#### Flytta kopierade bokstäver

- flytta textkopian till önskad plats på Edit 2 skärmen
- den skapade bokstavsskuggan kan förefalla mindre eller större beroende på hur flyttningen av kopian gjordes

#### Anvisa färger till motiv

 fördela önskade bokstavsfärger på Edit 1 eller Edit skärmen 2

#### Brodera text med skugga

brodera texten

 mer information om anvisning av motivfärger finns på sidan 240

![](_page_251_Picture_24.jpeg)

![](_page_251_Picture_25.jpeg)

 mer information om textbrodering finns på sidan 234
# Spara och radera motiv

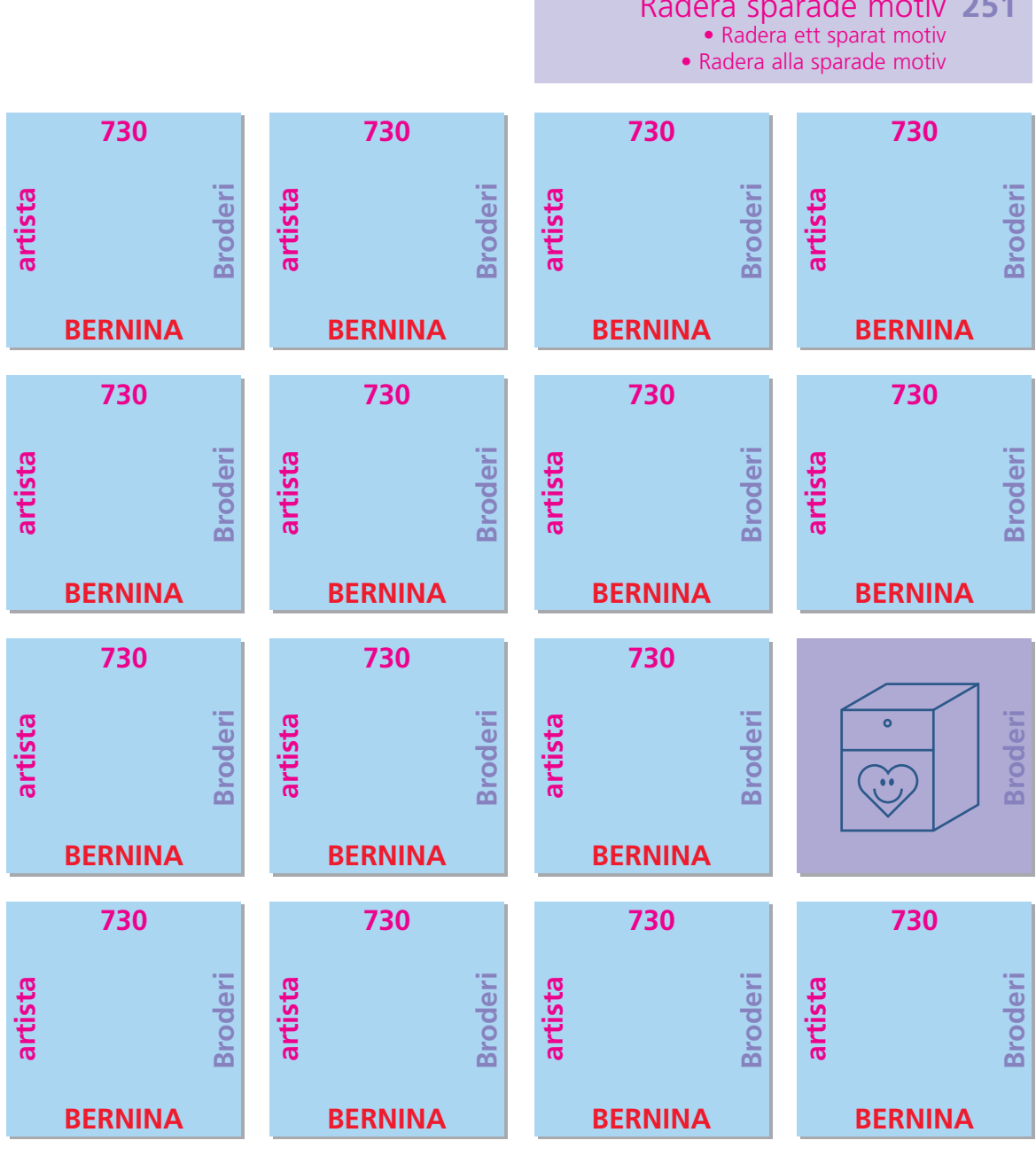

Spara motiv 248 • Spara i broderidatorn

 Spara på personliga designkort Skriva över motiv • Spara på BERNINA USB-minne

# Radera sparade motiv 251 • Radera ett sparat motiv

#### Allmänt

Såväl motiv från broderidatorn, personliga designkort, minnen eller myartista Portalen, som motiv skapade i BERNINA artista program, kan kombineras, göras om och ändras på olika s ätt och sedan sparas. Motiv kan antingen sparas på broderidatorn på ett personligt designkort ellerpå ett personligt USB-minne. Broderidatorn har ett inbyggt minne där såväl stygnkombinationer och broderier i Mina Design som det Personliga Programmet sparas. Eftersom lagringsutrymmet inte är uppdelat i bestämda enheter kan önskat antal motiv sparas så länge det finns tillräckligt mycket fri lagringskapacitet tillgänglig. Om det inte finns tillräckligt med lagraingskapacitet, måste annan information, andra motiv och/eller stygninformation raderas först.

•

# Spara motiv

Obs! I en sparad stygnkombination kan enskilda stygn ändras efter att de valts.

#### **Observera!**

Motiv som ändrats storleksmässigt, ändrad stygntäthet osv och sparats ses som et nytt motiv när det väljsoch placeras i mitten på ramen. Det är därför alla procenttal anger 100%, och ochde ursprungliga ändringarna syns inte längre.

#### Spara i broderidatorn

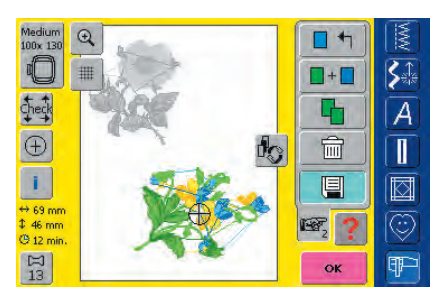

- öppna önskat motiv från broderidatorn, det personliga designkortet eller en extern källa
- \* ändra eller kombinera motivet om så önskas
- tryck på «Spara som» på Edit 1 skärmen

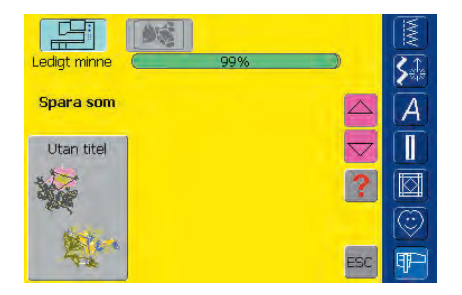

- motivet som du vill spara visas som Utan titel till vänster på skärmen
- knappen broderidator från menyn aktiveras
- mappen Mina Design öppnas automatiskt
- systemminneskapaciteten visas i procent (%) i ett fält ovanför mapparna
- välj det motiv du vill spara

| Spara | som | <-  | MM  |       |    |    |     |            |  |  |  |  |  |
|-------|-----|-----|-----|-------|----|----|-----|------------|--|--|--|--|--|
| A     | в   | с   | D   | E     | F  | G  | н   | <b>S</b> € |  |  |  |  |  |
| I     | J   | к   | L   | м     | N  | 0  | р   | A          |  |  |  |  |  |
| Q     | R   | S   | т   | U     | v  | w  | x   |            |  |  |  |  |  |
| Y     | z   |     |     | -     |    |    |     |            |  |  |  |  |  |
| _     |     |     |     |       |    |    |     |            |  |  |  |  |  |
| ABC   | abc | ÄÄÄ | äàá | 1,2,3 | @# | ŌK | ESC | Ŧ          |  |  |  |  |  |

- en skärm med tangentbord visas
- namnge motivfilen
- tryck på OK
- motivet sparas under detta namn i mappen Mina Design i alfabetisk ordning

#### Spara på ett personligt designkort

54

A

**T** 

0-9

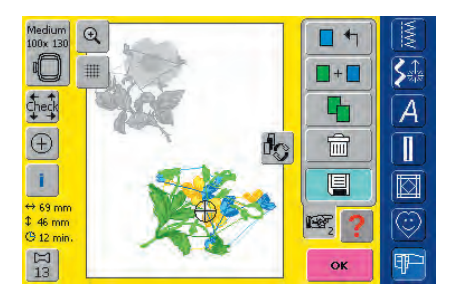

edigt minne

Spara som

Utan titel

- personliga designkort finns att köpa som extra tillbehör från din BERNINA-återförhandlare
- öppna det önskade motivet från broderidatorn, det personliga designkortet eller en extern källa
- \* ändra eller kombinera motiv om du vill
- tryck på «Spara som» på Edit 1 skärmen

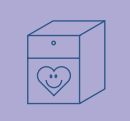

- - motivet som skall spara visas som Utan titel på skärmens vänstra sida

• mer information om broderikort finns på sidan 263 •••••••

- sätt i det personliga designkortet
- välj knappen Designkort från menyn
- systemminneskapaciteten visas i procent (%) i ett fält ovanför mapparna
- \* välj det motiv du vill spara

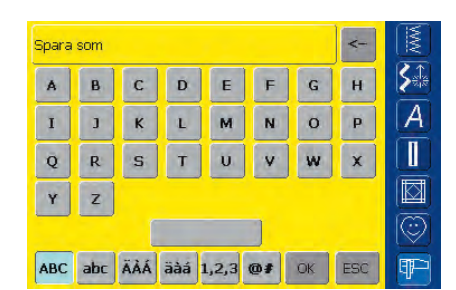

- en skärm med tangentbord visas
- skriv in motivets namn
- tryck på OK
- motivet sparas nu på det personliga designkortet i alfabetisk ordning med detta namn

#### Spara på USB-minne (BERNINA Personliga minne)

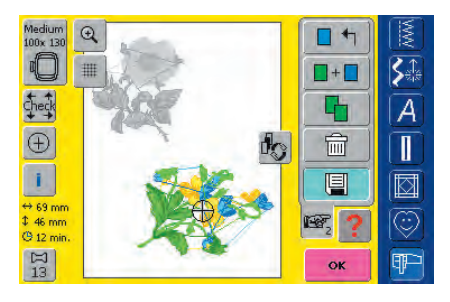

- tomma minnen finns som extra tillbehör hos din BERNINA-återförsäljare
- \* välj motiv från broderidatorn, ett broderikort eller annan källa
- \* redigera eller kombinera motivet som du vill
- tryck på «Spara som» på Edit 1 skärmen

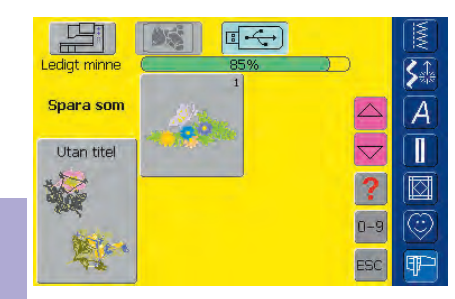

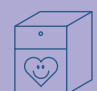

| A | B | 0 |   |   |   |   |   |   |
|---|---|---|---|---|---|---|---|---|
|   | - | C | D | E | F | G | н |   |
| I | J | к | L | м | N | 0 | р | 4 |
| Q | R | S | т | U | v | w | x |   |
| Y | z |   |   |   |   |   |   |   |

- motivet som skall sparas visas som «Utan titel» till vänster på skärmen
- anslut minnet
- välj «USB-minne»
- en grön liggande stapel ovanför designet visar ledig kapacitet i procent
- välj motivet som skall sparas
- en skärm med tangentbord visas
- knappa in motivets namn
- tryck på «OK»
- motivet är nu sparat med angivet namn och ligger i alfabetisk ordning på USB-minnet

#### Skriva över motiv

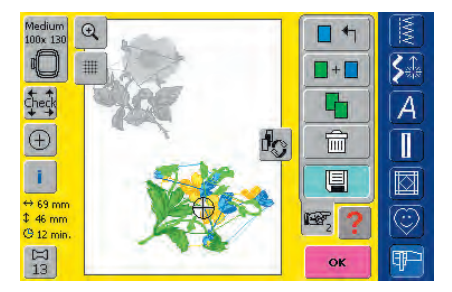

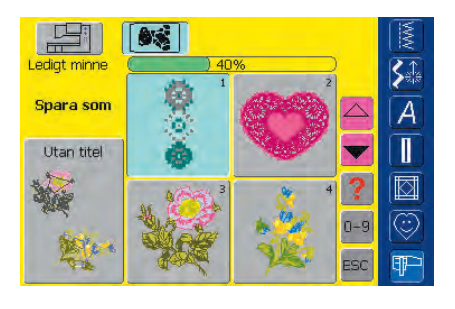

- motiv som sparats i Mina Design, på ett personligt designkort eller på ett personligt USB-minnekan skrivas över direkt med ett nytt motiv
- öppna önskat motiv i broderidatorn, det personliga designkortet eller en extern källa
- \* ändra eller kombinera motivet enligt önskan
- tryck på Spara i Designmeny Edit 1
- motivet som skall sparas visas som Utan titel till vänster på skärmen
- välj Personligt designkort (om det är isatt), USB-minne (om det är anslutet) eller Broderidator i Valmenyn
- tryck på det motiv som du vill skriva över

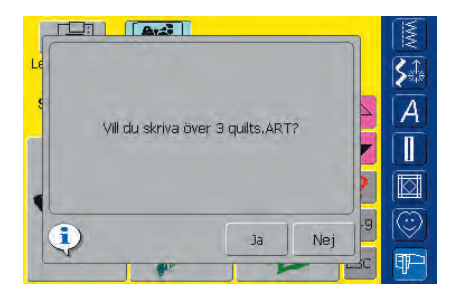

#### Radera ett sparat motiv

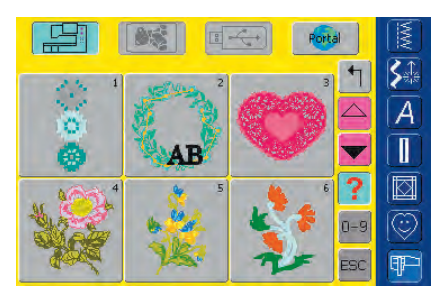

- ett meddelande visas som frågar Vill du skriva över 3 quilts.ART?
- tryck på Ja och bekräfta
- motivet är nu sparat med namnet på motivet som skrivits över

- välj i Valmenyn «Personligt designkort» (om det är isatt), «USBminne» (om det är ansluter) eller «Broderidator» och motsvarande fil
- tryck på knappen «?» i motivöversikten
- välj lämpligt motiv

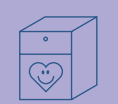

| Des          | ign Information<br>RANZ-ART | Dovtal    |    |
|--------------|-----------------------------|-----------|----|
| ( until in a | Bredd                       | 98 mm     | Ā  |
| 1 5 3        | Höjd                        | 96 mm 🗋   | A  |
|              | O                           | 14 min. 🔽 |    |
| - AB         | Antal stygn                 | 7192      |    |
| A Contract   | Antal färger                | 4         |    |
|              | Öppna                       | ESC -9    |    |
| - N          |                             | - jesc    | ¶₽ |

# Radera sparade motiv

- en skärm öppnas där förutom informationen om det valda motivet har knappen Radera längst ner till vänster
- tryck på Radera

- Ta bort design
   KRANZ.AR T

   Jag vill ta bort detta
   A

   Jag vill ta bort detta
   A

   Jag vill ta bort ALLA
   Esc

   B
   Jag vill ta bort ALLA

   Esc
   9

   Esc
   9
- en skärm öppnas
- tryck på Jag vill ta bort detta design
- meddelandet vill du verkligen radera denna design? visas
- bekräfta med Ja
- motivet raderas

Obs!

Om fabriksinställda broderimotiv raderas eller skrivs över kan de återhämtas genom nedladdning från den bifogade USB-minne till broderidatorn.

#### Radera alla sparade motiv

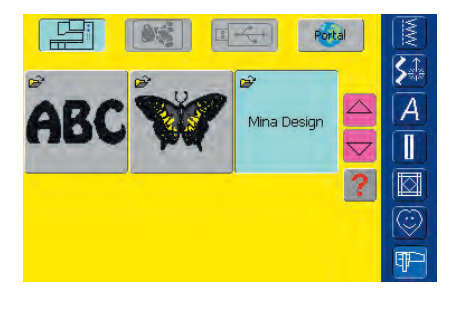

- man kan radera innehållet på ett personligt designkort, på ett personligt USB-minne eller en mapp som sparats på broderidatorn - alla på en gång
- om du vill radera innehållet på ett personligt designkort, aktivera Designkort (med kortet insatt) i menyn
- välj «USB-minne» (om det är anslutet) i huvudmenyn för att radera innehållet
- välj broderidatorn i menyn om du vill radera innehållet i en mapp i broderidatorn, och sedan den mapp du vill radera (Alfabet, Motiv, Mina design)

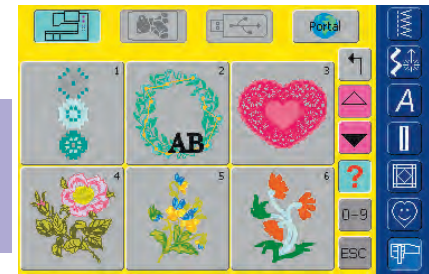

- tryck på knappen «?»välj motivet du vill radera
- Lesign Information KRANZ.ART

1

C

14 min.

ESC

7192

Bredd

Höjd

AB

Antal stygn

ntal färge

Öppna

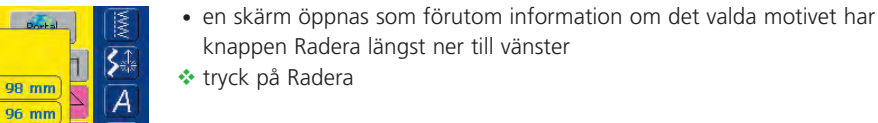

tryck på Jag vill ta bort ALLA design

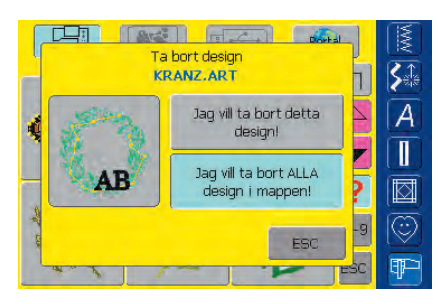

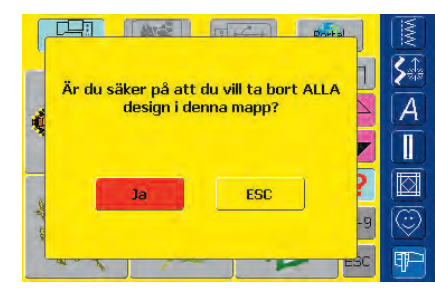

- meddelandet Är du säker på att du vill ta bort alla design i mappen?
- visas bekräfta med Ja

• en skärm öppnas

• alla motiv som fanns i mappen, på det personliga designkortet eller på det personliga USB-minnet är nu raderade

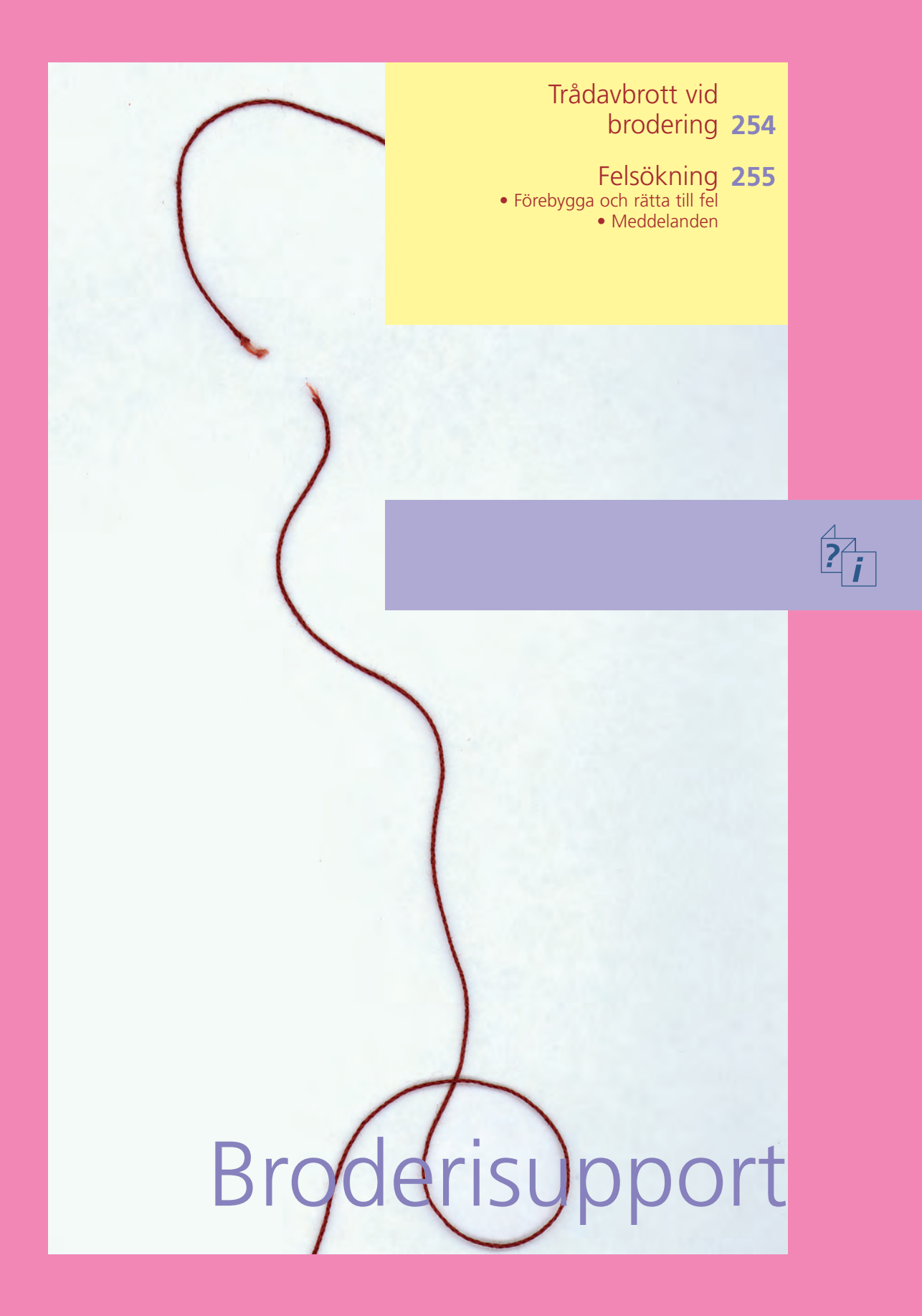

Det kan tänkas att över- eller undertråden tar slut eller går av under brodering. I sådana fall stannar broderidatorn automatiskt förutsatt att över- och undertrådsgivarna är aktiverade.

 hur man aktiverar övre och undre trådgivarna i Setupprogrammet visas på sidan 172

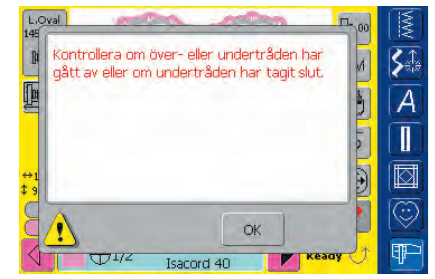

#### Övertrådsbrott

- broderidatorn stannar automatiskt om övertråden tar slut eller går av
- ett meddelande visas på skärmen
- \* kolla över- och undertråd, träd om om det visar sig nödvändigt
- tryck på OK för att gå tillbaka till broderiskärmen

# Trådavbrott under brodering

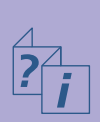

RO

| L.0<br>149 | val and a final fi                         | 00 | MWY  |
|------------|--------------------------------------------|----|------|
| R          | Kontrollera undertråden. Rengör området    | A  | SA   |
| Te         | Om spolen är tom, spola upp mer undertråd. | 5  |      |
| e          | (FR)                                       | B  | H    |
|            |                                            | 2  |      |
| ⇔1<br>\$ 9 |                                            | Ð  |      |
| g          |                                            |    |      |
| R          |                                            | 5  | (TP) |

#### Undertråden tar slut

- sydatorn stannar automatiskt när undertråden tar slut
- ett meddelande visas på skärmen
- kontrollera undertråden och fyll på vid behov
- \* tryck på OK för att komma tillbaka till broderiskärmen

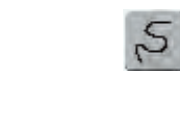

5

S1

A

 $\odot$ 

#### Broderisekvenskontroll för trådavbrott

- ett informationsområde för manövrering av stygnbreddsratten visas
- motivet är förstorat för att lättare kunna se exakt var tråden gått av
- ett informationsområde om hur man använder stygnbreddsknappen visas
- vrid stygnbreddsratten medsols om du vill flytta broderramen bakåt (eller framåt) i broderisekvensen
- vrid stygnbreddsratten sakta för att flytta ramen stygn för stygn
- gå tillbaka steg för steg till ett läge flera steg före trådavbrottet så att du kan återuppta broderingen med ny tråd

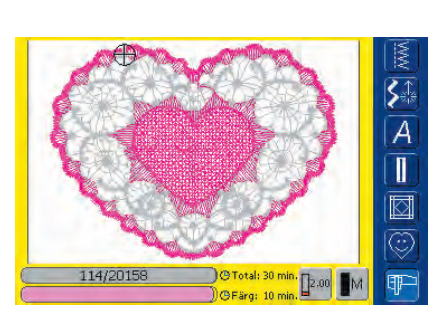

2220 Isacord

**⊕**1/2

#### Återuppta broderingen

- Tryck på pedalen eller på Backknappen på maskinens framsida för att återuppta broderiet
- Broderiskärmen visas igen
- gör klart motivet

#### Förebygga och rätta till fel

### Lägg följande på minnet när det gäller orsaker till de mest förekommande driftavbrotten hos broderidatorn.

#### Kontrollera först om:

- över- och undertråden är riktigt trädda
- nålen är rätt isatt den platta delen av skaftet bakåt
- nålen har rätt storlek (se nål/tråddiagram på sidan 17-19)
- broderidatorn är ren tag bort trådrester och damm
- griparbanan är ren
- det sitter trådrester mellan spänningsskivorna och under spolkapselfjädern

#### Ta bort trådtrassel

Om undertråden går av och tråden trasslar sig:

- stäng av sydatorn «0» (av)
- Lossa kåpan på framsidan genom att skruva loss skruven med Torxnyckeln
- drag kåpan åt vänster
- ta bort trådrester
- sätt tillbaka kåpan och skuva fast skruven

#### Övertrådsbrott

Eventuella orsaker till felet:

- övertrådsspänningen är alltför stor
- nålen är av dålig kvalitet. Det bästa är att köpa nålar hos en BERNINA-återförsäljare
- nålen har satts in fel. Den platta delen av skaftet måste peka bakåt
- nålen är trubbig eller böjd
- tråden är av dålig kvalitet, tråd med knutar, gammal eller uttorkad tråd

Möjliga lösningar:

- sätt på en skumdyna
- lämplig trådrullsskiva används
- nät används för avspolning av övertråden (dra det över övertrådsrullen)
- stygnplåten eller griparspetsen är skadad: ta broderidatorn till en auktoriserad BERNINA-återförsäljare
- broderingshastigheten behöver minskas

#### Undertrådsbrott

- undertrådsspänningen är för stor
- undertråden har trasslat sig i spolkapseln:
- byt ut spolen
- nålen är trubbig eller böjd
- hålet i stygnplåten har skadats av nålen:
- detta måste åtgärdas av en BERNINA-servicetekniker

#### Missade stygn

- fel nål används
- Använd endast nålsystem 130/705H
- Nålen är trubbig eller böjd
- Nålen är inte rätt isatt
- Skjut upp nålen så långt det går vid isättning
- lågkvalitetsnål används

#### Nålbrott

- nålklämskruven sitter löst
- defekt stygnplåt

#### Otillfredsställande stygnbildning

- trådrester mellan spänningsskivorna: dra ett tunt vikt tygstycke (använd vikningen inte en ytterkant) fram och tillbaka mellan skivorna så att höger och vänster sida av trådspännaren rengörs
- avlägsna alla trådrester från spolkapselfjädern
- trådspänningen behöver justeras
- du har använt fel eller inget mellanlägg alls
- trätt tråden fel -kontrollera både över- och undertråd
- träd spiraltrådspännaren med undertråden när du broderar
- använd lämplig trådrullsskiva

# Felsökning

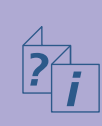

 rengör och olja in griparen (använd endast originaloljekannan. Se Rengöring och smörjning på sidan 185)

#### Broderidatorn går inte eller går sakta

- kontakten är inte helt isatt
- strömbrytaren stårpå 0 (av)-läge
- broderidatorn har kanske förvarats för kallt. Låt den stå i rumstemperatur ca 1 timma innan användning

#### Trasig sybelysning

 ta broderidatorn till en auktoriserad BERNINA-återförsäljare

#### Undertrådsgivarens indikator

- spolluckan är inte stängd
- ej aktiverad i Setupprogrammet
- avlägsna trådrester och damm från spolkapseln

#### Övertrådsgivarens indikator

• inte aktiverad i Setupprogrammet

#### Meddelanden

Ibland kan meddelanden komma upp på skärmen. De är till för påminnelse, varning eller bekräftelse på valda användningar och funktioner.

Nedan listas broderimodulsmeddelandena tillsammans med lämplig åtgärd i varje enskilt fall.

#### Meddelanden

- Broderidatorn kan inte ändra till sömnad. Avsluta och tryck på Edit-knappen för att gå tillbaka till föregående skärm.Nu kan du säkert ändra till sömnad.
- Ramen kan inte placeras eftersom syfot eller nål befinner sig på i fel läge.
- Sänk mataren.
- Byt till en större ram.
- Kortbytet accepterades inte. Eventuell förlust av data! Läs i instruktionsboken innan du byter kort.
- ?;
- En punkt ligger utanför broderiområdet.
- Nästa stygn ligger utanför broderiområdet. Rama om tyget och omplacera motivet.
- Flytta Mega-Hoopramen till översta (1), Lyft syfoten och tryck OK för att starta kalibreringen.
- Flytta Mega-Hoopramen till mittposition (2). Lyft syfoten och tryck OK för att starta kalibreringen.
- Flytta Mega-Hoopramen till understa läget (3). Lyft syfoten och tryck OK för att starta kalibreringen.
- Höj nålen till översta läget.
- Montera broderimodulen.
- Broderimodulkommunikationen fungerar INTE!
- Broderikort fungerar INTE.

 Meddelande meddelande beträffande sydatorn se sidan 189

#### Åtgärd

Det går inte att växla från Broderimeny (Klar) till sömnad. Tryck på Edit först för att återgå till Edit-skärmen.

Kolla syfots- och nålposition.

Tryck på matarsänkningsknappen. Meddelandet försvinner automatiskt när matarpositionen ändras.

Motivet passar inte i ramen.

Tag inte bort kort från sydatorn när den är i arbete.

Omplacera motivet innan du börjar brodera.

Följ instruktionerna i meddelandet.

Flytta Mega-Hoopramen till läge 1 (överst).

Flytta Mega-Hoopramen till läge 2 (mitten).

Flytta Mega-Hoopramen till position 3 (underst).

Höj nålen till översta läget för hand.

Broderimodulen måste monteras.

Kolla anslutningen broderimodul/sydator.

Tag ut och sätt i broderikortet igen. Försök med ett annat kort om det inte fungerar.

#### Meddelande

- Du har valt broderi. Montera broderimodulen och syfot nr 26 eller nr 15, lyft syfoten och sänk mataren. Tag bort ramen om den är monterad. Tryck på OK för att starta modulidentifieringen. OBS! Modularmen rör sig.
- Den monterade ramen är för liten för motivet. Tryck på Edit-knappen för att återgå till föregående skärm, byt ram och tryck OK för ramidentifiering
- Du har ändrat ramfästningen (från normal till friarms eller vice versa). Tryck på Kontrollera-knappen och starta modulkalibrering
- ADX: Växla till Broderi mode för att brodera.
- Det finns inte tillräcklig lagringskapacitet för att spara motivet!
- Motivet passar inte i ramen!
- Den vänstra understa delen av motivet ligger utanför ramen!
- Den högra nedersta delen av motivet ligger utanför ramen!
- Den högra översta delen av motivet ligger utanfaör ramen!
- Den vänstra översta delen av motivet ligger utanför ramen!
- Broderiet är klart.
- Kontrollera över- undertrådsbrott eller om spolen är tom.
- Kontrollera undertråden. Rengör spolkapselområdet från trådrester eller damm. Spola upp ny undertråd om spolen är tom.
- Sänk syfotent.
- Lyft syfoten.
- Det är enklara att träda tråden när syfoten är sänkt.
- Sy-broderidatorn fungerar inte som den skall. Kontakta din BERNINA- återförsäljare.
- Ett fel uppstod vid igångsättningen. Starta om sydatorn igen. Om problemet kvarstår, kontakta din BERNINA-återförsäljare.
- BERNINA-modemet kan inte identifieras.

#### Åtgärd

- Följinstruktionerna i meddelandet.
- Följ instruktionerna i meddelandet.
- Följ instruktionerna i meddelandet.
- Broderimotiv kan endast broderas i Broderi mode.
- Radera först det sparade motivet.
- Förminska motivet eller byt till större ram.
- Rätta till motivets placering i ramen.
- Rätta till motivets placering i ramen.
- Rätta till motivets placering i ramen.
- Rätta till motivets placering i ramen.
- Tag bort tyget från ramen.
- Kontrollera över- och undertråd.
- Följ instruktionerna i meddelandet.
- Meddelandet försvinner automatiskt när syfoten sänks.
- Meddelandet försvinner automatiskt när syfoten lyfts.
- Sänk syfoten.
- Kontakta din BERNINA-återförsäljare för kontrollera vad som är fel.
- Stäng av sydatorn och sätt på den igen.
- Tag ur modemet och sätt i det igen och försök på nytt.

?

#### Meddelande

- Kan inte slå numret. Kontrollera telefonlinjen och slå numret igen.
- Identifiering av leverantören misslyckades. Kontrollera användarnamn och lösenord.
- Kommunikationen med leverantören avbröts. Försök igen lite senare eller välj en annan leverantör.
- Ett okänt fel har uppstått vid anslutning av modemet. Försök igen.
- Du kan inte spara eller radera filer i myartista Portalen.
- Ett fel uppstod i kommunikationen med myartista Portalen. Försök igen.
- Sydatorn har nusytt/broderat så mycke,t att för att uppnå fortsatt perfekt arbete, följande skall åtgärdas: Tag bort trådrester, damm od från området under stygnplåten och mataren. Instruktioner finns på sidan 185.

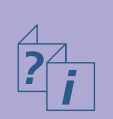

• Nu är det dags att ta sydatorn till din BERNINA-återföräljare för en servicegenomgång.

- Du har valt att inte ta din sydator på servicegenomgång. Meddelandet om att servicegenomgång påkallas kommer inte att visas igen förrän det är dags för nästa servicegenomgång.
- Huvudmotorn stannar. Kontrollera griparsystemet.

#### Åtgärd

Kontrollera inställningarna i Setup programmet och försök igen.

Kontrollera inställningarna i Setup programmet och försök igen.

Anslutningsproblem. Välj en annan leverantör om det behövs och försök igen.

Tag ur modemet och sitt i det igen.

myartista Portalen laddar in tips och nyheter.

Försök ansluta igen. Tag ur och sätt i modemet igen om det behövs.

Detta meddelande visas efter ca 180.000 sydda stygn. Tryck på OK för att stänga meddelandet när åtgärderna genomförts. Tryck på ESC för tillfälligt ta bort meddelandet. Meddelandet visas igen när man startar sydatorn nästa gång. När meddelandet tagits bort 3 gånger visas det inte igen förrän efter att ytterligare ca 180.000 stygn sytts.

Ta sydatorn till din BERNINA-återförsäljare för service. Meddelandet visas när ca 2.000.000 stygn är sydda. Efter genomförd service sätt stygnräknaren på 0 igen. Tryck på ESC för att temporärt ta bort meddelandet. Meddelandet visas igen nästa gång sydatorn startas. När man tagit bort meddelandet 3 gånger visas det inte igen förrän efter att ytterligare ca 2.000.000 stygn sytts (dvs ca 4.000.000 stygn).

Perfekta funktioner på sydatorn kan inte garanteras om inte servicekontroller genomförs när de påkallas.

Öppna griparluckan. Tag bort trådrester, damm od. och rengör griparsystemet.

#### Anslutning 260

BERNINA datorsystem
Anslutning av extra tillbehör

#### Tillbehör 262

Väsksystem
 Broderimodul för brodering
 Broderikort
 BERNINA artista programvara

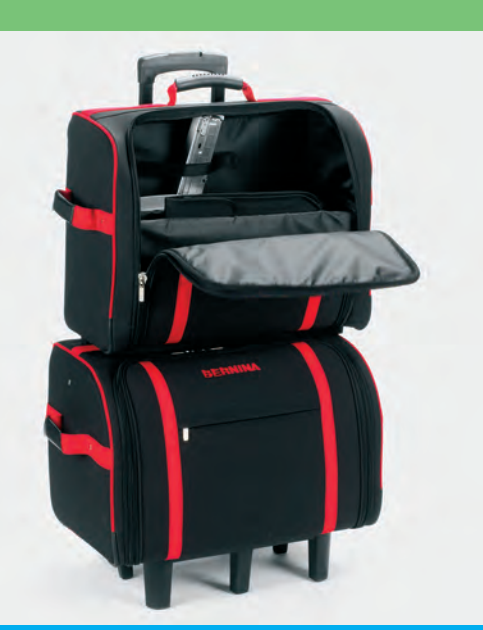

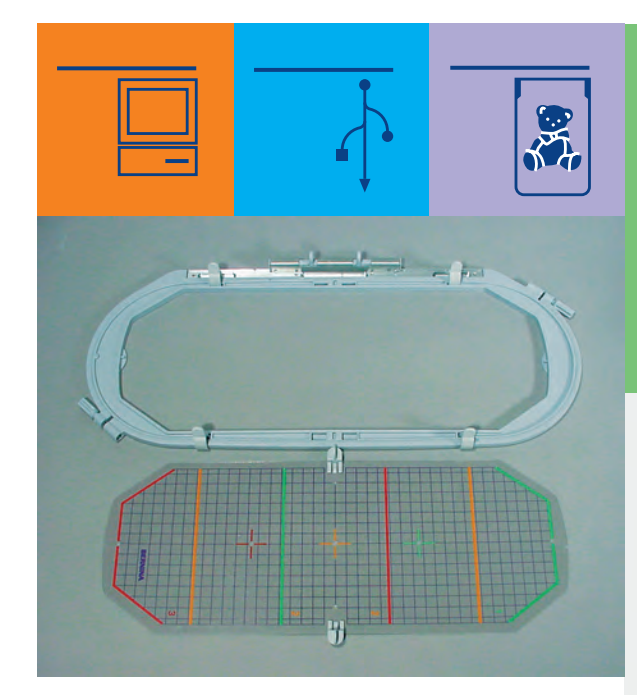

# Anslutningar och tillbehör

#### BERNINA sy- och broderidatorsystem

Anslut och gör **artista 730** broderidator till ett komplett broderidatorsystem med vars hjälp din hobby kan nå oanade kreativitetshöjder.

Förutom en direktanslutningmed myartista Portalen (informationskälla) vilken tar dig till Portal-siten speciellt skapad för broderidatorn, är det också möjligt att hämta tex. extra motiv från ett OESD USB-minne.

Fråga BERNINA-återförsäljaren om du vill ha mer information.

#### Externa enheter

Följande externa enheter kan anslutas till artista 730 broderidator:

- BERNINA modem
- BERNINA-Ethernet-kort

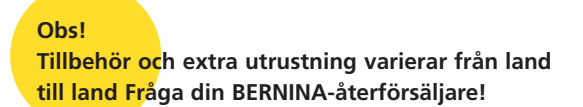

## Externa enheter

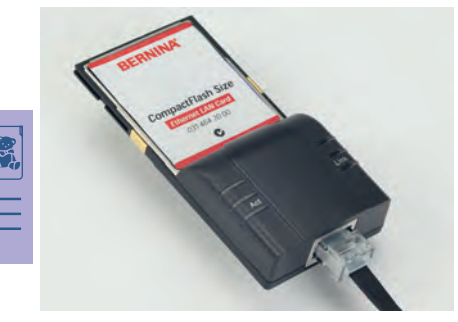

#### Modem / Ethernet-kort (för tillgång till myartista Portalen)

Man kan direktansluta till myartista Portalen (=informationskälla)och få tillgång till siten som är specialprogrammerad för broderidatorn via skärm på din artista 730. myartista Portalen erbjuder broderimotivgrupperade i ramstorlrek - som kan laddas ner till till broderidatorn.

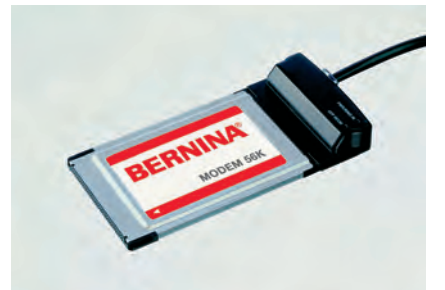

#### Anslutning via modem

- sätt i modemet
- tryck på Portal
- bekräfta meddelande om anslutning med Ja
- när anslutningen till leverantören är klar, så bekräfta meddelandet som visas med OK
- välj önskad ram från den nyöppnade skärmen
- en översikt av broderimotiv för vald ram visas

|                 |                 | Port       | al |   |
|-----------------|-----------------|------------|----|---|
| Large<br>Oval I | Large<br>Oval 2 | Medium I   |    | ► |
| Medium 2        | Medium 3        | Mega Hoops | ?  |   |

#### Anslutning via Ethernet-kort

- ✤ sätt i Ethernet-kortet
- tryck på Portal
- broderidatorn försöker hitta en aktiv internetanslutning
- när anslutning är klar visas en skärm med ramöversikt
- välj önskad ram
- ett urval av motiv visas som passar vald ram

Innehållet på myartista-portalen uppdateras hela tiden.

#### Anslutning av tillbehör - kompatibla med broderidatorn

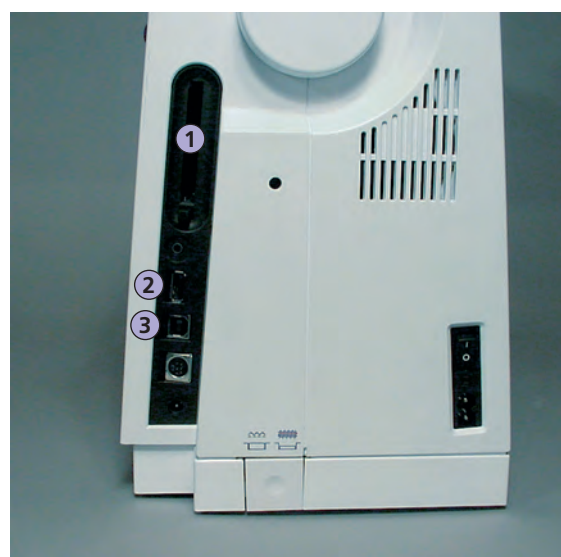

#### Anslutning av tillbehör

 koppla in tillbehöret i uttaget som finns på broderidatorns högra sida (titta efter symbolen)

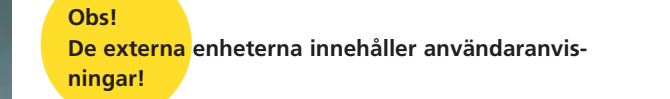

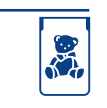

1 BERNINA- Modem BERNINA- Ethernet-kort BERNINA- Broderikort

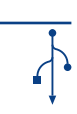

2 USB - minne

**3** PC-anslutning

Varning! Du får bara använda BERNINAs externa tillbehör med BERNINA artista 730 broderidator.

Fråga BERNINA-återförsäljaren!

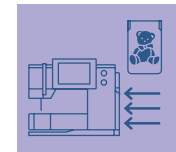

BERNINA erbjuder en mängd olika tillbehör som passar din **artista 730**. Fråga din BERNINA-återförsäljare om detaljerad information.

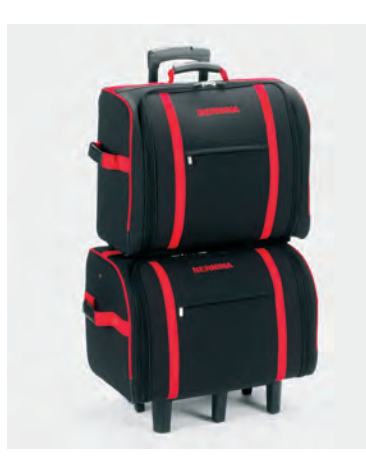

#### Väsksystem

Tack vare väsksystemet med inbyggda hjul speciellt utvecklade för sy- och broderidatorn kan du transportera dessa enkelt och elegant. Väskan har plats för såväl standard som extra tillbehör i praktiskt arrangerade fack och fickor.

# Tillbehör

Obs! Väsksystemet skyddar datorerna från damm och smuts, och även för fukt under kortare transport.

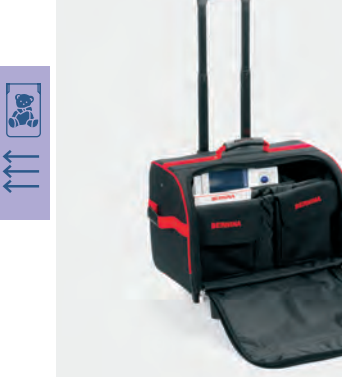

#### Väska för sydator

- ta först ur påsar och askar. Packa in sydatoarn i väskan (skärmen skall peka framåt)
- lägg tillbaka askar och påsar med de extra tillbehören
- i väskan fins plats f ör exta tillbehör

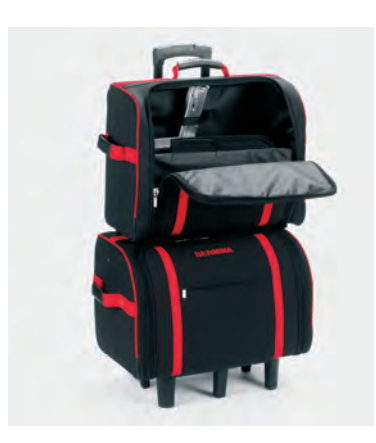

#### Väska för broderimodul

- ta först ur påsar och askar. Packa in broderimodulen i väskan (broderiarmen skall peka framåt)
- lägg tillbaka påsar och askar i väskan
- \* i facken finns plats för ytterligare tillbehör

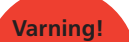

Vid resa med flygplan, buss eller tåg måste väsksystemet transporteras som handbagage eller som «ömtåligt gods»! Väsksystemet får inte skickas som vanligt bagage!

#### Mega-Hoopram för brodering

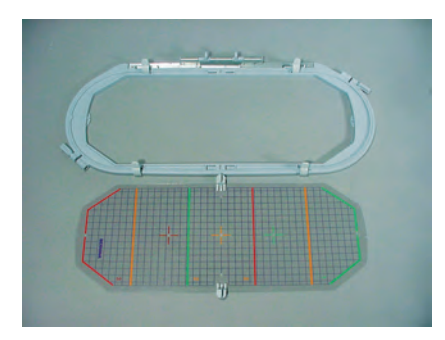

Använd Mega-Hoop för brodering av extra stora motiv, stora mönsterkombinationer eller långa bårder. Tre broderilägen är möjliga med Mega-Hoopramen. Om Mega-

Hoopramen har flyttats stannar broderidatorn och visar ett meddelande om till vilket broderiläge Mega-Hoopramen skall flyttas (1, 2 eller 3). Använd versionen VAR.00 med artista 730.

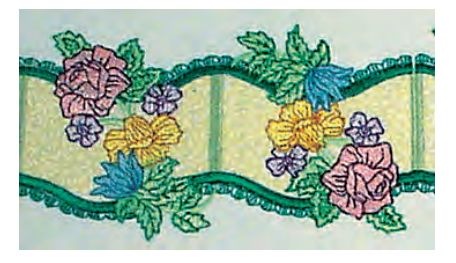

Extra stora motiv att använda till Mega-Hoopramen kan laddas ner från myartista Portalen om du har ett modem eller Ethernet-kort anslutet till sydatorn.

Obs! Mega-Hoopramen för broderi innehåller bruksanvisning!

#### **Broderikort**

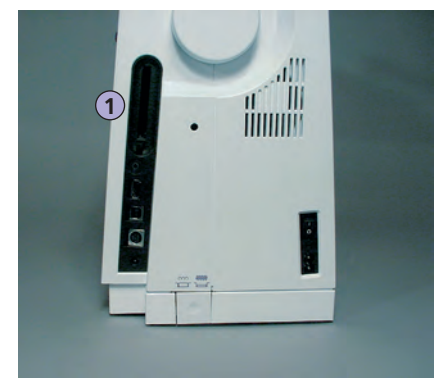

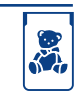

sydatorn används!

1 Broderikort

Förutom de förprogrammerade BERNINA broderikorten som finns som komplettering till de mönster som redan finns i broderidatorn, finns det också tomma personliga designkort där du kan spara broderimotiv eller broderidesignkombinationer.

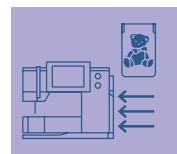

De förprogrammerade BERNINA broderikorten innehåller ett antal broderimönster med ett specifikt tema. Ämnesområdena uppdateras och förnyas kontinuerligt.

Äldre förprogrammerade BERNINA broderikort kan användas med denna broderidator.

#### Insättning av broderikort

- sätt i designkortet i uttaget på broderidatorns högra sida (titta efter symbolen)
- mönstren kan nu öppnas och visas på skärmen

#### Ta bort broderikort

- tryck på knappen för borttagning av broderikort
- knappförlängning visas
- tryck på knappen igen
- broderikortet kommer ut
- tag bort broderikortet

#### Obs!

Varning!

Om man använder ett äldre BERNINA broderikort (tex till artista 180) så referera till färgkortet (bifogat med broderikortet) för färgdetaljer!

Tag inte bort broderikortet medan

#### **USB-minne**

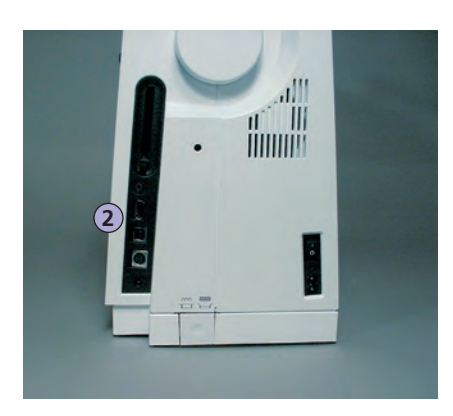

Förutom förprogrammerade OESD-broderiminnen, finns även tomma minnen (Bernina Personliga minnen) på vilka man kan spara motiv eller motivkombinationer.

De förprogrammerade OESD-minnena inehåller aktuella broderimotiv. De förnyas och urvalet utökas hela tiden. Ett stort urval av aktuella broderimotiv finner du på www.embroideryonline.com.

#### Anslut USB-minne

 sätt i minnet i avsedd anslutning på broderidatorn (titta efter symbolen) innehållet kan bli åtkomligt på skärmen

#### Ta bort USB-minne

\* dra ur minnet från anslutningskontakten

2 USB-minne

#### **Observera!**

Om du vill kombinera motiv från olika minnen, måste du först spara varje enskilt motiv på sydatorns minne (se sidorna 248-249). Därefter kan du plocka motiven från minnet och kombinera dem.

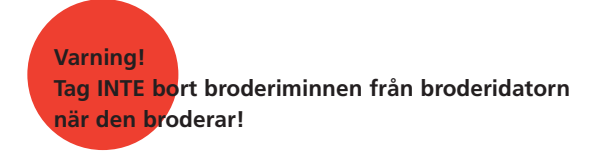

#### **BERNINA** artista broderiprogram

ull

Ш

1111111

Använd BERNINA artista PC program för att kombinera, förstora och ändra befintliga motiv på en persondator (PC). Programmet tillåter dig också att skapa dina egna motiv. Du har hela designprocessen i din hand: från första utkast till den slutliga omvandlingen till broderistygn, valet är helt och hållet ditt!

Motiven du skapat förs via en USB-anslutningsledning direkt till broderiatorn där du kan brodera motiven. USB-anslutningsledningen medföljer broderimodulen.

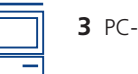

**3** PC-anslutning

Obs!

När dataöverföringen från PC till broderidatorn eller vice versa, är avslutad kan USB-minnet tagas bort från broderidatorn.

#### Obst

BERNINA artista broderiprogram innehåller bruksanvisningar!

#### Anslutning av USB-kabeln från dator till broderidator

 sätt i USB-kabeln i uttaget på broderidatorns högra sida (titta efter symbolen)

#### Olika sparalternativ för broderidesign

- på PC
- på artista 730 broderidator
- på ett personligt designkort
- På ett BERNINA USB-minne

Tala med din BERNINA-återförsäljare om du behöver extra tillbehör till broderidatorn!

#### Ordlista

#### Add

- betyder lägga till, förena, öka
- lägga till nytt motiv

#### Auto

- i samband med sömnad av knapphål till exempel:
- om längden är förprogrammerad visas «auto», dvs knapphålet sys automatiskt (av sig självt) med den programmerade längden

#### Auto/Repeat

- betyder göra om, repetera av sig själv
- genom att h ålla den externa nålpositionsknappen intryckt flyttas nålpositionen automatiskt (av sig själv)

#### Balans

• att balansera ett stygn eller motiv innebär att ändra ett stygn eller ett sidledsmatat stygn för att rätta till skevhet

#### Kalibrera

- att kalibrera, att mäta
- kalibrering betyder att bestämma mått, ställa in skärmen

#### Check

- att kontrollera, undersöka, inspektera
- vid brodering kollar sydatorn vilken broderram som är monterad och rör sig över tyget för att kolla motivets placering

#### Clr (clear) Radera

- att tömma, att radera
- funktioner eller kommandon kan raderas och återställas till ursprungsläget

#### Kopiera

- att kopiera betyder att dubbla, at kopiera att multiplicera (göra exakta kopior)
- duplicering av ett motiv betyder att det aktiva motivet kopieras exakt

#### Edit

- att redigera, skriva, publicera, förbereda för utskrift
- motiven redigeras på skärmen (Edit 1 eller Edit 2, t.ex. omräknas, spegelvänds osv)

#### ESC

• stänga en funktion, gå tillbaka till ursprungsläget t.ex. de ursprungliga skärminställningarna

#### Fall

- höst
- broderidesignen i artista 730 är indelade i fyra kategorier, vår, sommar, höst och vinter

#### Hjälp

- hjälp, att hjälpa, att assistera
- ett program som är inbyggt i sy- och broderidatorn som ger t.ex. information (hjälp) om stygn, funktioner osv.

#### Historik

- historik, post, uppgift, utveckling
- artista 730 visar maximalt de 15 senast valda och sydda stygnen i funktionen «History» (historik)

#### Manual

- manuell
- ett manuellt knapphål sys i 4 eller sex steg (beroende av knapphålstyp). Den som syr ändrar manuellt inställningarna på skärmen

#### Mega-Hoop

- mega betyder stor, hoop betyder ram
- extra storm broderram för brodering av stora motiv eller långa bårder

#### Memory

- lagringsplats
- program och data är sparade förberedda för användning
- sydatorns minne kan användas till att spara t.ex. kombinationer eller motiv

#### Menu

- meny, översikt, urval av funktioner
- t.ex. alfabetsmeny

#### Modem / Ethernet-kort

• ett modem eller Ethernet-kort används för att överföra data till sydatorn artista 730 via telenätet

#### Ny

• öppna ett nytt motiv

#### ОК

- all right, ja
- bekräftelse av kommandot eller ändringen som har gjorts

#### PC

• Personal Computer - persondator

#### Peripheral

- apparat som inte är en del av ett datorsystems centralenhet
- t.ex. modem eller Ethernet-kort till artista 730

#### Pop-up

- pop-up-meny («poppar upp» eller öppnas plötsligt)
- speciell skärm som öppnas, med en lista över saker som kan väljas genom att trycka på pilen närmast inmatningsfältet

#### Portal

- dörr, grind, ingång
- speciell informationskälla för artista 730
- Portalen som är specialdesignad för artista 730 är myartista Portalen. När man ansluter BERNINA modemet eller Ethernet-kortet och väljer funktionen Portal, ansluts din artista 730 till myartista Portalen, varifrån du t.ex. kan ladda ner broderimotiv

#### Provider

- leverantör som erbjuder kommunikationsservice (t.ex. tillgång till Internet)
- Leverantören öppnar tillgång till myartista Portalen. Det finns olika leverantörer. Du är fri att välja den du vill. Slå in Leverantörens namn, telefonnummer, användarord och lösenord för upprätta kontakt

#### **Pull Compensation**

- Justerar dragningar i broderiet- dragkompensation
- används t.ex. när konturen inte blir perfekt eller motivet drar eller vrider sig

#### Ready

- förberedd, klar att börja
- «ready» i broderimenyn (Klar) betyder att motivet är klart att broderas omgående

#### Recording

- att spela in, bevara, banda
- stygnräknaren spelar in eller programmerar t.ex. antalet användna stygn
- stygnräknaren spelar in en knapphålslängd

#### Reset/Återställa

- sätta tillbaka, återinföra
- t.ex. en gjord ändring som inte används återgår till tidigare inställning

#### Scroll

- att bläddra
- om en meny (t.ex. stygnvalsmenyn) inte kan visas i sin helhet, används rullafunktionen för att kunna se alla stygn

#### Sensor

• signalmottagare, mätinstrument

#### Setup

- att bestämma, att börja
- strukturera
- i Setup programmet kan man t.ex. ändra sina personliga inställningar på sydatorn

#### Software

- allmän benämning på dataprogram
- till skillnad från hardware, som är benämningen på delar man fysiskt kan ta på på en dator, t.ex. ytterhöljet eller motorn

#### Spring

- vår årstiden
- motiven i artista 730 är indelade i de fyra årstiderna, vår, sommar, höst och vinter

#### Sommar

 motiven i artista 730 är indelade i de fyra årstiderna vår, sommar, höst och vinter

#### Touch screen

- tryckkänslig skärm, pekskärm
- använd ett finger eller en därför avsedd penna för trycka på skärmen

#### Tutorial

• Vägledning, själv-hjälp. Ett program där man kan lära sig om sydatorns olika sy- och broderiegenskaper

#### Uppdatera

• uppdatera sydatorns program till den senaste versionen

#### Uppgradera

- att förbättra, till en högre nivå
- uppdatering av sy- och broderidatorns programvara: installera en nyare eller den senaste versionen eller uppdatera delar av ett program

#### USB

- Universal Serial Bus
- sydatorn är försedd med USB-anslutning

#### Windows CE

- CE står för Consumer Electronic
- operativsystemet som används i artista 730 sy- och broderidatorer

#### Vinter

- vinter
- motiven i artista 730 är indelade i de fyra årstiderna vår, sommar, höst och vinter

#### Zoom

- att fokusera på, att förstora, att omräkna
- man kan zooma motiv (förstorad eller förminskad bild på motivet)

#### Nyttostygn

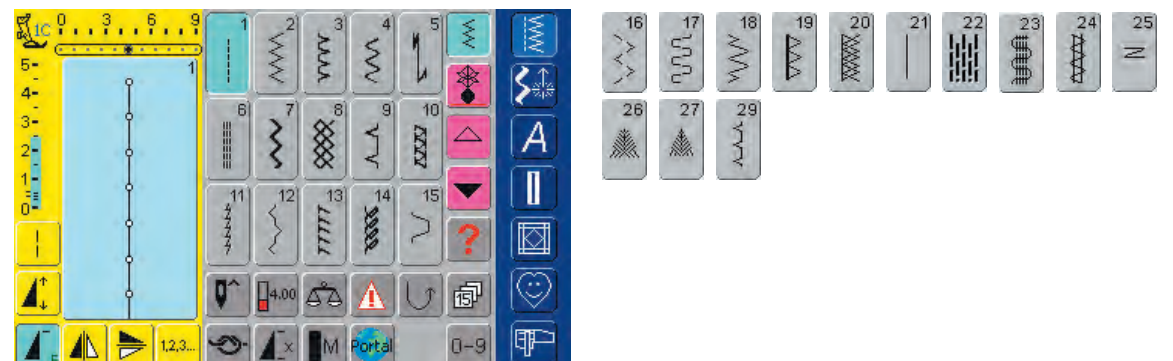

#### Knapphål

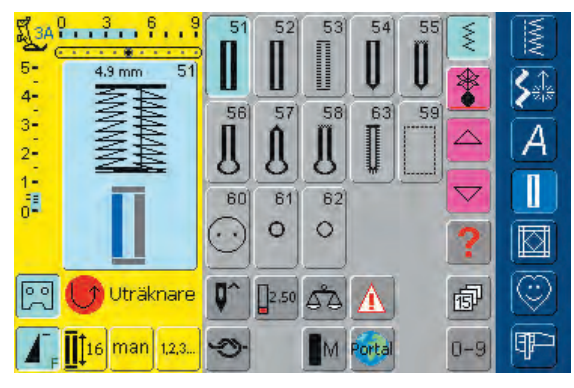

#### 16 riktningars sömnad

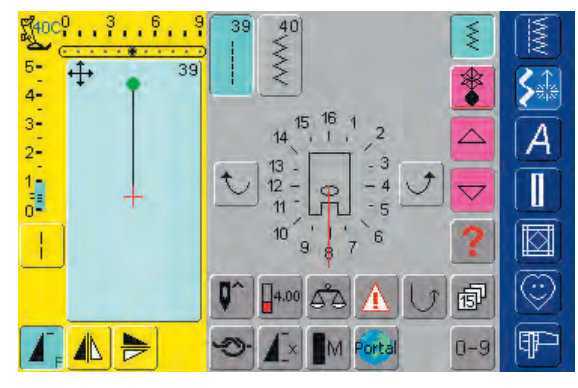

#### Dekorativa stygn 9 mm / 40 mm

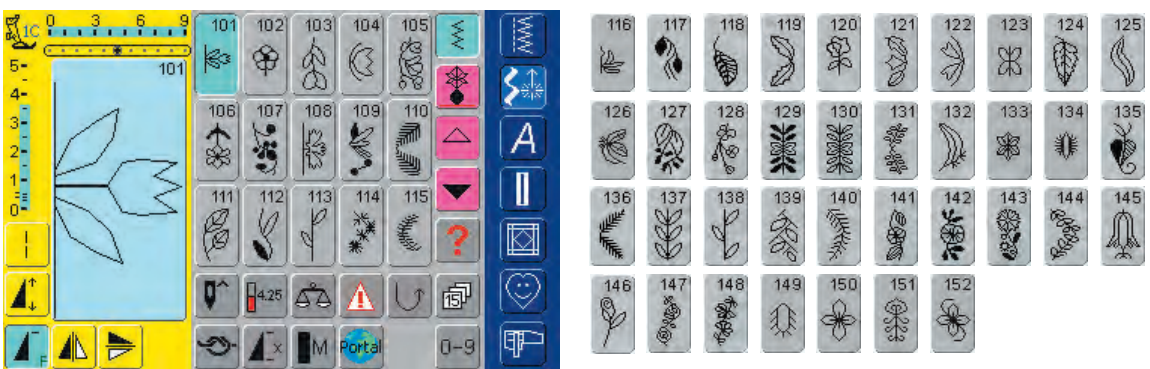

#### 4 riktningars sömnad

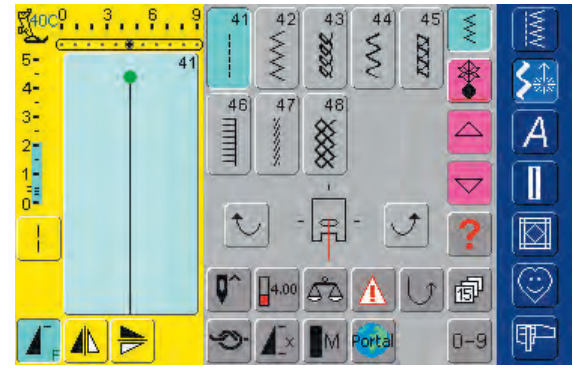

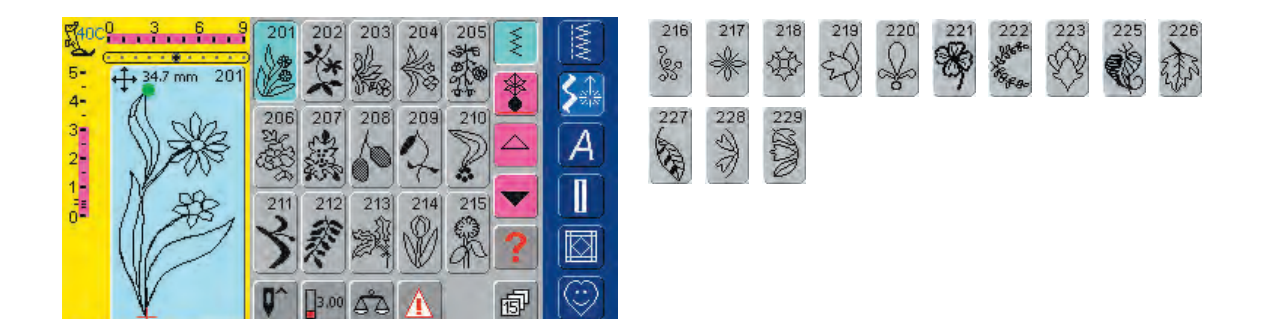

(T)

0-9

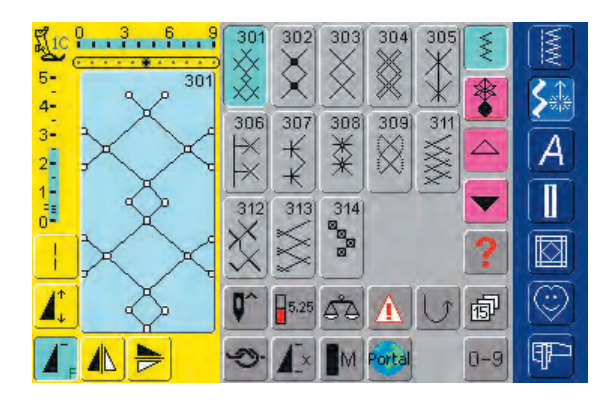

3

M Portal

X

4

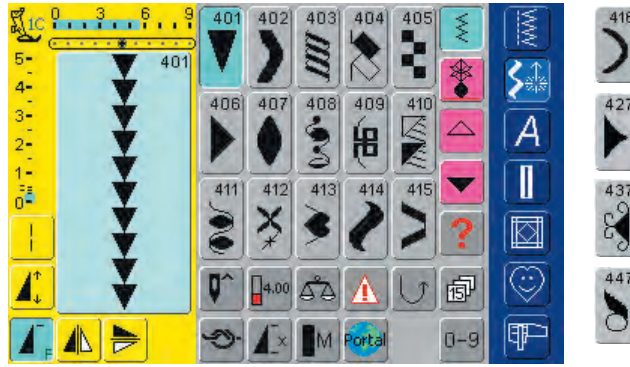

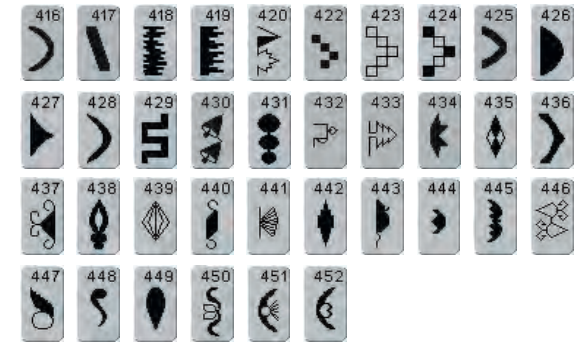

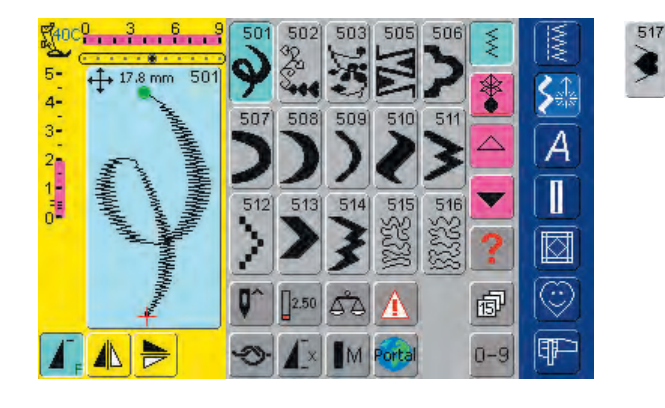

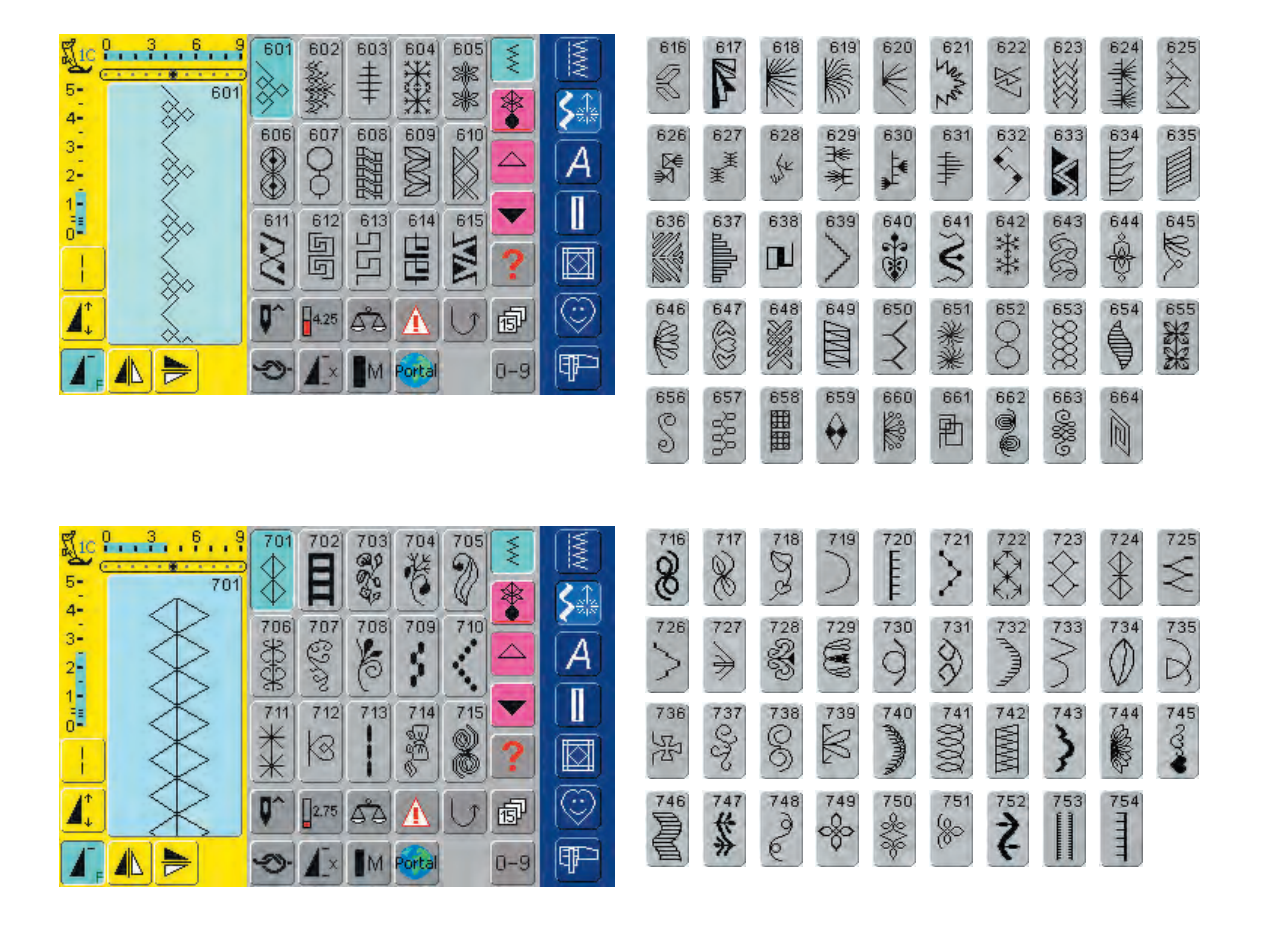

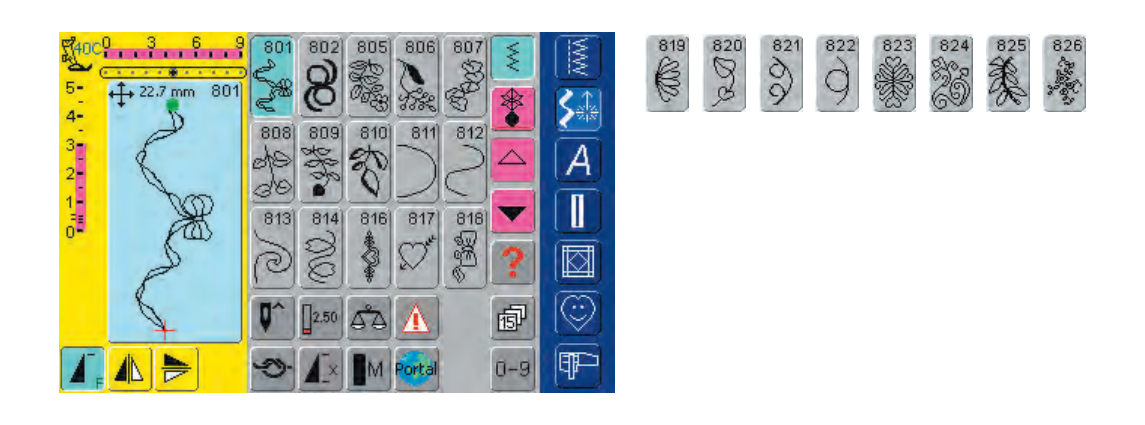

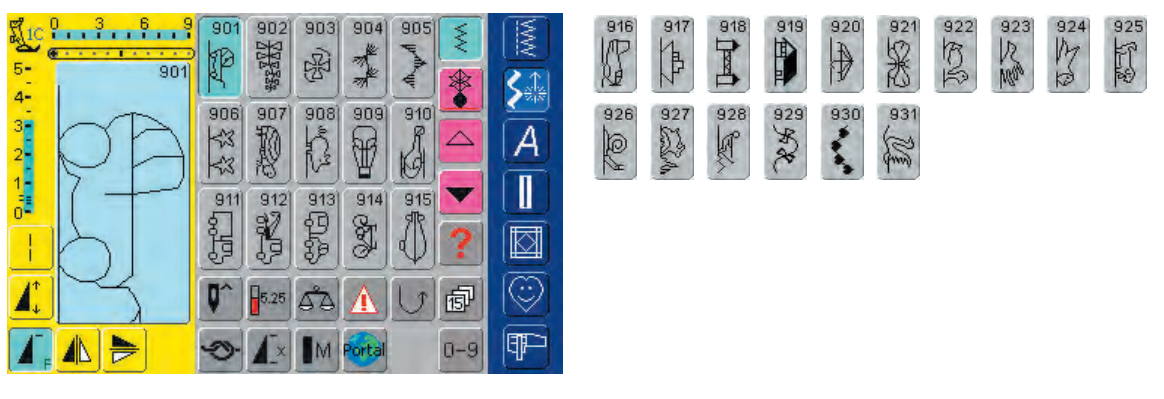

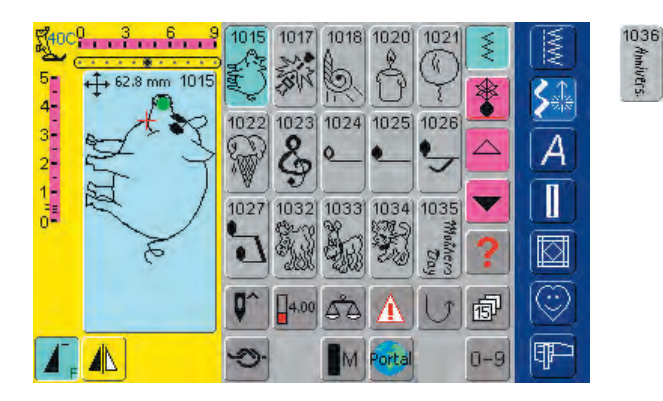

#### Stjärntecken

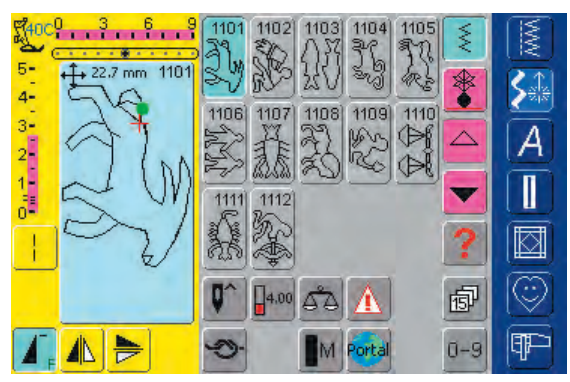

#### Kviltstygn

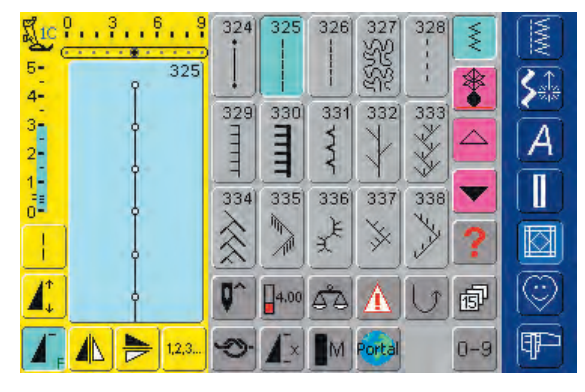

| 339                   | 340      | 341           | 342<br>⊳≫ | 343<br>****** | 344 | 345           | 346 5/Inch<br>2.4/om | 347 8/Inch<br>3.2/cm |
|-----------------------|----------|---------------|-----------|---------------|-----|---------------|----------------------|----------------------|
| 348 10/Inch<br>3 4/cm | 34.8 /cm | 350 irregular | 351       | 352           | 353 | 354<br>****** |                      |                      |

1039 Birthday

1037

Happy

Annivers.

1038

New Year

1040

1041

Start Start

SEA ST

Alfabet

| ▲<br>A<br>B<br>C<br>D<br>E<br>F<br>G<br>H<br>I<br>J<br>K<br>L<br>M<br>N<br>O<br>P<br>Q<br>R<br>S<br>A<br>U<br>C<br>C<br>C<br>C<br>C<br>C<br>C<br>C<br>C<br>C<br>C<br>C<br>C | T U V W X Y Z Ä Ö Ü<br>Å Æ Œ Ø Ñ È É Ê À Â<br>1 2 3 4 5 6 7 8 9 0<br>· · ! + = & ÷ ?<br>% § @ ( ) [ ] |
|----------------------------------------------------------------------------------------------------|----------------------------------------------------------------------------------------------------|
| a<br>abcde<br>fghij                                                                                                    | t u v w x y z ä ö ü<br>å æ æ Ø ñ è é ê à â                                                            |

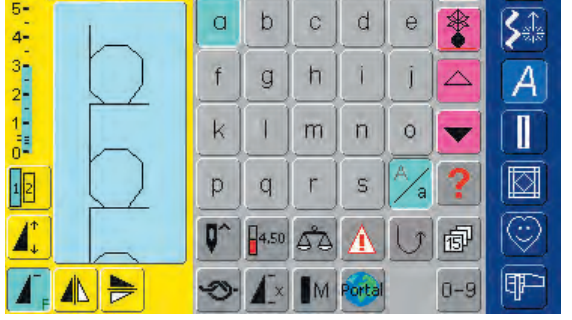

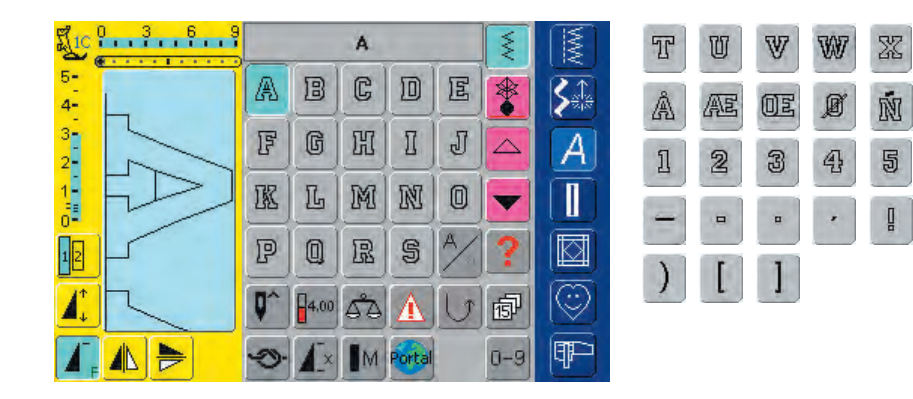

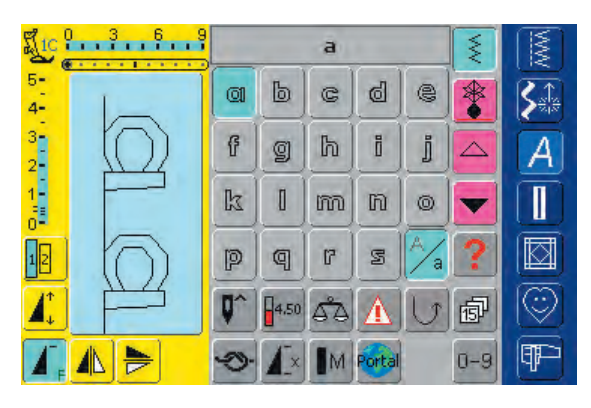

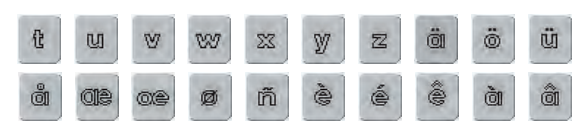

¥

官

6

2

Ä

Ê

8

09

Z

É

7

%

Ö

à

9

0

ΰ

â

0

(

| J1C            | 0 3 6 9<br>  |            |      | A  |        |     | X   |            | T  | 21 | T | M  | R                   | 24 | Z | Ż | Ö | Ü |
|----------------|--------------|------------|------|----|--------|-----|-----|------------|----|----|---|----|---------------------|----|---|---|---|---|
| 5-<br>4-       | ~            | X          | B    | C  | D      | 8   | *   | SA         | À  | Æ  | Œ | Ø. | Ñ                   | È  | É | Ê | à | â |
| 3<br>2         | D            | Ħ          | G    | Ħ  | g      | y   |     | Ā          | 1  | 2  | 3 | 4  | 5                   | 6  | 7 | 8 | 9 | 0 |
| 1-<br>==<br>0- | X            | K          | L    | M  | N      | Ø   | •   |            |    | -  |   | ,  | 1                   | +  | = | R | - | 2 |
| 12             | 4            | Ð          | Q    | R  | S      | A/. | ?   |            | 0/ |    | Ø | 1  | $\frac{1}{\lambda}$ | r  | 1 | - |   |   |
| 1              | $\mathbf{X}$ | <b>Q</b> ^ | 3.00 | \$ | A      | 5   | đ   | $\bigcirc$ | 70 | 20 | 9 | (  |                     | L  | 1 |   |   |   |
|                |              | 9          |      | M  | Portal |     | 0-9 | P          |    |    |   |    |                     |    |   |   |   |   |

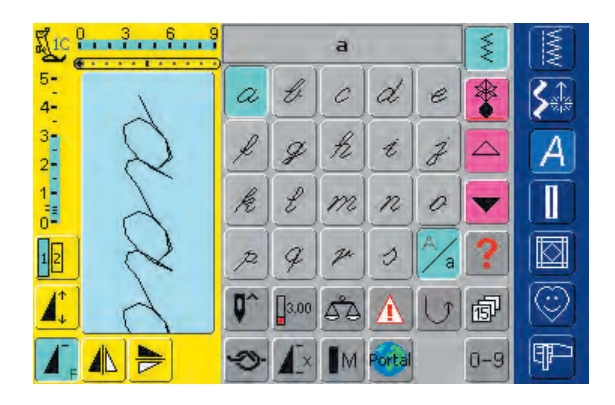

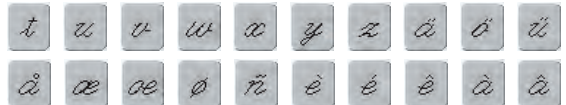

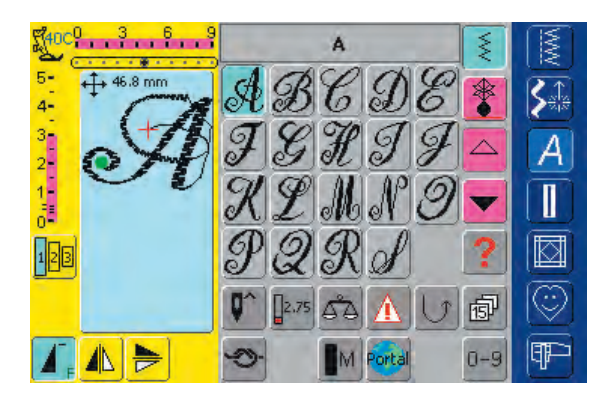

# UT 10 X Y Z Å Ö Å K OX

# Vår

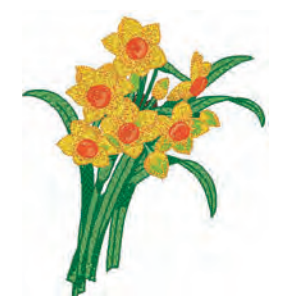

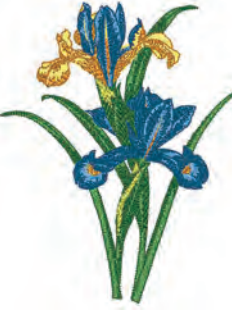

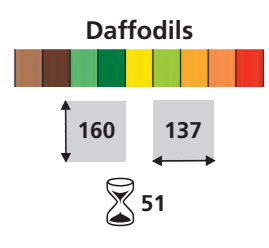

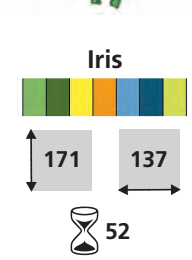

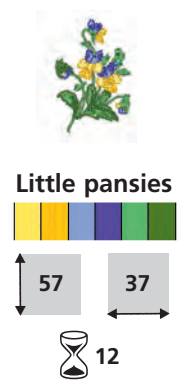

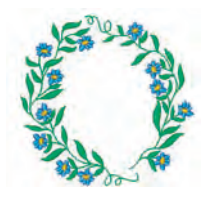

Floral wreath

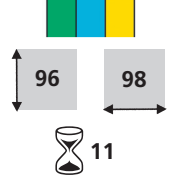

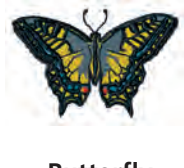

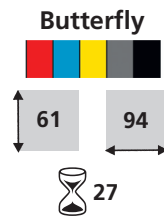

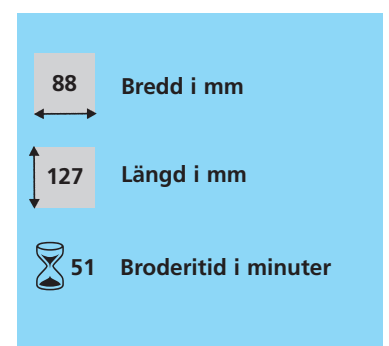

# Sommar

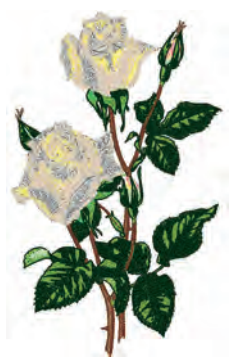

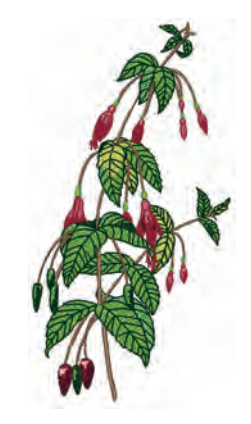

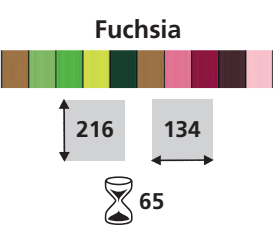

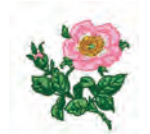

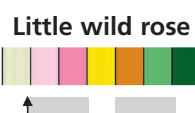

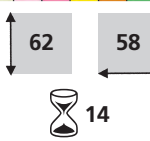

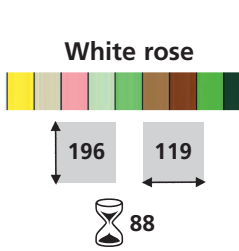

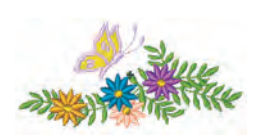

Flowers with butterfly

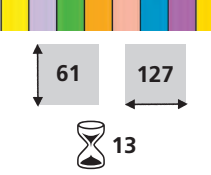

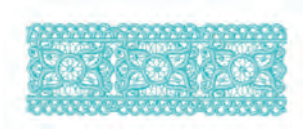

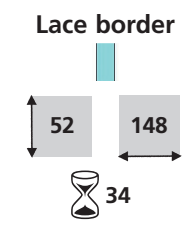

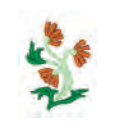

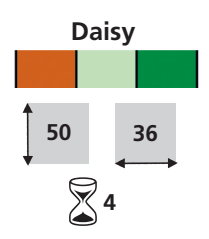

# Höst

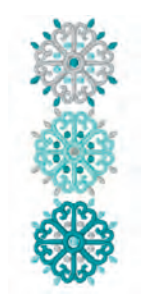

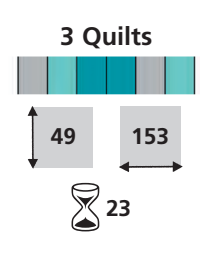

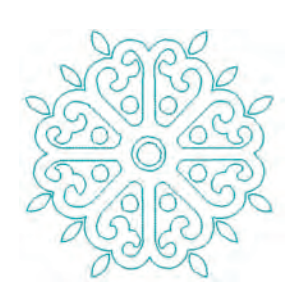

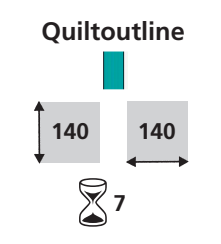

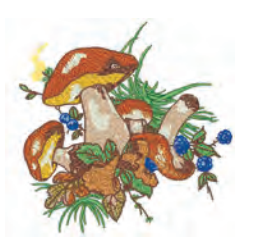

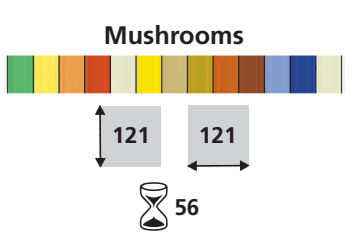

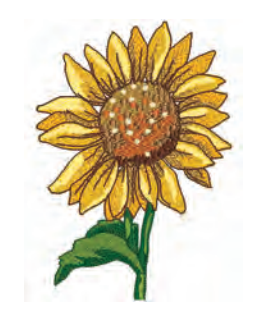

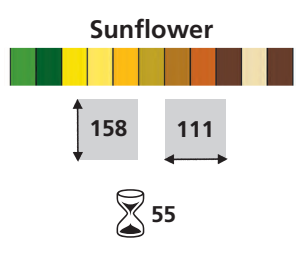

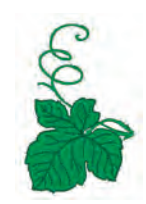

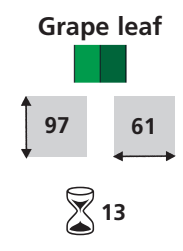

# Vinter

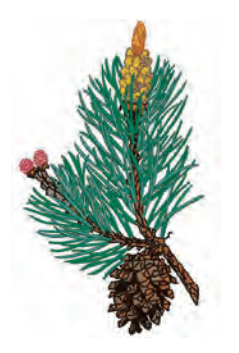

Sprig of pine

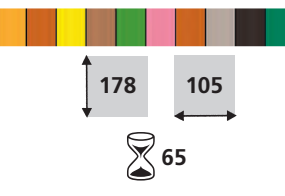

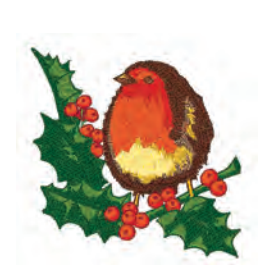

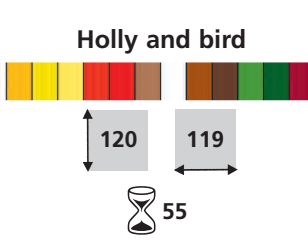

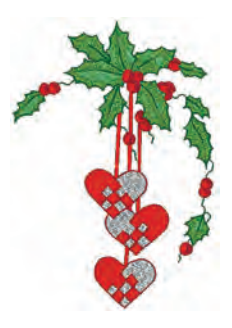

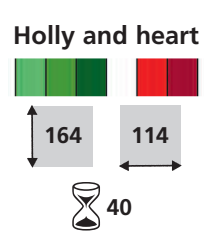

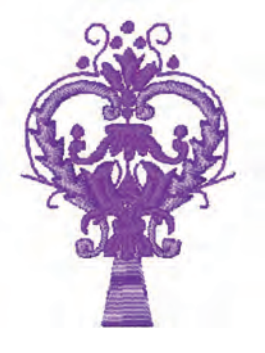

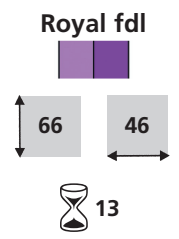

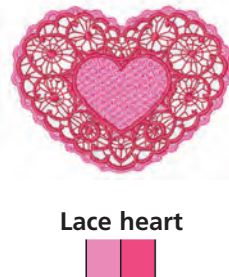

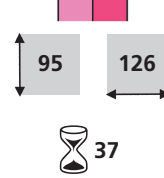

# Alfabet

Alice ABCDEFGHIJKUM abedefehijkimnopgrstuvwxyz 1234567890 ../?!@#\$%&\*()-""::ič ÀÁÂÃÄÅÆÇÈÉÊËÌIÎĨÐ Νοοοδοσαυίθων àáâãããægèéêêìíîîð δόδοδοσολάθεινο

Alice

Typsnittshöjd: min. 8mm / max. 50mm

Blackboard ABCDEFGHIJKLM NOPQRSTUVWXYZ abcdefghijklmnopqrstuvwxyz 1234567890 ,./?!@#\$%&\*()-"";:ic ÀÁÁĂĂĂĂÆCÈÉÊÊĬÍÎĨÐ NOÓOOÖØÙÚŰŰÝÞB àáâāāåæcèééëìíîīð ñòóôôôøùúûûýþ

#### Blackboard

Typsnittshöjd: min. 8mm / max. 50mm

Cursie ABCDEFGHIJKLM NOPORSTUVWXYZ abcdefghiplmnopgrstuwxyz 1234567890 .. / ?!@#\$%&\*()-"";:ii ÀÁÀÀÀÀA¢ÈÉÉÉÌĨĨĨÐ ÑÒÓÔÕÖØÙÚÛŰÝÞB daaadaceeeeiiiid ñoooooauuuuu

Cursive

Typsnittshöjd: min. 7mm / max. 60mm

Drifter ABCDEFGHUKLM NOPORSTUUWXYZ abcdefghüklmnopgrstuvwxyz 1234567890,./?!@#\$%&\*()-"::ič ÀÁÂĂĂĂĂÆÇÊÉÊÊÎÎÎÎÐ NOOOOOØØ00009PB ààààààæcèééeiiiið ποδόδοσφυύουγμ

Drifter

Typsnittshöjd: min. 6mm / max. 40mm

Lina ABODEF GROJTLM MODERSTUUWER abcdefghijklmnopgrituowzyz 1234567890 ,/?!@#\$%&\*()-";ie AAAAAAACELLEDDDDD TOOOOOONIA UNITO B àdaaaaceeeeeeee ñooooounning

Typsnittshöjd: min. 13mm / max. 75mm

London ABCDEFGHIJKLM NOPQRSTUVWXYZ abcdefghljklmnopgrstuvwxyz 1234567890,./?!@#\$%&\*()-"";:iž€ ÀÁÂĂĂĂĂÆÇĚÉÉËĬÍÎĨÐ **NÒÓÔÕÖØÙÚŰŰÝÞ**ß àáâāäåæcèéêë)(îĩð ñòóôõöøùúûüýþ

Typsnittshöjd: min. 8mm / max. 50mm

VARSITY BLOCK ABCDEFGHIJKLM NOPORSTUVWXYZ 1234567890 "/?!@#\$%&\*[]-'";;i¿ ÀÁÂĂĂĂĂÆCĖÉÊËĬĬĨĨÐ ŃÒÓÔÓÖDÙÚŰŸÞB

#### Varsity block

Typsnittshöjd: min. 6mm / max. 35mm

Childs Play ABCDEFGHIJKLM NOPORSTUVWXYZ abcdefghijkim nopqrstuvwxyz 1234567890,./?!@#\$%&"()-":ic ÀÁĂĂĂĂĂ ÆCÈÉÉËÌÍÎĨĐ NÓÓÓÓÖÖØÙÚÜŰÝÞB dádádáseçééééiiiid nooooooouuuuyb

#### **Childs Play**

Typsnittshöjd: min. 13mm / max. 30mm

**King Charles** ABCDEFGHIJKLM NOPQRSTUVWXYZ abcdefgbijklmnopgrstuvwxyz 1234567890, /?!@#\$%&\*()-"";:12 ÀÁÂĂÄĂÆCĚÉÊËĬĬĨĐ ÑÔÓÔÕÖØŬŨŨŰÝÞß aáaaaaæceéeeiiiið 

King Charles

Typsnittshöjd: min. 8mm / max. 50mm

Swiss Block ABCDEFGHIJKLM NOPORSTUVWXYZ abcdefghijklmnopgrstuvwxyz 1234567890 "/?!@#\$%&\*()-"";:ič ÀÁÂĂĂĂĂÆÇÈÉÊÊÍÍÎÎÐ NOOOOOØUUUUYÞB àáâãããæçèéêêìíîï ñòóôôôøùúûûýþ

#### Swiss block

Typsnittshöjd: min. 6mm / max. 60mm

#### Index

#### Alfabet, text för brodering 234-239 Ändra text 235-237 Kombinera text 237-238 Kombinera bokstäver 234 • Kombinera motiv och text 238-239 • Ändra bokstäver 234 Alfabet, text för sömnad 97-108 Ändra storlek 101 • Kombinera text 100 • Kombinera text och funktioner 101-102 • Ändra kombinationer 102, 108 • Monograminformation 103 Monogramstorlek 1 104-106 Monogramstorlek 2 107-108 Valmeny 99 • Välja små bokstäver 101 Översikt 98 Allmänna funktioner Kombiläge 29 • ESC 29, 206 • Hjälp («?») 29, 206 • OK 29 • Återgå till valmeny 206 • Rulla ner 29, 206 • Rulla upp 29, 206 • Enkelläge 29 • Snurrande trådrulle 206 Ansluta adapt för friarmsbsroderi 200 Ansluta externa tillbehör 194, 261 Ändra moatig 227-230 Justera motiv, höjd eller bredd 230 Förstora eller förminska motiv proportionellt 229 Spegelvända motiv 227-228 Ändra nålposition 24 Ändra stygnlängd 23 Ändra stygnbredd 23 В

Balans • Knapphål 113 • Nytto- och dekorstygn 183 Sidledsmatade stygn 184 Bårder 245 Blixtlås 45-47 Börja brodera 204-205 Broderi, syprov 216 Broderidesign 274-277 Broderimodul, detaljer 196 Broderimotiv 224-225 Brodera motiv 225 Grundinformation motiv 224 • Välj ram 224 • Zooma motiv (detaljgranska) 225 Broderitillbehör 197-198 Broderitråd 218

D

- Dekorstygn 73-96
- Applikationer **75-76**Kombinera dekorstygn och funktioner **77-78**
- Dekorstygn i kombiläge 79-80
- Valmeny 75
- Översikt 74
- Dragkompensation 242 Dubbel overlocksöm 55

#### E

Elastisk rynkning 63 Elastisk rynkning 66 Enkelt menyval 26-27 Ethernet-kort 192-193, 260 Externa funktioner Växla mellan broderioch syläge 213 Stygnlängds- breddsknappar 213 Externa funktionsknappar Ändra nålposition 28 Automatisk trådklipp 28, 213 • Syguide 28 • Clr (Clear) knapp 28 • Favoritfunktionsknapp 28 • Mönsterslut (på maskinens framsida) 28 Backknapp på maskinens framsida) 28, 213

Setup-knapp 28Vägledning 28

Externa tillbehör 192-194

#### F

Fållsöm med dubbelnål 60 Fästa tyg i ram 221-222 Fäststygn 42 FHS (Fri-Hands-System) 11 Flat omlottsöm 57 Förbereda sydatorn för broderi 201 Förlängningsbord 12 Förstärka kanter på vävda material 62 Förstärkt overlocksöm 56 Förstärkt raksöm 48 Friarmsbroderi 243 Frihandsbroderi 70 Funktioner och skärmar för broderi Broderihastighet 212 • Broderimeny (Klar) 208 Broderisekvenskontroll 212 • Broderitid 207, 211 Edit 1 skärm 207 • Edit 2 skärm 207 • Enkelt/flerfärgsmotiv 212 • Färginformationsstapel 211 Färgnummer 207 • Flytta motiv 209 • Flytta ram 212

Hämta motiv 208

- Hjälp («?») 208, 212
- Horisontell spegelvändning (vänster/höger) 209
- Kontrollera 207
- Kopiera motiv 208
- Lägga till motiv 208
- Motivegenskaper 210
- Motivfärgskärm 208
  Motivinformation 207
- Motivmitt 207
- Motivstorlek 207, 211
- Nytt motiv 208
- Omräkna motiv, höjd eller bredd 209
- Omräkna motiv
- proportionellt 209
- Radera motiv 208
- Ramskärm 211
- Ramförflyttare 211
- Rotera motiv 209
- Spara 209
- Stora/små bikstäver 31
- Storleksändra bokstäver 210
- Trådspänning 211
- Till Edit 1skärmen 211
- Till nästa sida Edit 1 210
- Till nästa sida Edit 2 209
- Välj ram **207**
- Vertikal spegelvändning (vänster/höger) 209
- Vertikal spegelvändning (upp/ner) 209
- Visa rutnät 208
- Zooma 208

#### Н

#### Heirloom tekniker 82-88

- Fållsöm 83
- Förstärkt satin/musselsöm 88
- Heirloom/Bisen 84-86
- Musselsöm, ut från kanten 87
- Sy fast spetsar 82
- Hjälpprogram 178

\_\_\_\_\_

#### Innehållsförteckning 5

#### J

Jersey overlocksöm 55 Justera motiv 242 Justering av dragkompensation 242 Κ

Kantslå med overlocksöm 59 Kantstickning 43-44 Knapphål 109-133 Allmänt 111 • Automatiska knapphål med direktinmatning av längd 116 Automatiska knapphål med direkt knappmätning på skärm 117 • Automatiska knapphål standard och stretch 119-120 • Automatiska runda, nyckelhål och handsydda 121-122 • Balans för knapphål 113 Knapphål i långtidsminnet 118 Knapphålsprogram, funktioner 111 Knapphål med iläggstråd 114-115 • Knapphål som dekoration 131 • Manuella 4- eller 6-stegs knapphål 125-126 • Nivåplattor för knapphål 115 Översikt 110 Passpolerade knapphål 129-130 Raksömsknapphål 127-128 • Stygnräknadeknapphål 123-124 Viktig knapphålsinformation 112 Knapp-i-syningsprogram 132 Kombinera motiv 231-233 Ändringar och justeringar i motivkombination 233 • Kopiera färdiga motiv 231 • Lägga till nytt motiv 231 Skapa motivkombination 232 Korsstygn 81 Kråkspark 72 Kvilta med BSR 149-152 Aktivera BSR- funktionen 151 Allmänt 149 • Använda funktion i BSR-läge 150 • Applikation med raksöm eller sicksacksöm 151 Avaktivera BSR-funktion 151 Avaktivera BSR-funktionen 151 • BSR Mode 1 149 • BSR Mode 2 149 Förberedelse 150 • Ljudsignal avaktivera/ aktivera 151 Kviltstygn 135-152 Dekorativa kviltstygn 142 • Frihandskviltning 148 Handsydda kviltstygn 141 Kantvikta applikationer 146-147 Langettsöm 145 Olika tekniker 137 • Översikt 136 Piecingstygn/Raksöm 140 Quilters Fästprogram 138 Raksömskviltstygn 139

Satinstygn 143-144

#### L

Lagning av stickat och jersey 69 Lagra in grundinställningar 24 Långa stygn 40

#### M Manuell stoppning 68

- MatareMatare och tygmatning 22
- Matare och tygmatning 2
  Matare upp/ner 21
- Sänka mataren 33
- Sy hörnen 22

• Sy nornen 22 Meddelanden 188-190, 256-258 Meddelande/Åtgärd 186, 255 Mellanlägg 219-220 Modem 192-193, 260 Montera broderimodul 199 Montera broderiram 204 Motivfärger 240-241

- Ändra motivfärg eller trådmärke 240
- Brodera motiv i en färg 241
  Brodera separata färgsekvenser 241

Brodera text i olika färger 241
Motivinformation 224

#### N

Nätsladd 11 Nålbyte 15 Nålöversikt 18-19 Nål/tråd i kombination 18 Nål, tråd, tyg 17 Nålpåträdare 15 Nyttostygn 35-72 • Justera individuella nyttostygn 38 • Nyttostygn i kombiläge 79-80 • Nyttosömmar 38 • Översikt 36-37 • Sy i stickade material 53

#### <u>o</u>

Olika stygntyper 216-217 • Fancy-Fill stygn 217 • Hoppstygn 217 • Konturstygn 217 • Satinstygn 216

• Fyllnadsstygn 216

Underlagsstygn 216
Omräkna nya broderivärden 228
Ordlista 265-267
Osynliga fållstygn 52
Övertrådsträdning 14, 201
Tvilling- trillingnål 16
Öljettprogram 133

#### P

Påsömnad av breda resårband 65 Påsömnad av smala och breda resårband med universalsöm 64 Pedal 11 Personligt program 153-156 • Ändra stygn 156 • Programmera skärm 154 • Radera stygn 155 • Välja stygn 155 Placera motiv 226-227 • Flytta motiv 226 • Kontrollera motivets mitt 227 • Kontrollera motivplacering 227

Rotera motiv 226

#### R

Raksöm 41 Rengöring och underhåll 185 Ribbstickningsavslutning 61

#### S

#### Sätta i spole 14

Setup Program 163-175

- Allmänt 164
- Anpassa favoritfunktionsknappen 170
- Återställa till grundinställningar 175
- Broderiinställningar 167-168
- Hårdvara 175
- Information 170-171
- Leverantörsinställningar 174
- Medelande och audio inställningar 172-173
- Skärminställningar 165
- Syinställningar 166
- Text på Välkomstskärmen 165
- Sick-sacksöm 50
- Sidledsmatade stygn 89-93
- Allmänt **89-90**
- Automatisk anslutning med 16-syriktningar 92-93
- Sidledsmatade stygn med mall **91** Skärm **12**
- Skuggbroderi 246
- Sömnad 4-riktningars 96
- Sömnad 16-riktningars 94
- Sammanbinda stygn **95** Spara ändrade stygn

permanent 24-25

#### Spara och radera motiv 247-252

- Radera ett sparat motiv 251
- Radera alla sparade motiv 252
- Skriva över motiv 250-251
  Spara på Personligt
- designkort **249**
- Spara på Personligt minne 250
- Spara på sydatorn **248-249** Spara och radera stygn och
- stygnkombinationer 157-162
- Ändra stygnkombinationer 161
- Radaera mappar 162
- Mappinnehåll översikt 160
- Tömma stygnändringsom-
- rådet 159
- Allmänt 158
- Spegelvända hel kombination 162
- Öppnaa tom mapp 160
- Öppna sparad kombination 160
- Programmera och spara stygn och stygnkombinationer 158-159
- Avdela kombinationer 162
- Specialfunktioner
- Alfabetsstorlek 31
- Balans 32
- Kombinationsdelare (1) 31
- Kombinationsdelare(2) **31**
- Permanent bakåtsömnad 33
- Radera 31

• Direktinmatning a längd (i mm) eller knappmätning på skärmen 31 • Mappar 33 • Historik 33 • Horisontell spegel-vändning (vänster/höger) 30 Indikation på ändrad stygnlängd eller -bredd 30 • Långa stygn 30 • Sänkt matare 33 • Manuella 4- eller 6-stegs knapphål 31 Monogramstorlek 31 • Motorhasatighet 32 • Multifunktionsknapp 31 • myartista Portalen 33 Nålstoppsjustering 31 • Mönsterbörjan 30 Mönsterförlängning 2-5x 30 • Mönsterupprepning 1-9x 32 Syfotsindikator 30 • Programmera knapphålslängd 31 • Spara 31 • Fästfunktioner (med 4 stygn) 32 Säkerhetsprogram 32 Stygnräknare 31 • Stygnval via nummer 33 Trådspänning 32 Spets 244 Spolkapsel: tag ur/sätt i 13 Spolning 13 Strömbrytare 11 Stopprogram 67 Stretch-overlocksöm 56 Stygnöversikt 268-273 Stygnplåtar 17 Stygntäthet 242 Stygnval 23, 25 Superstretch & stretchsöm 56 Sy i trikå och stickade material 53 Sydator, detaljer 8-9 Syfotsbyte 21 Syfotsindikator 24 Syfotstryck 21 Syfötter 20 Syguide 181-182 Synlig fållsöm 58 Synlig förstärkt sick-sacksöm 51

Tillbehör 262-264 • artista broderiprogram 264 • Broderikort 263 • Mega-Hoopram 263 • USB-minne 264 • Väsksystem 262 Tillbehör, sömnad 10 Tillbehörslåda 10 Tillfälligt ändrat stygnminne 24, 39 Tränsprogram 71 Tråd, nål, tyg 17 Trådavbrott 254 Trådavskärare • Automatisk trådklipp 28, 213 vid spolning 13 • på framsidan 15 Trådrullspinne • horisontelli 13, 14, 16, 201 • vertikal 16 Tråckelstygn 49 Trådspänning 34 Tryck på (Skärmkänslighet) 169 Tyg, nål, tråd 17

#### U

Undertrådsträdning 201 Undertråd - ta upp 15

#### V

Vari-Overlocksöm 55 Våffelsöm, kantstickning 54 Vägledning 179-180 Vägledning på USB-minne 193 Välja baroderimotiv 202-203 Välja funktioner 24 Välja broderiram 204, 207 Viktig broderiinformation 215-218 Viktiga fakta om nål och tråd 17 Viktiga säkerhetsinstruktioner 1-2

Ζ\_\_\_\_

Zooma (detaljgranska motiv) 225
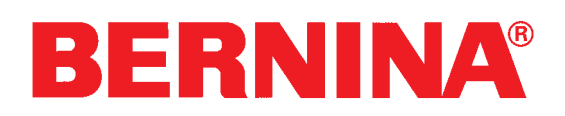

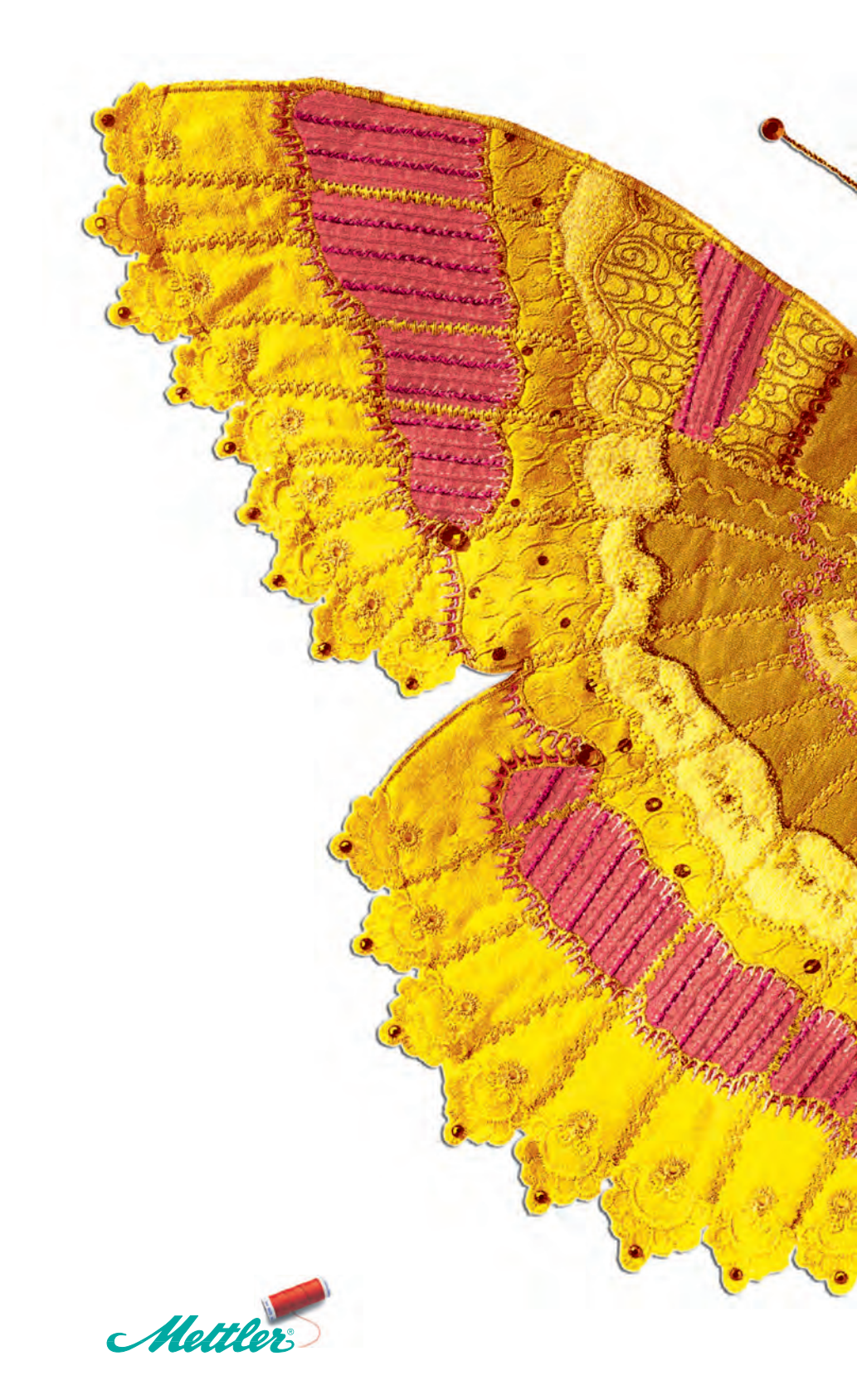